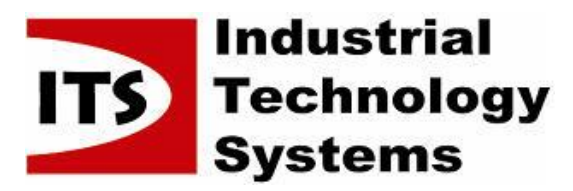

| Solution Partner |         |
|------------------|---------|
| PLM              | SIEMENS |

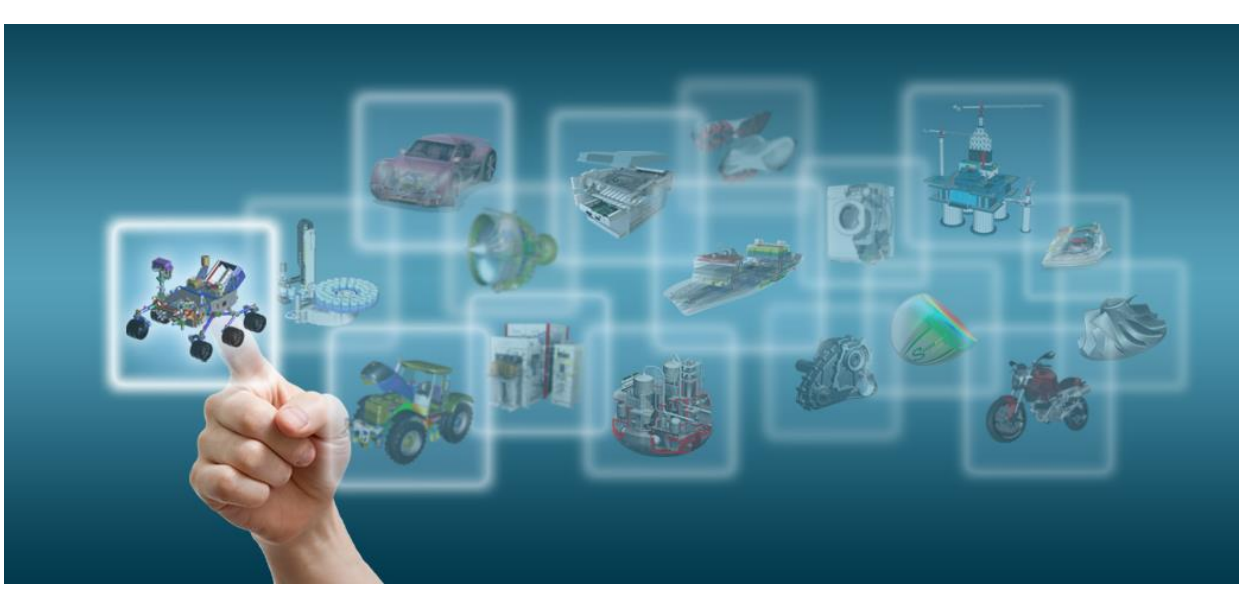

#### Novinky Solid Edge ST7

# Úvod

Josef Kubr, Jakub Měsíček Praha, Ostrava, 3.-4. 10. 2014

© 2014 Industrial Technology Systems, s.r.o.

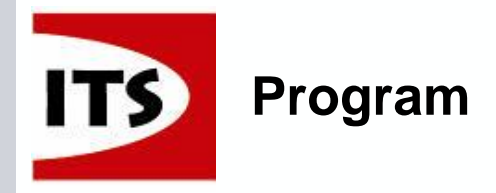

Solution Partner PLM

- 8:30 Prezence
- 9:00 1. blok prezentací
- 10:30 Přestávka
- 10:45 2. blok prezentací
- 12:45 Diskuze

13:00 Oběd

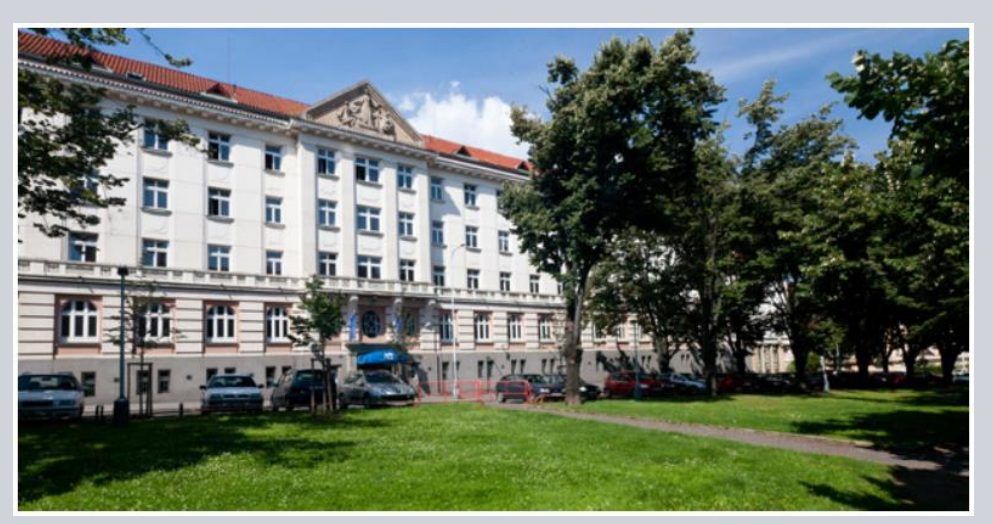

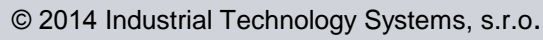

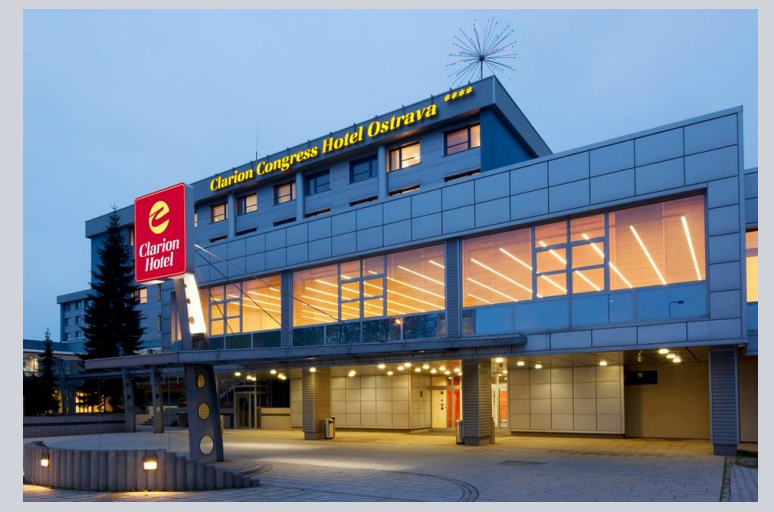

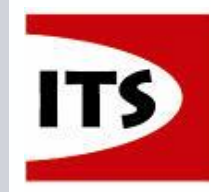

#### Top Partner – 2013

Siemens PLM Software European Partner Leadership Summit (EPLS) 2014

#### Top Partner in Czech Republic FY13

#### Industrial Technology Systems s.r.o.

Presented by

**Tony Jolly** Vice President Channels, EMEA

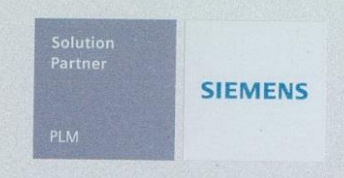

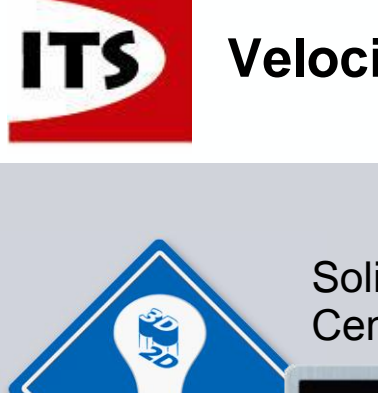

**EVOLVE TO 3D** 

#### **Velocity Series Mid-market Solutions**

Solution Partner

SIEMENS

Solid Edge Cenově dostupný 3D CAD

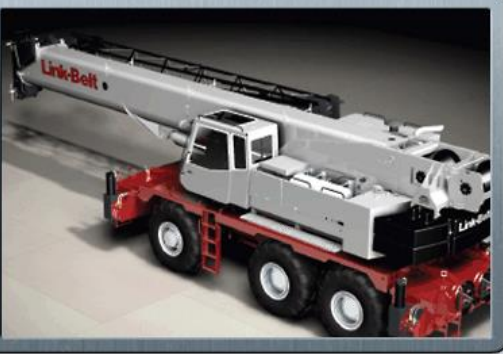

ANALVZE FASTER

Femap Výkonné a rychlé CAE

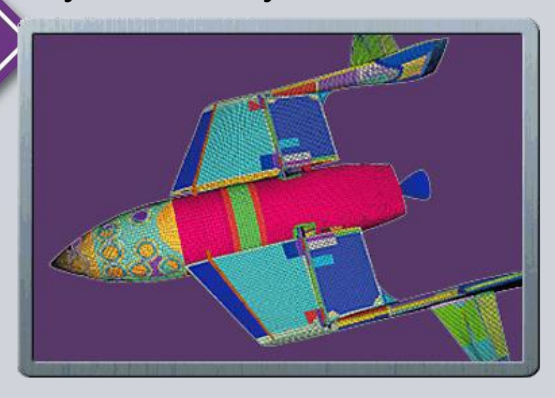

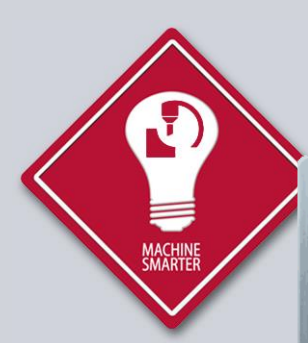

NX CAM Express Pokročilý a modulární CAM

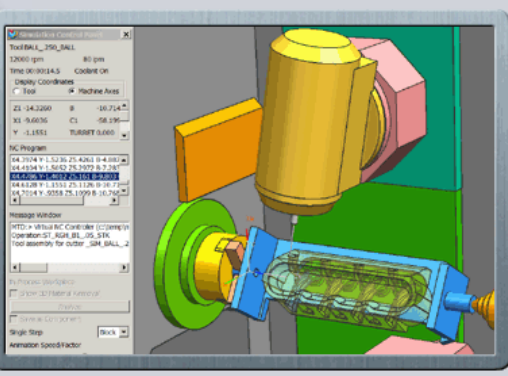

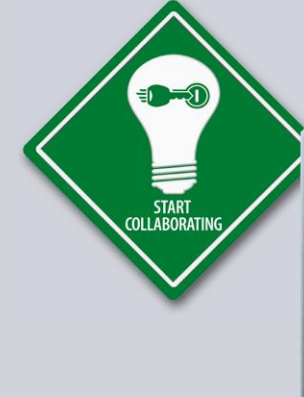

Teamcenter Rapid Start Předkonfigurovaný cPDM

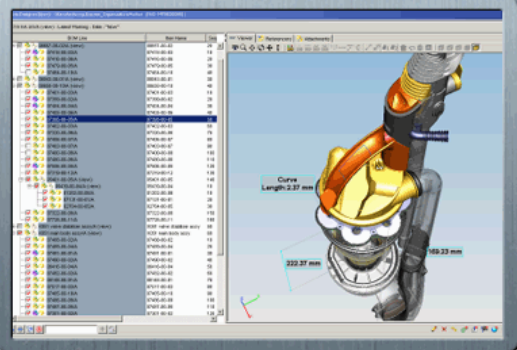

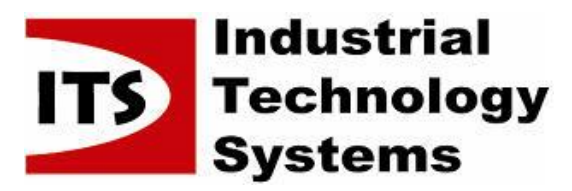

| Solution Partner |         |
|------------------|---------|
| PLM              | SIEMENS |

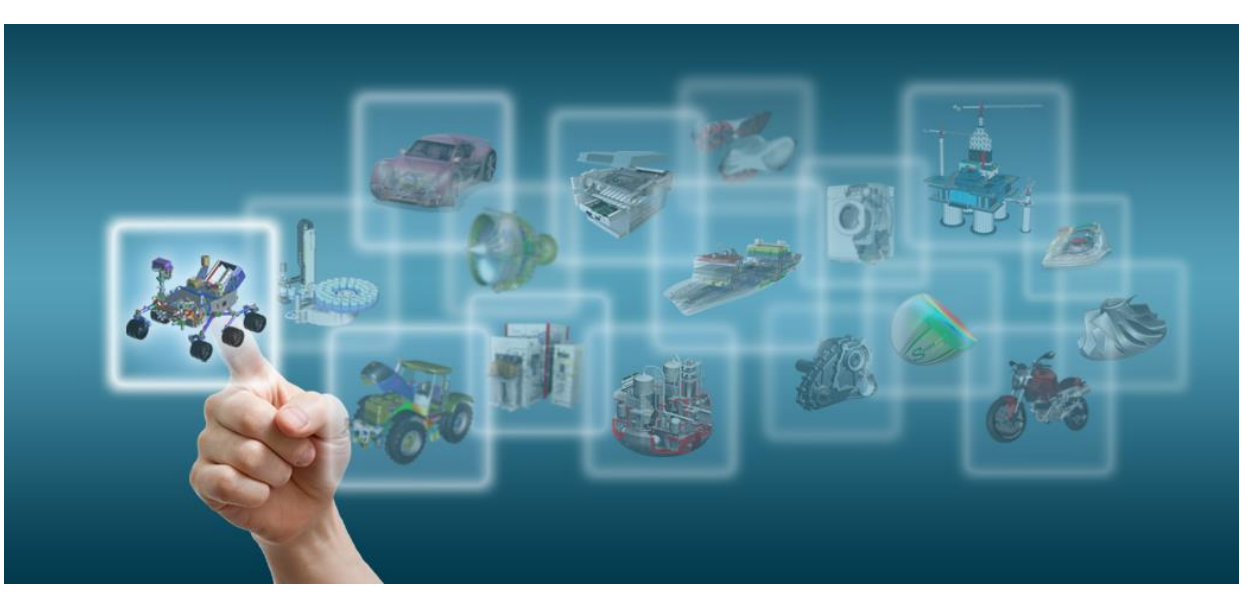

Novinky Solid Edge ST7

### Součásti

Josef Kubr, Jakub Měsíček Praha, Ostrava, 3.-4. 10. 2014

© 2014 Industrial Technology Systems, s.r.o.

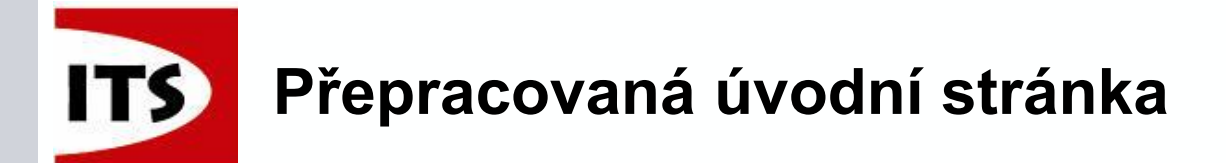

Úvodní stránka Solid Edge byla přepracována, aby umožnila najít informace, které potřebujete pro práci s existujícími dokumenty, pro tvorbu nových dokumentů, k vyhledání pomoci, nebo informací k různým tématům.

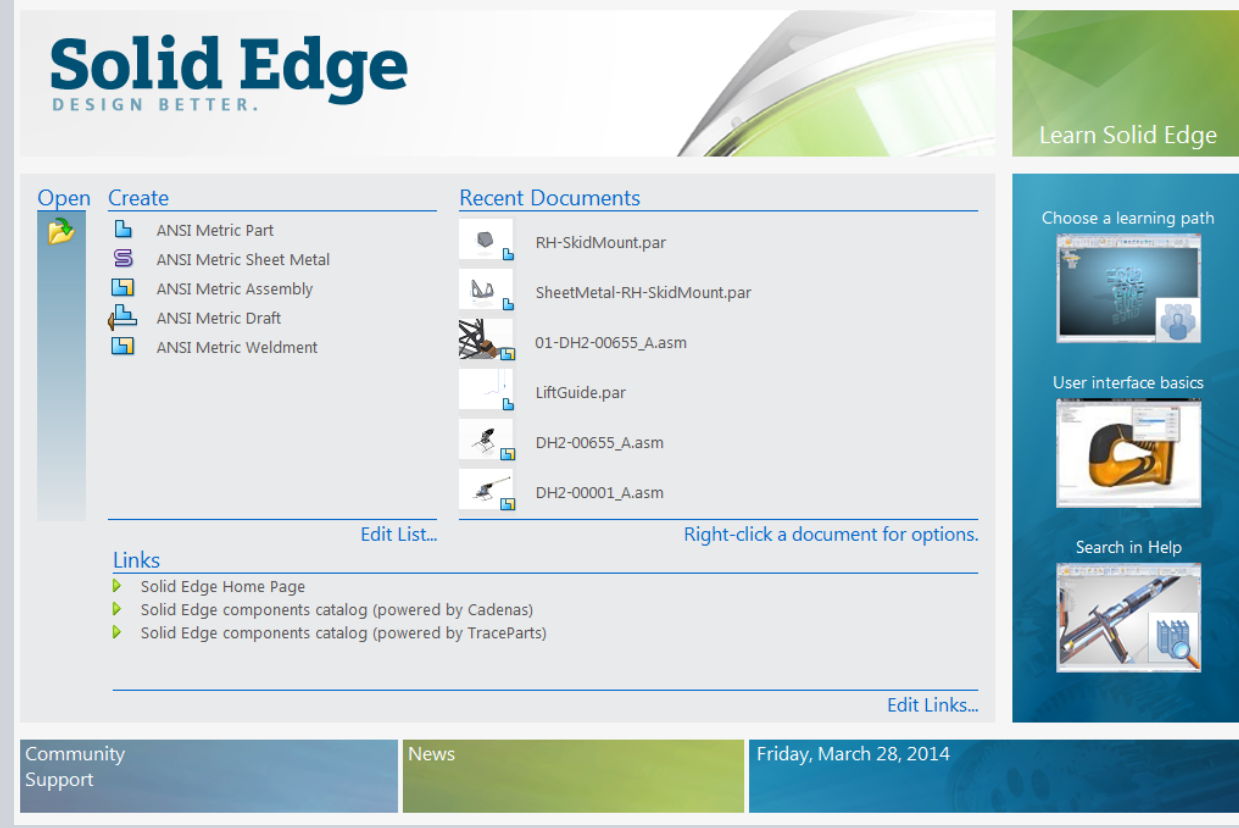

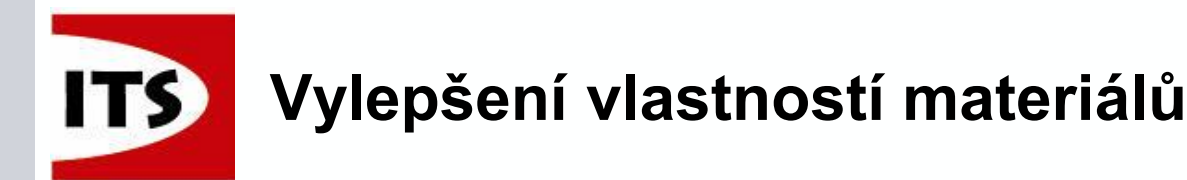

- Obsahuje podporu pro použití více materiálových tabulek
- Vlastní materiálové tabulky mohou být přidány pomocí pravého tlačítka myši v kontextovém menu
- Přidáním do složky Preferences jsou materiály přidány načteny v materiálové tabulce

| Modeling & Draft<br>ANSI Inch Tolerance table<br>ANSI Metric Tolerance table<br>ISO Tolerance table<br>Sheet Metal Gage File<br>Material Table Folder<br>Holes database<br>Managed | C:\Program Files\Solid Edge ST7\Prefer<br>C:\Program Files\Solid Edge ST7\Prefer<br>C:\Program Files\Solid Edge ST7\Prefer<br>C:\Program Files\Solid Edge ST7\Prefer<br>C:\Program Files\Solid Edge ST7\Prefer<br>C:\Program Files\Solid Edge ST7\Prefer | ences\SE-LimitsAndFitsTab<br>ences\SE-LimitsAndFitsTab<br>ences\SE-LimitsAndFitsTab<br>ences\Gagetable.xls<br>ences\Materials<br>ences\Holes | leANSlinch.txt<br>leANSIMetric.txt<br>leISO.txt | Solid Edge Material Table                                                                                                    |
|----------------------------------------------------------------------------------------------------|----------------------------------------------------------------------------------------------------|----------------------------------------------------------------------------------------------------|-------------------------------------------------|----------------------------------------------------------------------------------------------------|
| Organize ▼ Inclu                                                                                                    | gram Files 🕨 Solid Edge ST7 🕨 Prefer<br>ude in library 👻 Share with 👻                                                                                                    | ences  Materials Burn New folder                                                                                                    | <b>▼</b> 49                                     | New Library<br>Solid Edge Material Table                                                                                                    |
| 쑦 Favorites                                                                                                    | Name                                                                                                    | Date modified                                                                                                    | Туре                                            | Contraction of the second second seco |
|                                                                                                    | Material.mtl                                                                                                    | 3/24/2014 10:18 AM                                                                                                    | MTL File                                        | Material                                                                                                    |
| 🚍 Librarian                                                                                                    |                                                                                                    |                                                                                                    |                                                 | + Metals                                                                                                    |
|                                                                                                    |                                                                                                    | 3/24/2014 10:18 AM                                                                                                    | MTL File                                        |                                                                                                    |

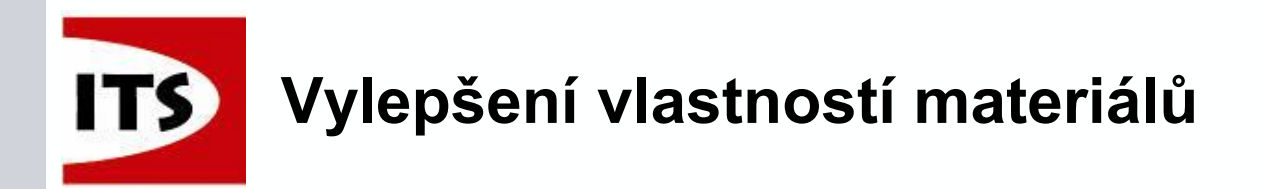

Solution Partner PLM

Definice stylu ploch mohou být modifikovány a přiřazeny přímo z dialogového okna Materiálové tabulky.

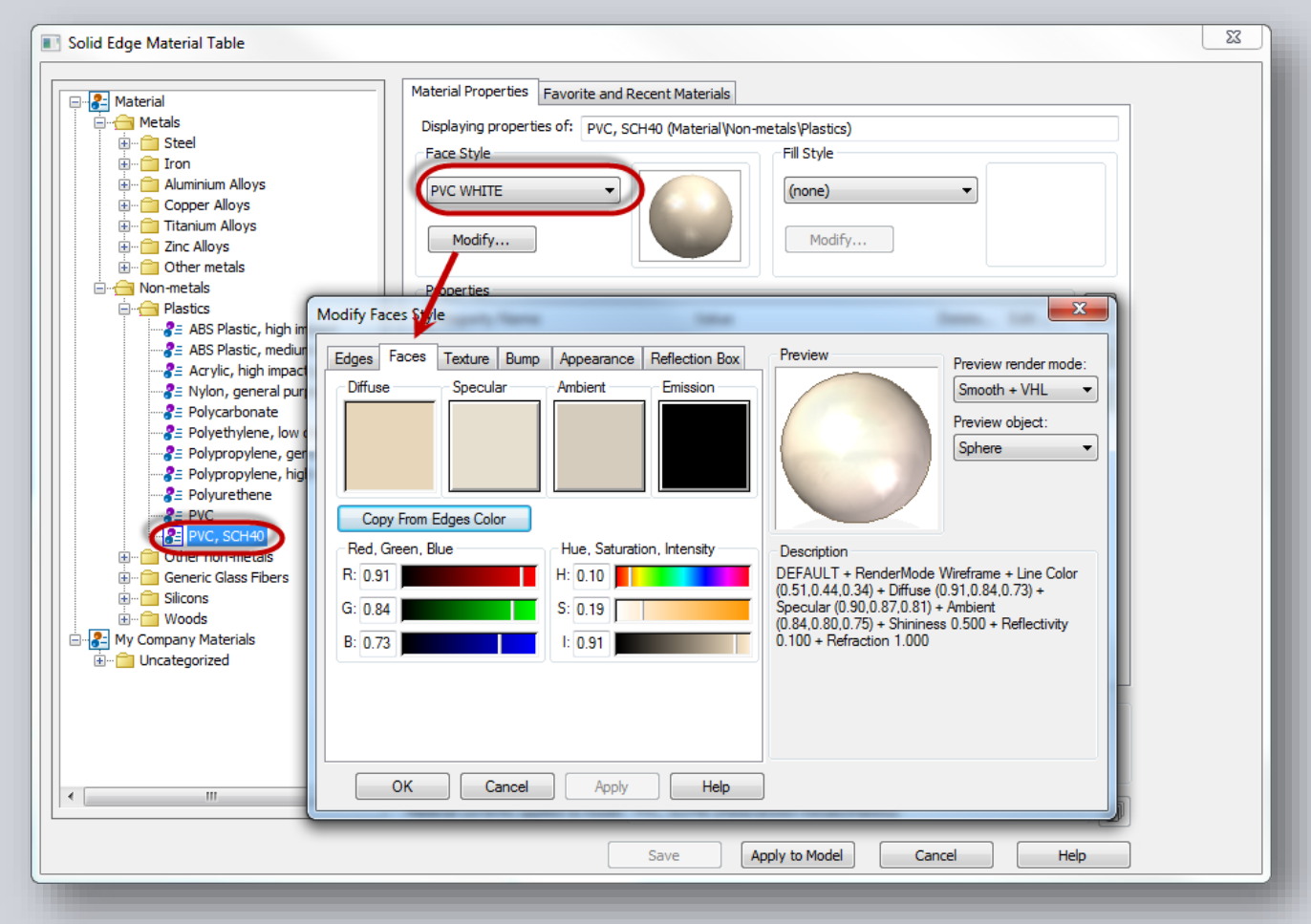

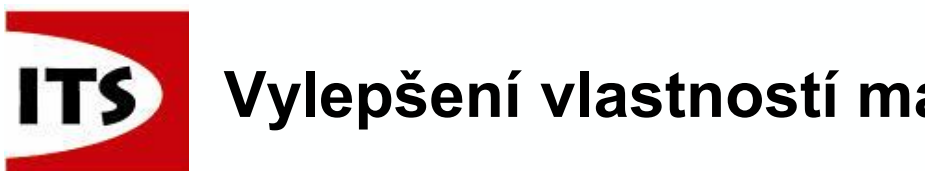

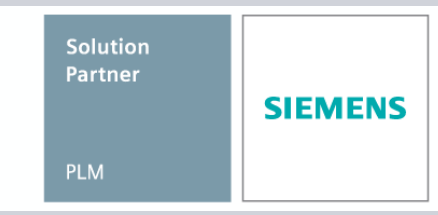

- Nové adresáře nebo podadresáře mohou být přidány do konkrétní kategorie nebo adresáře
- Nové materiály mohou být přidány do libovolného adresáře
- Vlastnosti materiálů mohou být kopírovány a vkládány z jednoho materiálu do jiného

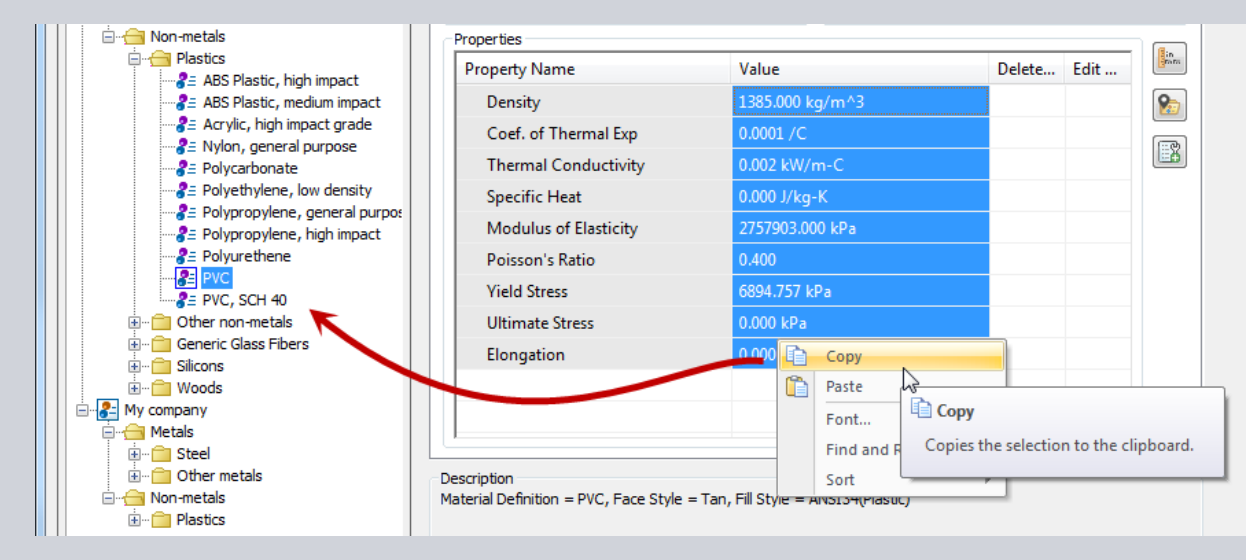

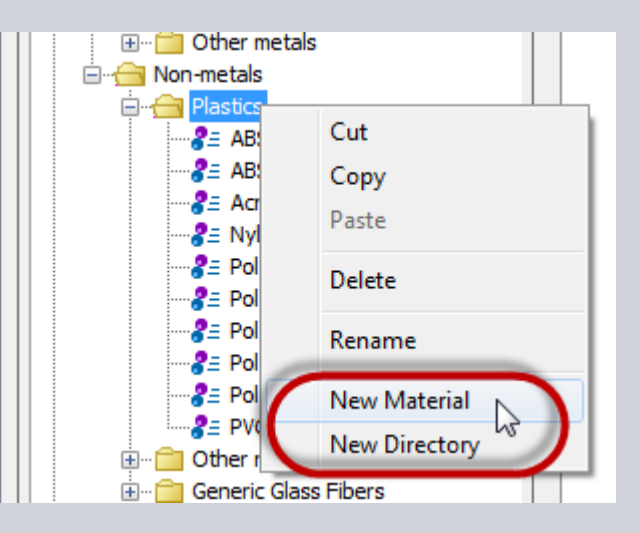

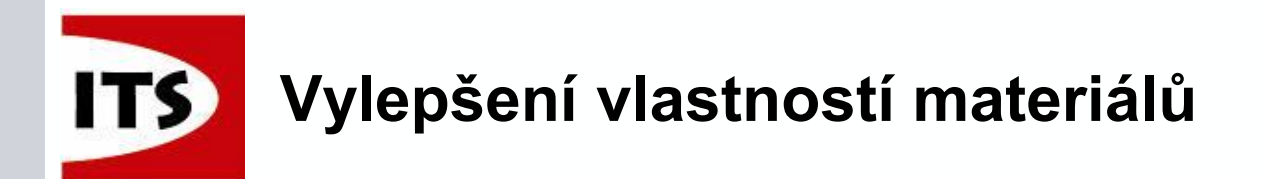

Je-li na model aplikován materiál, který neexistuje v tabulce materiálů, může být přidán do kategorie a uložen

| Solid Edge Material Table                                                                                                    |                                             |                               |                          | X                      |  |  |
|----------------------------------------------------------------------------------------------------|---------------------------------------------|-------------------------------|--------------------------|------------------------|--|--|
|                                                                                                    | Material Dreparties                         |                               |                          |                        |  |  |
| Material                                                                                                    | Material Properties Favorite and Recent     | Materials                     |                          |                        |  |  |
| Hetals                                                                                                    | Displaying properties of: PVC, SCH40 (      | Category not found)           |                          |                        |  |  |
|                                                                                                    | Face Style                                  | Fill Style                    |                          |                        |  |  |
|                                                                                                    | PVC WHITE -                                 | (none)                        | •                        |                        |  |  |
| Copper Alloys     Titanium Alloys                                                                                                    |                                             |                               |                          |                        |  |  |
| En Zinc Alloys                                                                                                    | Modify                                      | Modify                        |                          |                        |  |  |
|                                                                                                    |                                             |                               |                          |                        |  |  |
|                                                                                                    | Properties                                  |                               | <b>D</b> 1 1 <b>D</b> 10 | lin                    |  |  |
|                                                                                                    | Property Name                               | Value                         | Delete Edit              |                        |  |  |
|                                                                                                    | Density                                     | 0.050 lbm/in^3                |                          | 8                      |  |  |
|                                                                                                    | Coef. of Thermal Exp                        | 0.0001 /F                     |                          |                        |  |  |
|                                                                                                    | Thermal Conductivity                        | 0.867 BTU/hr-ft-F             |                          |                        |  |  |
| Polyethylene, low density                                                                                                    | Specific Heat                               | 0.000 BTU/Ibm-F               |                          |                        |  |  |
|                                                                                                    | Modelus of Elasticity                       | 400.000 ksi                   |                          |                        |  |  |
|                                                                                                    | Poisson's Ratio                             | 0.400                         |                          |                        |  |  |
|                                                                                                    | Yield Stress                                | 1.000 ksi                     | Id PVC                   | CH40                   |  |  |
|                                                                                                    | Ultimate Stress                             | 0.000 ksi                     |                          |                        |  |  |
| 🗊 😁 Silicons                                                                                                    | Elongation                                  | to to                         | Plastics                 | and                    |  |  |
| Woods                                                                                                    |                                             | 6                             |                          |                        |  |  |
| 🗄 ··· 💼 Plastic                                                                                                    |                                             |                               | ive                      |                        |  |  |
|                                                                                                    |                                             |                               |                          |                        |  |  |
| Solid Edge Material Table    Solid Edge Material Table       Material Properties Deplaying properties of: PiC, SCH40 (Category not found) Face Style Pic Coper Moys Coper Moys Moder Coper Moys Moder Moder Coper Moys Moder Moder Moder Moder Moder Moder Mo |                                             |                               |                          |                        |  |  |
|                                                                                                    | Material Definition = PVC, SCH40, Face St   | yle = PVC WHITE, Fill Style = |                          |                        |  |  |
|                                                                                                    |                                             |                               |                          |                        |  |  |
|                                                                                                    |                                             |                               |                          |                        |  |  |
| N                                                                                                    | Naterial currently applied to model: PVC, S | CH4 (Category not found)      |                          |                        |  |  |
|                                                                                                    | Sav                                         | e Apply to Model              | Cancel He                | elp Add to Library     |  |  |
|                                                                                                    |                                             |                               |                          | Adds the material from |  |  |

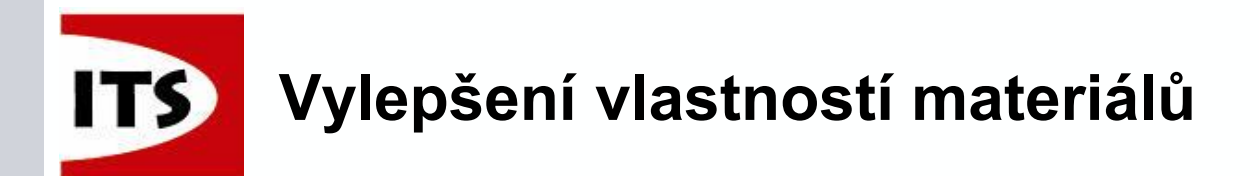

SIEMENS

#### K nastavení jednotek Solid Edge lze přistupovat přímo z tabulky materiálů

| Delete | Edit | Units<br>Opens the Units dialog |
|--------|------|---------------------------------|
|        |      |                                 |

| Edge Options     |                                  | 122                 | -                             | -                           |
|------------------|----------------------------------|---------------------|-------------------------------|-----------------------------|
| General          | Change active dimension s        | tyle to match lend  | th units.                     |                             |
| iew              | Current style:                   | ANSI (inch)         |                               |                             |
| olors            | New active style:                | ANSI (inch)         | -                             |                             |
| ave              | Active dimension style           | is changed when     | he length unit is changed. Un | check the control to turn o |
| ser Profile      | the functionality. The o         | control is disabled | when dimension style mapping  | g is used.                  |
| nter-Part        | Note: Highlighted units indicate |                     |                               |                             |
| anage            | Change from Units Syst           | em default.         |                               |                             |
| Inits            | Change from Units Syst           | em default and Ba   | se Unit.                      |                             |
| Dimension Style  | Base Units                       |                     |                               |                             |
| lelpers          | Name                             | Value               | Precision                     |                             |
| rawing Standards | Length                           | in                  | 0.123                         |                             |
| awing standards  | Mass                             | lbm                 | 0.123                         |                             |
|                  | Time                             | sec                 | 0.12                          |                             |
|                  | Angle                            | •                   | 0.12                          |                             |
|                  | Temperature                      | F                   | 0.123                         |                             |
|                  | Derived Units                    |                     |                               |                             |
|                  | Name                             | Value               | Precision                     |                             |
|                  | Area                             | in^2                | 0.123                         |                             |
|                  | Volume                           | in^3                | 0.123                         |                             |
|                  | Density                          | lbm/in^3            | 0.123                         |                             |
|                  | Linear Density                   | lbm/ft              | 0.123                         |                             |
|                  | Linear Velocity                  | in/s                | 0.123                         |                             |
|                  | Angular Velocity                 | deg/s               | 0.123                         |                             |
|                  | Linear Acceleration              | in/s^2              | 0.123                         |                             |
|                  | Angular Acceleration             | deg/s^2             | 0.123                         |                             |
|                  | Frequency                        | Hz                  | 0.123                         |                             |

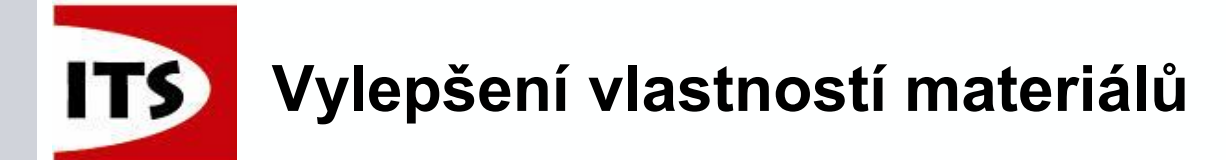

- Možná budete chtít přístup k naposledy použitým materiálům nebo přidání vybraného materiálu do oblíbených, který může být později použit v následujících modelech
  - Přístupné z konkrétní karty v tabulce materiálů
  - Materiál může být uložen do oblíbených přes menu pod pravým tlačítkem myši

|                                                                                                    |                     |              | Material                                                                                          | Material Pro               | operties Favorite and Recer             | nt Materials                    |                   |
|----------------------------------------------------------------------------------------------------|---------------------|--------------|---------------------------------------------------------------------------------------------------|----------------------------|-----------------------------------------|---------------------------------|-------------------|
|                                                                                                    | e, high impact      | would be     | ⊡⊖ Metals                                                                                         | i Favo                     | orite Materials                         |                                 |                   |
| Polyurethene                                                                                                    | •                   | Poisson's R  |                                                                                                   | Add                        | Remove                                  |                                 | Move Up Move Down |
|                                                                                                    |                     | Yield Stress |                                                                                                   | Materia                    | al                                      | Categorization                  | Library           |
| ⊕ ĵ⊒ Other non-n                                                                                                    | Cut                 | te Sti       |                                                                                                   | Stau                       | niess steel                             | Metals\Steel                    | Material          |
| 🗄 ··· 💼 Generic Glas                                                                                                    | Сору                | tion         | Non-metals                                                                                        | PVC                        | C, SCH40                                | Non-metals\Plastics             | Material          |
|                                                                                                    | Delete              |              |                                                                                                   |                            |                                         |                                 |                   |
| e Metals                                                                                                    | Rename              |              |                                                                                                   |                            |                                         |                                 |                   |
| iter in the second second s | Add to Favorites    |              |                                                                                                   |                            |                                         |                                 |                   |
| 🗄 ··· 🚞 Aluminium A                                                                                                    | Add Custom Property | ion =        | PVC                                                                                               |                            |                                         |                                 |                   |
| terre alloy₃                                                                                                    |                     |              |                                                                                                   | •                          |                                         | III                             | •                 |
|                                                                                                    |                     |              | ilicons<br>→ ☐ Woods<br>→ @ Woods<br>→ @ Metals<br>↓ - ☐ Steel                                    | (i) Rece                   | ent Materials Show this number of recen | nt materials: 5                 | Clear             |
|                                                                                                    |                     |              | Coper Alloys     Coper Alloys     Coper Alloys     Coper Alloys     Coper Alloys     Coper Alloys | Description<br>Material De | n<br>efinition = PVC, SCH40, Face :     | Style = PVC WHITE, Fill Style = |                   |

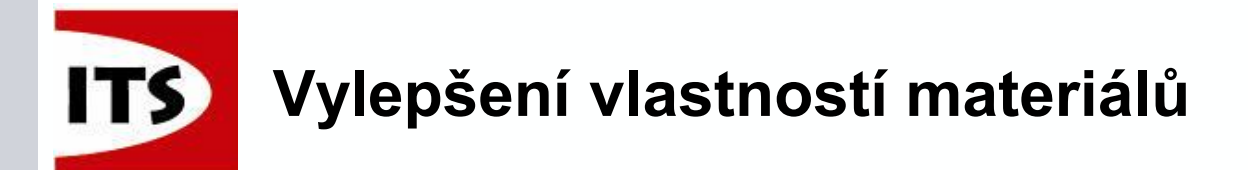

- Přiřazený materiál je nyní zobrazen ve stromu modelu v prostředí dílu a plechové součásti
- Naposledy použité a oblíbené materiály mohou být aplikovány z menu pod pravým tlačítkem myši

| PVC_SCH40_1.25_Elbow.par      |           |                                      |
|-------------------------------|-----------|--------------------------------------|
| 🖃 🔲 🎇 PMI                     |           |                                      |
| 🔲 🛃 Base                      |           |                                      |
| 📚 Material (ABS Plastic, high | imna      | ct)                                  |
| 🗄 🔲 🔚 Base Reference Planes   |           | Recent Materials                     |
| Synchronous                   |           | ABS Plastic, high impact             |
| ±                             |           | PVC SCH40                            |
| - Features                    |           | rre, serie                           |
| Protrusion 1                  |           | Favorite Materials                   |
| Protrusion 2                  |           | Stainless steel                      |
| Great Protrusion 4            |           |                                      |
| 🔃 Cutout 1                    |           | Steel                                |
| Cutout 3                      |           | PVC, SCH40                           |
| Cutout 4                      | <b>*</b>  | Material Table                       |
| + Used Sketches               | 5         | Remove Material                      |
|                               | <b>\$</b> | Manage Favorite and Recent Materials |

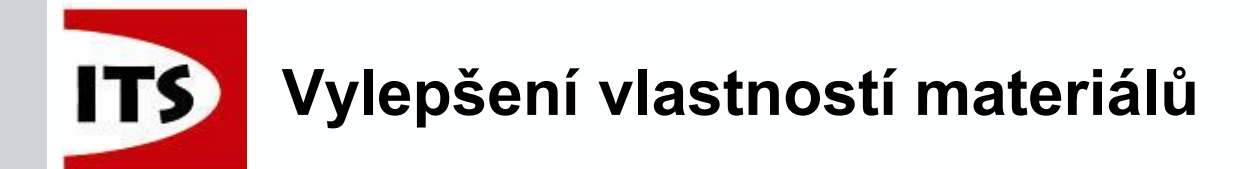

 Materiálové tabulky mohou být importovány přes nabídku pod pravým tlačítkem myši nebo exportovány pomocí příkazu Uložit jako.
 Mohou být importovány, nebo uloženy jako formát Microsoft Excel

| Image: New Directory       Image: New Directory       Image: File name: DIN Standards.xls       Worksheets (*.xlsx;*.xls) | Solid Edge Mater   | Save As<br>Save As<br>Import<br>Paste<br>Rename | File name: My Company Materials.xlsx<br>Save as type: Excel Workbook (*.xlsx) |
|----------------------------------------------------------------------------------------------------|--------------------|-------------------------------------------------|-------------------------------------------------------------------------------|
|                                                                                                    | File name: DIN Sta | andards.xls                                     | III     Worksheets (*.xlsx;*.xls)                                             |

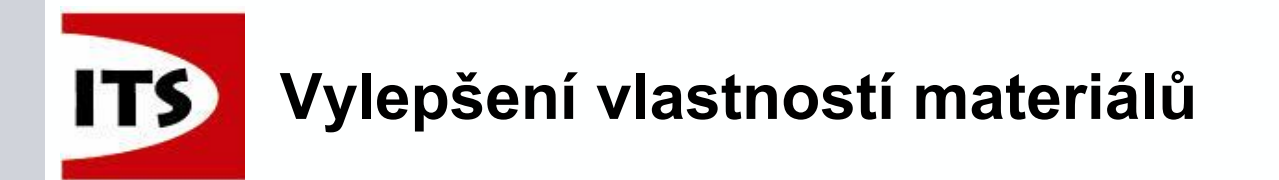

Import z MatWeb

Když se uživatel přihlásí do placené služby Premium MatWeb, pak je zde možnost exportovat informace o materiálech ve formátu Solid Edge

<u>http://www.matweb.com</u>

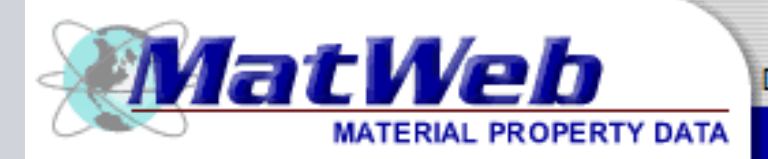

Data sheets for over 100,000 metals, plastics, ceramics, and composites.

Searches: Advanced | Category | Property | Metals | Trade Name | Manufacturer | Recently Viewed Materials

#### MatWeb, Your Source for Materials Information

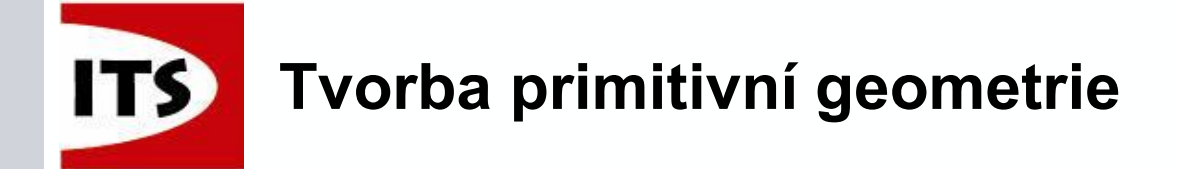

- Solid Edge nyní umožňuje vytvořit primitivní geometrii pomocí jednoho příkazu, což je lepší než kreslení geometrie, protlačování nebo tvorba rotace
  - Tahle možnost se nachází pouze v Synchronním prostředí
  - Kombinuje krok profilu a výběr oblasti pro rychlé umisťování geometrie
  - Funkce může být použita pro přidání, nebo odebrání materiálu

#### ≻Tři možné tvary:

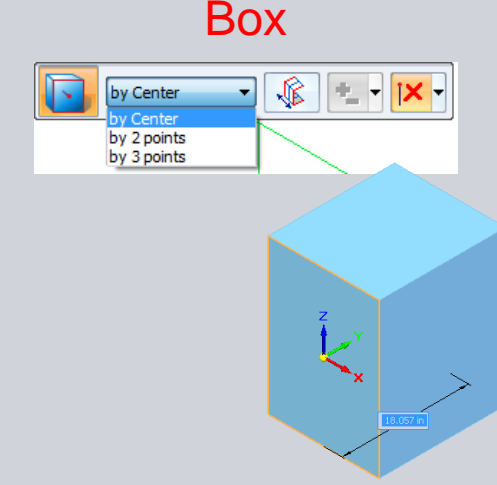

© 2014 Industrial Technology Systems, s.r.o.

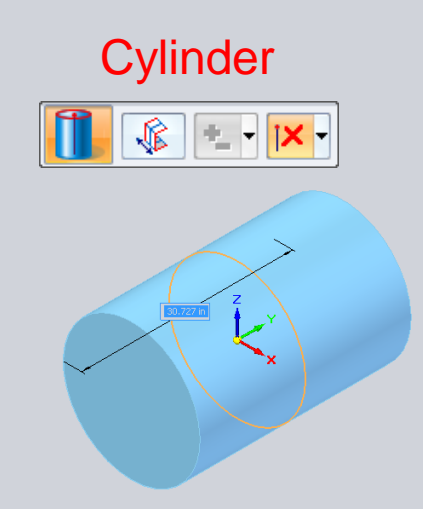

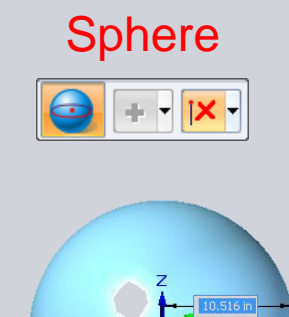

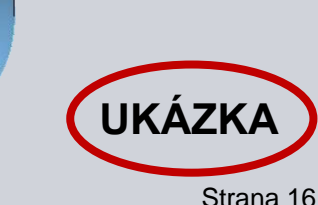

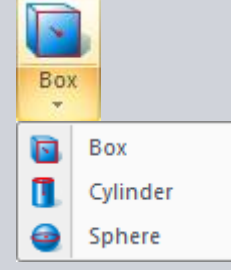

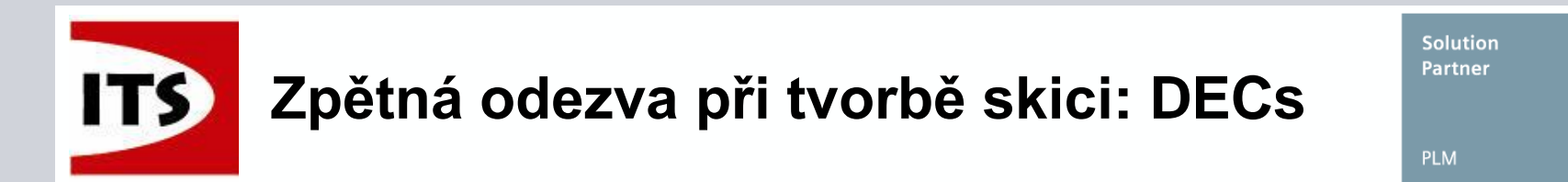

Solid Edge nyní nabízí lepší odezvu na entity skici tím, že zobrazí hodnoty pomocí Dynamic Edit Controls (DECs).

Při spuštění příkazu se vstupní pole na panelu příkazu vypne a DECs popíše velikost a umístění náčrtu.

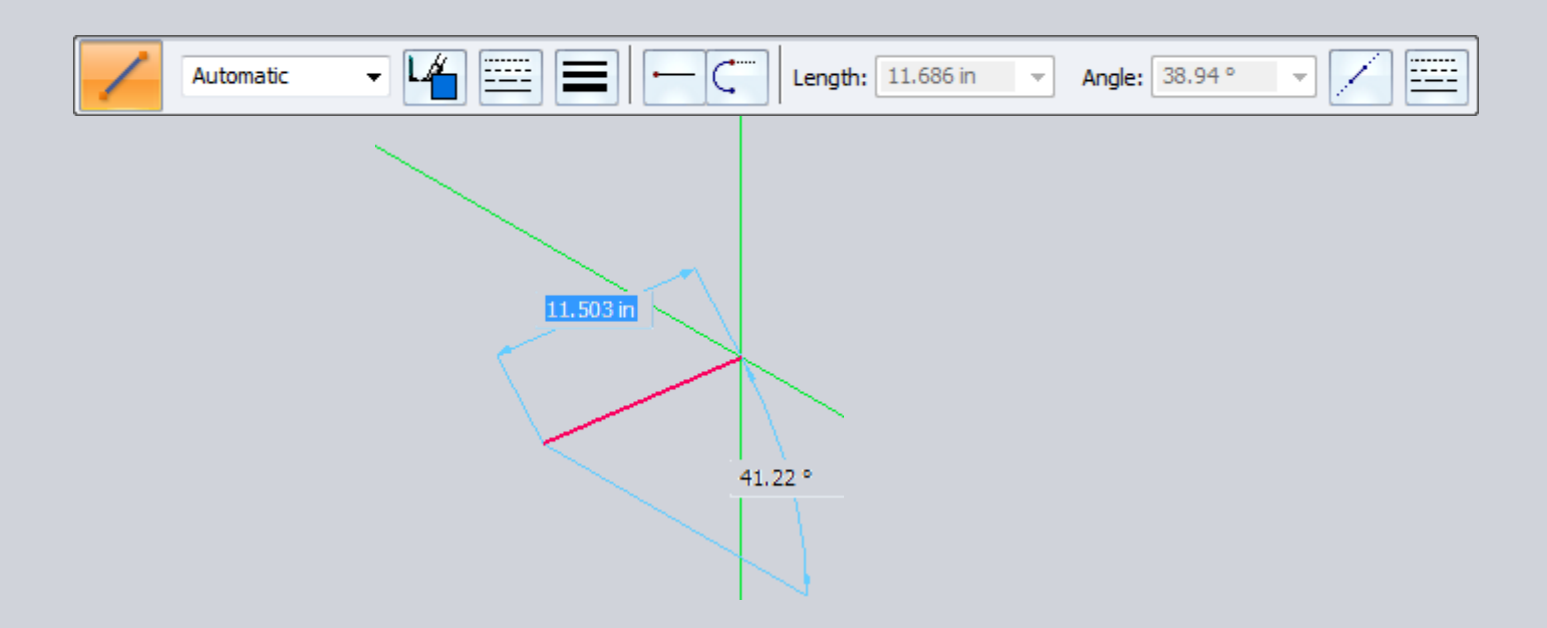

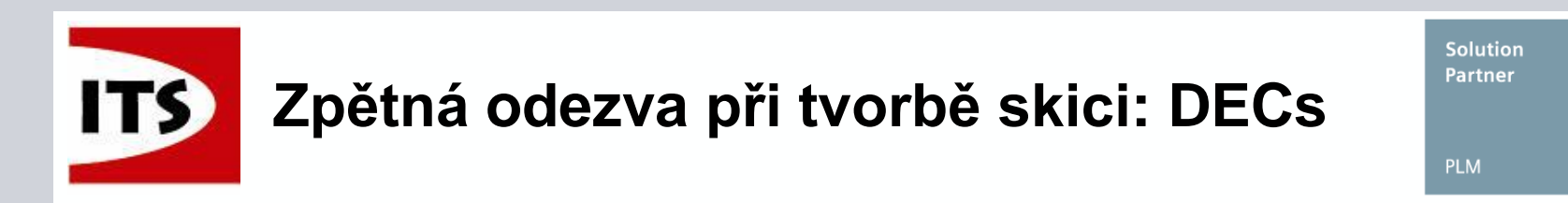

Tyto ovládací prvky jsou k dispozici pro všechny příkazy skici, které dříve podporovaly vstupní hodnoty.

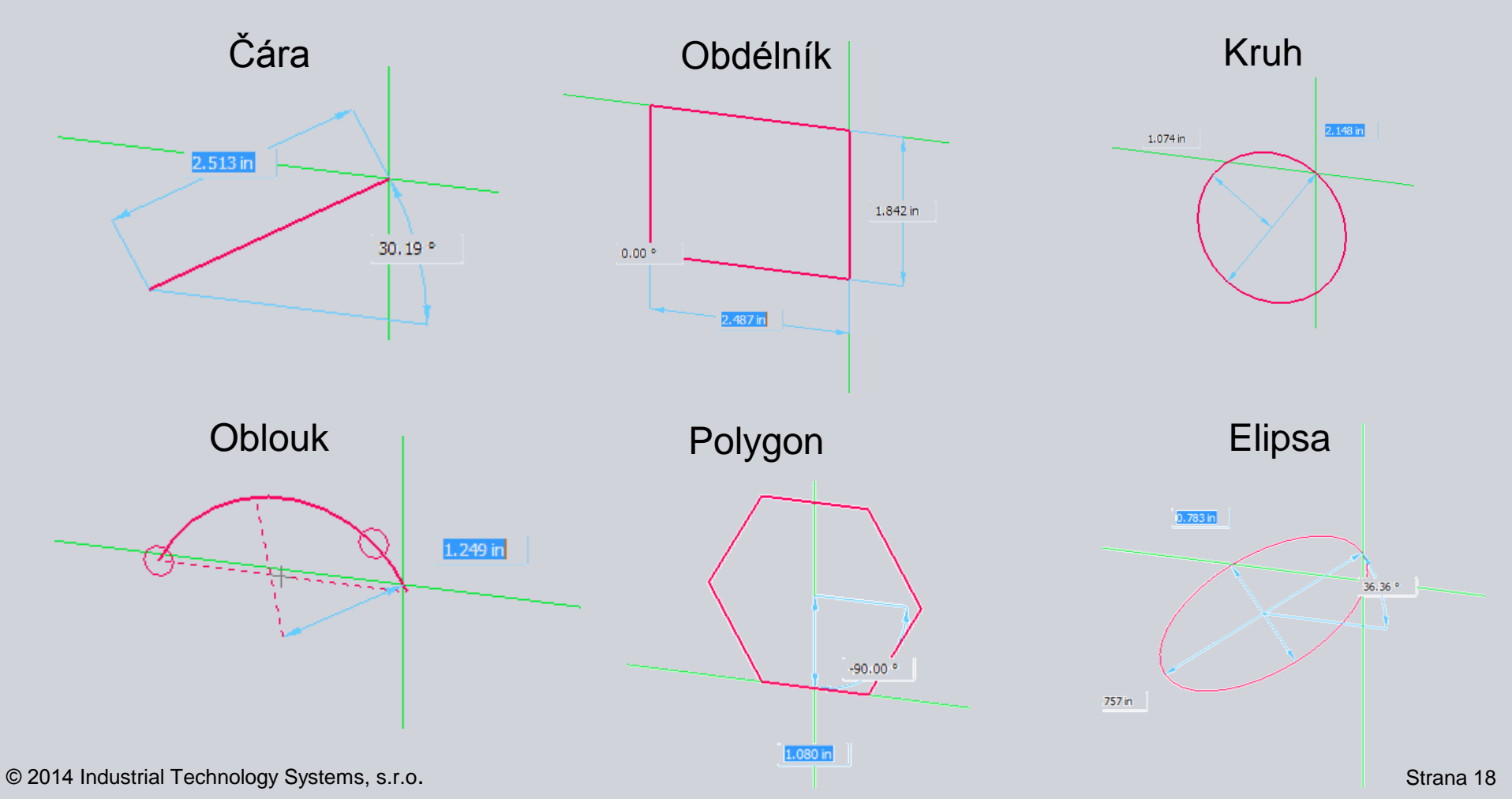

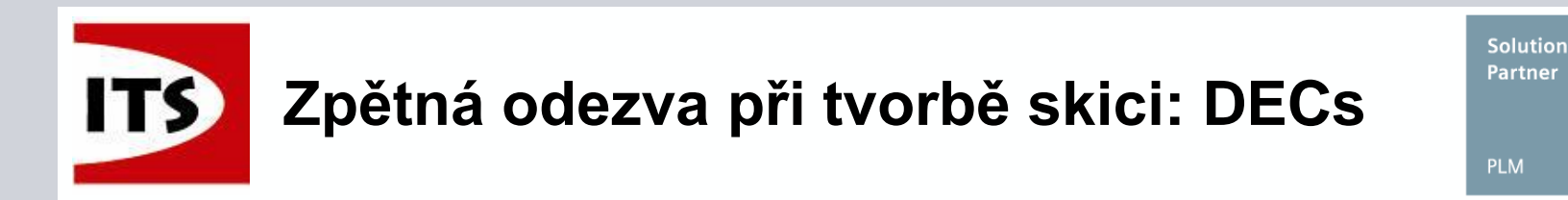

Zadáním hodnoty a stiskem "Tab" klávesy uzamknete hodnotu a přejde na další hodnotu v DEC.

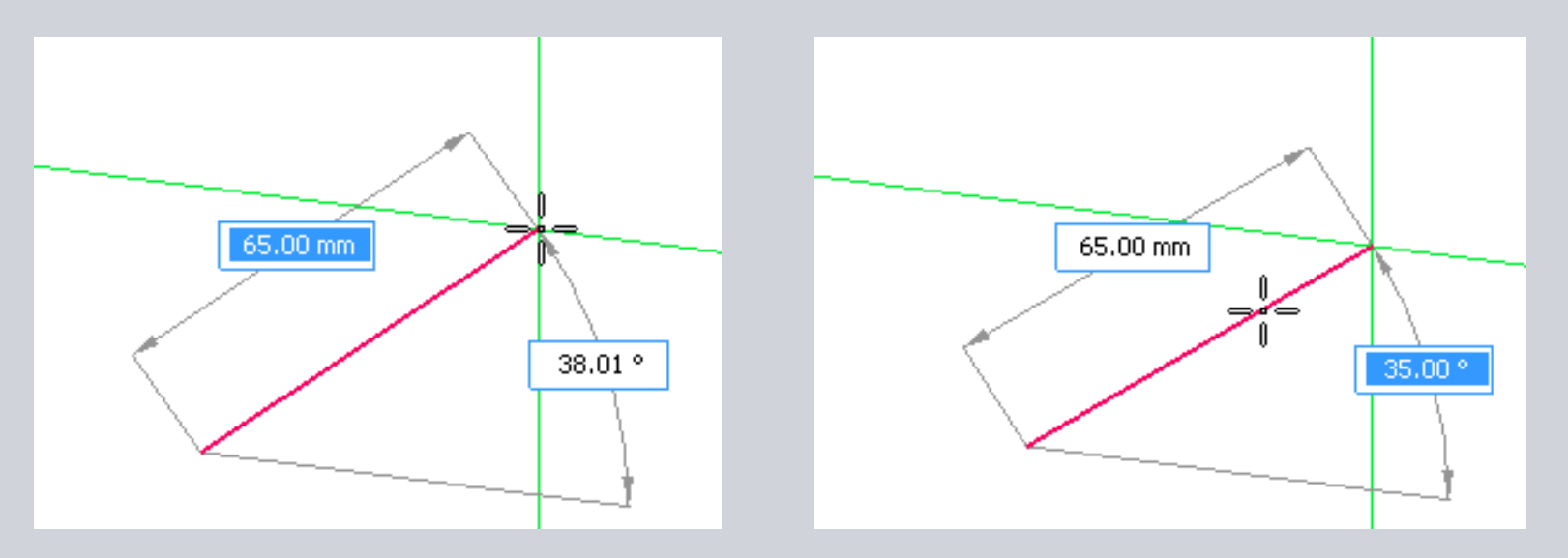

Pokud byly zadány všechny vstupní hodnoty, pak je skica vytvořena s danými parametry.

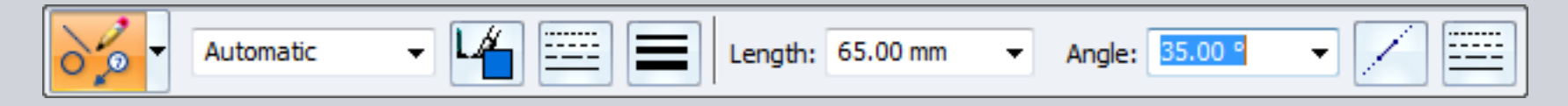

#### Uživa Smar

#### Uživatelská odezva skici: QuickPick, SmartLocate a IntelliSketch

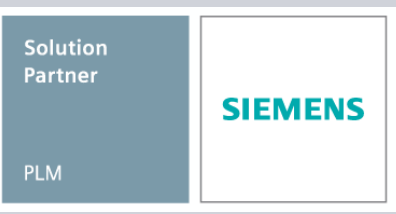

- Vylepšení ve zobrazení SmartLocate při zobrazení koncových vazeb v dialogovém okně Rychlého výběru.
  - To zahrnuje vizuální indikaci vybraných klíčových bodů vysvícením přerušovaných čar.
  - Všechny vazby skici jsou zobrazeny, stejně jako další elementy skici v okolí.

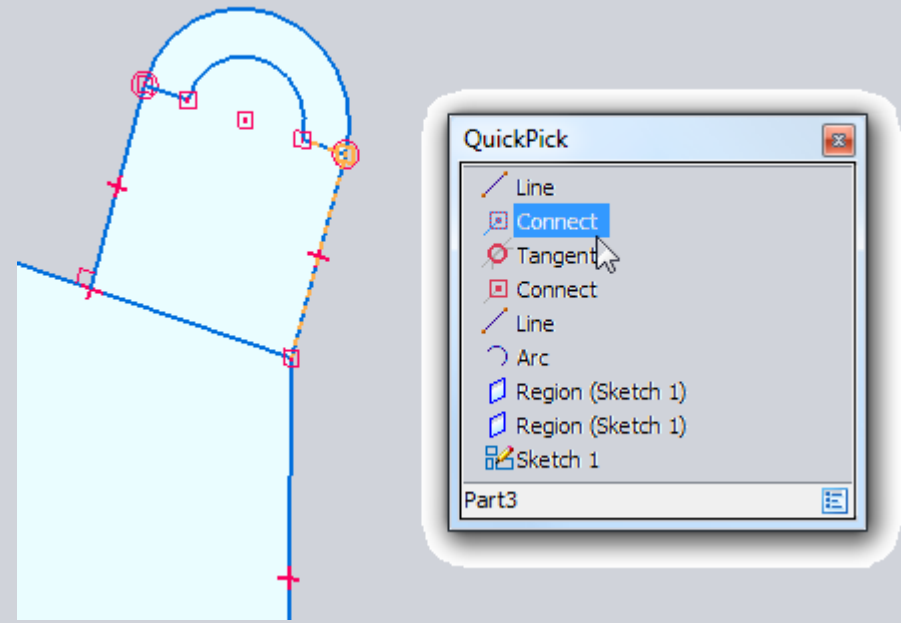

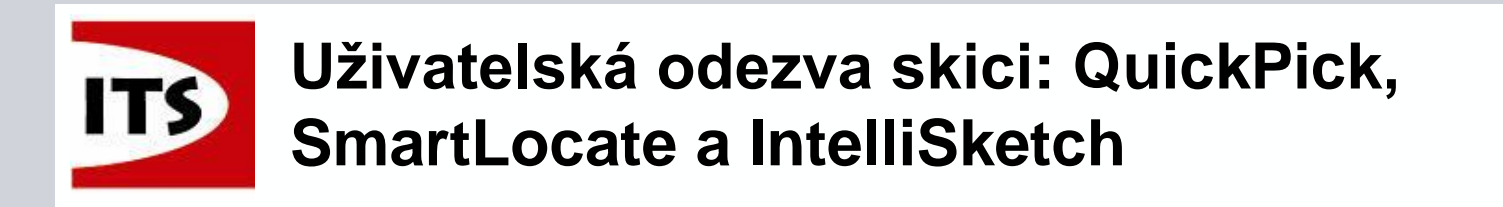

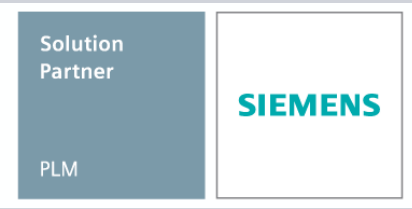

Vazby koncových bodů v Rychlém výběru jsou zobrazeny v souladu s příkazy Úchopových bodů a vizuálních indikátorů.

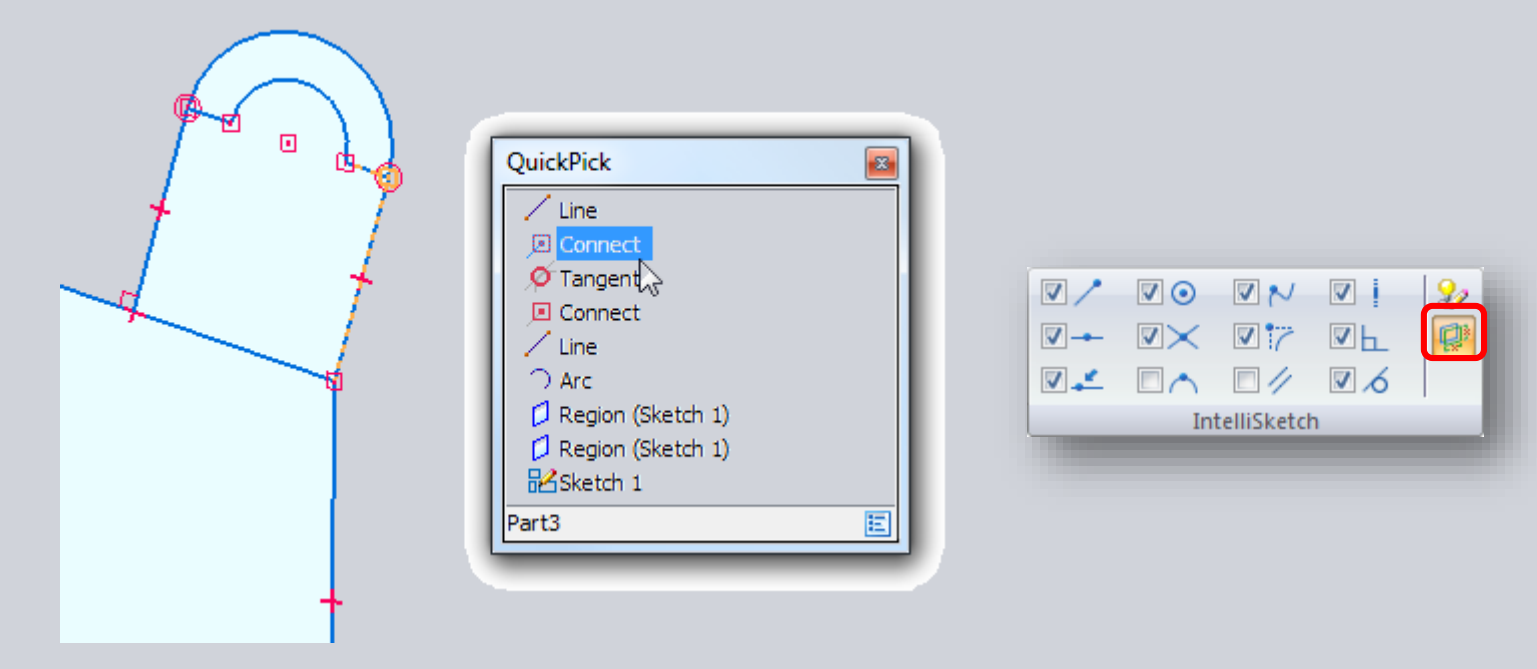

Funkce "Barvy podle vazeb" byla přesunuta do skupiny Úchopových bodů na kartě skici.

# ITS

#### Uživatelská odezva skici: QuickPick, SmartLocate a IntelliSketch

- Uživatelské rozhraní Úchopových bodů bylo aktualizováno, aby lépe reprezentovalo svou interakci s kurzorem a nabízí možnost nastavení velikosti piktogramů a klíčových bodů.
  - Přístupné přes příkazový panel, tak jako na kartě Obecné v dialogovém okně Možnosti SE
- Nastavení kurzoru Úchopových bodů bylo aktualizováno tak, aby ve výchozím nastavení byly větší výběrové oblasti pro snadnější výběr.
   Na základě zpětné vazby od uživatelů

Nově je možnost Automatická velikost nastavena automaticky v závislosti na rozlišení monitoru

| IntelliSketch                       |
|-------------------------------------|
| Auto-Dimension Relationships Cursor |
| Locate zone: 💈 🚖 pixels             |
| Relationship cursor size:           |
| Auto-size V 🖉                       |
| Show tooltip for keypoints          |
| Keypoint size: Auto-size 🔻          |
| Intent zone: 10 🚔 pixels            |
| OK Cancel Help                      |

Grafické znázornění vám ukáže přesně to, čeho se změna nastavení týká

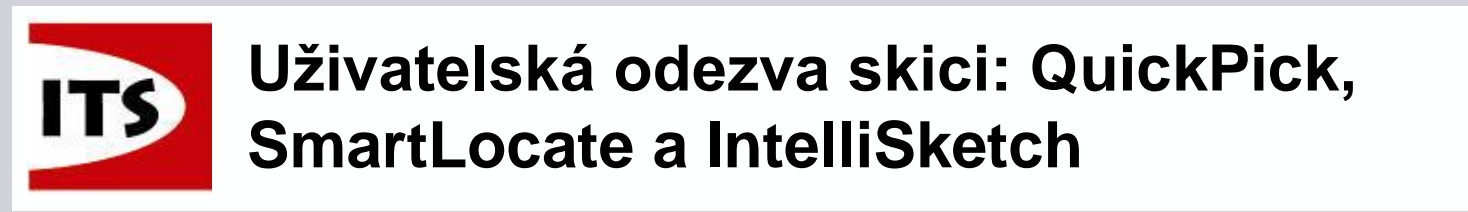

Solution Partner PLM

Při použití klíčových bodů, se při umístění kurzoru na prvek zvětší velikost klíčového pro lepší vizuální indikaci toho, co s čím je propojeno.

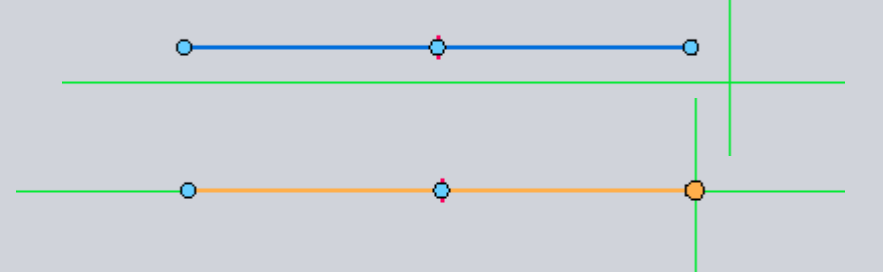

K dispozici jsou 3 nové preference v možnostech Úchopových bodů
 Obrys, Editační bod a Řídící vrchol křivky

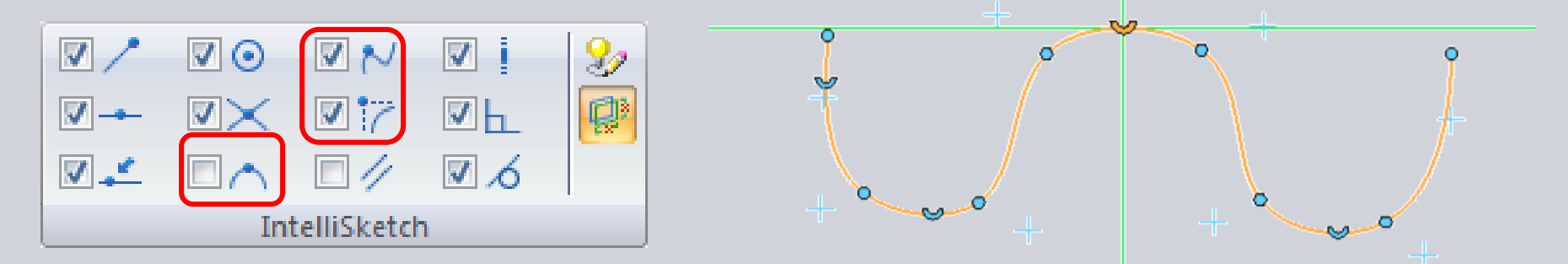

Barva klíčového bodu je definována v "handle 2" v dialogovém okně Možností SE

© 2014 Industrial Technology Systems, s.r.o.

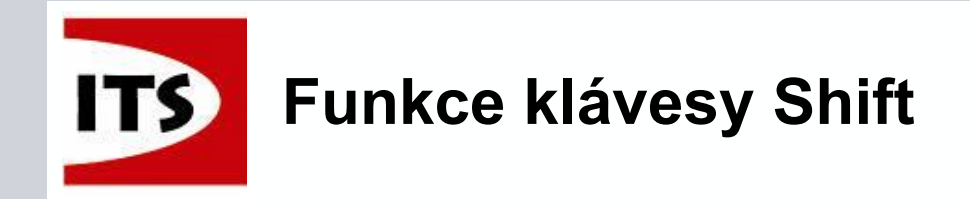

Nová funkce klávesy Shift byla přidána pro některé příkazy skici
 Držením klávesy "Shift" při tvorbě čáry narůstá úhel o hodnotu 15°

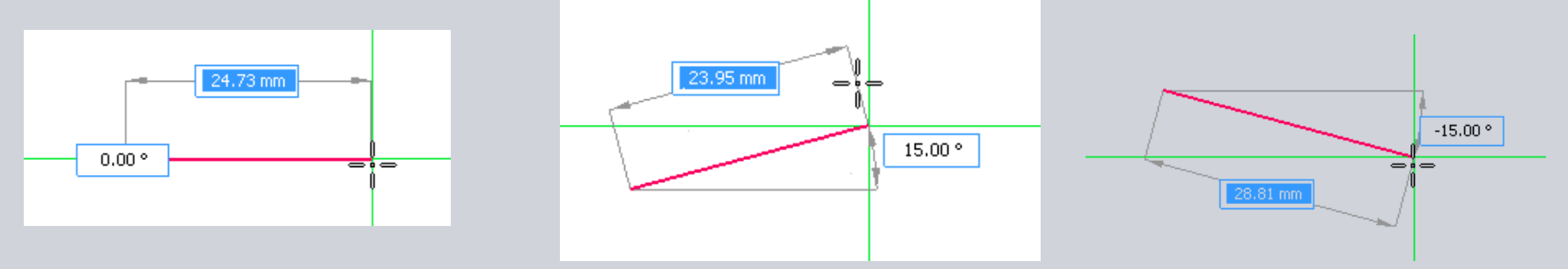

Stisknutím klávesy "Shift" při tvorbě obdélníku vytvoříme čtverec
 Tato funkce se přenáší do nového příkazu "Kvádr" při tvorbě primitiv.

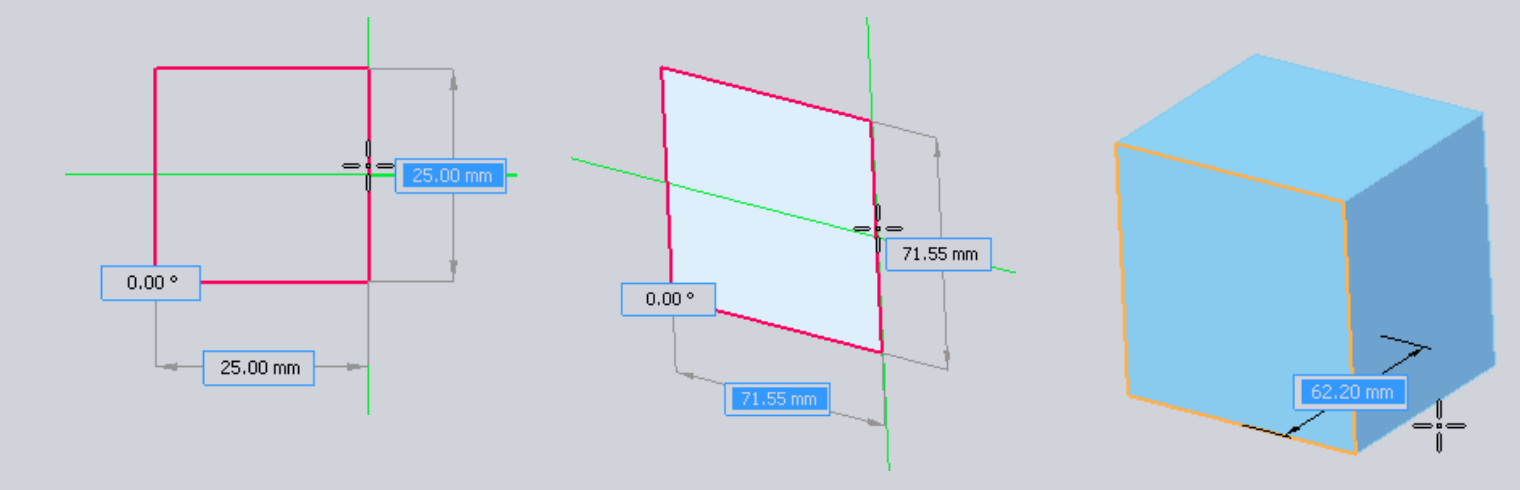

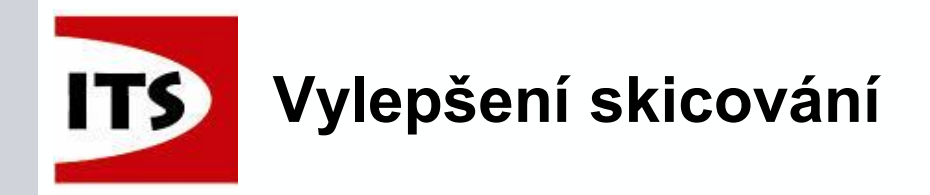

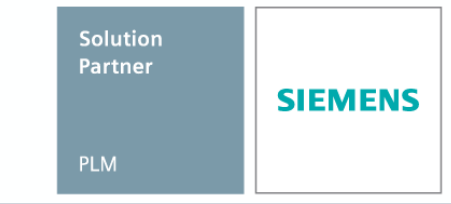

> Následující příkazy skici byly vylepšeny ve verzi ST7 :

Rovnoběžně, Stejné a Soustředně podporuje výběr více prvků (bez opakovaného zadávání příkazu)

Rovnoběžně, Stejné, Soustředně a Uzamknout nyní podporují workflow akce u objektů

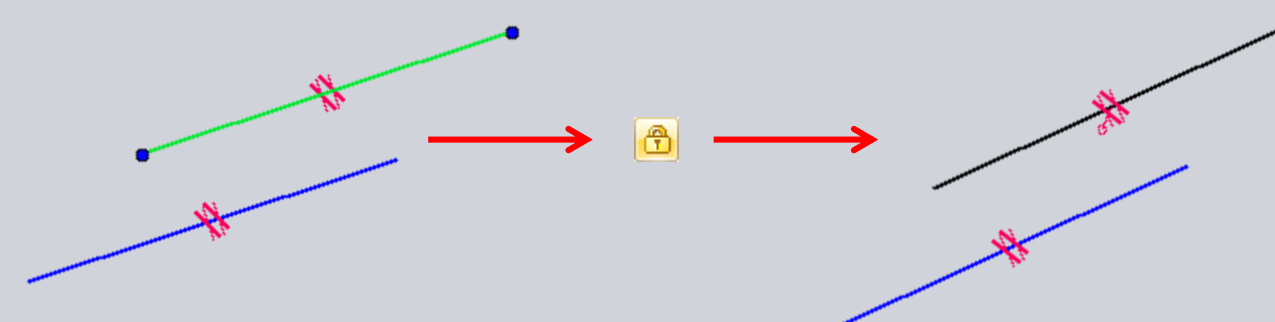

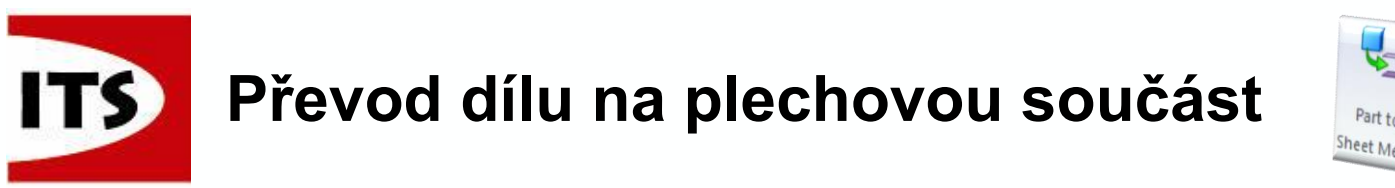

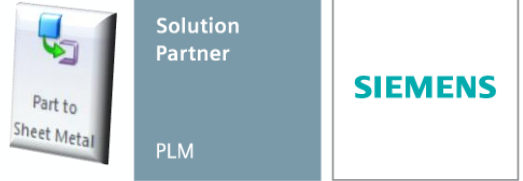

- Tento příkaz se nachází pouze v Sekvenčním prostřední.
- Nově v ST7 máme možnost převést jakýkoliv sekvenční model na plechovou

součást, která může být rozvinuta.

Příkaz se nachází v záložce nástroje

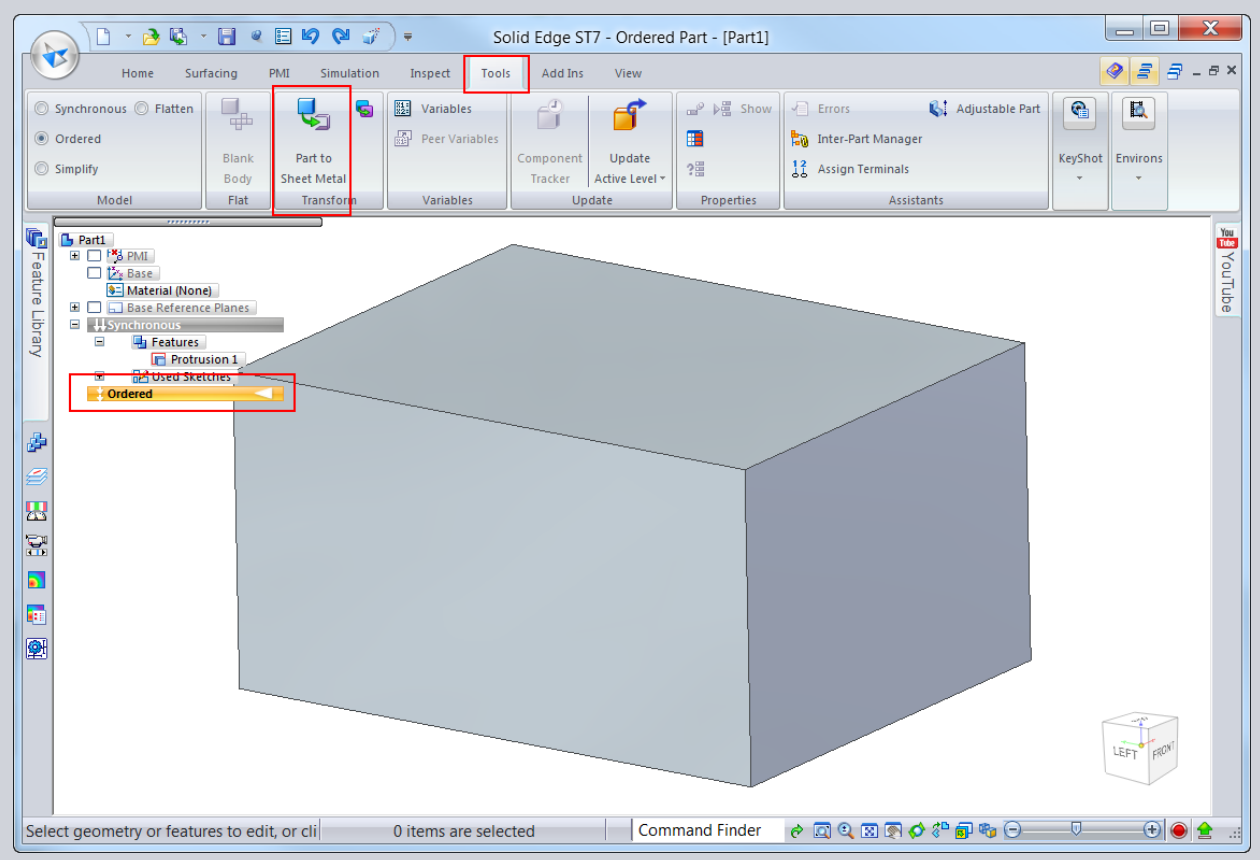

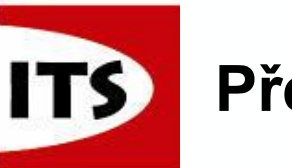

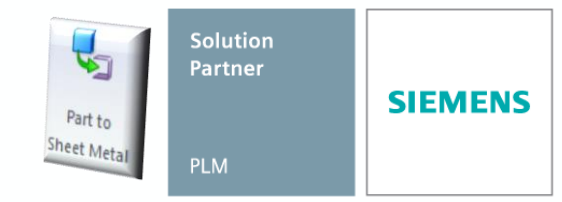

- V příkazu musí být lineární hrany nebo válcové plochy zvoleny tak, aby vytvořit ohyby.
- Ikona ohybu vám umožní změnit nastavení ohybu
  - Poloměr ohybu
  - Výštip Rohová a Kruhový
    - Hloubka
    - ➢ Výška
  - Neutrální faktor
- V tomto bodě může být změněna také šířka plechu

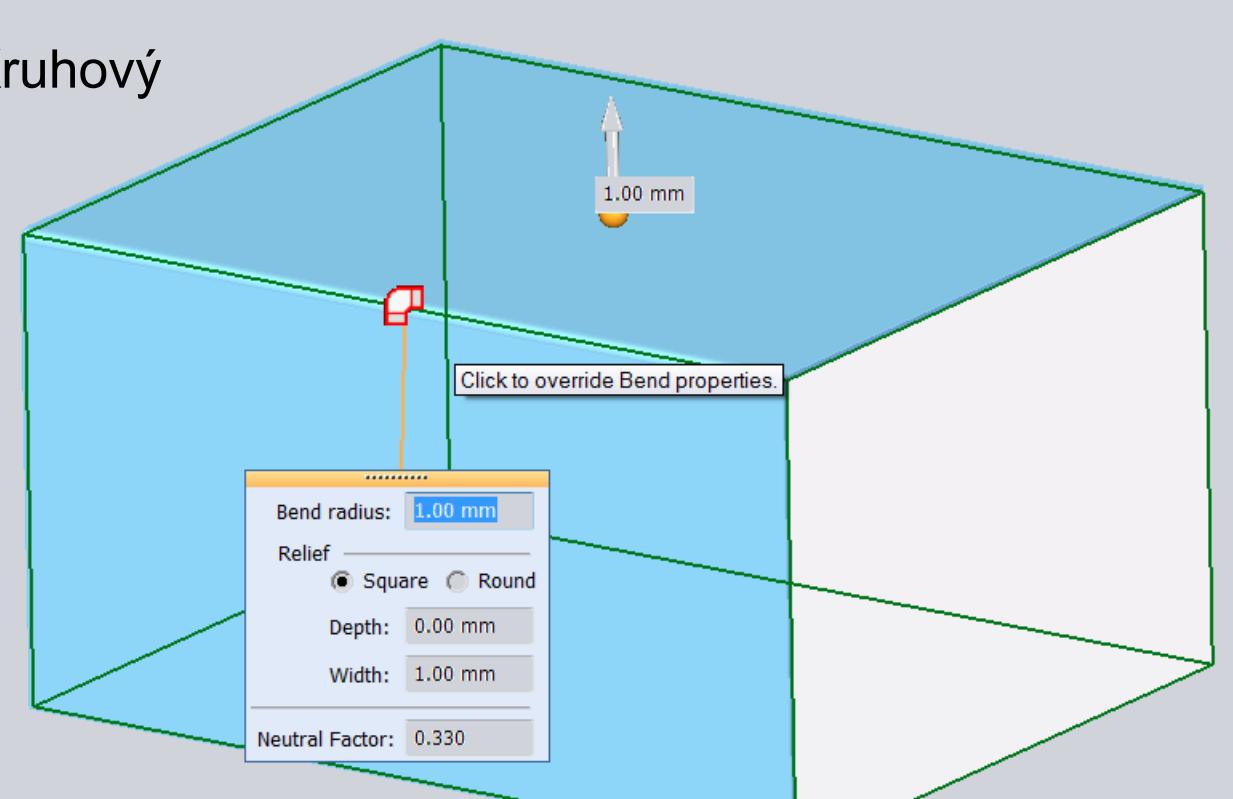

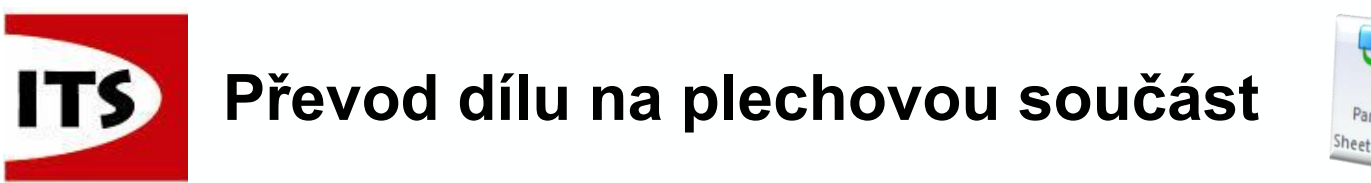

- Solution Partner Part to Sheet Metal PLM
- Vybráním jedné hrany vytvoříme plech s jedním ohybem
- Model se uloží jako soubor součásti ".prt"

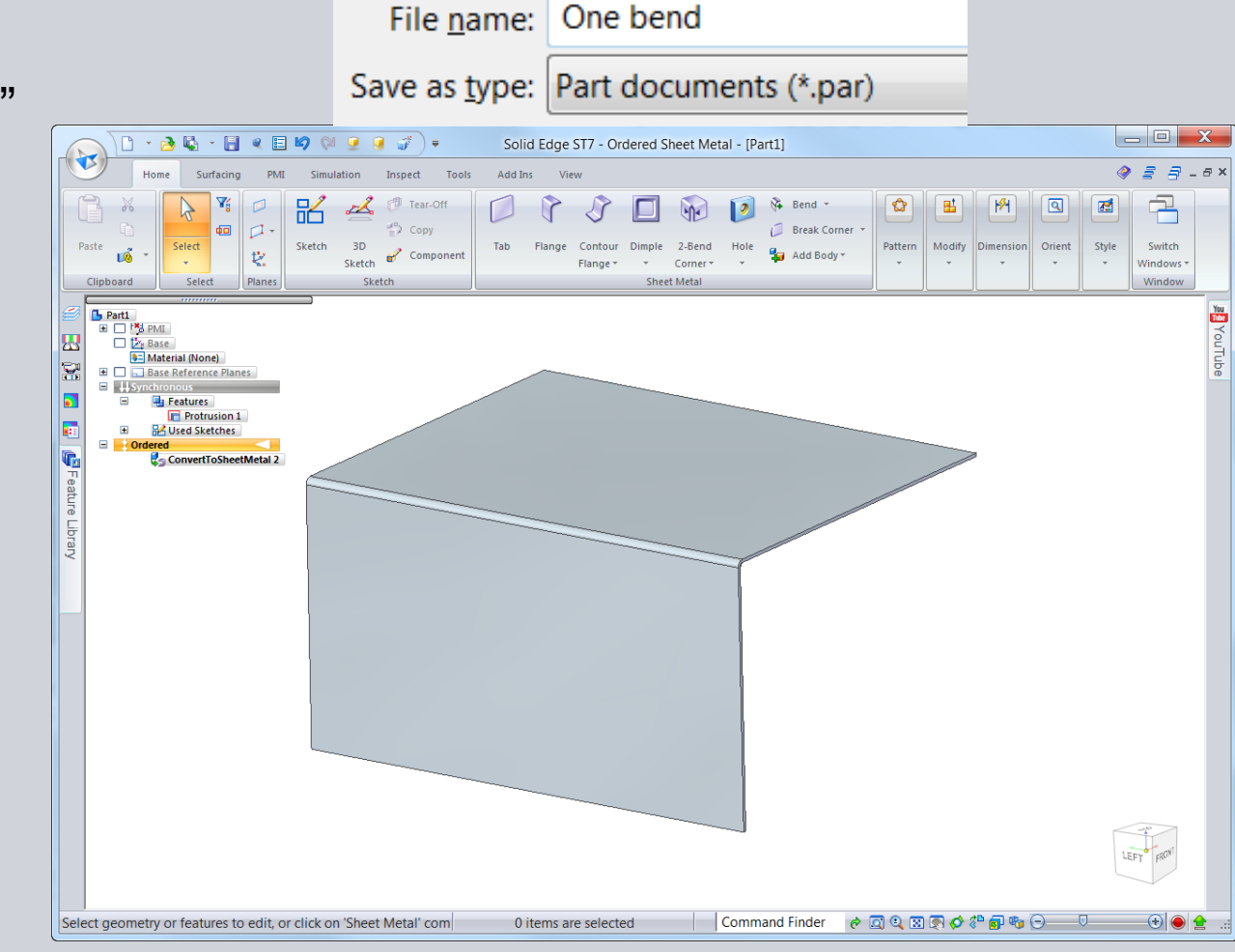

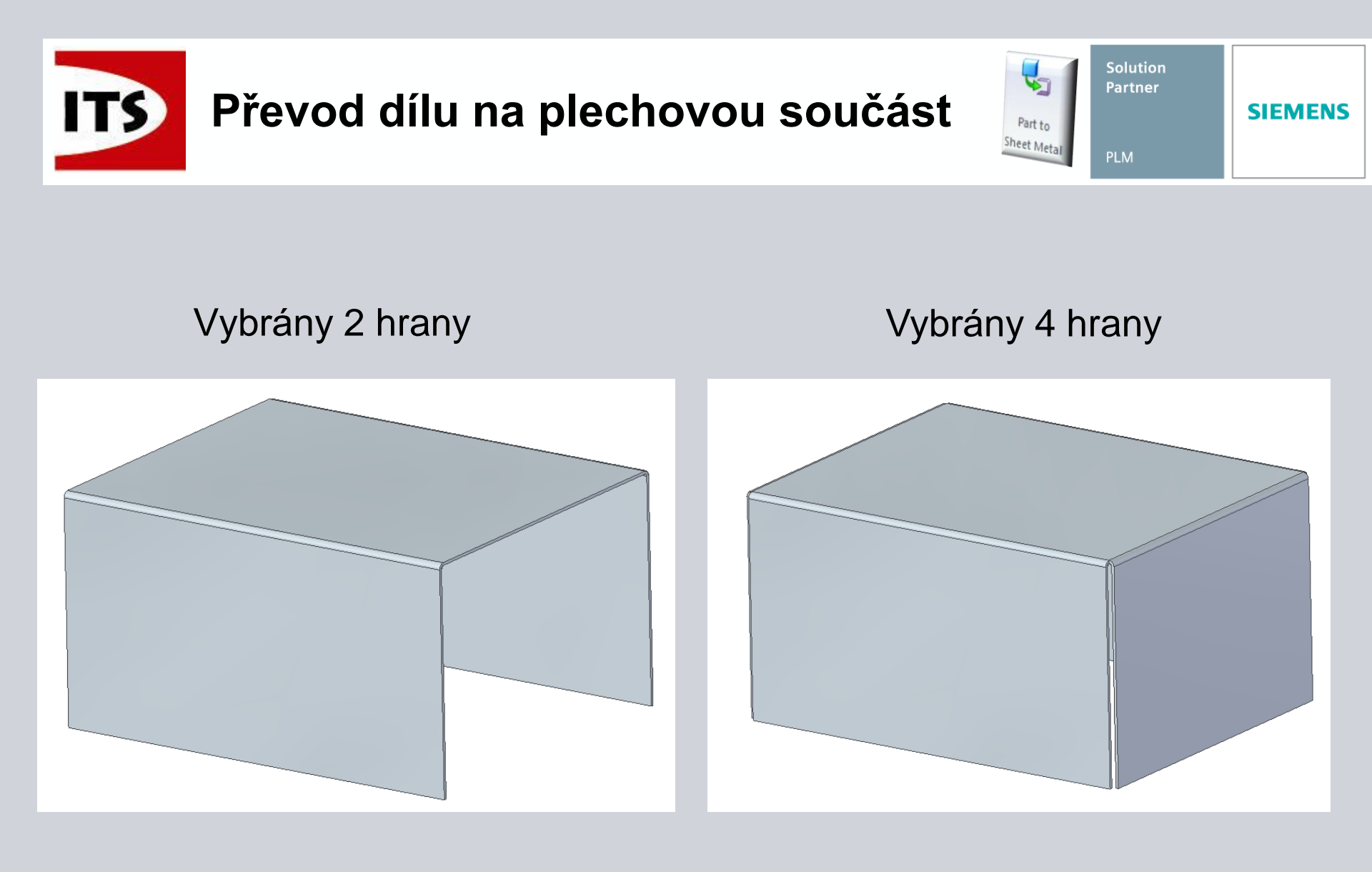

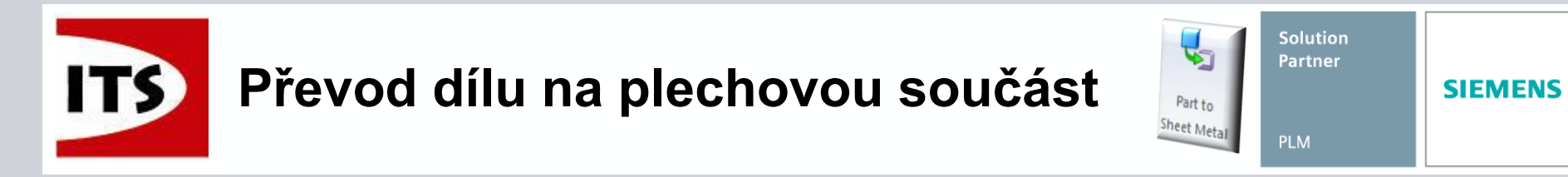

#### > Pro editaci klikněte na model a vyberte možnost Upravit definici

V tomto kroku můžete vybrat další okraje, nebo pomocí klávesy Ctrl zrušit již existující ohyby.

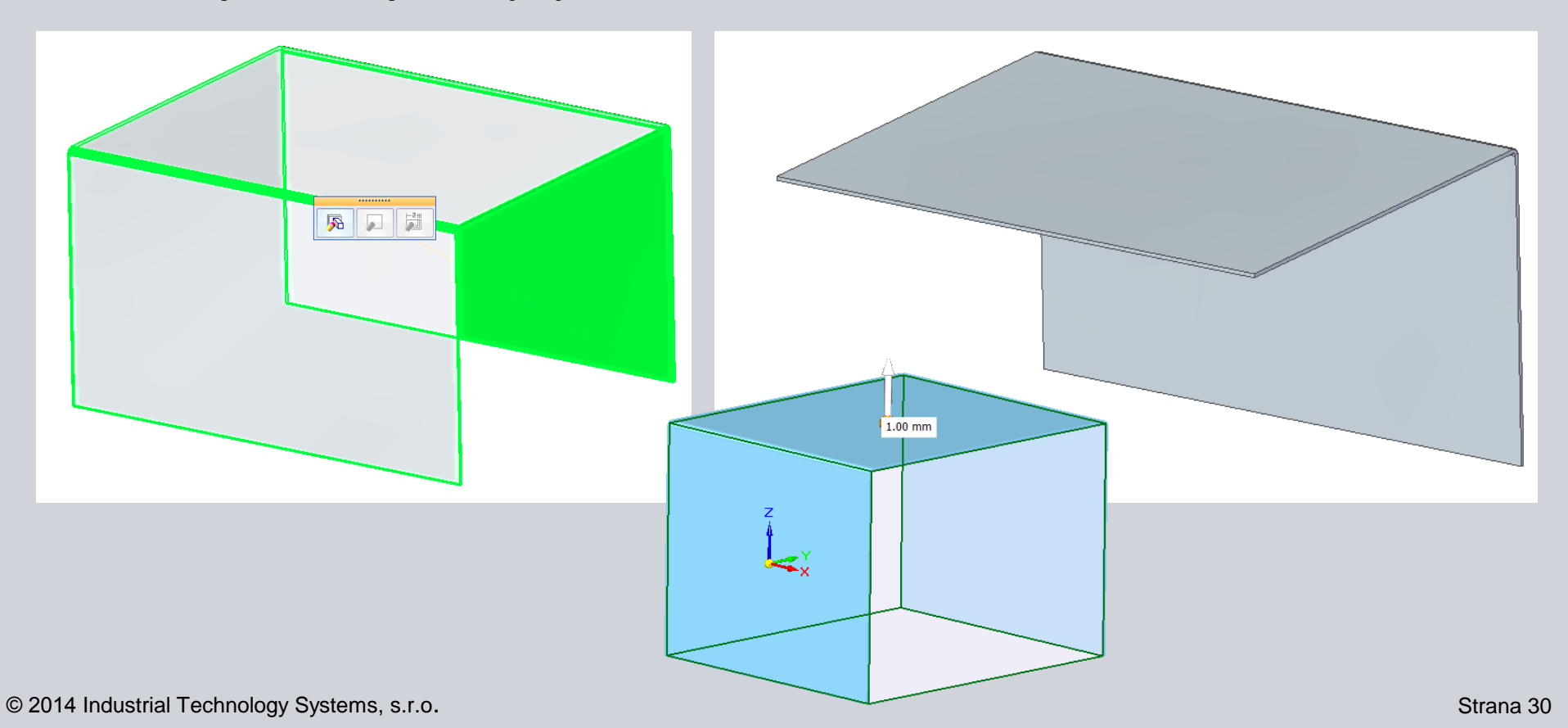

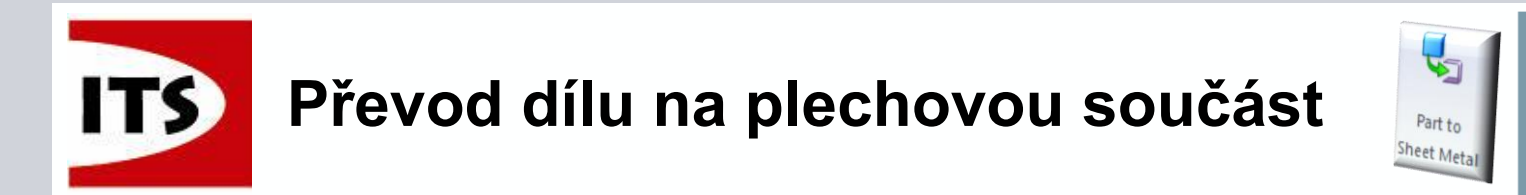

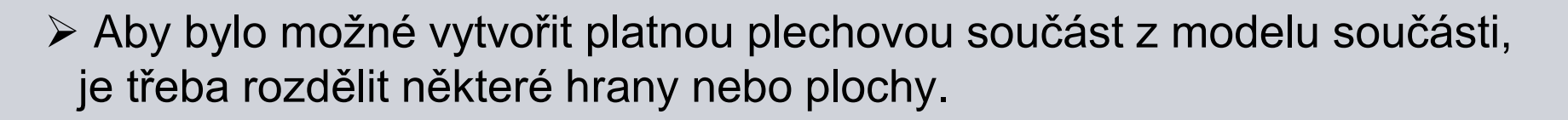

Při výběru hran ohybů, můžete stisknout klávesu "R" pro výběr skici, hrany nebo plochy k vytvoření rozdělení.

PromptBar

Click linear edges or cylindrical faces to create bends. Press 'R' to select rip geometry to split a face into tabs Right-click or Enter to accept.

V tomto případě je vybrána skica pro rozdělení plechu

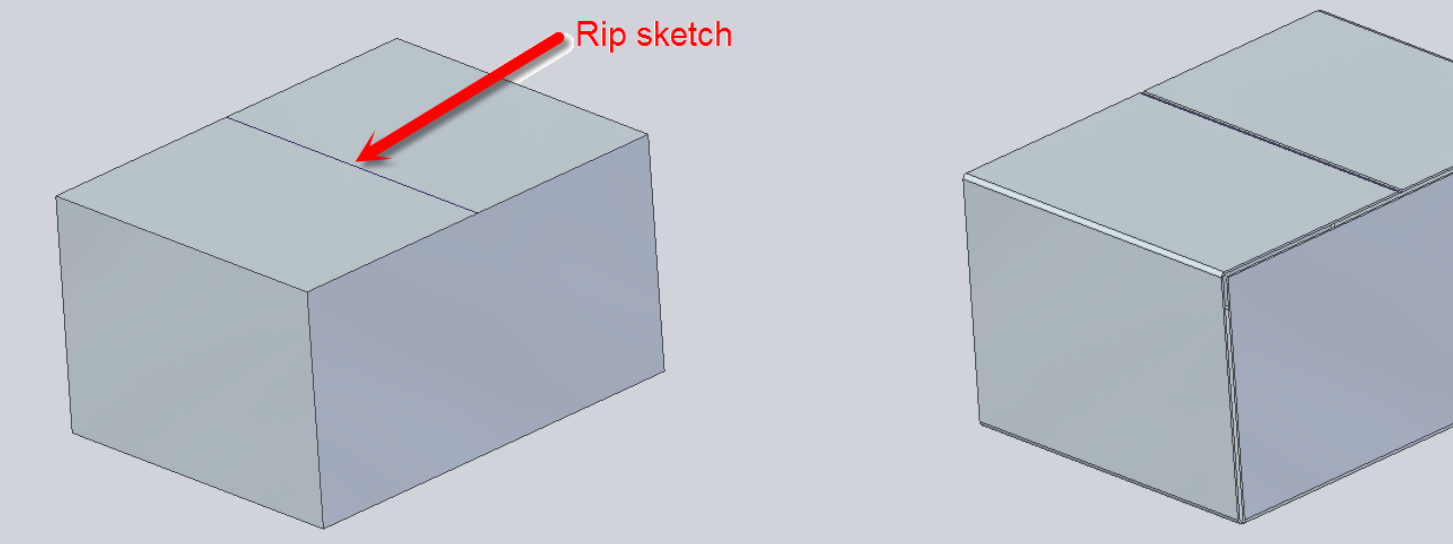

Solution Partner

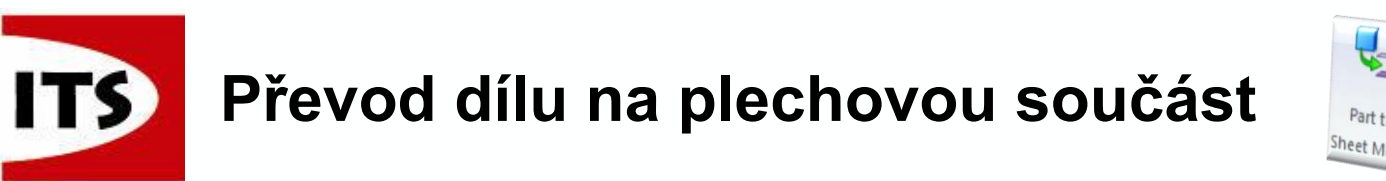

Solution Partner Part to Sheet Metal PLM

Jakmile se stiskne "R" a umístěte kurzor na prvek pro rozdělení, kurzor zobrazí tento symbol Vystřižení a nápovědu pro Shift + kleknutí myši k odebrání prvku z výběru.

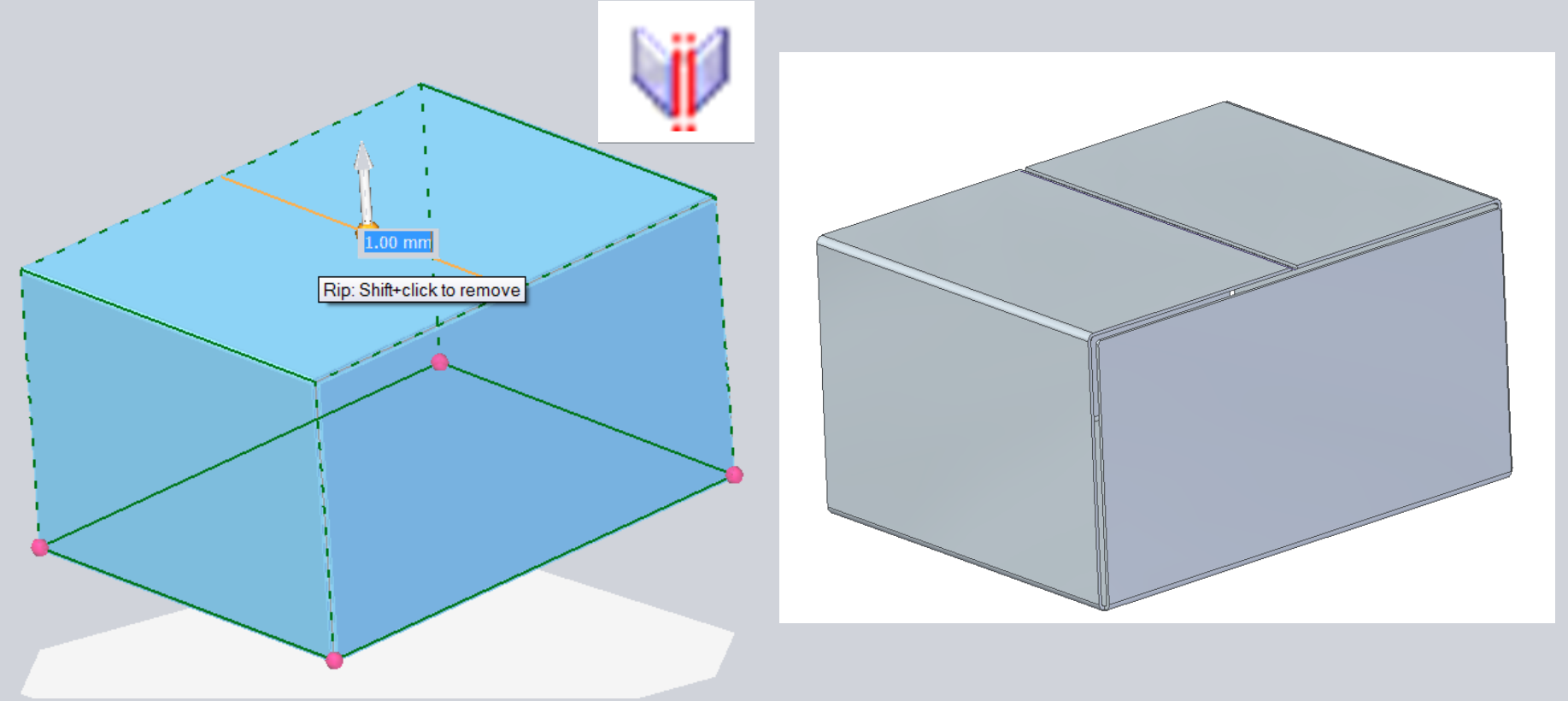

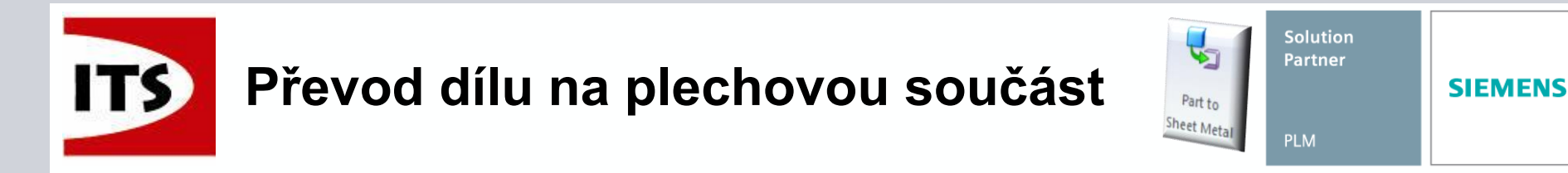

Tečkovaná čára na hraně představuje otevřený / vystřižený roh.

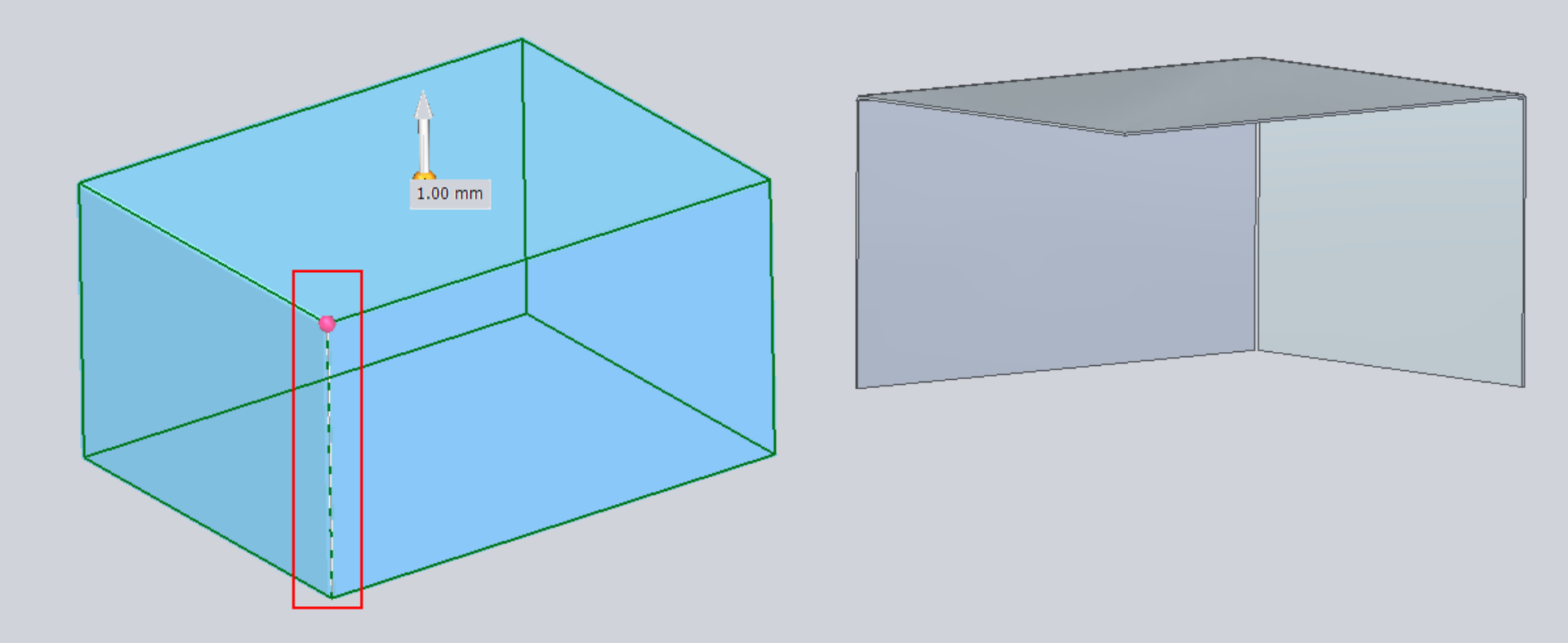

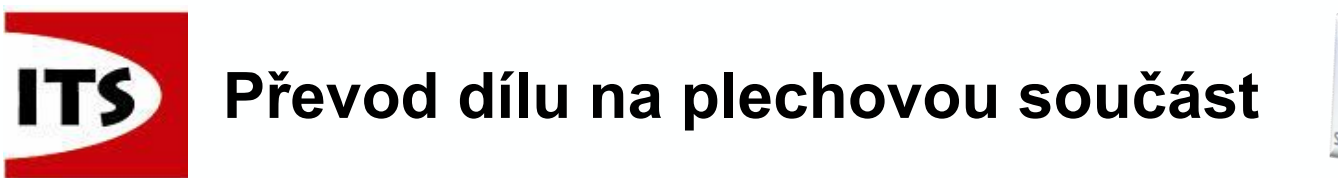

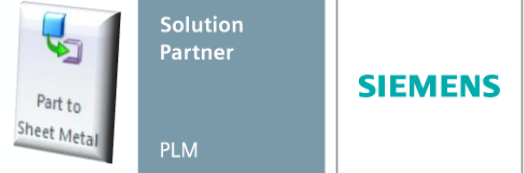

- Potřebujete-li změnit vlastnosti některého rohu, pak můžete kliknout na červenou kuličku pro zobrazení možností nastavený rohu.
- Různé možnosti podle nastavení rohu

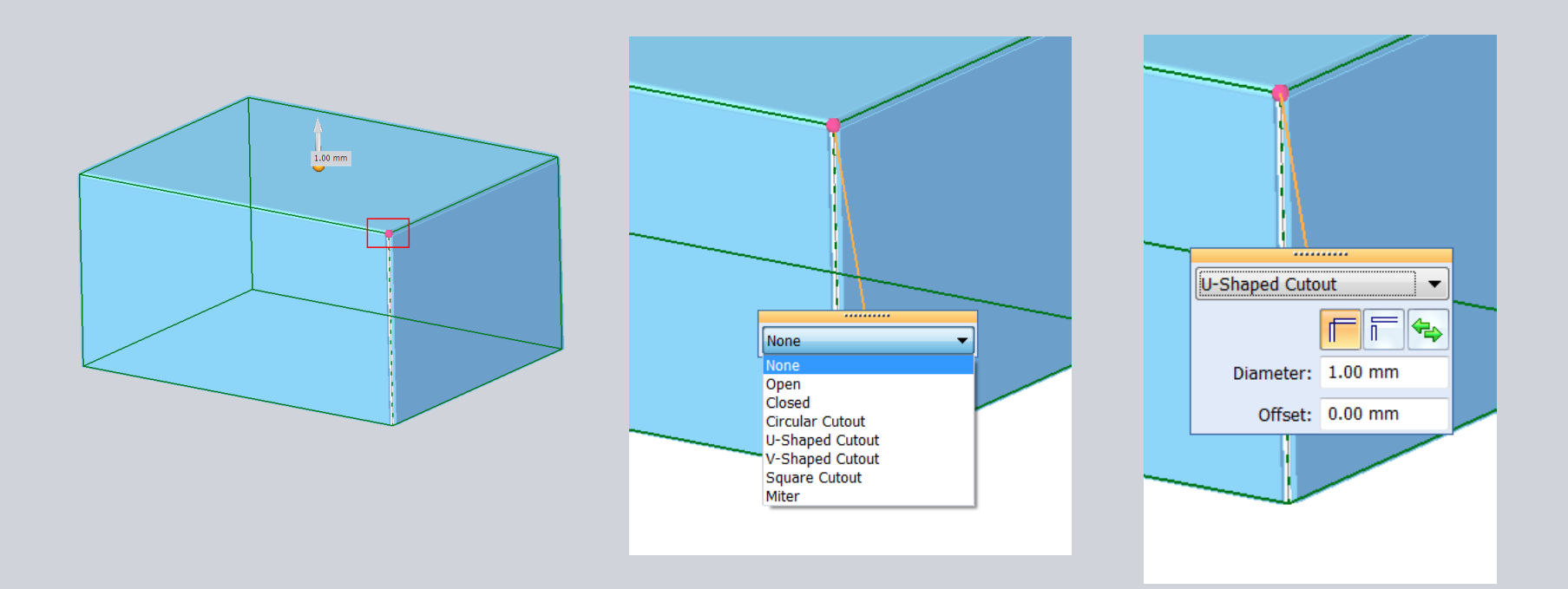

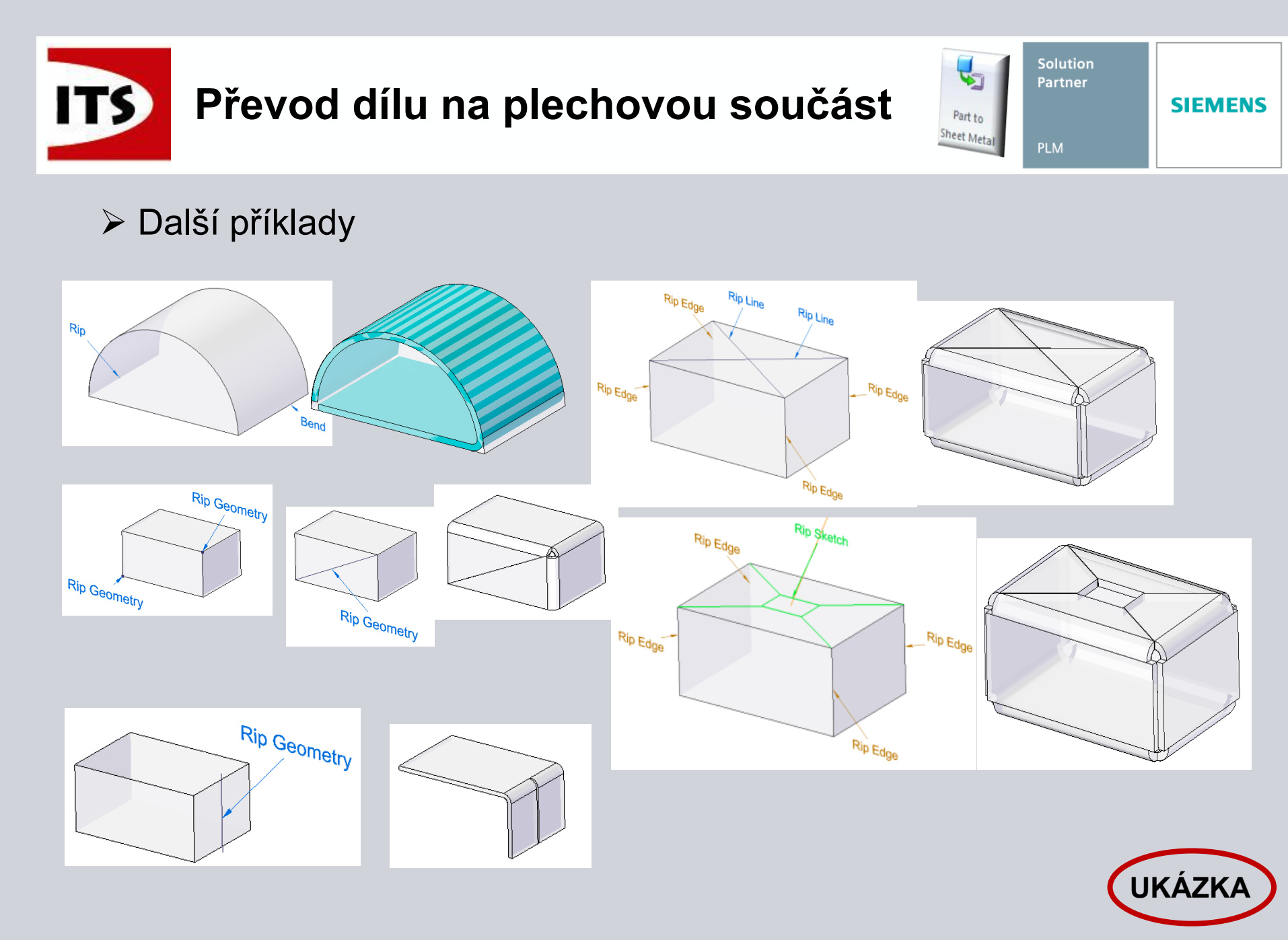

© 2014 Industrial Technology Systems, s.r.o.

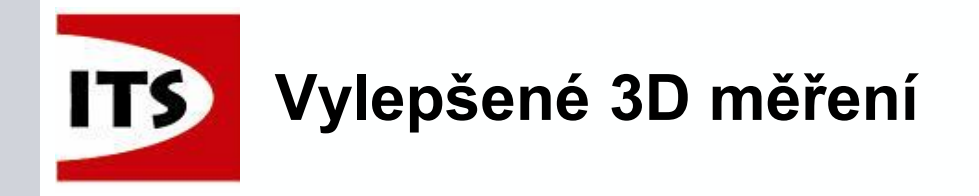

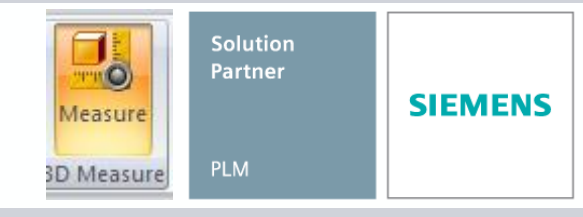

## Všechny typy měření byly slouženy do jednoho Výběrem v panelu funkce nastavíte výstup měření

|                                                                              |                |                    |          |                |         |           | Mea                       | isure – Redefine Ori                                  | gin                             |              |           |      |        |
|------------------------------------------------------------------------------|----------------|--------------------|----------|----------------|---------|-----------|---------------------------|-------------------------------------------------------|---------------------------------|--------------|-----------|------|--------|
| / Smart Distance                                                             | Mea            | sure - Comm        | non O    | rigin Mea      | asurer  | nent      |                           | gles between elemen                                   | t selection mo                  | de an        | d         |      |        |
| Minimum Distance                                                             | Тод            | gles between       | comm     | non origin     | meas    | urement   | rede                      | efine origin mode.                                    |                                 |              |           |      |        |
| Maximum Distance                                                             | and            | measuremen         | t from   | one elem       | nent to | another.  |                           | •                                                     |                                 |              |           |      |        |
|                                                                              |                | <b>∧</b>           |          |                |         |           |                           |                                                       |                                 |              |           |      |        |
|                                                                              |                |                    |          |                |         | L :       |                           |                                                       |                                 |              |           |      |        |
|                                                                              |                |                    | All elei | ments          |         | <b>•</b>  | oi Bası                   | 8                                                     |                                 | R.           | Rese      | t    | Close  |
|                                                                              |                |                    |          |                |         |           |                           |                                                       |                                 |              |           | -    |        |
|                                                                              |                |                    | ١        | $\mathbf{V}$   |         |           |                           |                                                       |                                 |              |           |      |        |
| asure Options                                                                | (              | Units              | 2        |                | -       |           | x                         |                                                       |                                 |              |           |      |        |
| Distance and Angle                                                           | Element I      |                    |          |                |         |           |                           |                                                       |                                 |              |           |      |        |
| ✓ Distance                                                                   | Coord          | Ose document u     | nits     |                |         |           | All elements<br>Keynoints |                                                       | <b>•</b>                        |              |           |      |        |
| 📝 Delta X, Delta Y and Delta Z                                               | 🔽 Lengt        | O Use custom units | 5        |                |         |           | Lines                     | Measure                                               |                                 |              |           |      |        |
| ✓ Angle                                                                      | V Noma         | -Custom Units      | ;        |                |         |           | Curves                    | Cumulative                                            | · c70 := ^2                     | -            |           |      |        |
|                                                                              | 🗸 Radiu        | 🗹 Area and         | volume a | are derived un | its     |           | Planes                    | Total Volume: 203.994 in                              | ^3                              |              | _         |      | _      |
|                                                                              | Surfac         | ✓ Dual units       | 3        |                |         |           | Faces                     | Measurement 1 - 2                                     | Measurement Variable            |              |           |      |        |
| <ul> <li>Cumulative</li> <li>Length Distance Surface Area Volume)</li> </ul> | Volum          | Name               | Primary  | Round-off      | Dual    | Round-off | Solid Bodies              | Minimum: 72.251 in<br>Delta X: 0.000 in               | Save measurements               | as Variable  | es:       |      |        |
|                                                                              |                | Angle              | rad      | 1              | rad     | 1         | Tioles, Thread            | Delta Y: -72.251 in<br>Delta Z: 0.000 in              | Measurement<br>Minimum Distance | Name<br>V335 | Value     | Save |        |
| ote: Uncheck measurement options to filte                                    | r the amount o | Length             | m        | 1              | m       | 1         |                           | Point1: 57.961 in 36.125<br>Point2: 57.961 in -36.125 | 5 Surface Area                  | V343         | 3286.678  |      |        |
| r seleen and in the measurement dialog.                                      |                | Area               | m^2      | 1              | m^2     | 1         |                           | Bement 1                                              | Volume                          | V341         | 203.994 i | ₹    |        |
|                                                                              | Close          | Volume             | m^3      | 1              | 2~3     | 1         |                           | -Solid Body                                           |                                 |              |           |      |        |
|                                                                              |                |                    |          |                |         |           |                           | Volume: 101.997 in ^3                                 |                                 |              |           |      |        |
|                                                                              |                |                    |          | Close          |         | oply      | Help                      | Center of Volume: 73.36                               | 1                               |              |           | ОК   | Canc   |
|                                                                              | L              |                    | _        |                |         |           |                           | -Solid Body                                           |                                 | -            |           |      |        |
|                                                                              |                |                    |          |                |         |           |                           | Surface Area - 16/3 229                               | in^?                            |              |           |      |        |
| )14 Industrial Technology                                                    | Systems        | s.r.o.             |          |                |         |           |                           |                                                       |                                 |              |           |      | Strana |
|                                                                              | e, otomo,      |                    |          |                |         |           |                           |                                                       |                                 |              |           |      | Juano  |
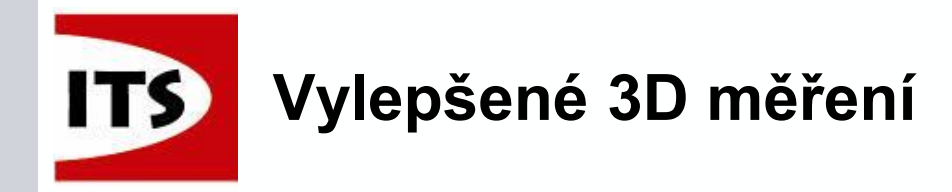

Dialog měření je k dispozici mimo příkaz 3D měření.

Dialogové okno může být připnuto, takže výsledky měření jsou viditelné při vytváření nového prvku, nebo dokonce při tvorbě nové součásti v sestavě.

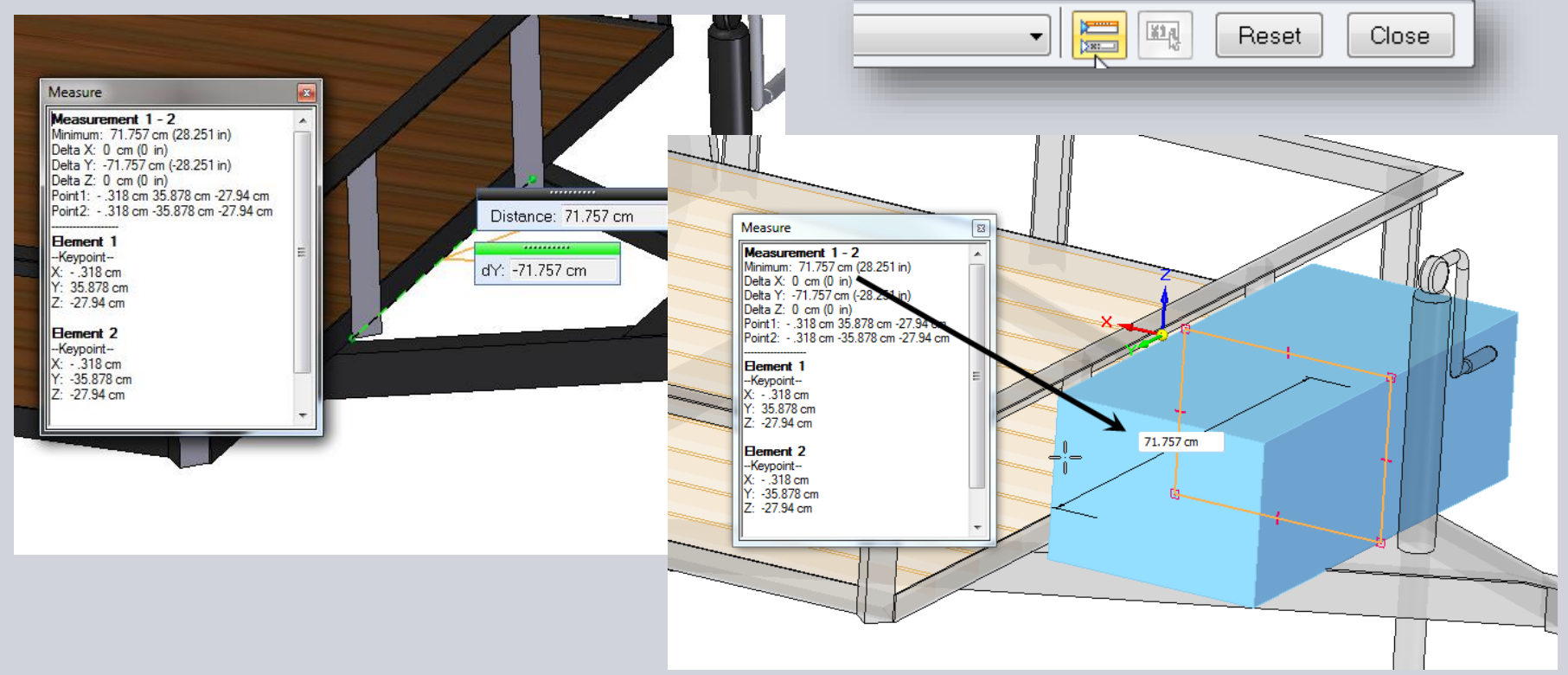

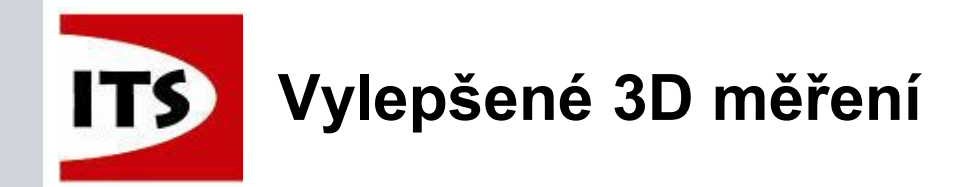

> 3D měření podporuje možnost alternativních jednotek během měření.
 > Změna jednotek se automaticky aktualizuje v grafickém zobrazení a dialogu měření po kliknutí na potvrzovací tlačítko.

|                                  | ] 🔨 🛃                |              | elements                                                                                                    | Tot B | ase          |          |               |      | Reset Clo | ose |
|----------------------------------|----------------------|--------------|----------------------------------------------------------------------------------------------------|-------|--------------|----------|---------------|------|-----------|-----|
|                                  |                      |              |                                                                                                    | Units |              |          |               |      |           |     |
|                                  | <br>Volume:          | 9.578 gallon |                                                                                                    | οu    | se documei   | nt units |               |      |           |     |
|                                  | Surface Area:        | 1415.68 in^2 |                                                                                                    | 0 U   | se custom u  | units    |               |      |           |     |
|                                  |                      |              |                                                                                                    |       | Sustom Units | 3        |               |      |           |     |
|                                  |                      |              |                                                                                                    |       | 🗖 Area and   | volume a | re derived un | its  |           |     |
| Measure                          |                      | 8            |                                                                                                    |       | 🗖 Dual units | 3        |               |      |           |     |
| Eement 1                         |                      |              |                                                                                                    |       | Name         | Primary  | Round-off     | Dual | Round-off |     |
| Surface Area: 1<br>Volume: 9,578 | 415.68 in^2<br>allon | =            |                                                                                                    |       | Angle        | ۰        | • 0.12        | •    | 0.12      |     |
| Center of Volum                  | e: 0 " 0 " 0 "       |              |                                                                                                    |       | Length       |          | • 0.12        | mm   | 0.12      |     |
|                                  |                      | •            |                                                                                                    |       | Area         | in^2     | • 0.12        | mm^2 | 0.12      |     |
|                                  |                      |              |                                                                                                    |       | Volume       | gallon   | • 0.123       | mm^3 | 0.123     |     |
|                                  |                      |              |                                                                                                    |       |              |          |               |      |           |     |
|                                  |                      |              | and the second second s |       |              |          |               |      |           |     |

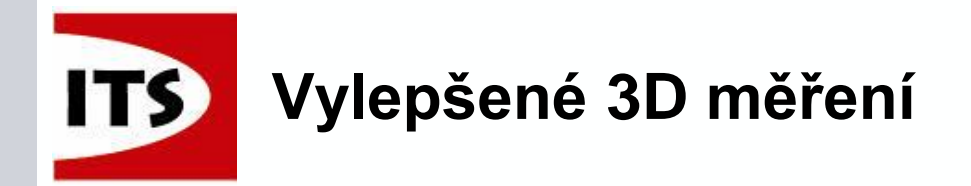

Nový příkaz podporuje metodu měření od společného bodu, pro měření minima, maxima, středů a normálové vzdálenosti mezi základním bodem a dalšími vybranými prvky.

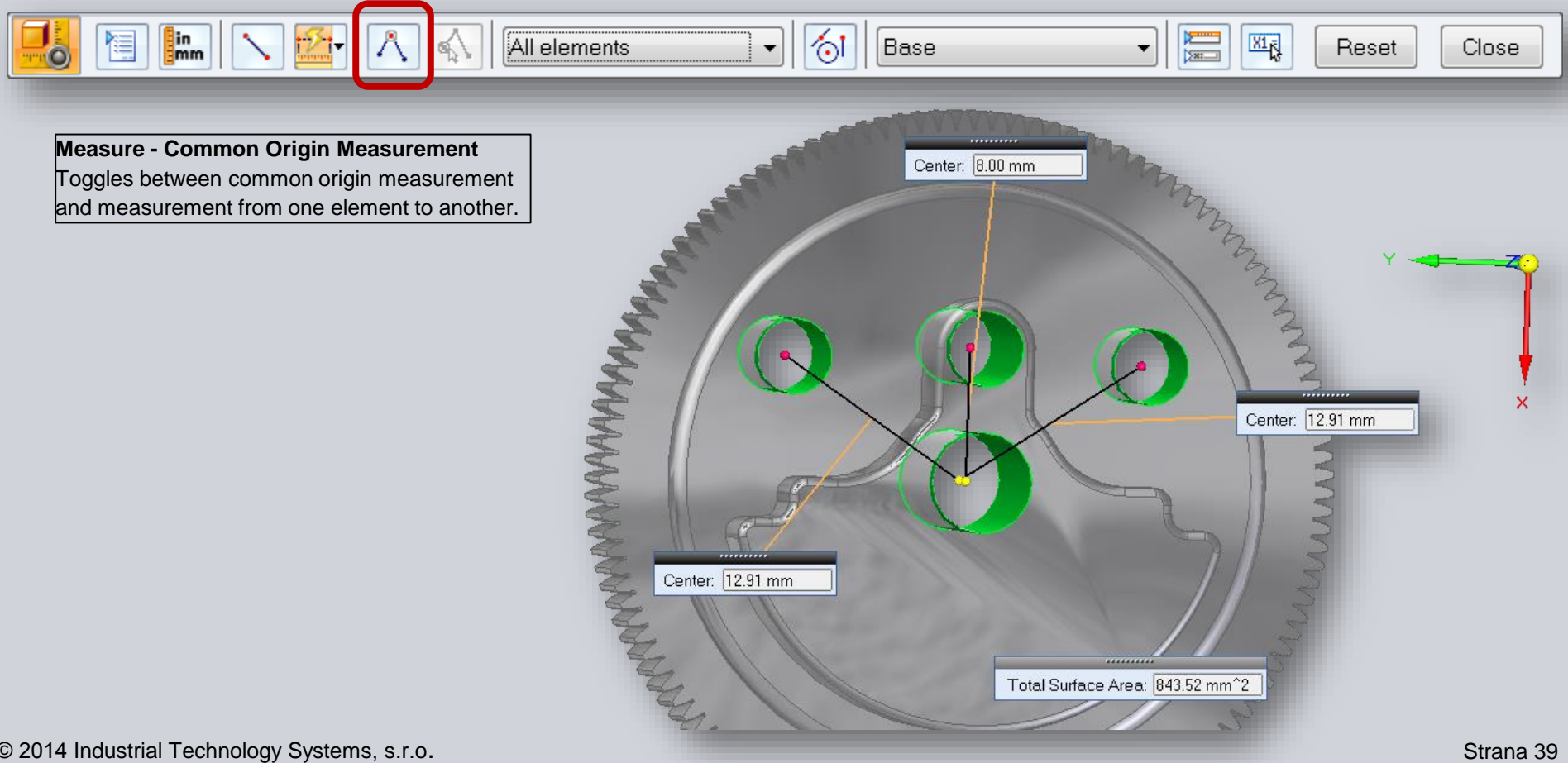

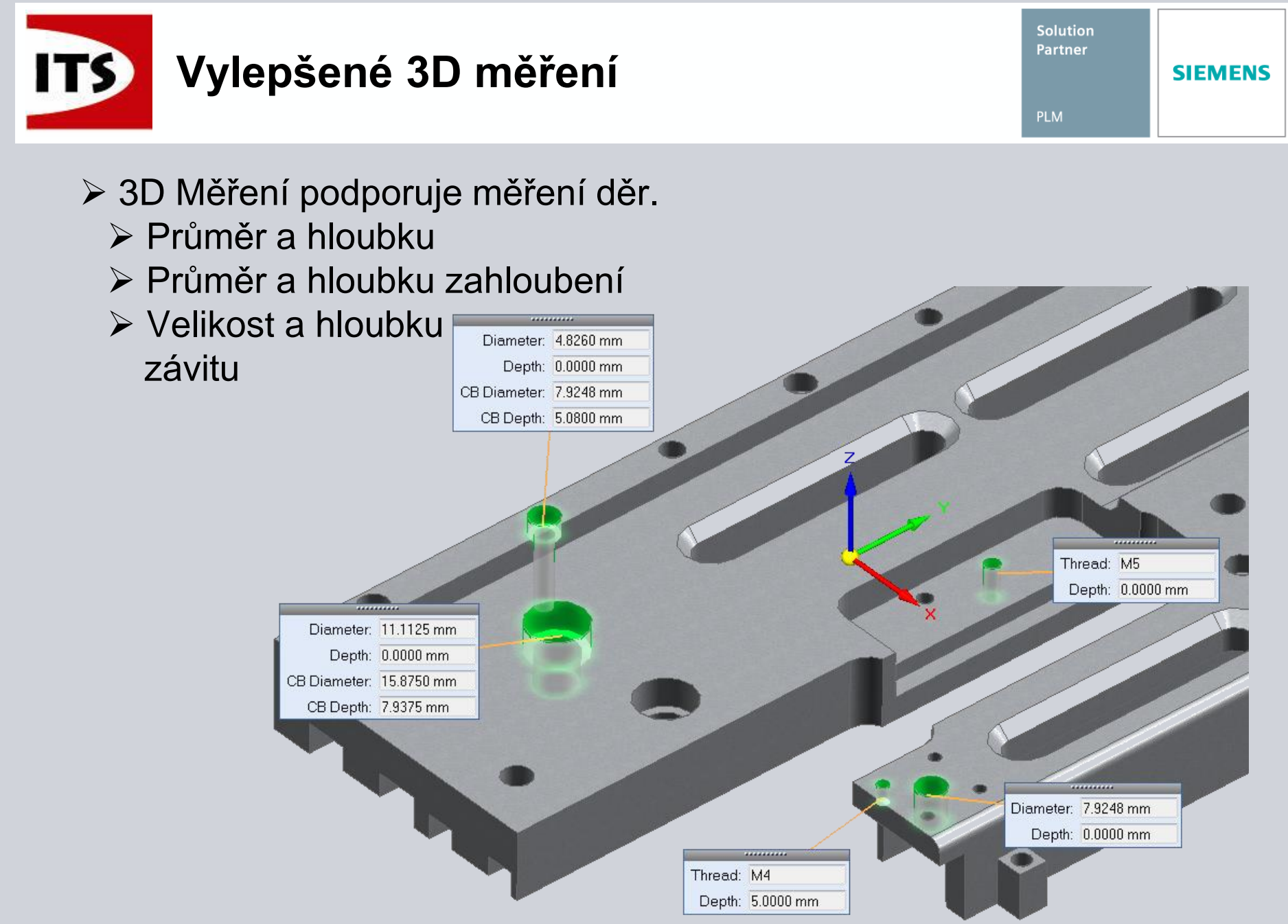

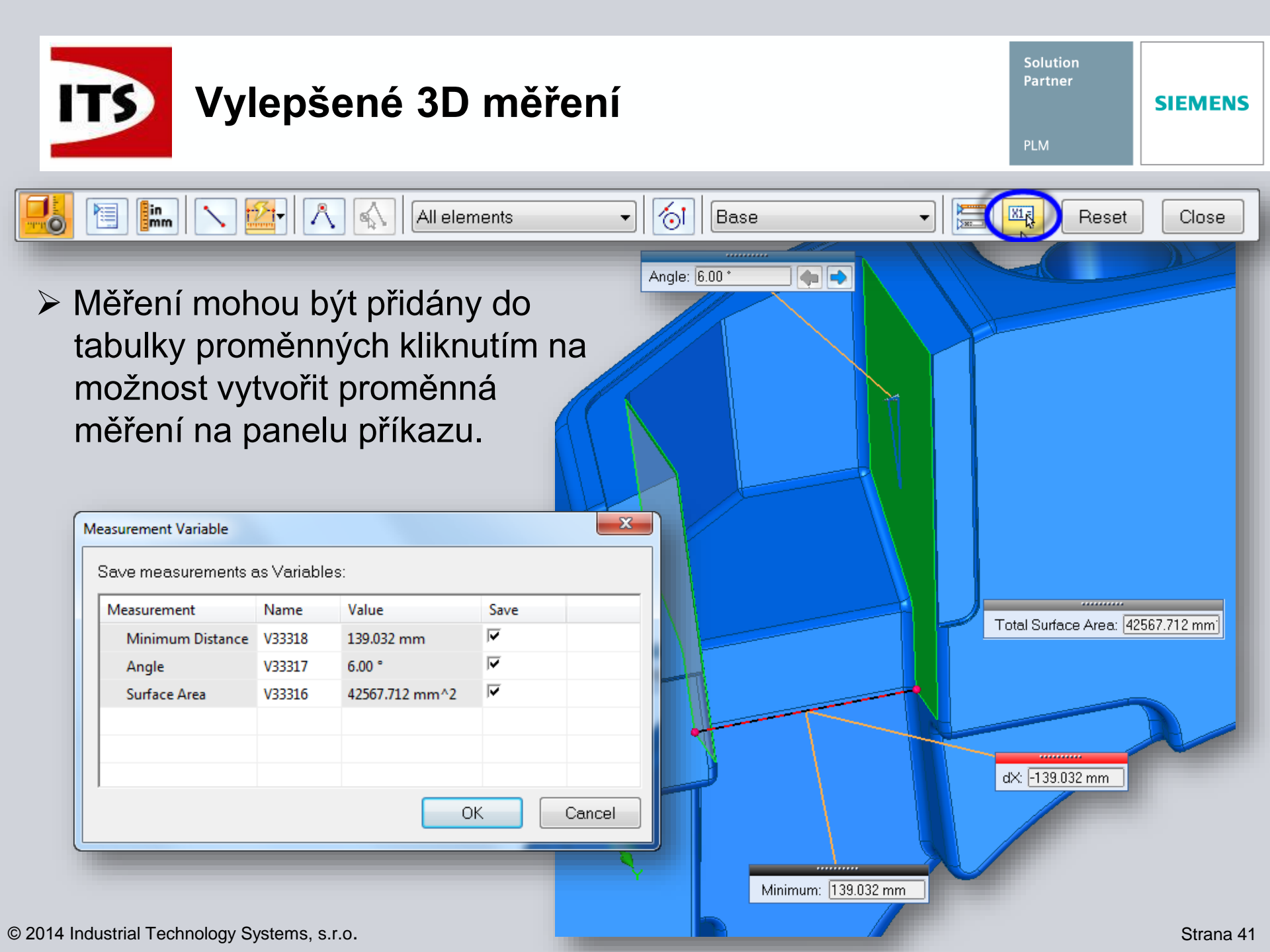

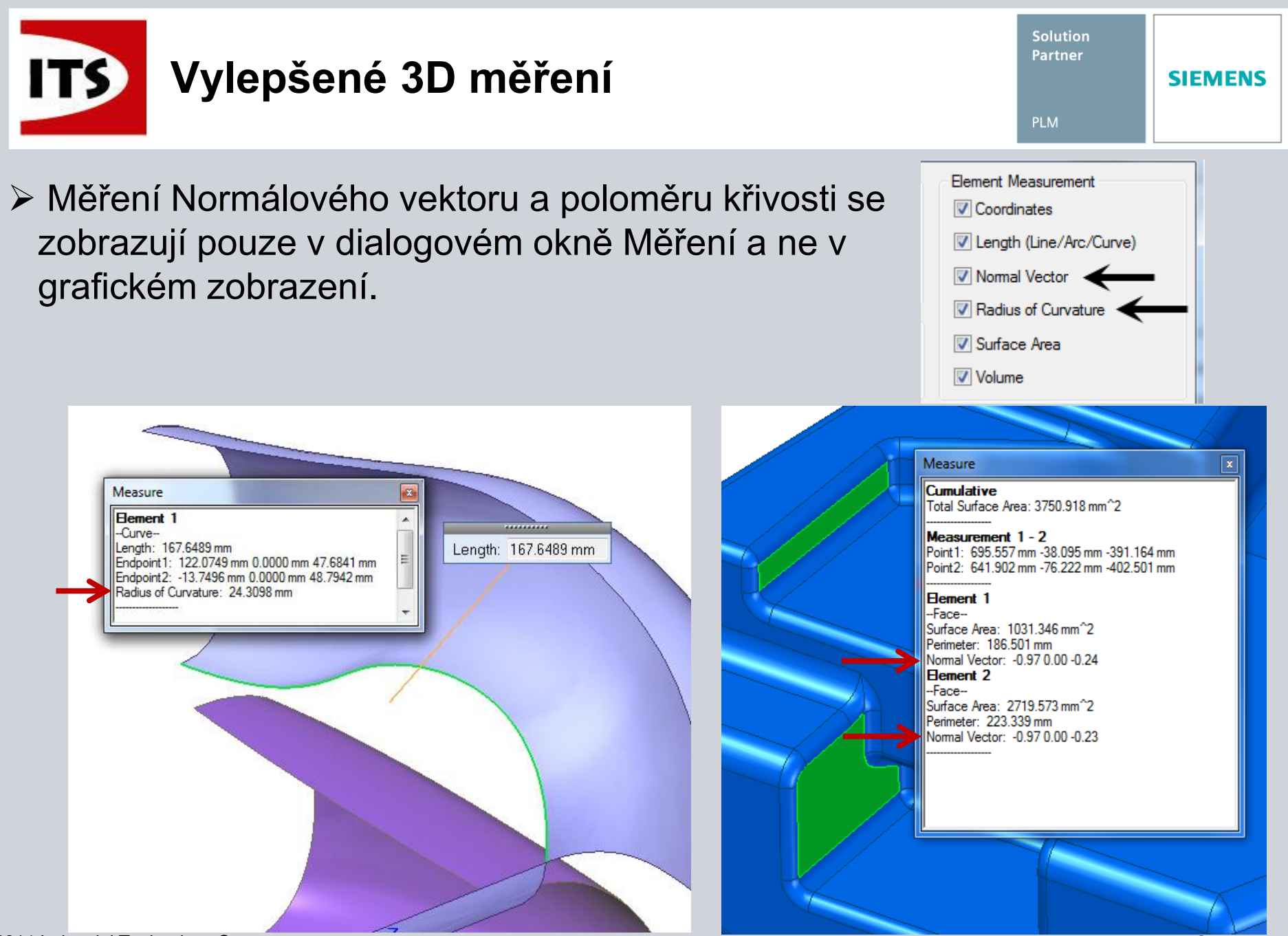

© 2014 Industrial Technology Systems, s.r.o.

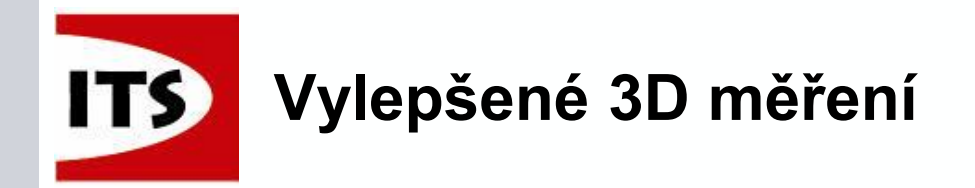

## Příkaz 3D Měření má možnost souhrnného měření.

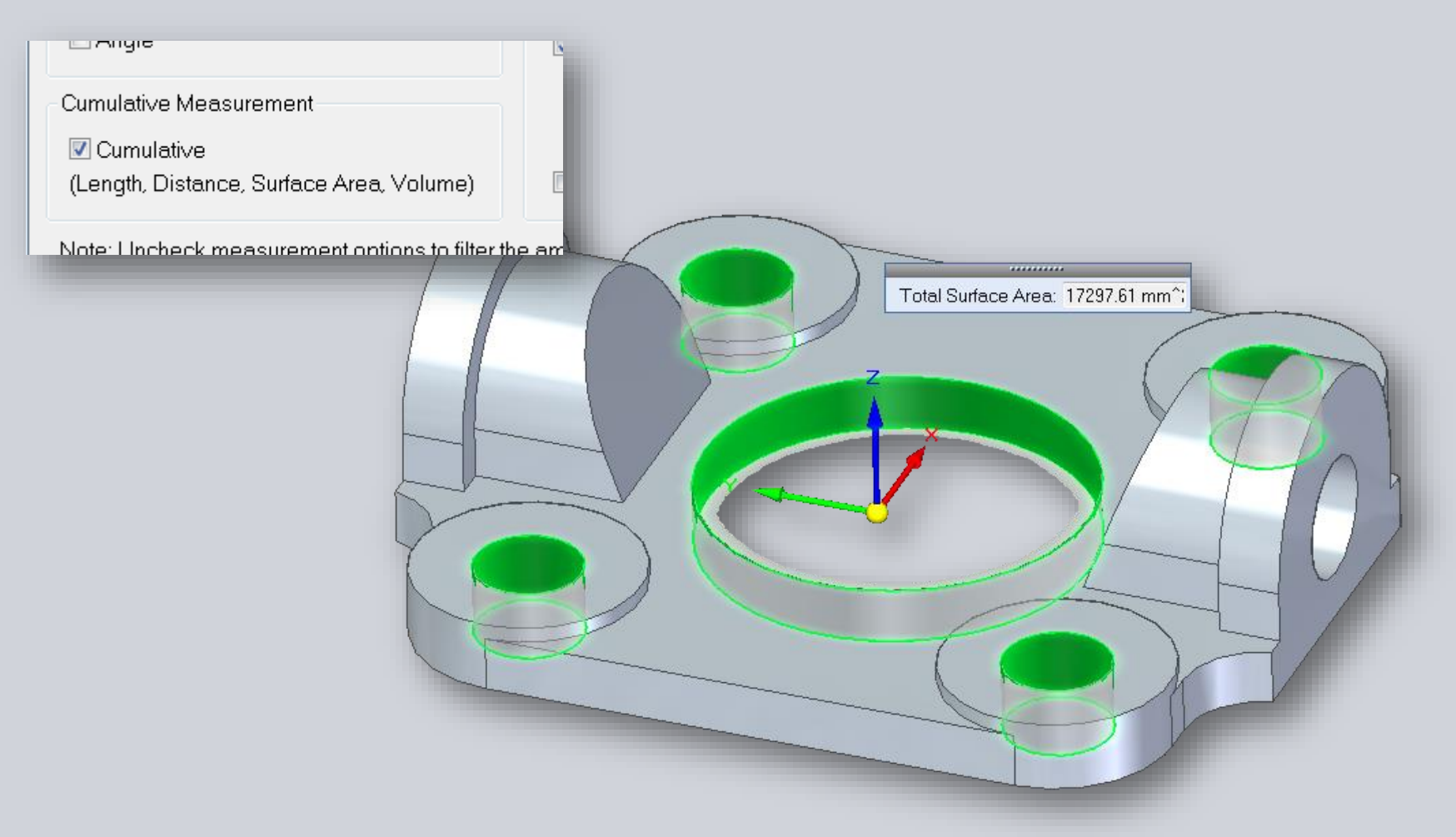

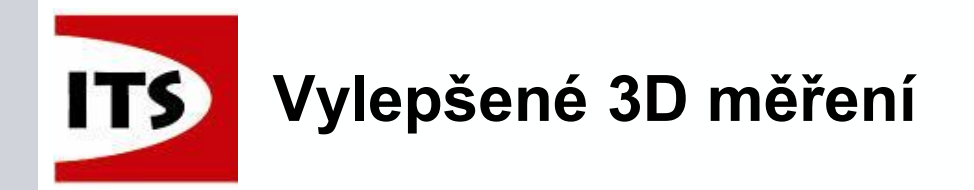

- Při nastavení filtru na objemová tělesa je možné vypočítat objem modelu.
  - Příklad: Objem palivové nádrže z vnitřních ploch tenkostěnné součásti

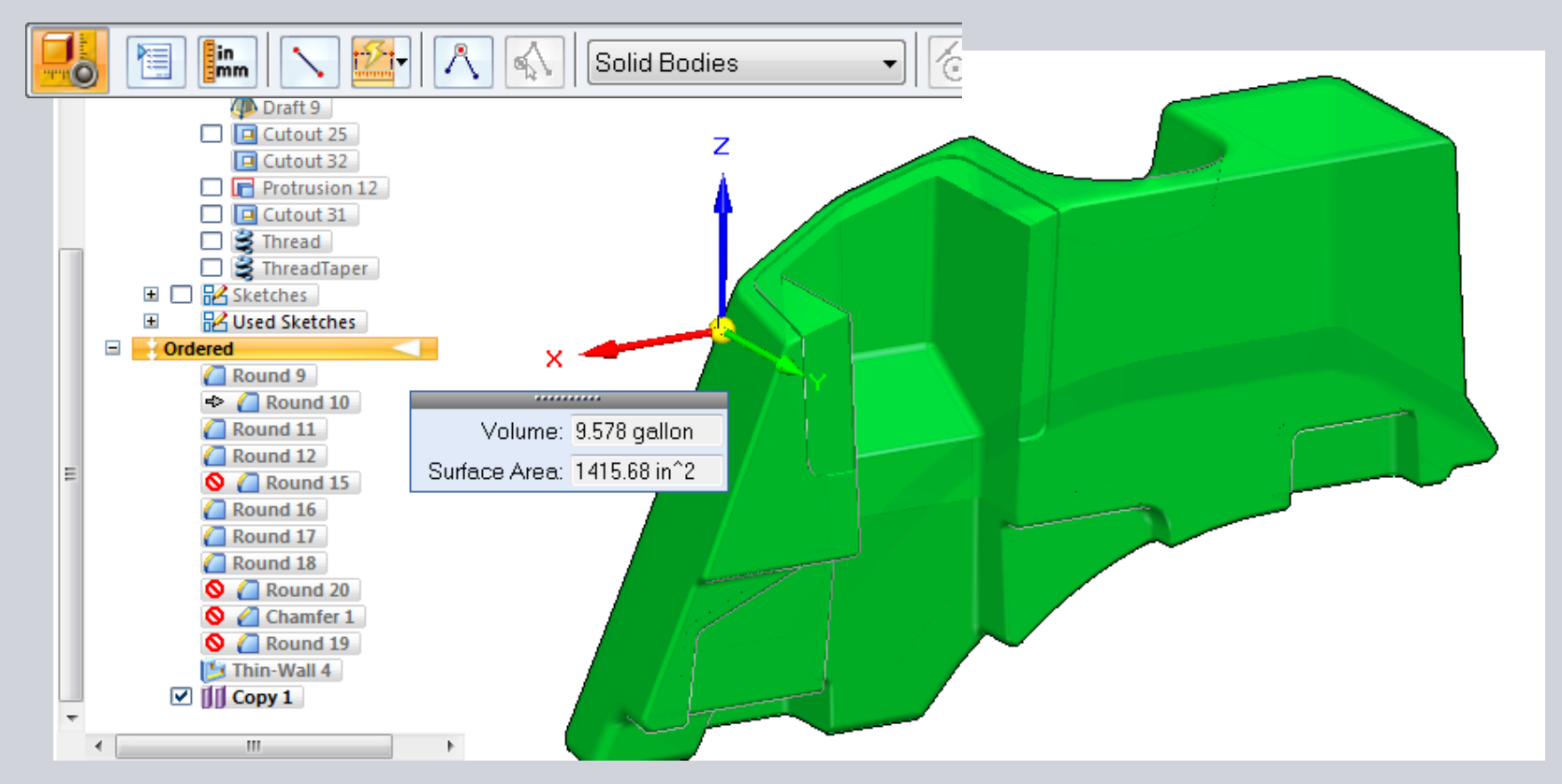

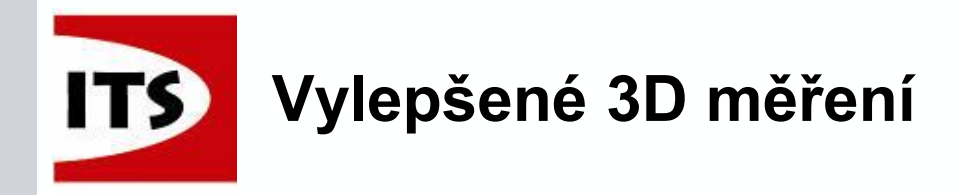

- Zahrnuje podporu pro osy válce a osy ve skici
  - Osy fungují stejně, jako čáry
  - Osy nejsou podporovány pro měření celkové délky, plochy nebo objemu

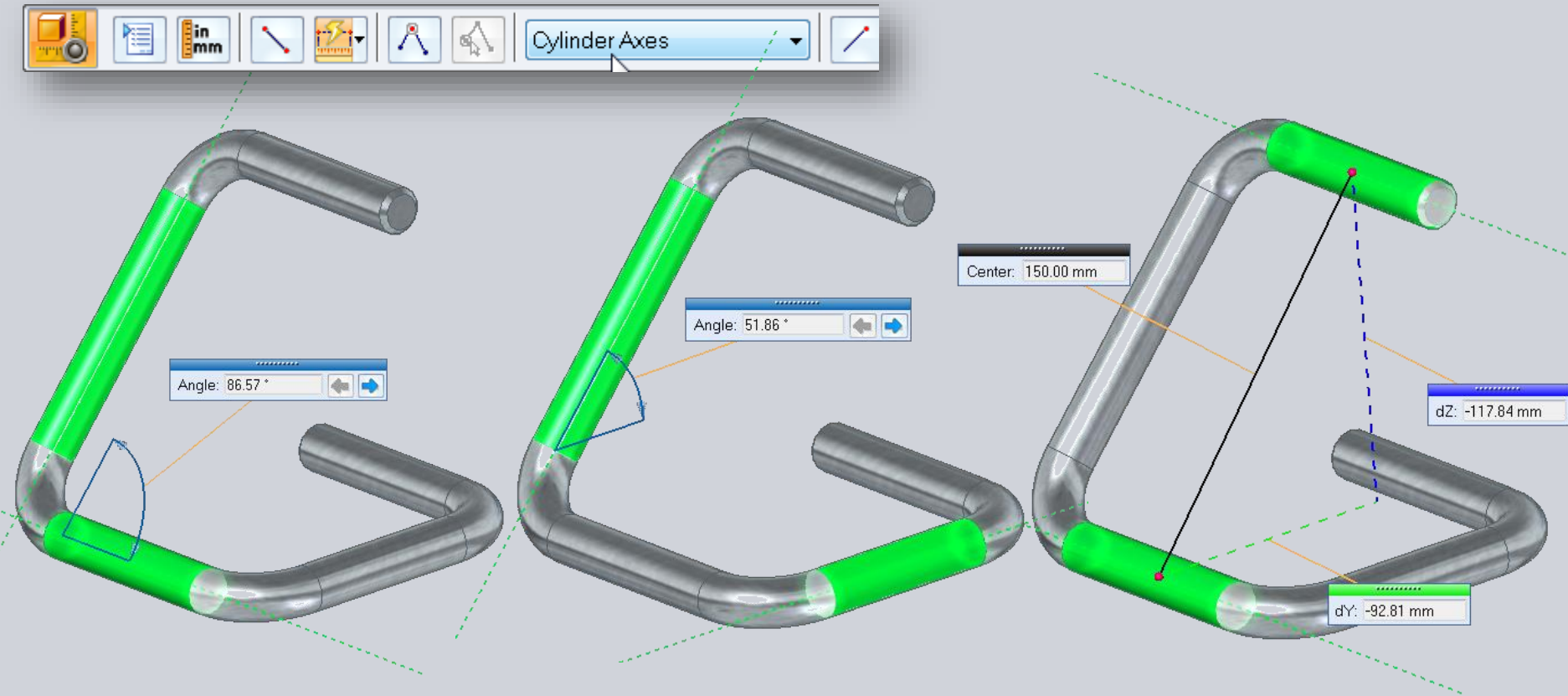

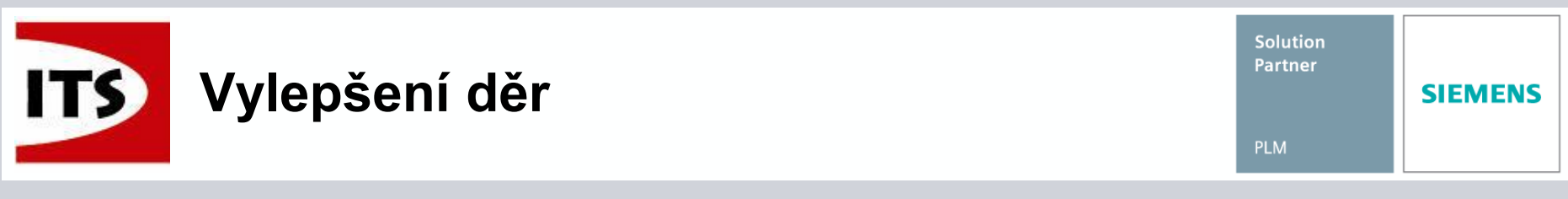

- Příkaz Díra byl kompletně přepracován v součásti, plechu a sestavě.
  - Obsahuje předefinování tabulky děr tak, aby odpovídala průmyslovým standardům
  - Podpora regionálních standardů jako DIN, ISO, GB a další

| 🗶   🛃 🔊 -  | (24 +  ∓                                | 100          |          |                |                |            |                 |      | ANSI Metri      | cudsx - Mi         | icrosoft Excel              |                      |                 |               |          |             | ×. 1     |           |                        |
|------------|-----------------------------------------|--------------|----------|----------------|----------------|------------|-----------------|------|-----------------|--------------------|-----------------------------|----------------------|-----------------|---------------|----------|-------------|----------|-----------|------------------------|
| File       | Home Inse                               | rt Page Layo | ut F     | ormulas Data   | Review         | View       |                 |      |                 |                    |                             |                      |                 |               |          |             |          |           | ۵ 🕜                    |
| 1 × 0      | ut<br>opv -                             | Calibri      | * 11     | ~ А* л* =      | = = =          | ≫          | Wrap Text       |      | Number          | ¥                  | _<br>≤S                     |                      | Normal          | Bad           | *<br>*   | <b>:</b>    |          | Σ AutoSu  | " 🏹 (                  |
| Paste 🛷 Fo | ormat Painter                           | BIU          | <u> </u> | 🍐 • 🗛 • 📘      |                | 律律目        | 🚈 Merge & Cente | ir v | \$ - % <b>,</b> | 00. 00.<br>00. 00. | Conditional<br>Formatting * | Format<br>as Table - | Good            | Neutral       | Ŧ        | Insert Dele | e Format | Clear *   | Sort & F<br>Filter ≠ S |
| Clipboa    | ard G                                   |              | ont      | 5              |                | Alignment  |                 | G.   | Number          | G                  |                             |                      | Styles          |               |          | Cell        |          |           | Editing                |
| E59        | • •                                     | (e fs        | 41       |                |                |            |                 |      |                 |                    |                             |                      |                 |               |          |             |          |           |                        |
|            | Α                                       |              | В        | С              |                | D          | E               |      | F               | G                  |                             | н                    |                 | 1             | J        |             | К        |           | L                      |
| 1 SubType  | 2                                       | 💌 Size       | •        | Fit 💌          | HoleDiam       | ieter      | 💌 CSinkDia 💌    | CSir | nkAngle 🔽 CS    | inkRelie           | fDep 💌 Start                | Chamfer              | Offs 🔽 StartCha | mferAng 💌 En  | dChamfe  | rOffs 🝸 Er  | dChamfe  | rAng 💌 Ho | ole D💌 V bo            |
| 2 Machine  | e (90 degree)                           | ) M2         |          | Close (H12)    | 2.2            |            | 4.4             | 90   | 0.0             | 5                  | 0.3                         |                      | 45              | 0.3           | 3        | 45          |          |           |                        |
| 3 Machine  | e (90 degree)                           | ) M2         |          | Normal (H13)   | 2.4            |            | 4.4             | 90   | 0.0             | 5                  | 0.3                         |                      | 45              | 0.3           | 3        | 45          |          |           |                        |
| 4 Machine  | e (90 degree)                           | ) M2         |          | Loose (H14)    | 2.6            |            | 4.4             | 90   | 0.0             | 5                  | 0.3                         |                      | 45              | 0.3           | 3        | 45          |          |           |                        |
| 5 Machine  | e (90 degree)                           | ) M2         | 5        | Close (H12)    | 2.7            |            | 5.5             | 90   | 0.0             | 5                  | 0.3                         |                      | 45              | 0.3           | 3        | 45          |          |           |                        |
| 6 Machine  | e (90 degree)                           | ) M2         | 5        | Normal (H13)   | 2.9            |            | 5.5             | 90   | 0.0             | 5                  | 0.3                         |                      | 45              | 0.3           | 3        | 45          |          |           |                        |
| 7 Machine  | e (90 degree)                           | ) M2         | 5        | Loose (H14)    | 3.1            |            | 5.5             | 90   | 0.0             | 5                  | 0.3                         |                      | 45              | 0.3           | 3        | 45          |          |           |                        |
| 8 Machine  | e (90 degree)                           | ) M3         |          | Close (H12)    | 3.2            |            | 6.3             | 90   | 0.0             | 5                  | 0.3                         |                      | 45              | 0.3           | 3        | 45          |          |           |                        |
| 9 Machine  | e (90 degree)                           | ) M3         |          | Normal (H13)   | 3.4            |            | 6.3             | 90   | 0.0             | 5                  | 0.3                         |                      | 45              | 0.3           | 5        | 45          |          |           |                        |
| 10 Machine | e (90 degree)                           | ) NI3        | -        | Loose (H14)    | 3.6            |            | 6.3             | 90   | 0.0             | -                  | 0.3                         |                      | 45              | 0.3           | \$       | 45          |          |           |                        |
| 11 Machine | 2 (90 degree)                           | IVI3.        | 5<br>F   | Close (H12)    | 3.7            |            | 8.2             | 90   | 0.0             | -<br>-             | 0.3                         |                      | 45              | 0.3           | 5        | 43          |          |           |                        |
| 12 Machine | (90 degree)                             | IVI3.        | 5        | Normal (H15)   | 3.9            |            | 0.2             | 90   | 0.0             | 5                  | 0.3                         |                      | 45              | 0.3           | ><br>>   | 43          |          |           |                        |
| 14 Machine | (90 degree)                             | N13.         | 5        | Close (H14)    | 4.2            |            | 0.2             | 90   | 0.0             | ,<br>,             | 0.5                         |                      | 45              | 0.5           | 1        | 40          |          |           |                        |
| 15 Machine | (90 degree)                             | M4           |          | Normal (H12)   | 4.5            |            | 9.4             | 90   | 0.1             | 2                  | 0.4                         |                      | 45              | 0.4           | •        | 40          |          |           |                        |
| 16 Machine | (90 degree)                             | MA           |          | Loose (H14)    | 4.8            |            | 9.4             | 90   | 0.0             | 2                  | 0.4                         |                      | 45              | 0.4           | 1        | 45          |          |           |                        |
| 17 Machine | e (90 degree)                           | M5           |          | Close (H12)    | 5.3            |            | 10.4            | 90   | 0.1             | 3                  | 0.4                         |                      | 45              | 0.4           | 1        | 49          |          |           |                        |
| 18 Machine | (90 degree)                             | M5           |          | Normal (H13)   | 5.5            |            | 10.4            | 90   | 0.1             | 3                  | 0.4                         |                      | 45              | 0.4           | 1        | 45          |          |           |                        |
| 19 Machine | e (90 degree)                           | M5           |          | Loose (H14)    | 5.8            |            | 10.4            | 90   | 0.4             | 3                  | 0.4                         |                      | 45              | 0.4           | 1        | 45          |          |           |                        |
| 20 Machine | e (90 degree)                           | M6           |          | Close (H12)    | 6.4            |            | 12.6            | 90   | 0.4             | 3                  | 0.4                         |                      | 45              | 0.4           | 1        | 45          |          |           |                        |
| 21 Machine | e (90 degree)                           | M6           |          | Normal (H13)   | 6.6            |            | 12.6            | 90   | 0.4             | 3                  | 0.4                         |                      | 45              | 0.4           | 1        | 45          |          |           |                        |
| 22 Machine | e (90 degree)                           | M6           |          | Loose (H14)    | 7.0            |            | 12.6            | 90   | 0.4             | 3                  | 0.4                         |                      | 45              | 0.4           | 1        | 45          |          |           |                        |
| 23 Machine | e (90 degree)                           | ) M8         |          | Close (H12)    | 8.4            |            | 17.3            | 90   | 1.3             | 2                  | 0.6                         |                      | 45              | 0.0           | 5        | 45          |          |           |                        |
| 24 Machine | e (90 degree)                           | ) M8         |          | Normal (H13)   | 9.0            |            | 17.3            | 90   | 1.3             | 2                  | 0.6                         |                      | 45              | 0.6           | 5        | 45          |          |           |                        |
| 25 Machine | And And And And And And And And And And |              | la / Th  | Loose (H14)    | 10 0<br>orboro | ountersink | 172             | 90   | 1.1             | ,                  | 0.6                         |                      | /15             |               | 5        | 45          |          |           | _                      |
| Ready      | anadio cuons                            |              |          | readed & counc |                | Juncersin  |                 |      |                 |                    |                             |                      |                 | Average: 41.0 | Count: 3 | Sum: 123.   |          | 피 100% (  | a – 0                  |
|            |                                         |              |          | _              |                |            |                 |      |                 |                    |                             |                      |                 |               |          |             |          |           | · ·                    |

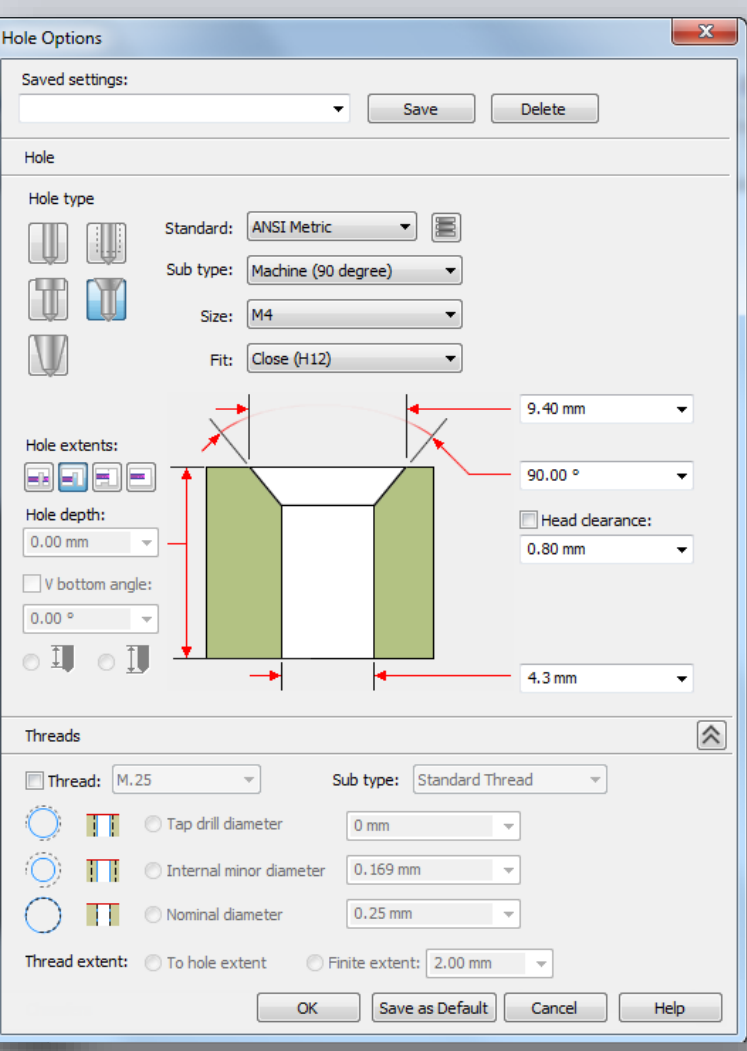

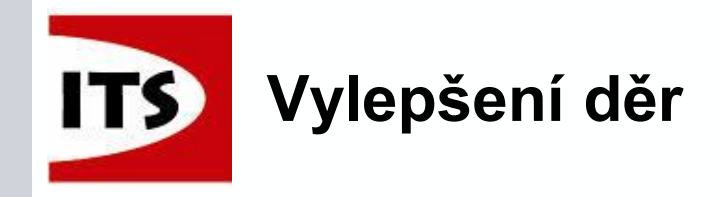

Standardní velikost může být modifikována pomocí úpravy v souboru .xlsx

|                                                                                                    |                                                                                                    |                      |                     | Hole Options    |                                                                           | ×               |
|----------------------------------------------------------------------------------------------------|----------------------------------------------------------------------------------------------------|----------------------|---------------------|-----------------|---------------------------------------------------------------------------|-----------------|
| Image: Second state     Image: Second state       File     Home     Insert       Page Layout       Image: Second state     Calibri       Image: Second state     Image: Second state       Image: Second state     Image: Second state       Image: Second state     Image: Second state       Image: Second state     Image: Second state       Image: Second state     Image: Second state | Formulas Data Re<br>$11 \rightarrow A^* A^* \equiv \equiv 1$<br>$2 \rightarrow 2 \rightarrow 2$<br>$7 \rightarrow 2 \rightarrow 2$<br>5 = 1 | eview View<br>副      | Text<br>nter * \$ * |                 | Standard: DIN Metric  Sub type: Machine. 95. 97 Size: M4 Fit: Close (H12) | Saved settings: |
| A17 - <i>f</i> <sub>x</sub> Ma                                                                                                    | chine. 95. 97                                                                                                    |                      |                     |                 | +                                                                         |                 |
| A B C                                                                                                    | D E                                                                                                    | F oci La La oci La L | G                   | Hole extents:   |                                                                           |                 |
| 1 SubType V Size V Fit                                                                                                    | The HoleDia CSinkDia                                                                                                    | CSinkAngle CSinkRel  | iefDept  Sta        |                 |                                                                           | 90.00 ° 🗸       |
| 3 Machine, 95, 97 M1.6 Normal (H13                                                                                                    | ) 1.8 3.7                                                                                                    | 90 0.4               | 0.2                 | Hole depth:     |                                                                           | Head elegrance  |
| 4 Machine, 95, 97 M1.6 Loose (H14)                                                                                                    | 2.0 3.7                                                                                                    | 90 0.4               | 0.2                 | 50.80 mm        | 1                                                                         |                 |
| 5 Machine. 95. 97 M2 Close (H12)                                                                                                    | 2.2 4.6                                                                                                    | 90 0.6               | 0.3                 | 00.0011111      |                                                                           | 0.80 mm 👻       |
| 6 Machine. 95. 97 M2 Normal (H13                                                                                                    | ) 2.4 4.6                                                                                                    | 90 0.6               | 0.3                 | V bottom angle: |                                                                           |                 |
| 7 Machine. 95. 97 M2 Loose (H14)                                                                                                    | 2.6 4.6                                                                                                    | 90 0.6               | 0.3                 | 0.00 *          |                                                                           |                 |
| 8 Machine. 95. 97 M2.5 Close (H12)                                                                                                    | 2.7 5.7                                                                                                    | 90 0.6               | 0.3                 |                 |                                                                           |                 |
| 9 Machine. 95. 97 M2.5 Normal (H13                                                                                                    | ) 2.9 5.7                                                                                                    | 90 0.6               | 0.3                 |                 |                                                                           |                 |
| 10 Machine. 95. 97 M2.5 Loose (H14)                                                                                                    | 3.1 5.7                                                                                                    | 90 0.6               | 0.3                 |                 |                                                                           | 4.3 mm 👻        |
| 11 Machine. 95. 97 M3 Close (H12)                                                                                                    | 3.2 6.5                                                                                                    | 90 0.6               | 0.3                 |                 |                                                                           |                 |
| 12 Machine. 95. 97 M3 Normal (H13                                                                                                    | ) 3.4 6.5                                                                                                    | 90 0.6               | 0.3                 | Threads 40      | 0.3                                                                       | 43              |
| 13 Machine. 95. 97 M3 Loose (H14)                                                                                                    | 3.6 6.5                                                                                                    | 90 0.6               | 0.3                 | 45              | 0.3                                                                       | 45              |
| 14 Machine. 95. 97 M3.5 Close (H12)                                                                                                    | 3.7 7.6                                                                                                    | 90 0.6               | 0.3                 | 45              | 0.3                                                                       | 45              |
| 15 Machine. 95. 97 M3.5 Normal (H13                                                                                                    | ) 3.9 7.6                                                                                                    | 90 0.6               | 0.3                 | 45              | 0.3                                                                       | 45              |
| 16 Machine. 95. 97 M3.5 Loose (H14)                                                                                                    | 4.2 7.6                                                                                                    | 90 0.6               | 0.3                 | 45              | 0.3                                                                       | 45              |
| 17 Machine. 95. 97 M4 Close (H12)                                                                                                    | 4.3 8.6                                                                                                    | 90 0.8               | 0.4                 | 45              | 0.4                                                                       | 45              |
| 18 Machine. 95. 97 M4 Normal (H13                                                                                                    | ) 4.5 8.6                                                                                                    | 90 0.8               | 0.4                 | 45              | 0.4                                                                       | 45              |
| 19 Machine. 95. 97 M4 Loose (H14)                                                                                                    | 4.8 8.6                                                                                                    | 90 0.8               | 0.4                 | 45              | 0.4                                                                       | 45              |
| 20 Machine. 95. 97 M5 Close (H12)                                                                                                    | 5.3 10.4                                                                                                    | 90 0.8               | 0.4                 | 45              | 0.4                                                                       | 45              |
| IIIIIIIIIIIIIIIIIIIIIIIIIIIIIIIIIIIIII                                                                                                    | hreaded 🖌 Counterbore                                                                                                    | Countersink          |                     |                 | I 4                                                                       |                 |
| Ready                                                                                                    |                                                                                                    |                      |                     |                 | Average                                                                   | : 24.3125       |

© 2014 Industrial Technology Systems, s.r.o.

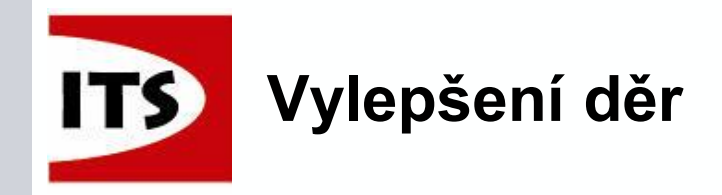

Soubor Excel má pevně dané sloupce a listy, což znamená, že pro správné načtení informací z dokumentu nesmí být sloupce a listy přeorganizovány.

| 🔀   🛃 🔊 - (° -   <del>-</del>                            |             |              |              | ANSI Me      | tric.xlsx - M | icrosoft Exce |                  |                                |                      |
|----------------------------------------------------------|-------------|--------------|--------------|--------------|---------------|---------------|------------------|--------------------------------|----------------------|
| File Home Insert Page Layout Formulas [                  | Data Revi   | ew Viev      | v            |              |               |               |                  |                                |                      |
| Calibri • 11 • A A                                       | = = =       | <b>■</b> ≫/  | 📑 Wrap T     | ext          | General       |               |                  | 5                              |                      |
| Paste 🗸 Format Painter 🖪 🗹 🖳 🗸 🌺 🛧 📥 🗸                   | E = 1       |              | •a• Merge    | & Center 🔻   | \$ - %        | , 0.0 ÷.      | Condit<br>Format | ional Forma<br>ting ∗ as Table | t Cell<br>e ≠ Styles |
| Clipboard G Font G                                       |             | Alignm       | ent          | - Fa         | Num           | nber          | a l              | Styles                         |                      |
| A1 - fx Instructions:-                                   |             |              |              |              |               |               |                  |                                |                      |
| A B C                                                    | D           | E            | F            | G            | Н             | I             | J                | K                              | L                    |
| 1 Instructions:-                                         |             |              |              |              |               |               |                  |                                |                      |
| 2 Each worksheet in this file represents the Hole type a | vaialble in | SolidEdge,   | except Tap   | pered.       |               |               |                  |                                |                      |
| 3 Tapered holes do not have separate database, but the   | UI simply   | ists the dia | ameters fro  | om the No    | minal Dian    | neter colum   | n of Thre        | aded sheet                     |                      |
| Do not change the order of worksheets. Solid Edge m      | ay read the | wrong dat    | a.           |              |               |               |                  |                                |                      |
| 5 Do not change the order of columns else the UI will sh | now wrong   | informatio   | n.           |              |               |               |                  |                                |                      |
| V Do not delete a column.Deleting a column will change   | e the order | of columns   | s and UI wi  | II show wr   | ong inform    | nation.       |                  |                                |                      |
| 7 Cells which are empty in the hole parameter columns    | will show a | ero value    | in the UI.   |              |               |               |                  |                                |                      |
| 8 Rows with empty cells in Type,Sub Type,Thread Famil    | y, Size and | Fit column   | s will be ig | nored and    | will not b    | e listed in t | he UI.           |                                |                      |
| 9 You can rename the columns.                            |             |              |              |              |               |               |                  |                                |                      |
| 10 You can add, edit or remove the rows.                 |             |              |              |              |               |               |                  |                                |                      |
| 11                                                       |             |              |              |              |               |               |                  |                                |                      |
| H + + Instructions Ohits Simple Threaded Co              | unterbore 🔒 | Countersi    | nk 🦯 🔁 /     | $\leftarrow$ |               |               |                  |                                |                      |
| Ready                                                    |             |              |              |              |               |               |                  |                                | _                    |

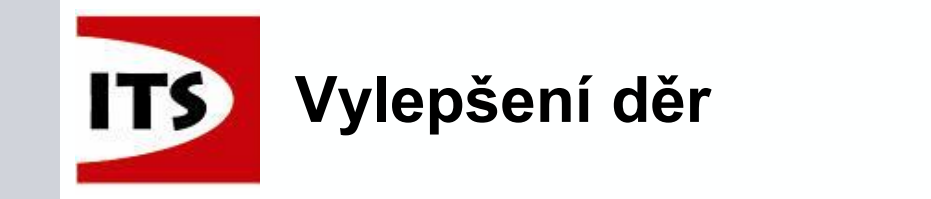

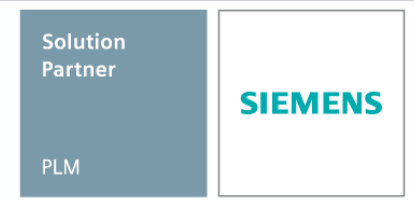

Každý typ díry obsahuje podtypy, které jsou specifické pro zvolenou normu.

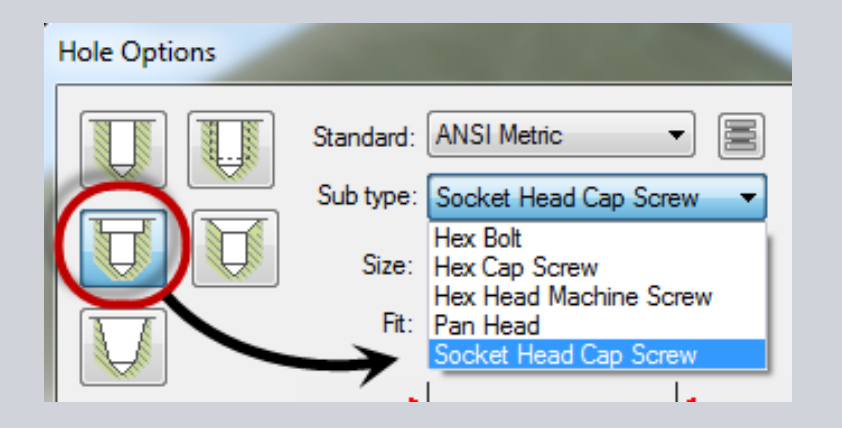

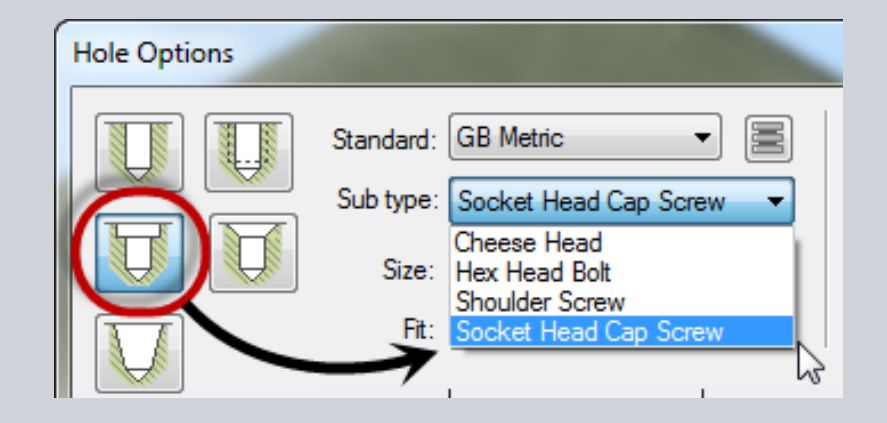

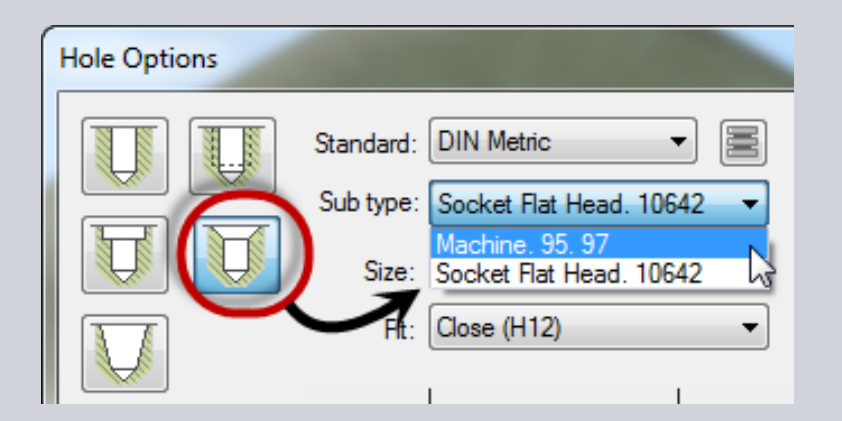

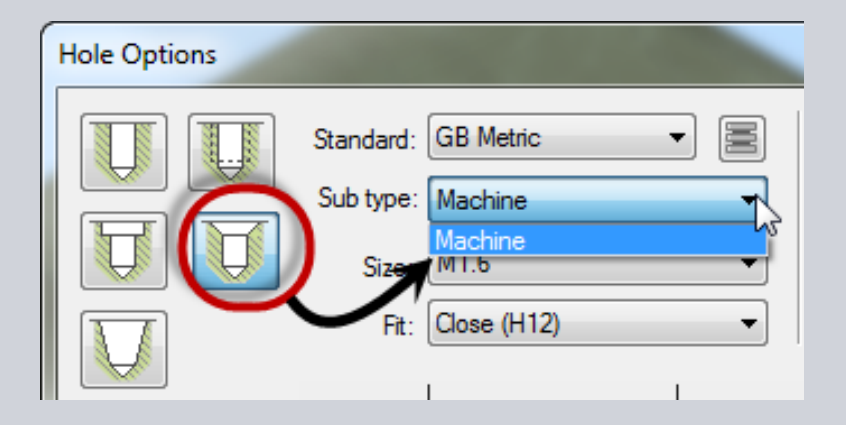

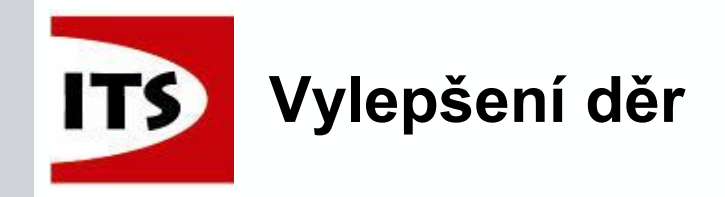

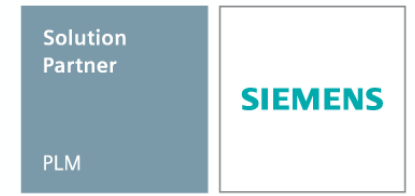

Nové vylepšení děr také podporuje typy lícování odpovídající standardu
 Nelze aplikovat na závitové díry

| Hole Options  |                                                                                                    | Hole Options                                                                                                    |
|---------------|----------------------------------------------------------------------------------------------------|----------------------------------------------------------------------------------------------------|
|               | Standard: DIN Metric  Sub type: General Screw Clearance Size: M5 Fit: Close (H12) Close (H12) Loose (H14) | Standard: ANSI Inch                                                                                                    |
| Hole extents: | Hole Options                                                                                              | Standard: ISO Metric  Sub type: General Screw Clearance  Size: M6 Fit: Nomal (H13) Close (H12) Loose (H14) Nomal (H13) Close (H14) |

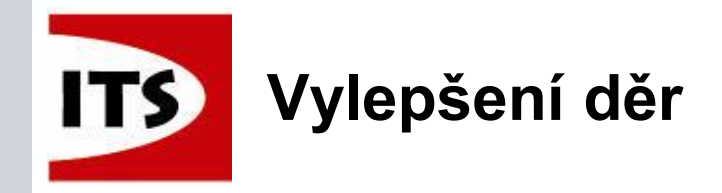

Když změníte hodnotu v dialogu, která neodpovídá standardu v databázi, hodnota pole se zvýrazní upozorní na změnu

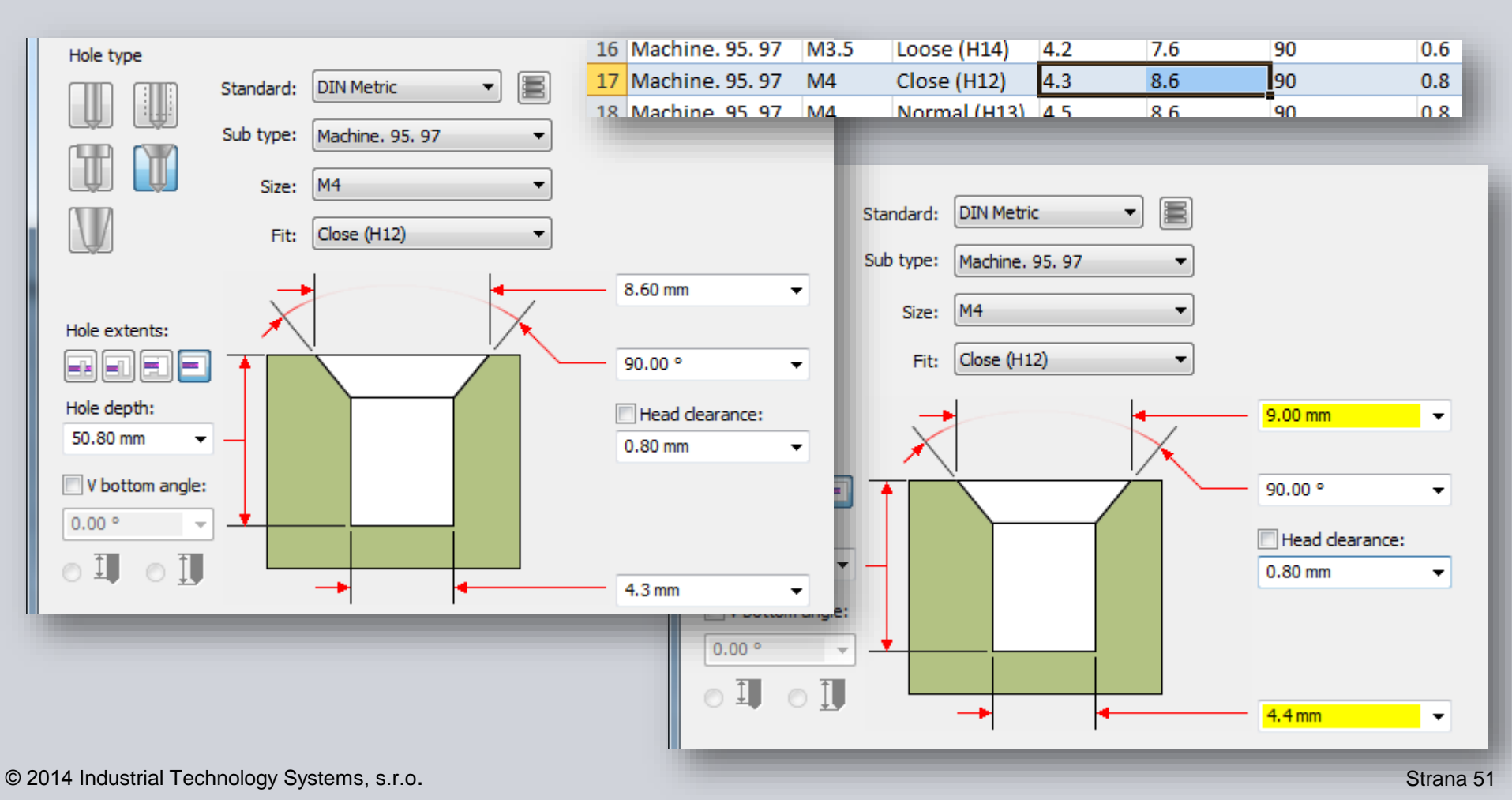

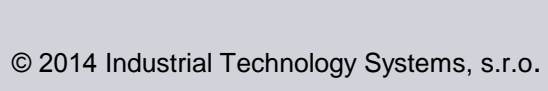

Strana 52

- Nyní máte možnost rozhodnout se, jak budou díry se závitem reprezentovány v modelu, a také na výkresu :
  - Malý průměr
  - Velký průměr
  - Střední průměr

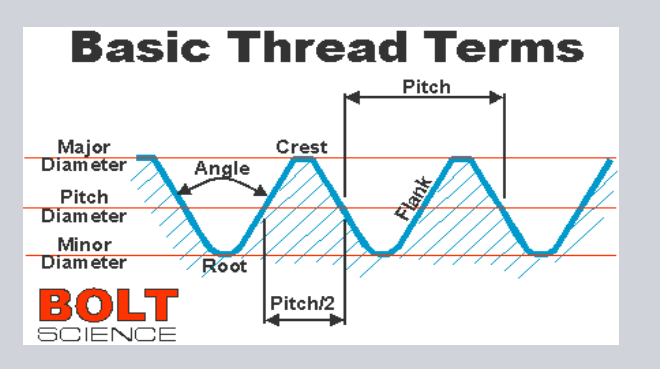

V případě jmenovitého průměru závit a díra budou mít stejnou velikost a okraje se budou překrývat ve výkresovém pohledu.

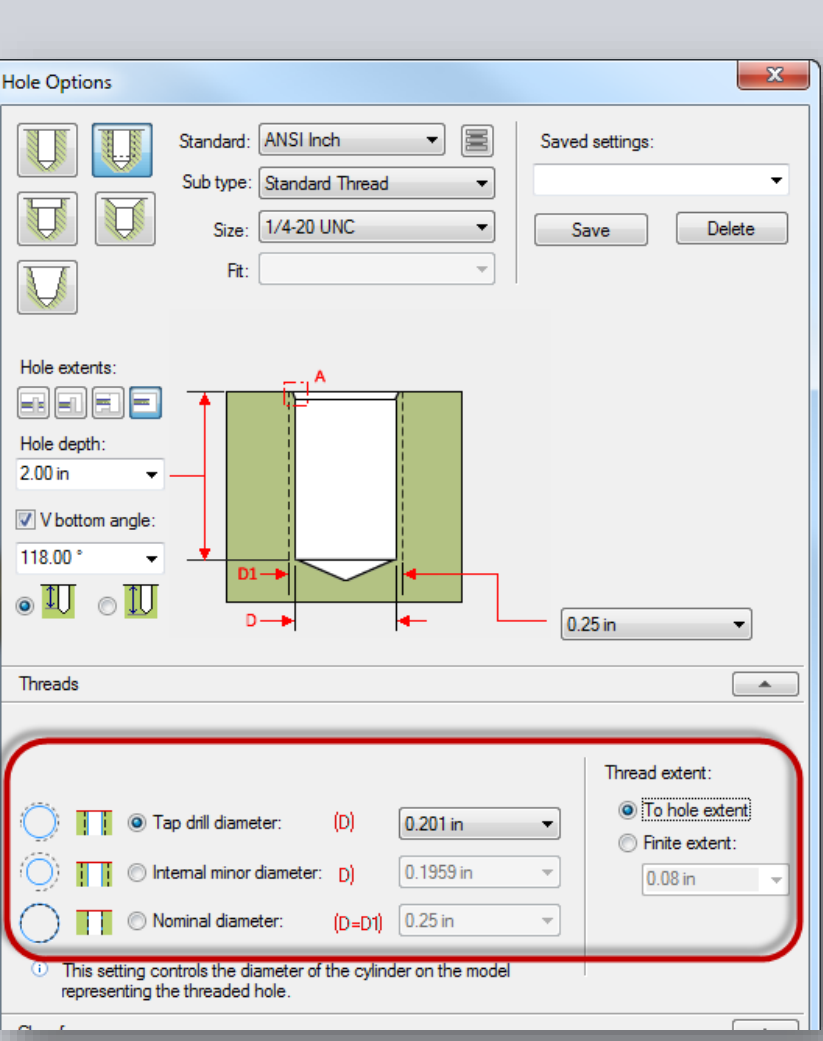

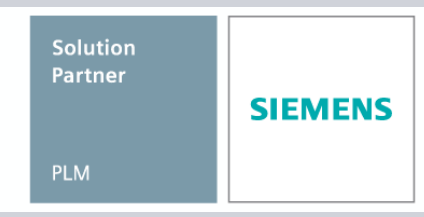

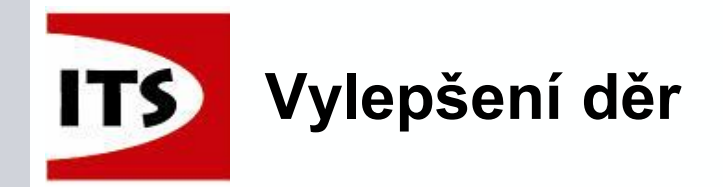

Solution Partner PLM

- Nový dialog příkazu Díra obsahuje možnost pro přidání zkosení na začátek otvoru (Synchronní a Sekvenční).
  - Pro díry se zahloubením je zde další možnost pro přidání zkosení na spodní části zahloubení.

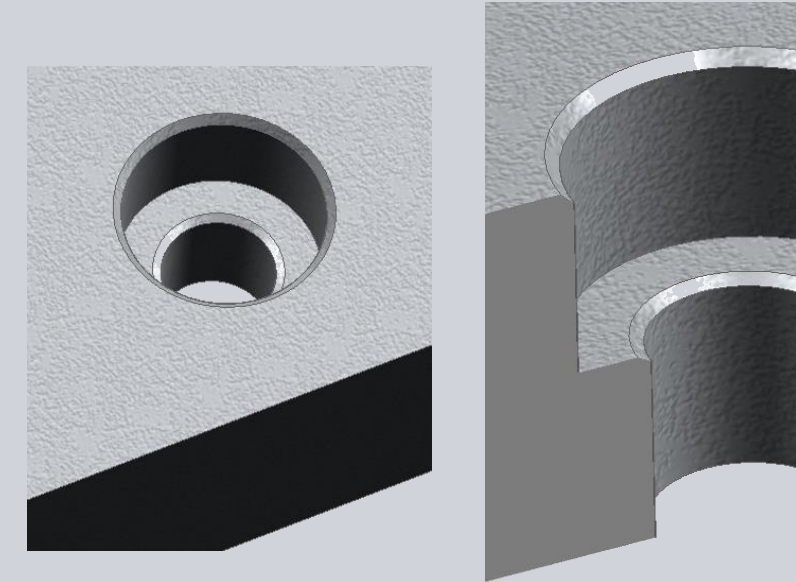

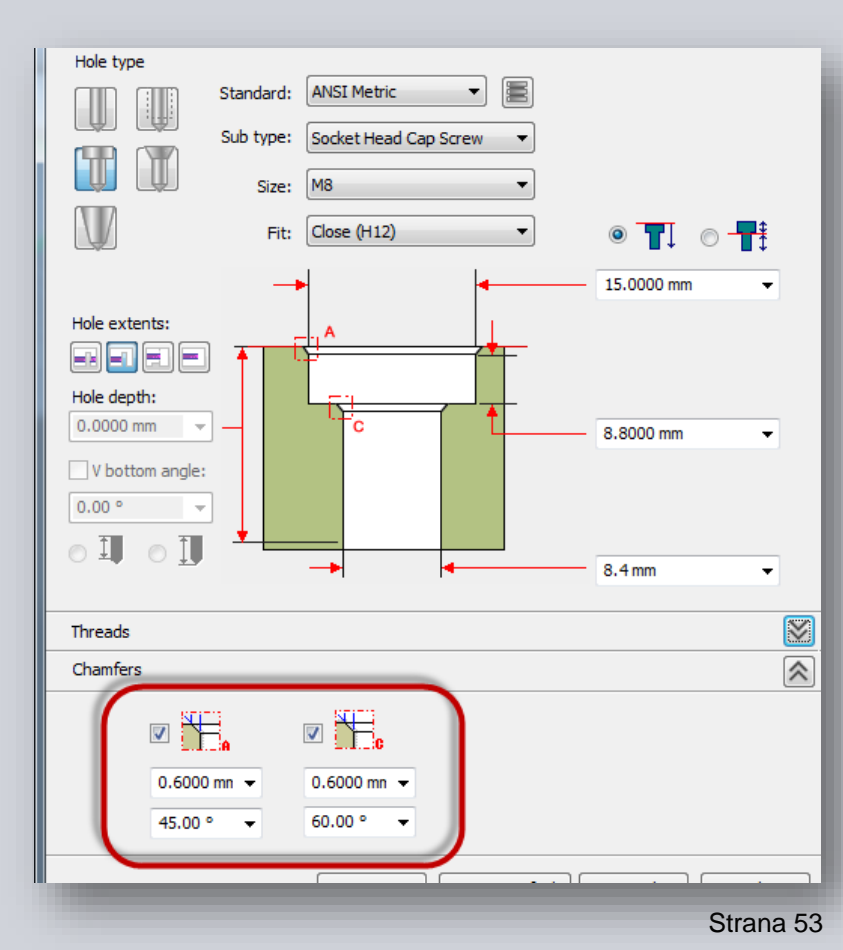

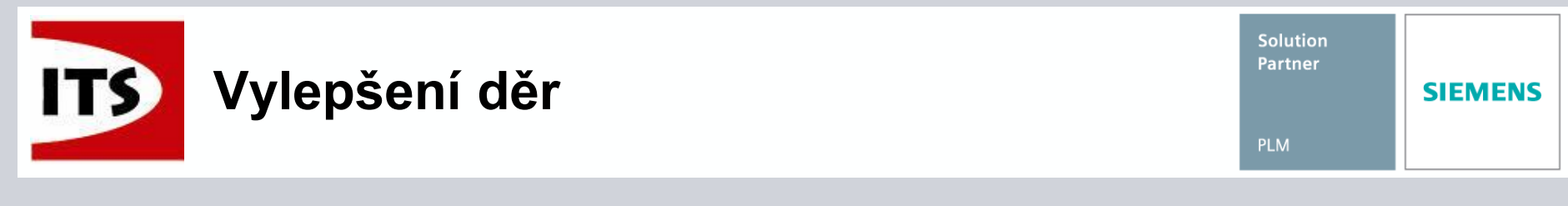

Pouze v sekvenčním prostředí je zde další možnost pro přidání zkosení na konci díry

Nevztahuje se na díry, které nejsou skrz materiál

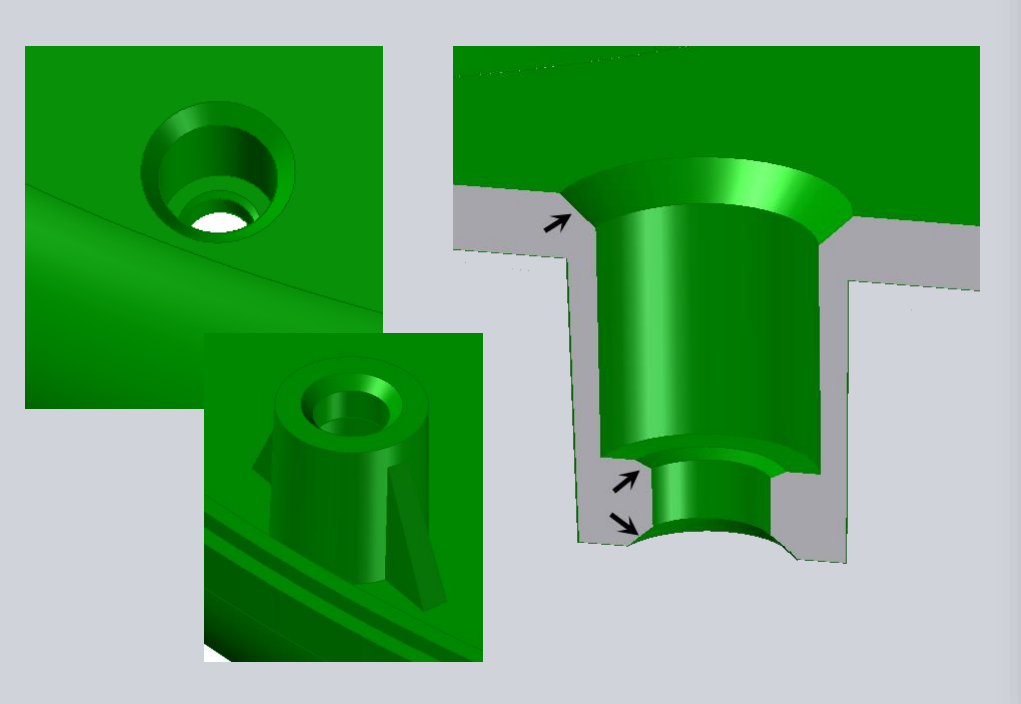

| Hole Options X                                                                                                    |
|----------------------------------------------------------------------------------------------------|
| Standard:       ANSI Metric       Saved settings:         Sub type:       Socket Head Cap Screw       Saved settings:         Size:       M6       Save         Fit:       Close (H12)       Save                                                                                                    |
| Hole extents:<br>Hole depth:<br>50.80 mm<br>V bottom angle:<br>0.00°<br>I O I O I O I O I O I O I O I O I O I O                                                                                                    |
| Threads Chamfan                                                                                                    |
| Offset:       0.40 mm       ✓       0.40 mm       ✓       0.40 mm       ✓       0.40 mm       ✓       0.40 mm       ✓       0.40 mm       ✓       0.40 mm       ✓       0.40 mm       ✓       0.40 mm       ✓       ✓       0.40 mm       ✓       ✓       ✓       ✓       ✓       ✓       ✓       ✓       ✓       ✓       ✓       ✓       ✓       ✓       ✓       ✓       ✓       ✓       ✓       ✓       ✓       ✓       ✓       ✓       ✓       ✓       ✓       ✓       ✓       ✓       ✓       ✓       ✓       ✓       ✓       ✓       ✓       ✓       ✓       ✓       ✓       ✓       ✓       ✓       ✓       ✓       ✓       ✓       ✓       ✓       ✓       ✓       ✓       ✓       ✓       ✓       ✓       ✓       ✓       ✓       ✓       ✓       ✓       ✓       ✓       ✓       ✓       ✓       ✓       ✓       ✓       ✓       ✓       ✓       ✓       ✓       ✓       ✓       ✓       ✓       ✓       ✓       ✓       ✓       ✓       ✓       ✓       ✓       ✓       ✓       ✓       ✓       ✓       ✓ |
| OK Save as Default Cancel Help                                                                                                    |

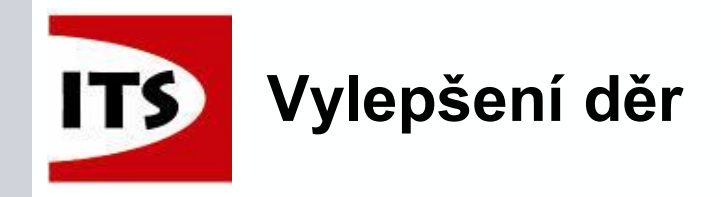

Databáze standardů jsou umístěny v adresáři Holes, který se nachází v adresáři Preferences.

| Computer ► OSDisk (C:) ► F            | Program Files → Solid Edg | je ST7 🕨 Preferences | Holes 🗲           |
|---------------------------------------|---------------------------|----------------------|-------------------|
| Organize 👻 Include in library 👻 Share | with  Burn New            | w folder             |                   |
| ☆ Favorites                           | Name                      | Date modified        | Туре              |
| 🧮 Desktop                             | 🖄 ANSI Inch.xlsx          | 2/10/2014 2:17 AM    | Microsoft Excel W |
| 🝺 Downloads                           | 🔊 ANSI Metric.xlsx        | 2/10/2014 2:17 AM    | Microsoft Excel W |
| 🔄 Recent Places                       | 🔊 DIN Metric.xlsx         | 2/12/2014 10:26 AM   | Microsoft Excel W |
| 😌 Dropbox                             | 🖾 GB Metric.xlsx          | 2/10/2014 2:17 AM    | Microsoft Excel W |
|                                       | 🖾 GOST Metric.xlsx        | 2/10/2014 2:17 AM    | Microsoft Excel W |
| 🥽 Libraries                           | 🖾 ISO Metric.xlsx         | 2/10/2014 2:17 AM    | Microsoft Excel W |
| Documents                             | 🔊 JIS Metric.xlsx         | 2/10/2014 2:17 AM    | Microsoft Excel W |
| J Music                               | UNI Metric.xlsx           | 2/10/2014 2:17 AM    | Microsoft Excel W |

Můžete přidat nebo upravit informace v databázi, které budou aktualizovány při zavírání databáze. Informace se aktualizují v dialogovém okně děr při dalším spuštění příkazu.

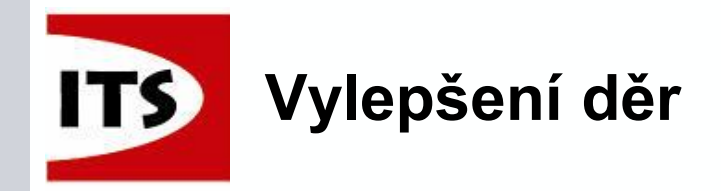

Starší díry vytvořené na modelu (holes.txt) nejsou propojeny se souborem databáze, takže aktualizace databáze nemění hodnoty vytvořených děr.

> To platí i pro nové databáze, které jsou vytvořeny po umístění díry.

Převodník databáze děr je součástí ST7. Umožní vám převést váš upravený soubor holes.txt do nového formátu XLSX.

| 😋 🕞 🗣 📔 🕨 Computer 🕨 OSDisk (C:)                                                                                                    | Program Files      Solid Edge ST7      Custom                                             | readme.txt - Notepad                                                                                                    |                                                                              |        |
|----------------------------------------------------------------------------------------------------|-------------------------------------------------------------------------------------------|----------------------------------------------------------------------------------------------------|------------------------------------------------------------------------------|--------|
| Organize 🔻 😭 Open Play Inc                                                                                                    | clude in library 👻 Share with 👻 Burn                                                      | File Edit Format View Help                                                                                                    |                                                                              |        |
| <ul> <li>★ Favorites</li> <li>■ Desktop</li> <li>▶ Downloads</li> <li>&gt; Recent Places</li> <li>♦ Dropbox</li> <li>&gt; Libraries</li> </ul> | Name  Name  AsmRelDoctor  Batch  Bearing  ChangeLocale  CustomSensor  Draft Spell Checker | Program Name : HoleDatabaseConverte<br>Date Created : 12/11/13<br>Last Modified: 12/11/13<br>Required: Visual Studio 2010 Visual Bas<br>Description<br>                      | er (Hole Database Converter.exe)                                             |        |
| Documents                                                                                                    | DynAttrib                                                                                 | Operation                                                                                                    | Convert holes database text files to Excel files                             |        |
| 👌 Music                                                                                                    | 🐌 GandT                                                                                   |                                                                                                    | This utility converts Solid Edge holes database text files to excel files.   |        |
| Pictures                                                                                                    | 🔒 HoleDatabaseConverter                                                                   | o Run the Hole Database Co                                                                                                    | Text files to be converted:                                                  |        |
| 🚽 Videos                                                                                                    | TimnortSE                                                                                 | <ul> <li>Pick the files to be convert</li> <li>Supply a directory to save 1</li> </ul>                                                                                       | C:\Program Files\Solid Edge ST7\Preferences\HOLES.TXT                        | Add    |
| HoleDatabaseConverter Date r<br>File folder                                                                                                    | modified: 3/21/2014 6:42 AM                                                               | - Oupping a directory to save<br>- Press the Convert button.<br>- A message letting<br>many failed will be displayed.<br>- For specific inforr<br>press the View Log button. | Save To:<br>C:\Program Files\Solid Edge ST7.\Preferences<br>Convert View Log | Remove |
|                                                                                                    |                                                                                           |                                                                                                    |                                                                              |        |

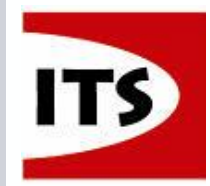

Lisované nebo embosované díly také vyžadují rozvin, nebo vytvoření předlisku pro zjištění velikosti plechu pro jeho tvorbu. ST7 umožňuje vytvořit předlisek z modelu s jednotnou tloušťkou

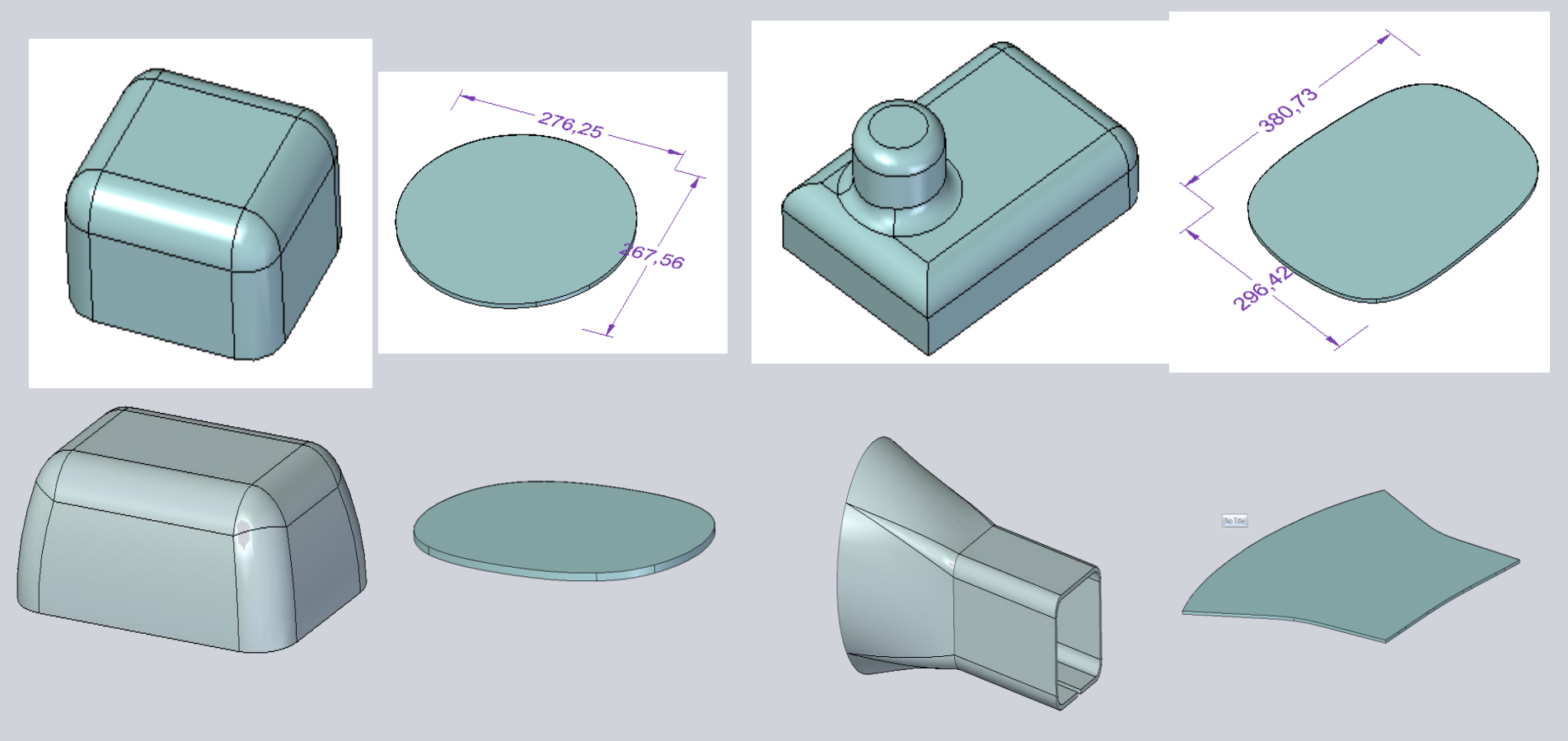

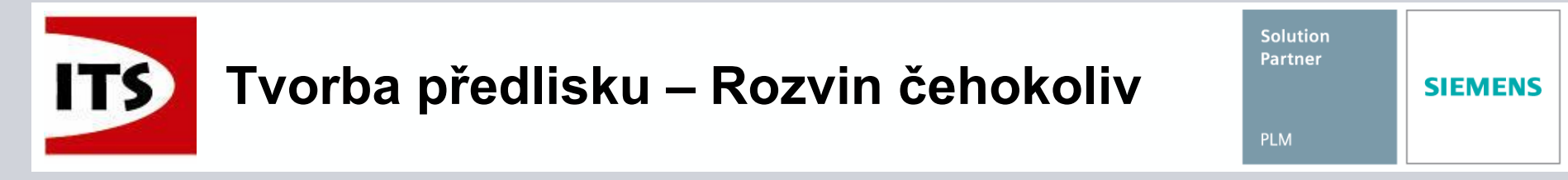

- Funkce Rozvinout těleso je v základu neaktivní
- Chcete-li použít příkaz Rozvinout těleso, pak musí být zapnutá funkce Rozvin

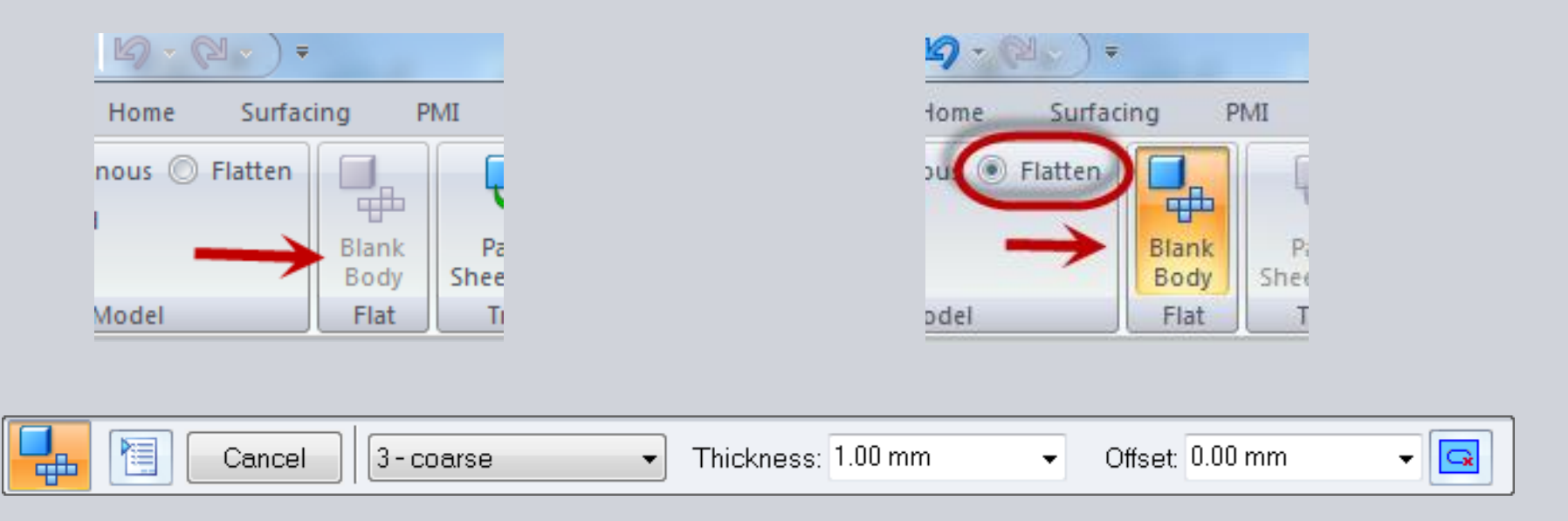

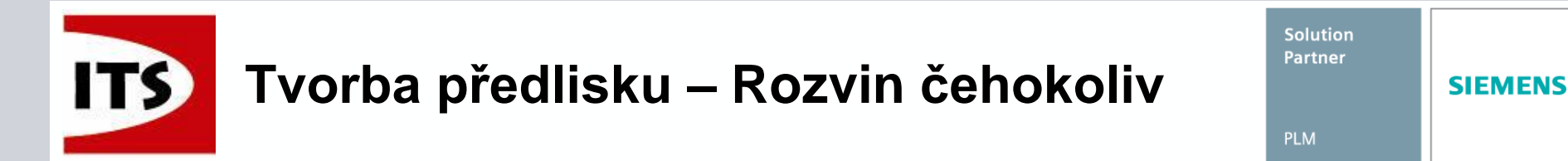

Jakmile je příkaz dostupný, tak se zobrazí panel funkce

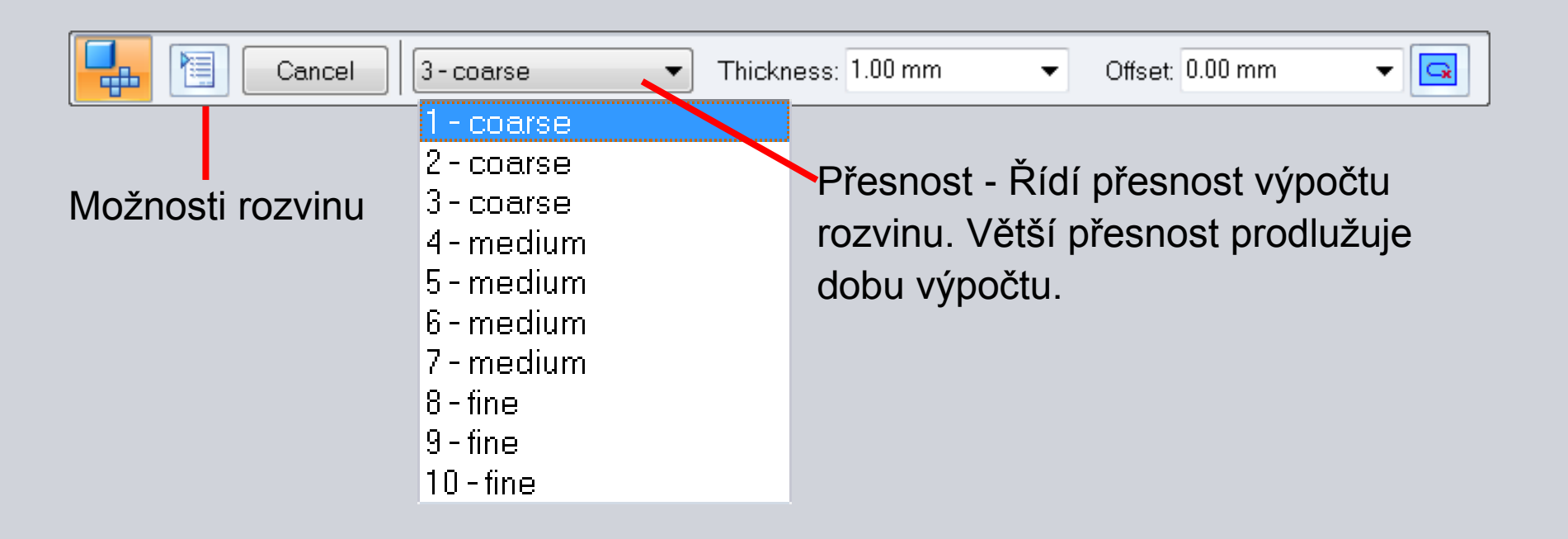

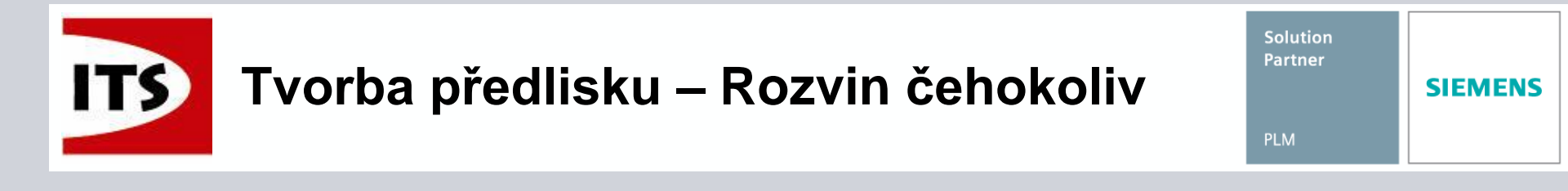

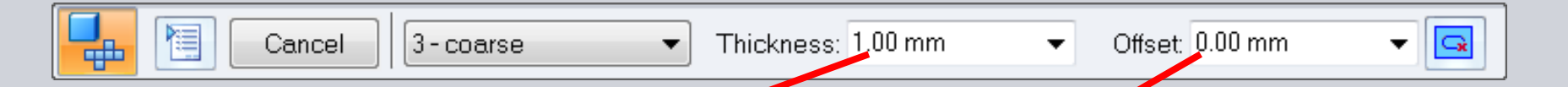

- Tloušťka Určuje tloušťku rozvinutého tělesa.
- Odsazení Odsadí vstupní stěny do modelu pro výpočet polotovaru.
- Rozsah odsazení je od 0 do hodnoty tloušťky.
- Odebrat smyčky Odebere z vybraných stěn smyčky. Lze odebrat pouze smyčky, které jsou zcela uvnitř stěny.

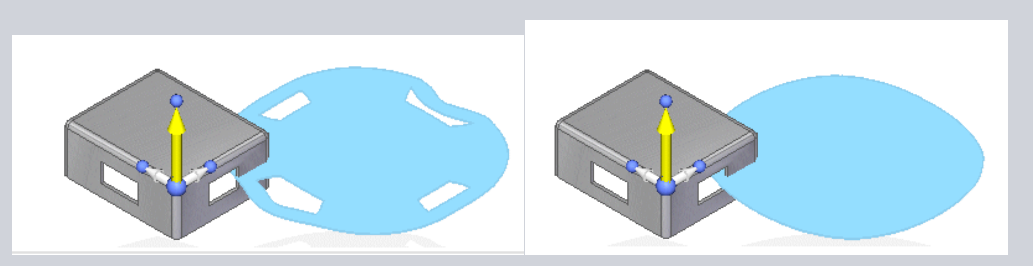

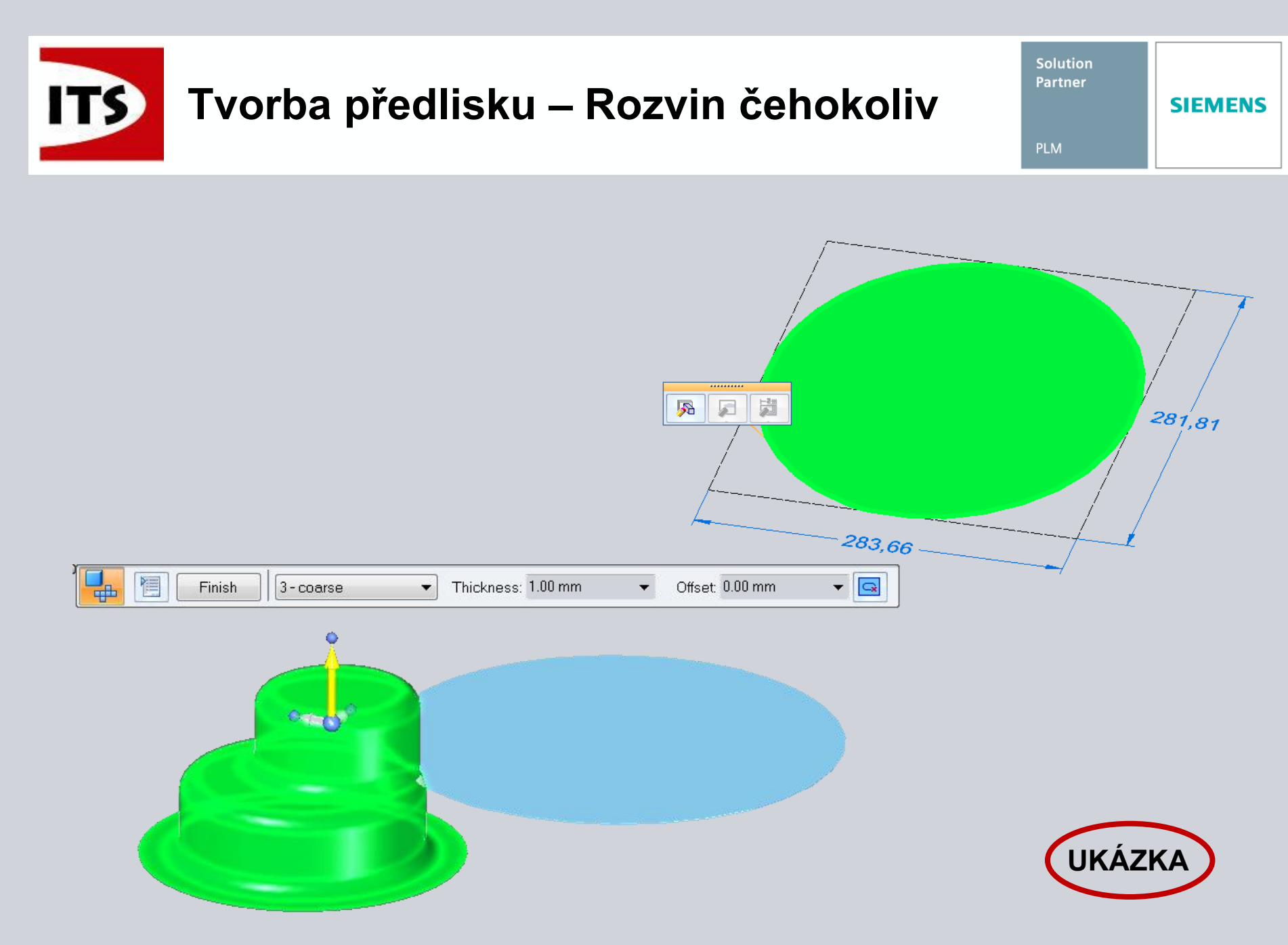

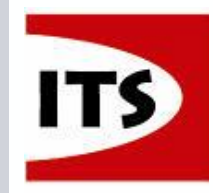

φφ.

Rectangula

Funkce rozeznání pole děr byla rozšířena o možnost rozeznat pole děr v poli.

> Funkci nalezneme v Synchronním díle a Plechové součásti.

| Hole Pattern Recognition |                          |                          |             | ×        | Circular<br>Circular | rve             |
|--------------------------|--------------------------|--------------------------|-------------|----------|----------------------|-----------------|
| Recognize                | Feature Name             | Define Master Occurrence | Туре        |          | Fill Patter          | 'n              |
| E 🔽 Pattern of Pattern   | Pattern 1                | ( <b>‡</b> ;‡            | Rectangular |          | Recogniz             | e Hole Patterns |
| 4 Occurrences            | Pattern 2                | <b>+</b> ,+              | Circular    |          | 0                    | 0               |
| <b>▽</b>                 | Pattern 3                | <b>.</b>                 | Rectangular | •        |                      |                 |
| Г                        | Pattern 4                | ( <b>‡</b> ;; <b>;</b> ) | Rectangular | -0       |                      | •               |
| Γ                        | Pattern 5                | ( <b>‡</b> ;;;)          | Rectangular | ° 💮 —    |                      | O               |
| Γ                        | Pattern 6                | <b>111</b>               | Rectangular | <b>H</b> |                      | •               |
|                          | Recognize Patterns of Ho | le Patterns OK           | Cancel      | ¢        | •                    | •               |
|                          |                          |                          | 0           | ••••     | •                    | · · · · ·       |

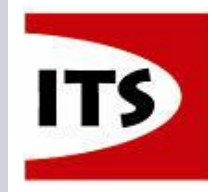

## Rozeznání pole v poli v Synchronním prostředí

V případě, že je zaškrtnuta možnost rozeznat pole v poli děr, pak se v dialogovém okně zobrazí jednotlivá pole děr vnořená do pole kterému náleží.

| Hole Pattern Recognition        |                                                                  |                          |                                                         | × | DH2-00214_A.par                                                                                                    |
|---------------------------------|------------------------------------------------------------------|--------------------------|---------------------------------------------------------|---|----------------------------------------------------------------------------------------------------|
| Recognize<br>Pattern of Pattern | Feature Name<br>Pattern 1<br>Pattern 1<br>Pattern 2<br>Pattern 3 | Define Master Occurrence | Type<br>Rectangular<br>Circular<br>Circular<br>Circular |   | Hole 1     Hole 1     Ho |
|                                 | Pattern 4<br>Pattern 5<br>III                                    | Patterns OK              | Circular<br>Rectangular<br>Cancel Hel                   | Þ | <ul> <li>Hole 2</li> <li>Hole 3</li> <li>Pattern 1</li> <li>Pattern 2</li> <li>Pattern 3</li> <li>Pattern 4</li> <li>Pattern 5</li> </ul>                                                                                                    |

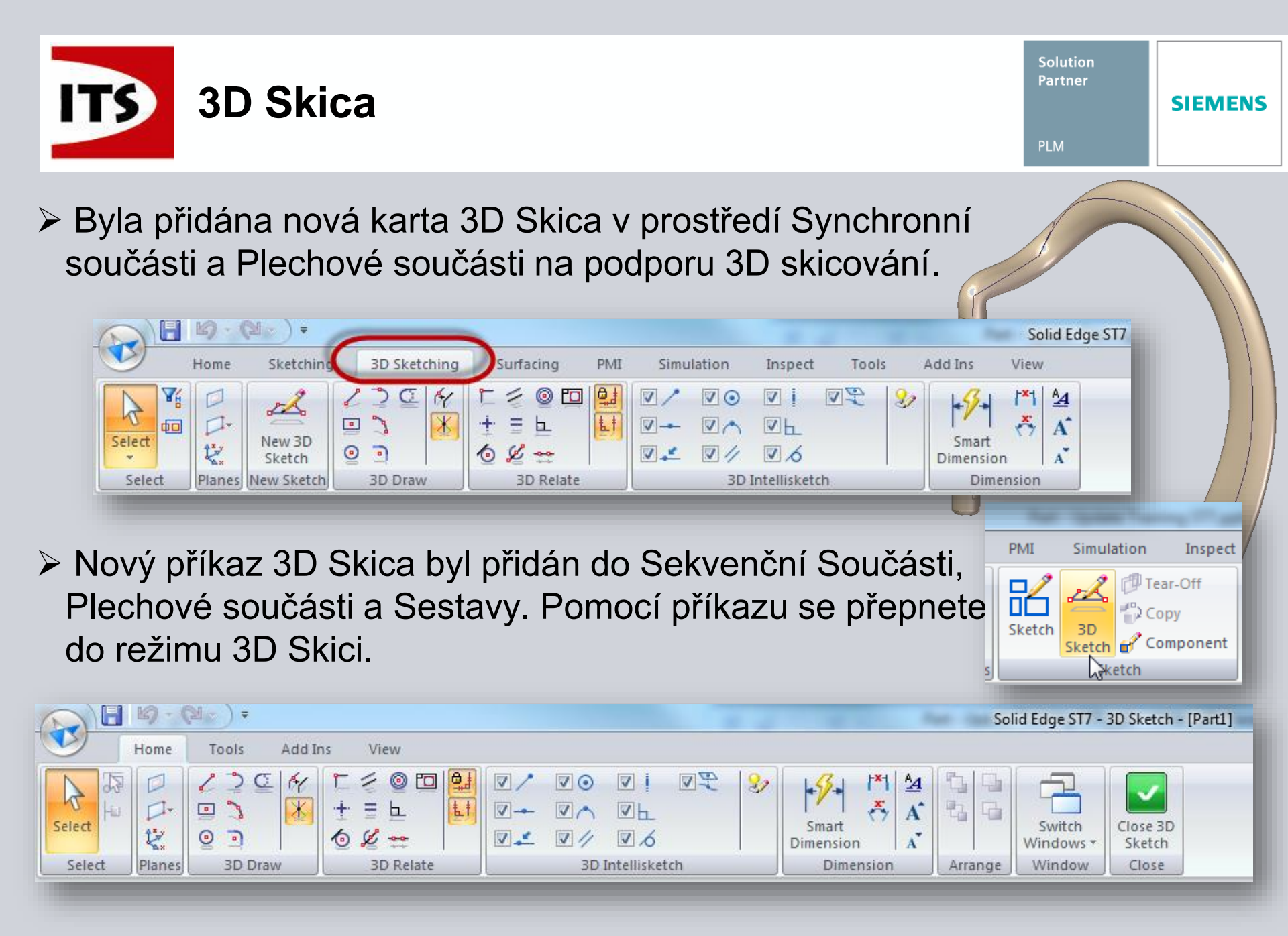

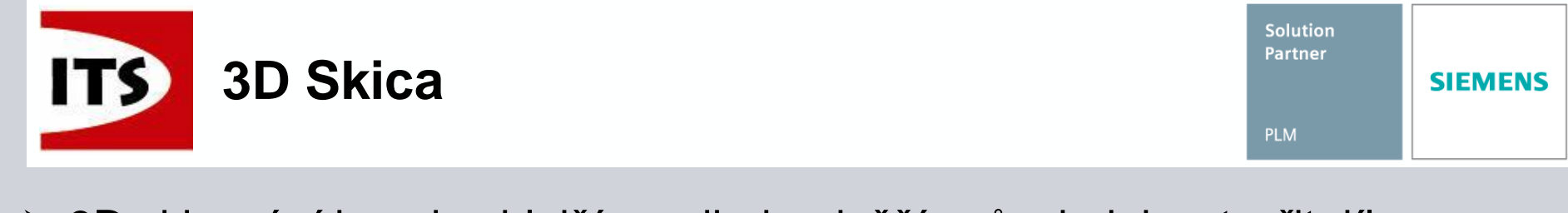

3D skicování je nejrychlejší a nejjednodušší způsob, jak vytvořit díly, které používají tažení, nebo vodící křivku, jejíž části leží ve více rovinách.

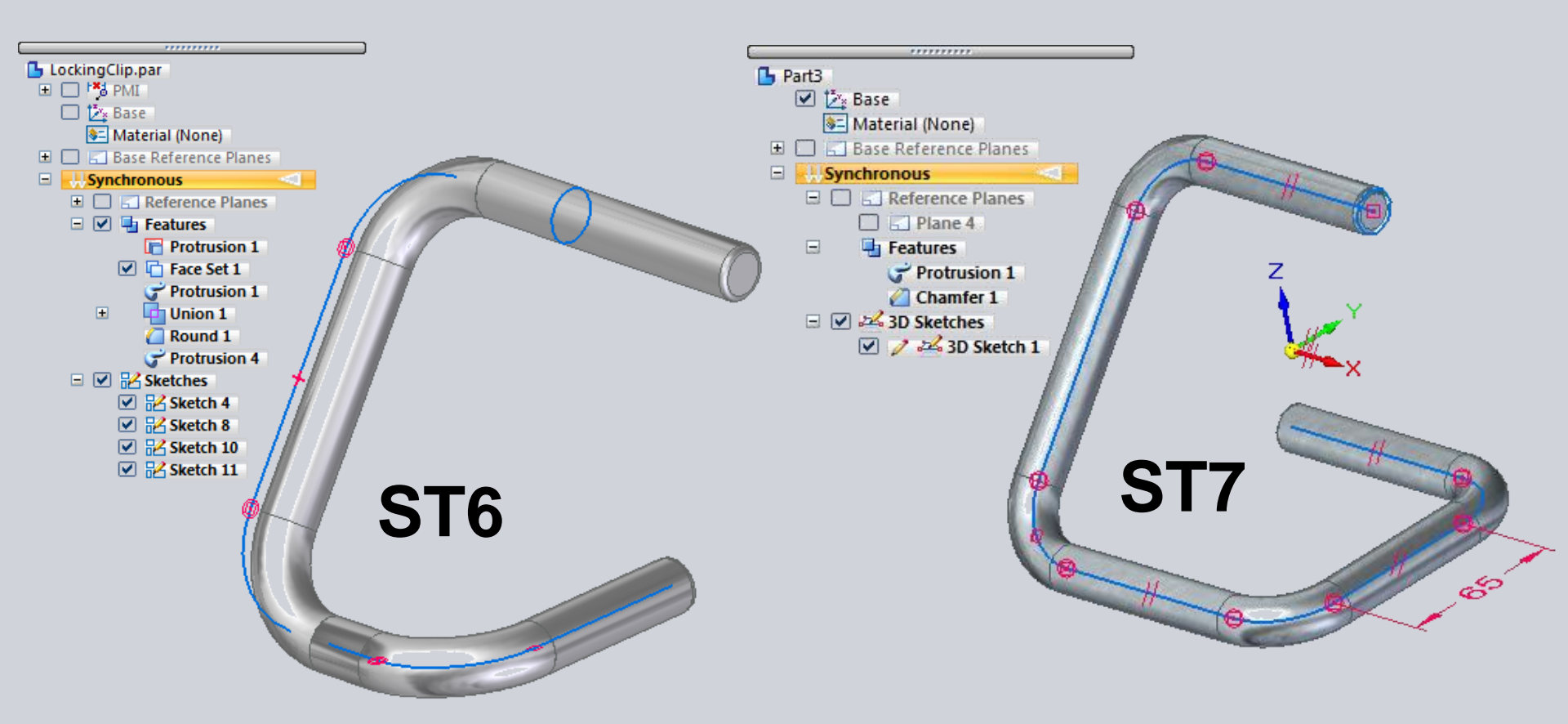

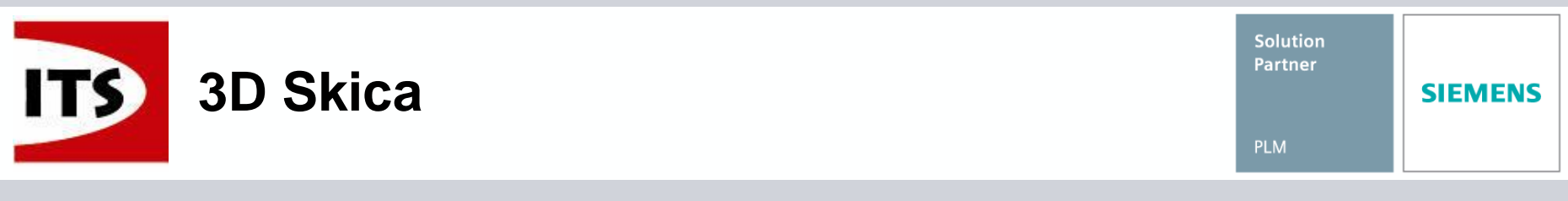

## Prvky 3D Skici, které mohou být vytvořeny:

- Čára
- Tečný oblouk
- Oblouk 3 body
- Kružnice středem
- Obdélník středem
- Zaoblení

Prvky 3D Skici mohou být upraveny pouze pomocí vazeb specifických pro 3D Skicu.

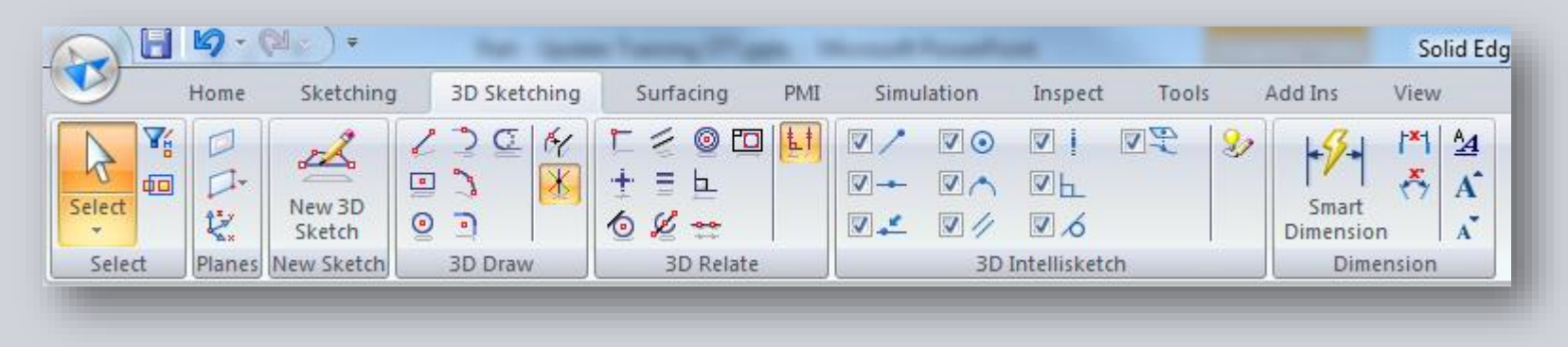

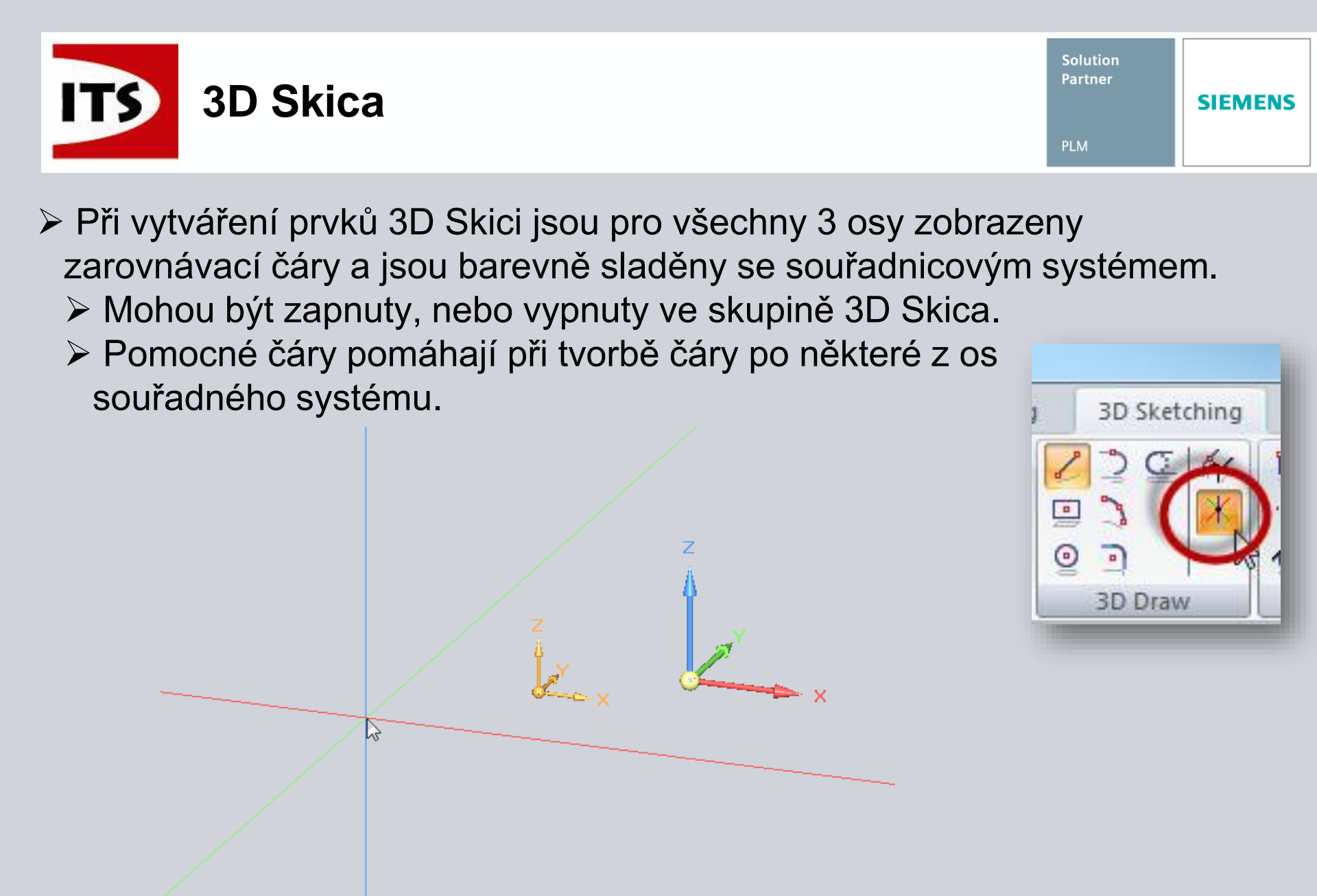

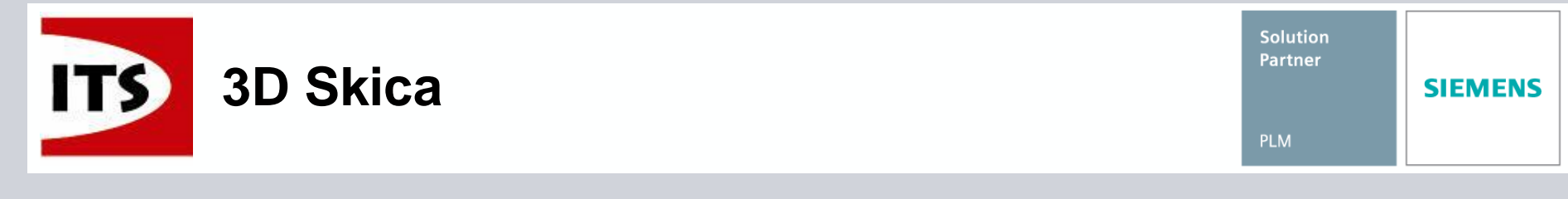

- Panel příkazu čára 3D Skici je podobný jako u 2D čáry.
  - Možnost 'Vzhledem k' se používá k výběru souřadnicového systému podle kterého se zarovná pomocná triáda.
    - Vybraný souřadnicový systém se rozsvítí.
  - Orientační triáda je podobná jako u křivky zadané body.

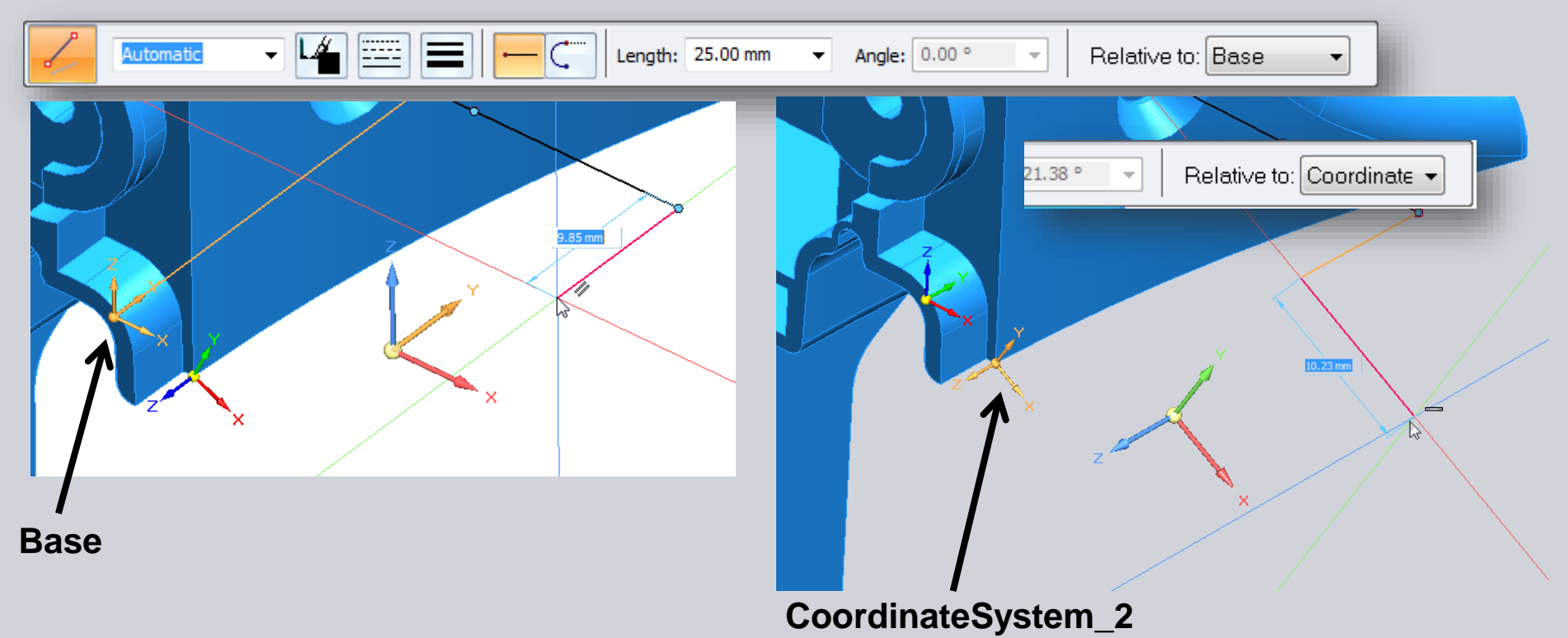

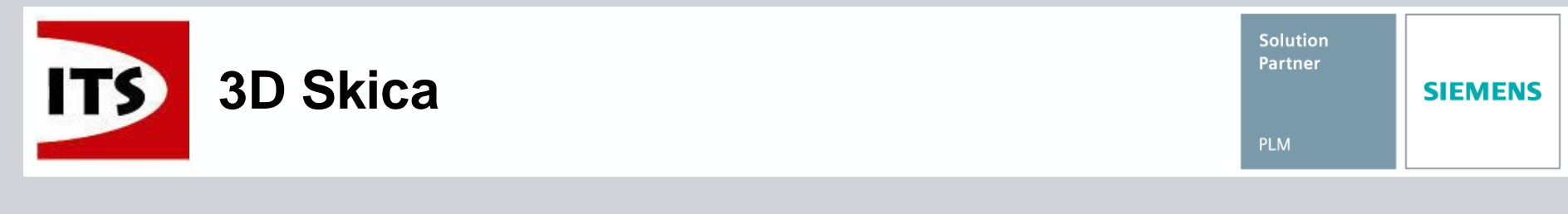

- Prvky 3D Skici můžou být uzamčeny k rovině, ploše, klíčovým bodům, osám, nebo libovolně v prostoru.
  - > 3D Úchopové body slouží pro kontrolu umístění klíčových bodů při tvorbě prvků 3D geometrie.

|                  | IntelliSketch                                       |
|------------------|-----------------------------------------------------|
|                  | Cursor<br>Locate zone:<br>Relationship cursor size: |
|                  | Auto-size   Auto-size  Show tooltip for keypoints   |
| 3D Intellisketch | Keypoint size: Auto-size                            |
|                  | Intent zone: 10 🚔 pixels                            |
|                  | OK Cancel Help                                      |

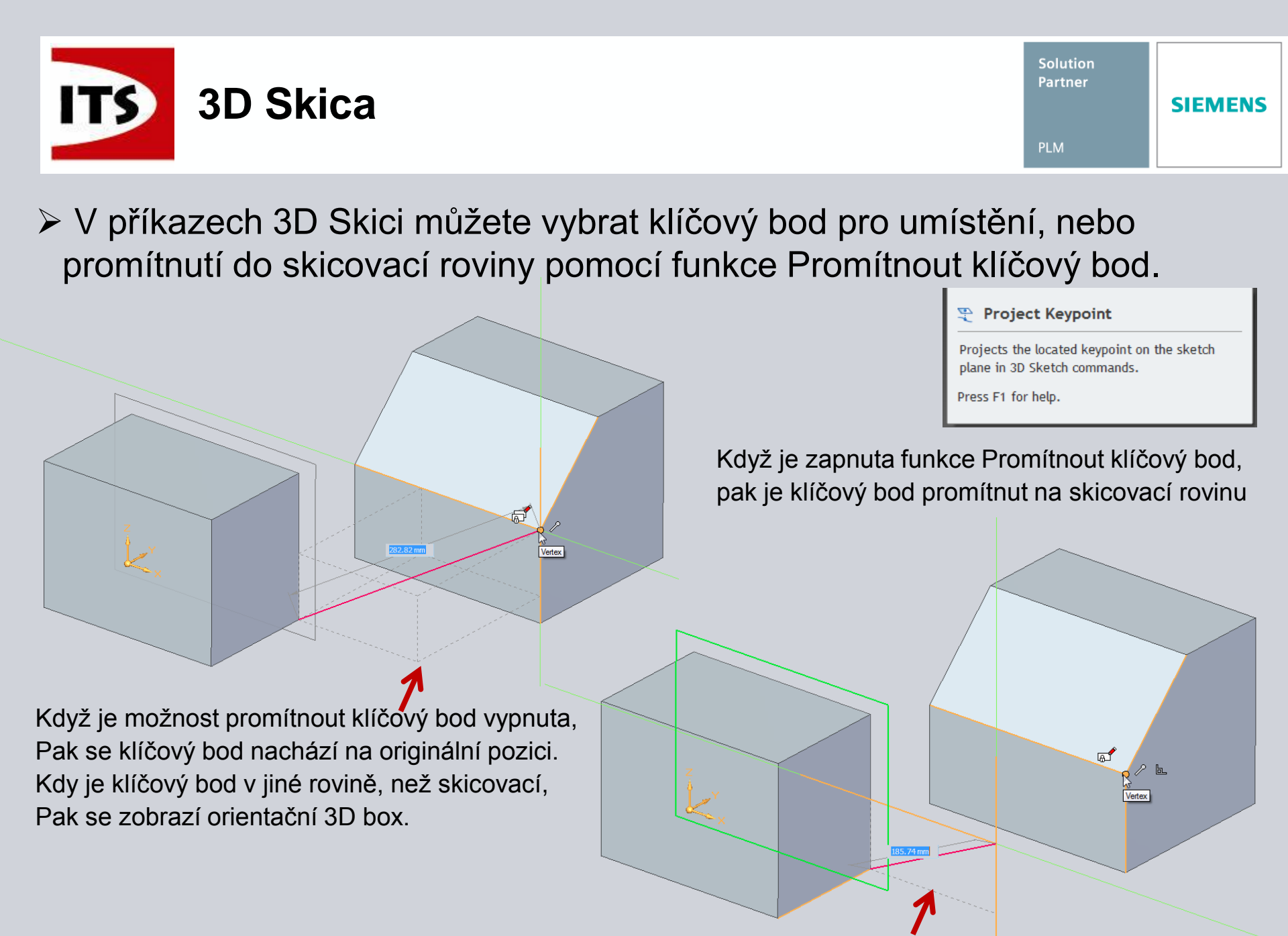

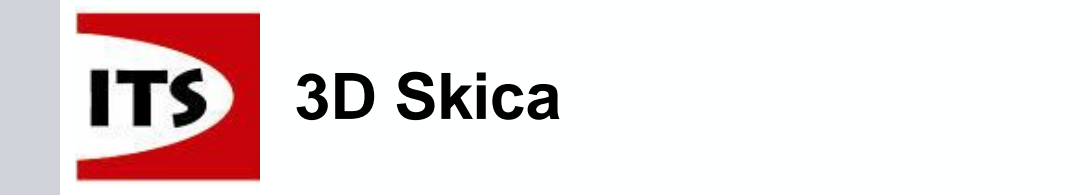

Pomocí klávesy "Z" vybíráme osu souřadného systému, která se uzamkne pro tvorbu 3D čáry.

- Klikáním na klávesu "Z" přepínáme mezi třemi osami.
- Ukazatel poblíž kurzoru nás informuje o tom, která osa je uzamčena.
- Na orientační triádě se nám znázorní jen uzamčená osa.
- Zobrazí se pouze orientační osa, která je shodná s uzamčenou osou.

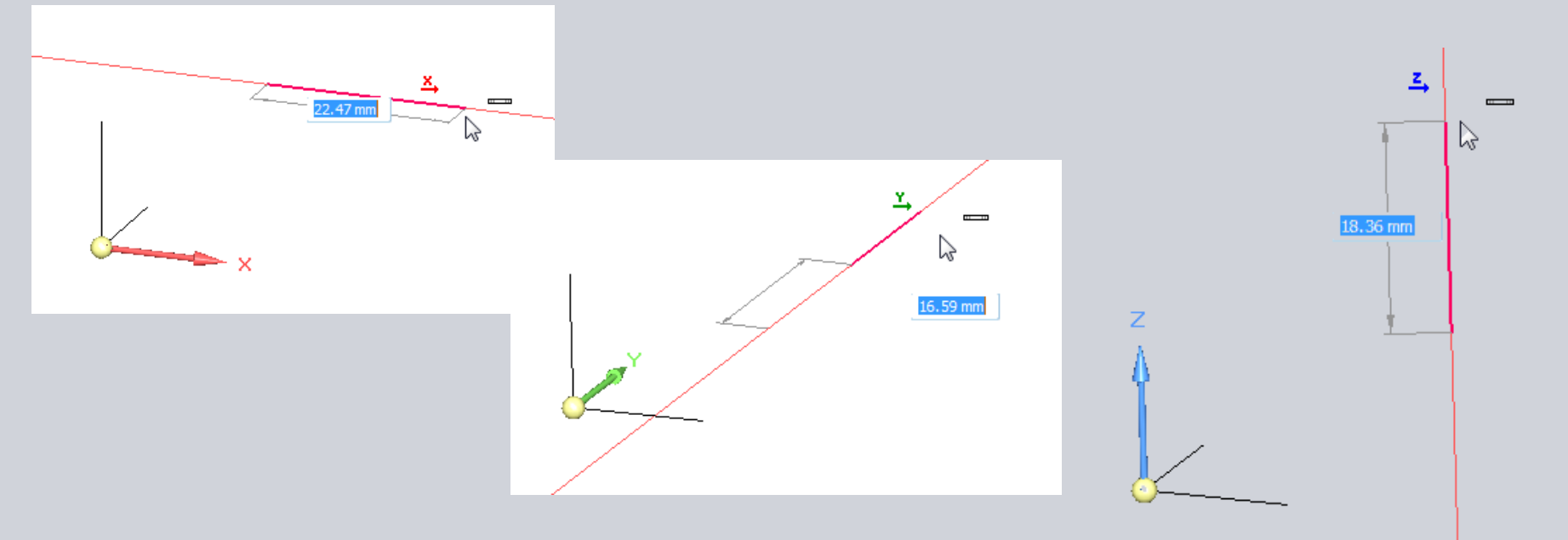

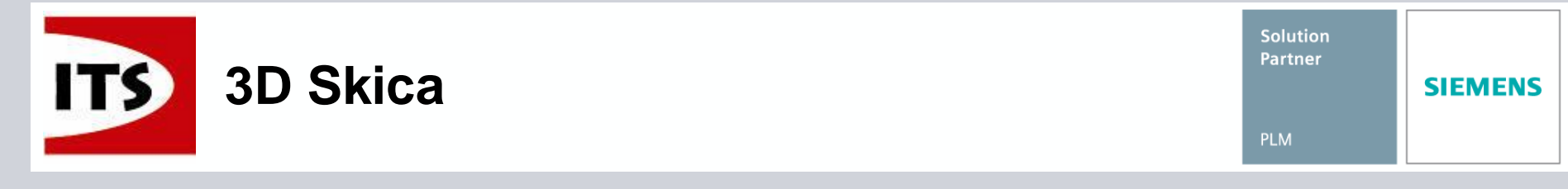

- Klávesou "X" uzamykáme roviny souřadnicového systému pro tvorbu čáry, obdélníku, kružnice, nebo oblouku.
  - Klikáním na klávesu "X" přepínáme mezi 3 rovinami.
  - Ukazatel poblíž kurzoru nás informuje o tom, která rovina je uzamčena.
  - Orientační triáda zobrazí pouze uzamčenou rovinu a osy.
  - Jsou zobrazeny pouze zarovnávací čáry ležící v uzamčené rovině.

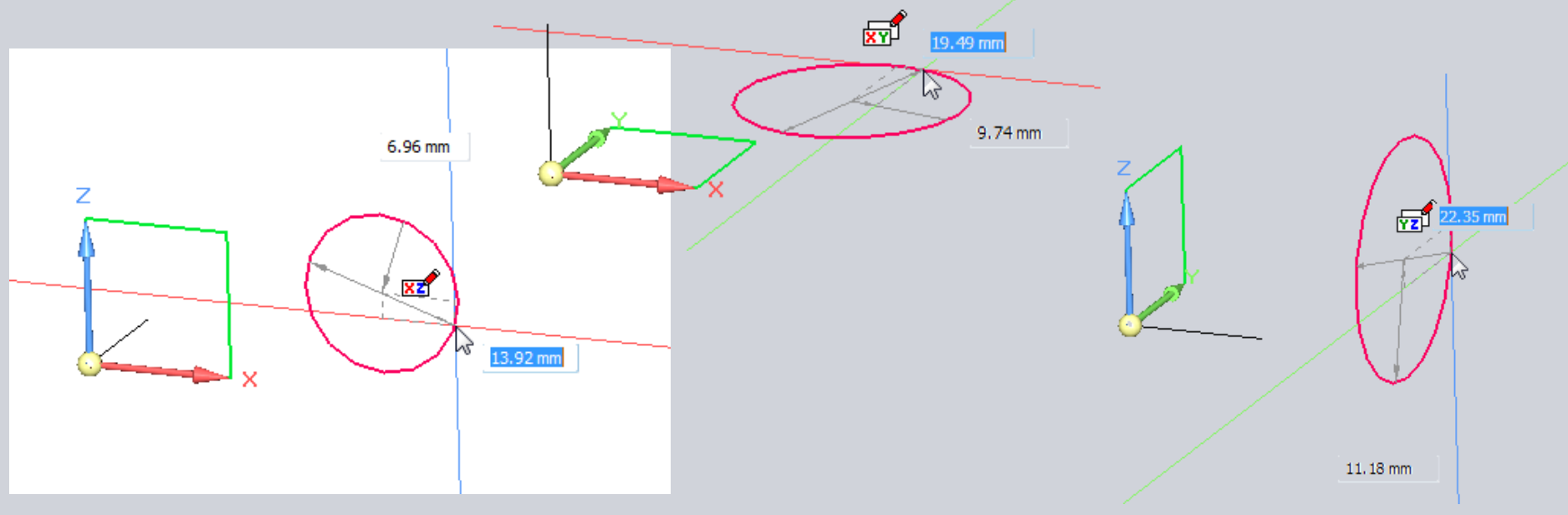
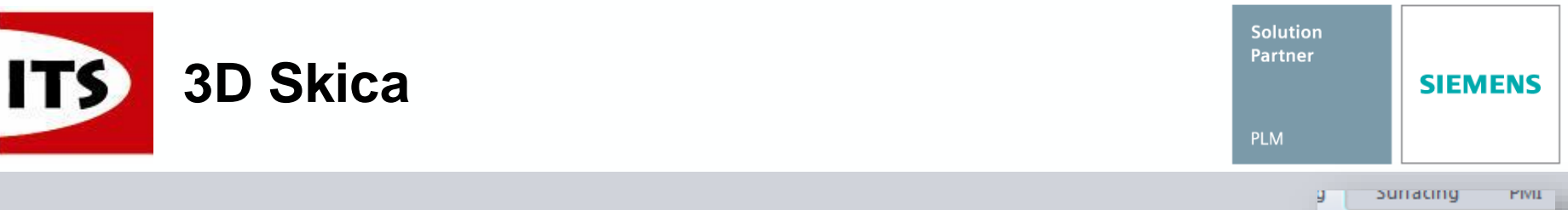

- 3D Skici mohou být vazbeny k jiné geometrii, nebo prvkům jiné 3D Skici použitím 3D vazeb.
  - Podobně jako u vazeb 2D geometrie
  - > Máte možnost zobrazit značky vazeb stejně jako u 2D geometrie
  - Vazba V rovině je unikátní pro 3D Skicu. Pomocí této vazby můžeme vytvořit kolinearitu mezi prvky 3D skici a rovinou, nebo rovinnou plochou.

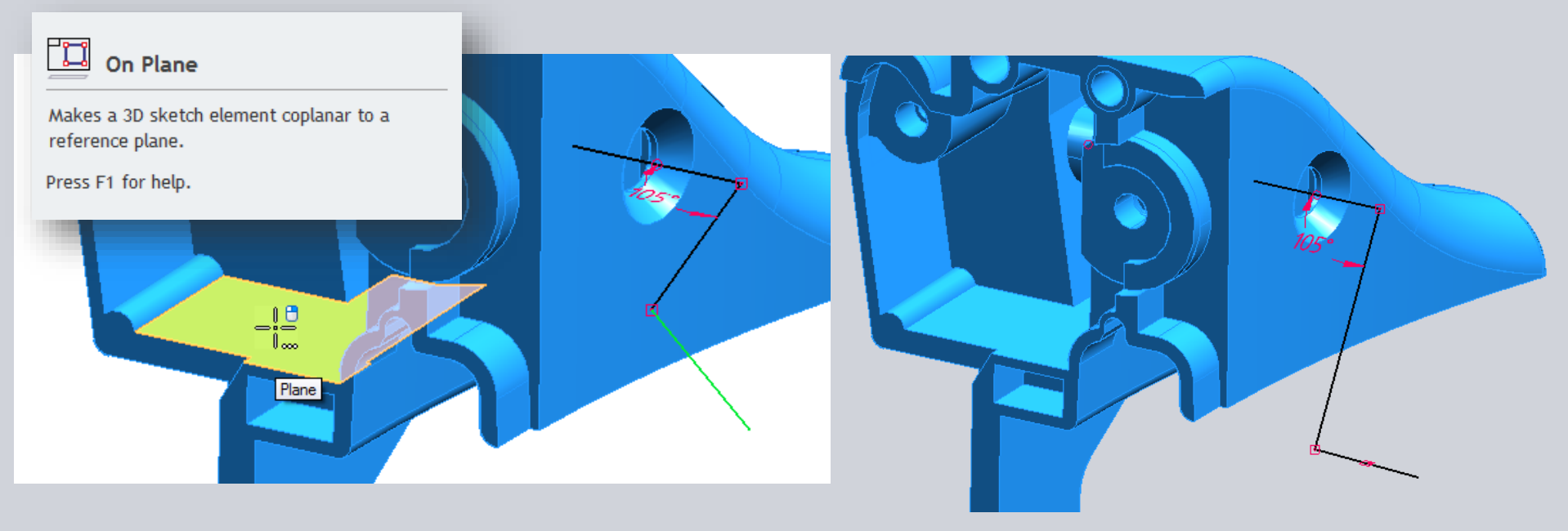

💿 🎦

3D Relate

1

- Styl prvků 3D skici může být nastaven ve stylech, nebo na panelu příkazu.
- > 3D Skici nalezneme seskupené ve stromu modelu v synchronním dílu, plechové součásti a v sestavě.

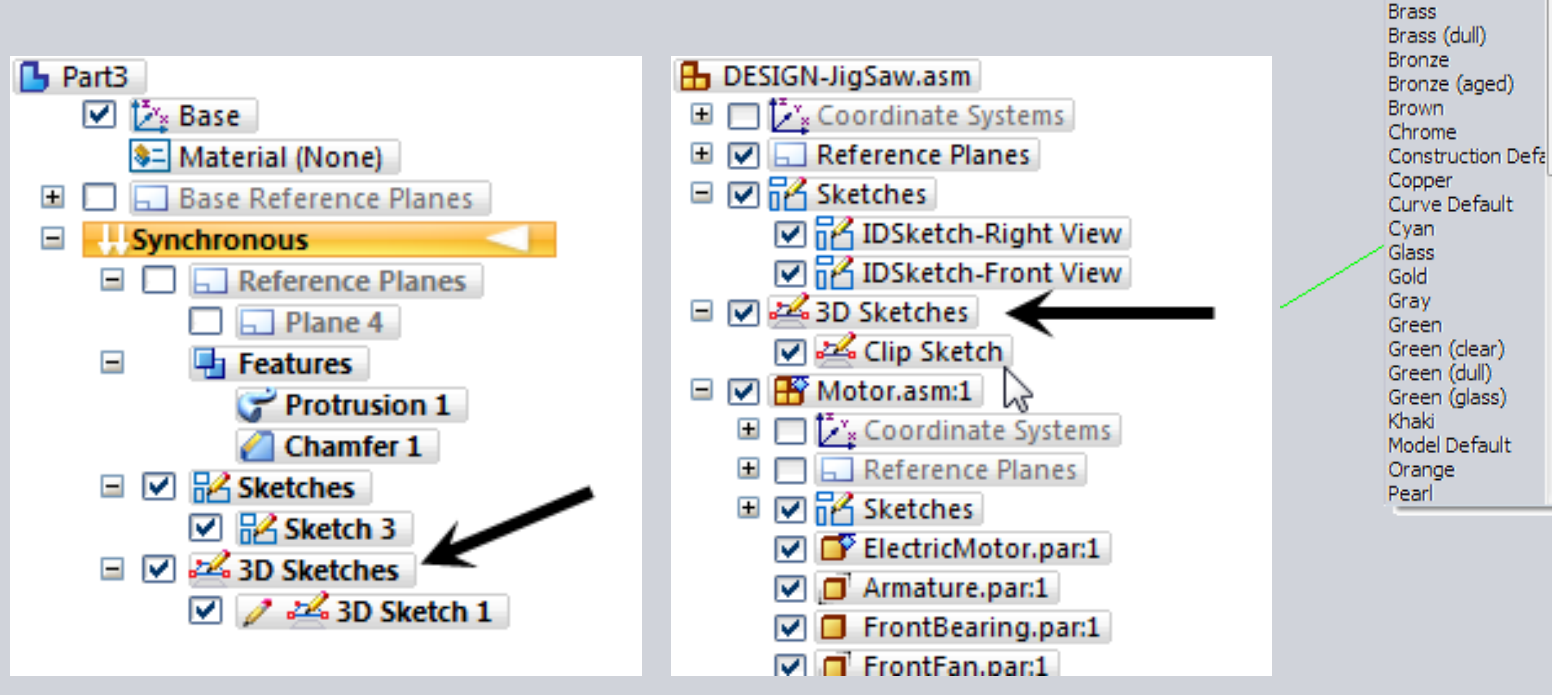

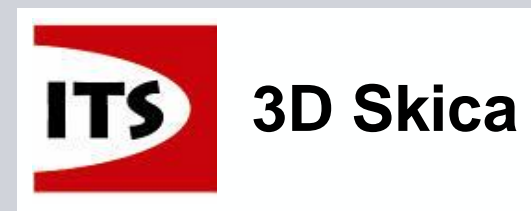

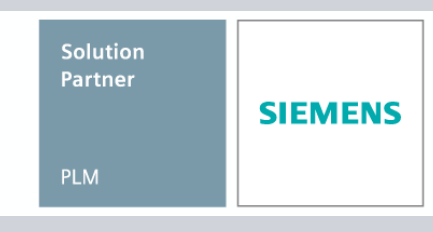

Automatic Automatic Black Black (clear)

Black (dull) Black (glass)

Blue (dear) Blue (dull) Blue (dlass) -----

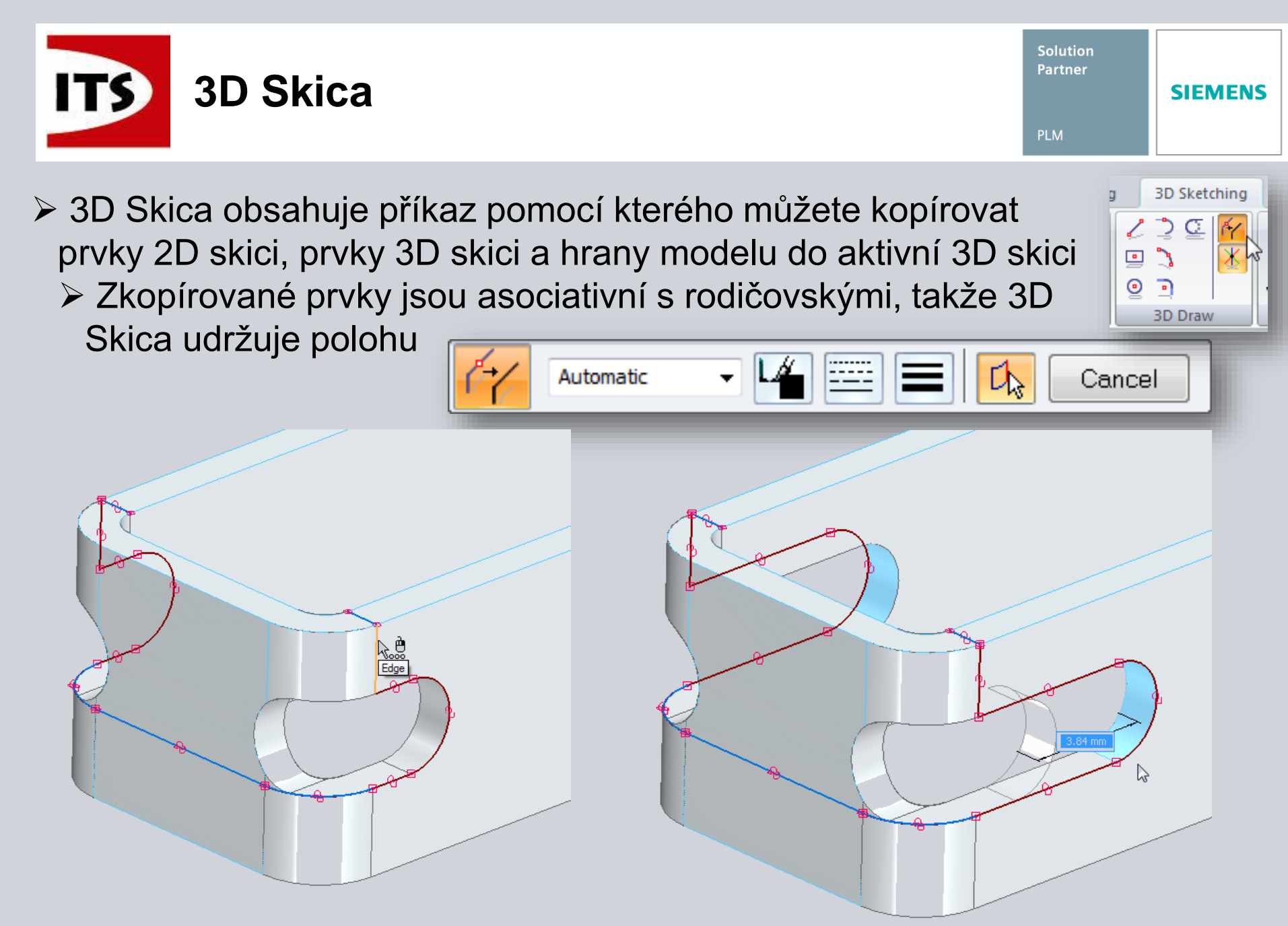

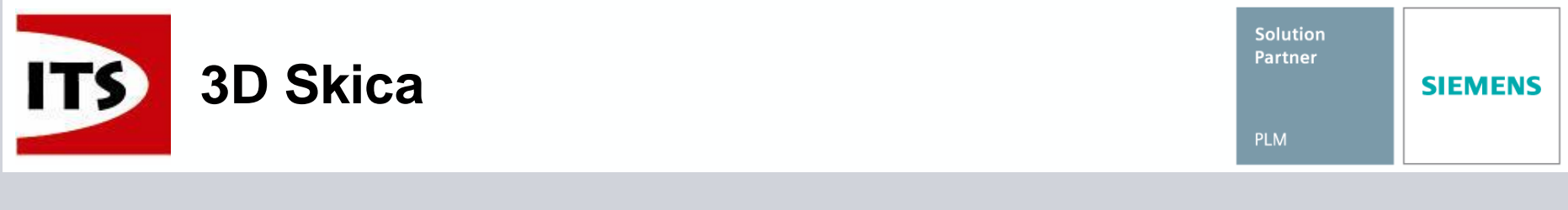

- Příkaz 3D Skici Oříznout, ořízne pouze protínající se prvky 3D Skici, které se nacházejí ve stejné 3D Skici.
  - Nekoplanární prvky lze oříznout.
  - Tažení při ořezávání funguje jen při zamčené rovině.
  - Oříznutí tvoří vazby promítnutí.

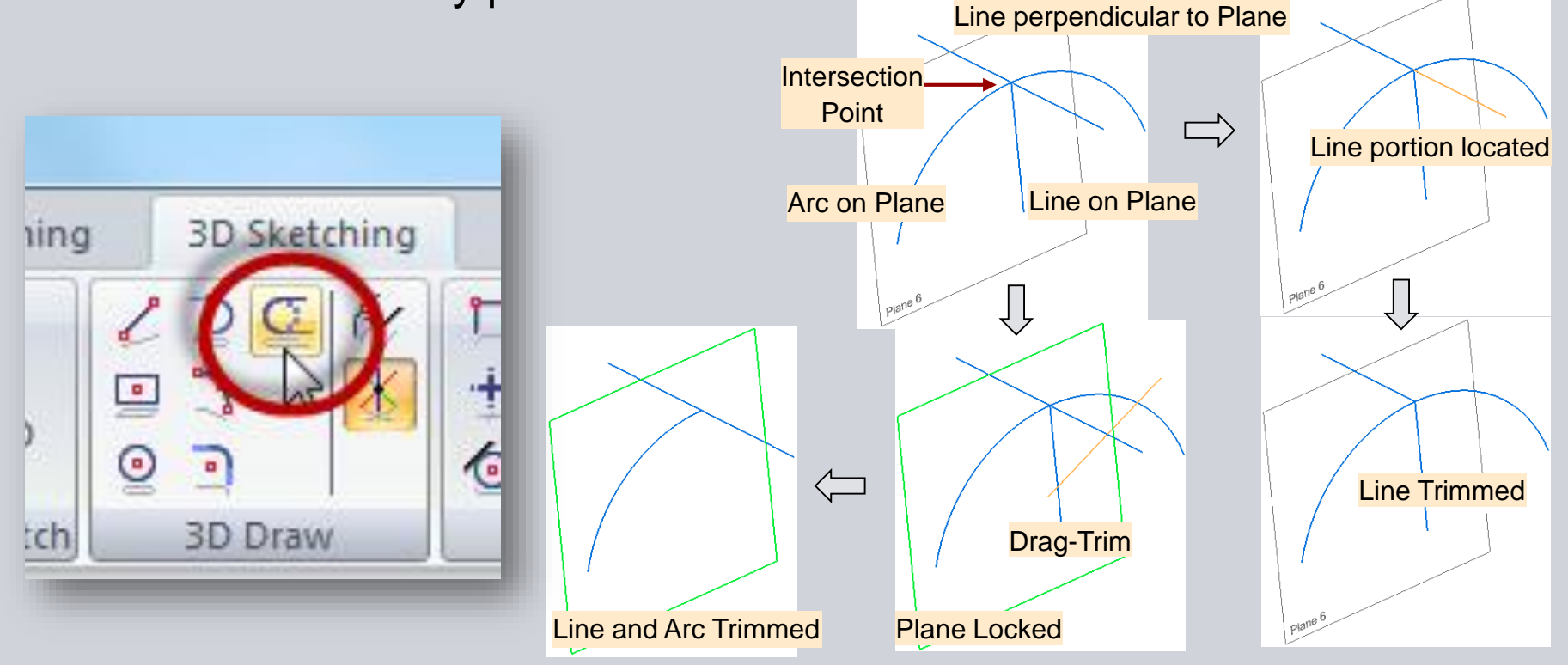

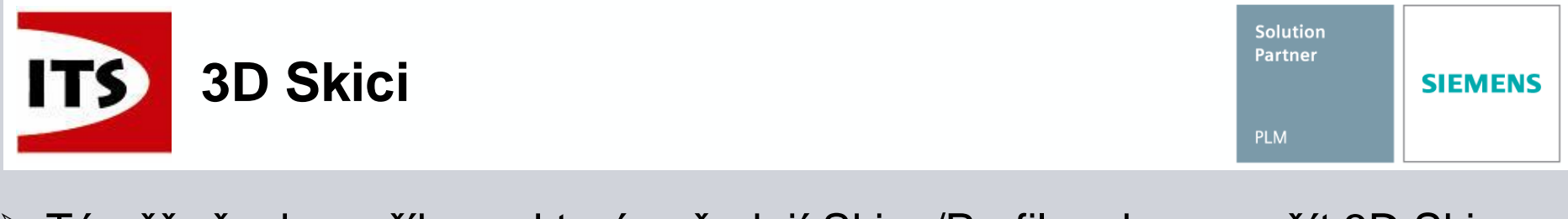

- Téměř všechny příkazy, které vyžadují Skica/Profil mohou použít 3D Skicu
   3D Skicu mohou použít následující funkce:
  - Součást Vysunout, tažení, Vysunout plochu, BlueSurf, Ohraničit atd.

**Contour Flange** 

using 3D Sketch

command

as profile.

- Plechová součást Deska, Profilovaný ohyb, Prolis atd.
- Sestava příkazy vazeb sestavy, Přetažení a přesouvání komponent, příkazy prvků sestavy atd.
- Další Potrubí, Trasa potrubí, Rám atd.

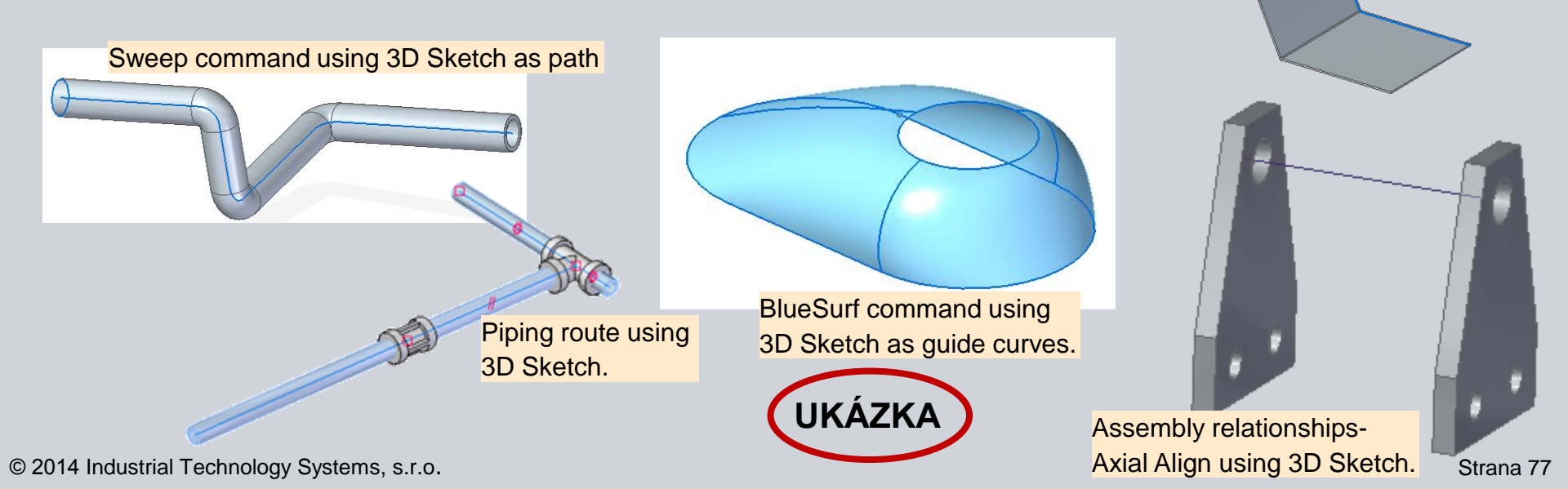

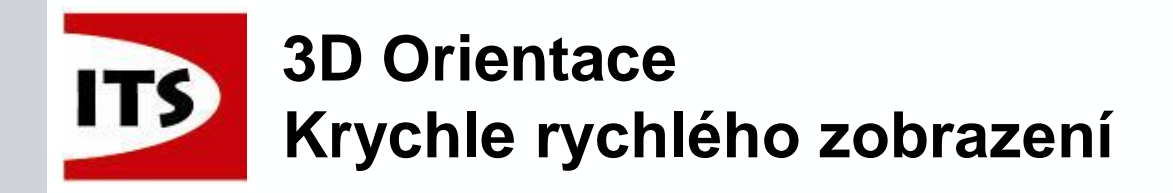

Solid Edge nyní umožňuje rychle a jednoduše vybírat orientaci pohledu pomocí Krychle rychlého zobrazení.

Krychle rychlého zobrazení umožňuje ne jen pohled na rovinné plochy, ale také isometrické pohledy rychle a jednoduše.

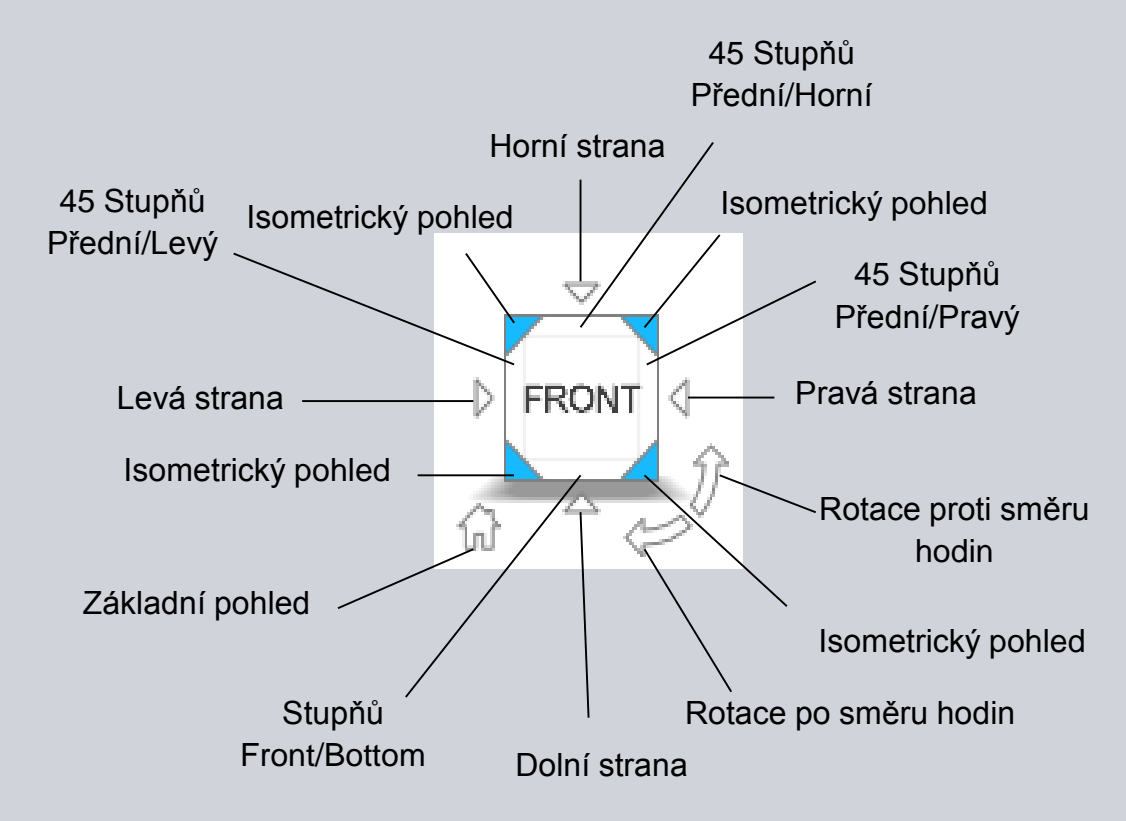

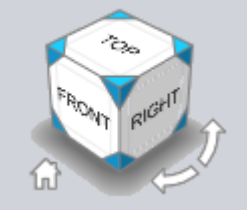

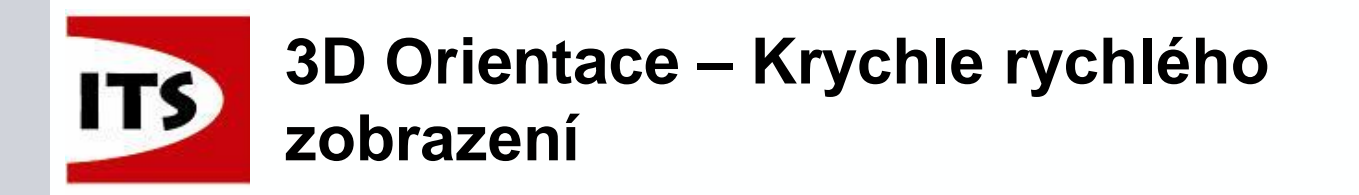

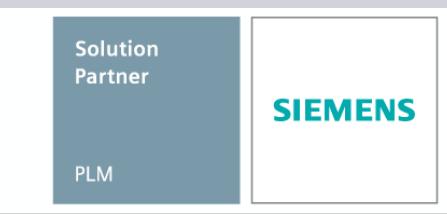

Každá plocha má devět možností orientace.

- > Po vybrání orientace se model automaticky natočí dle vybrané orientace
- Následující ukázky jsou dostupné z pohledu na přední rovinu.

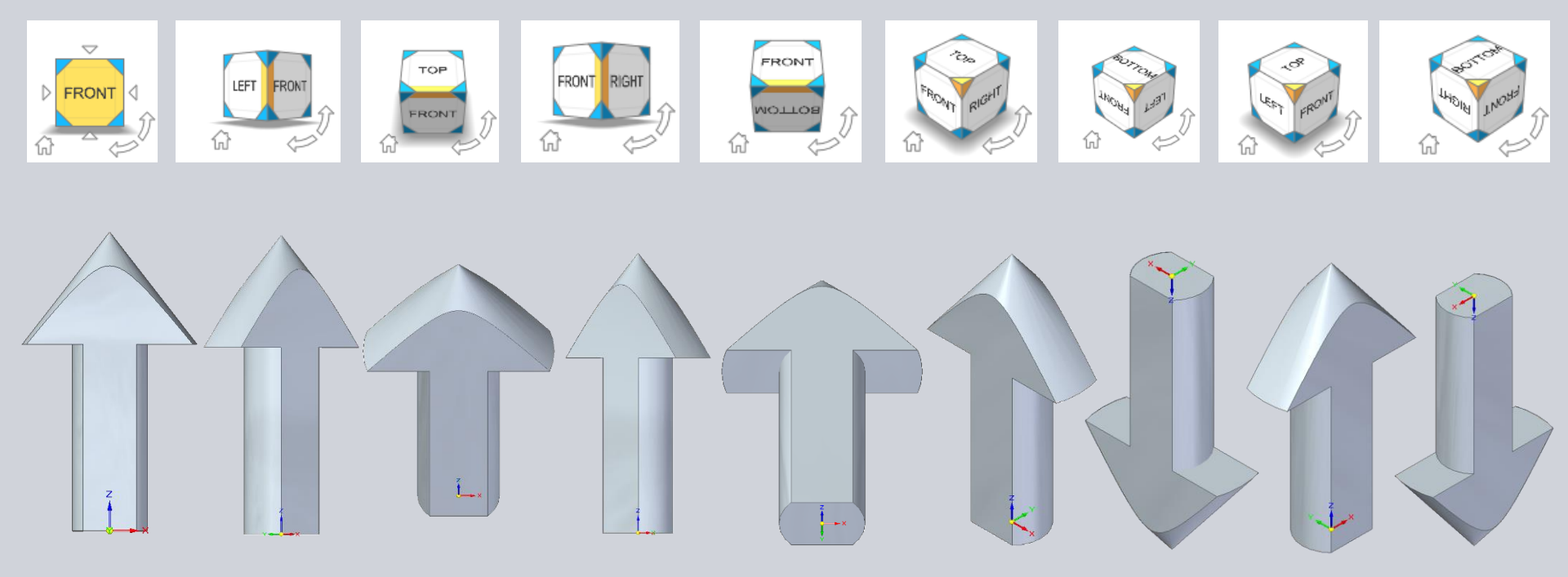

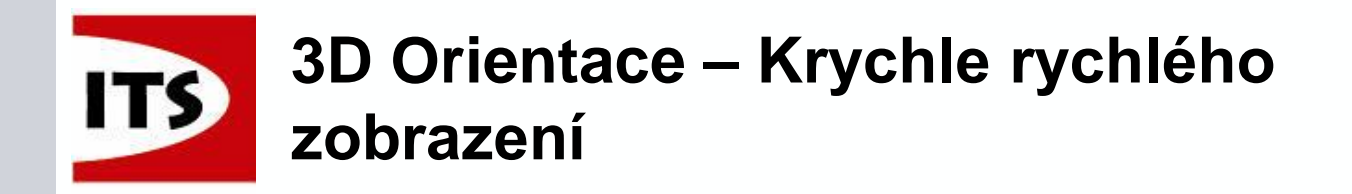

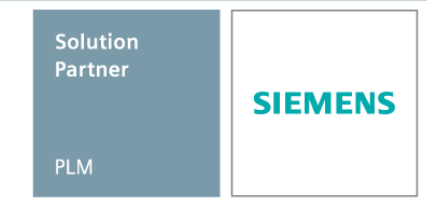

Pomocí šipek máte možnost rotace o 90° na další isometrický pohled.

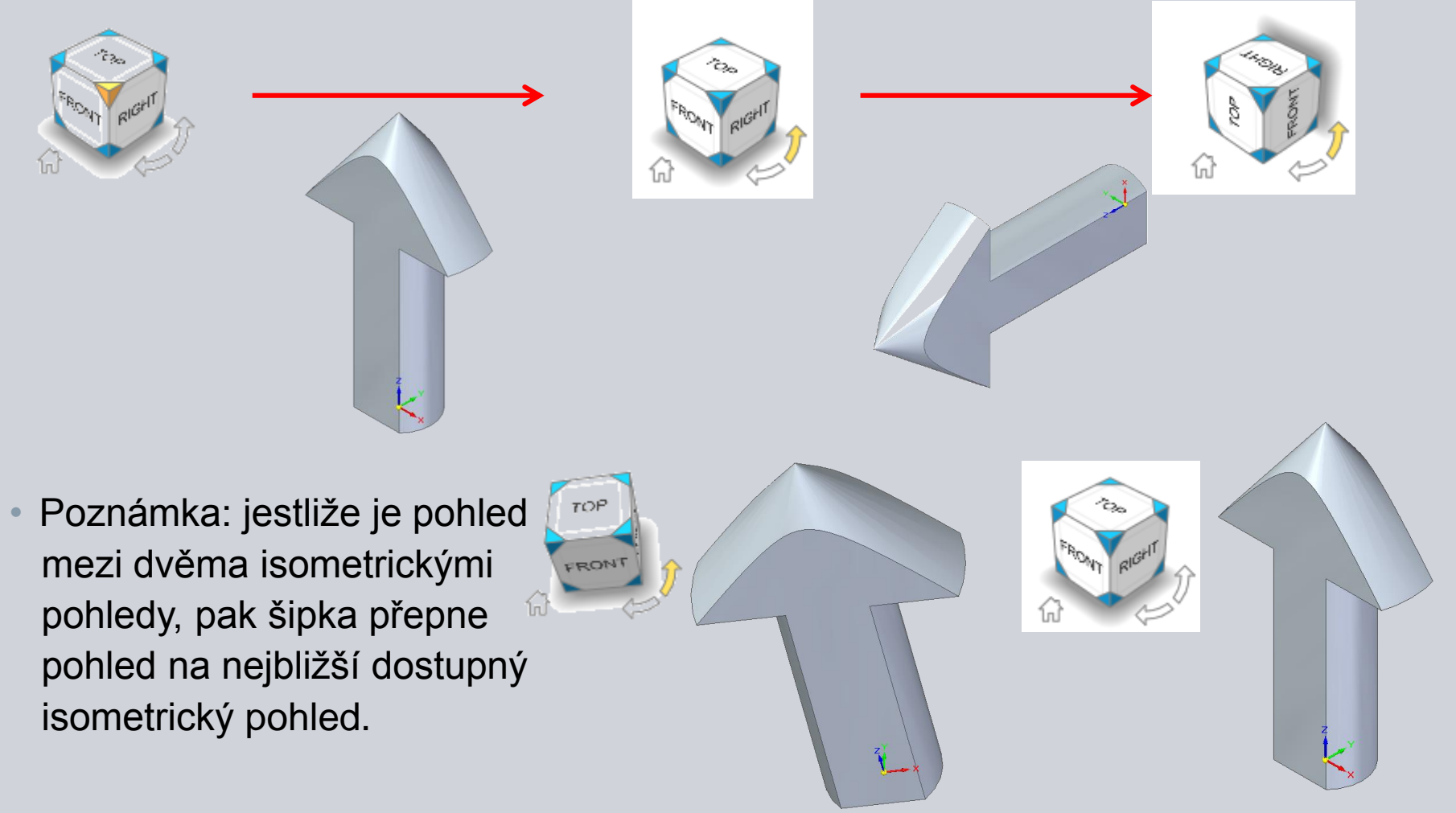

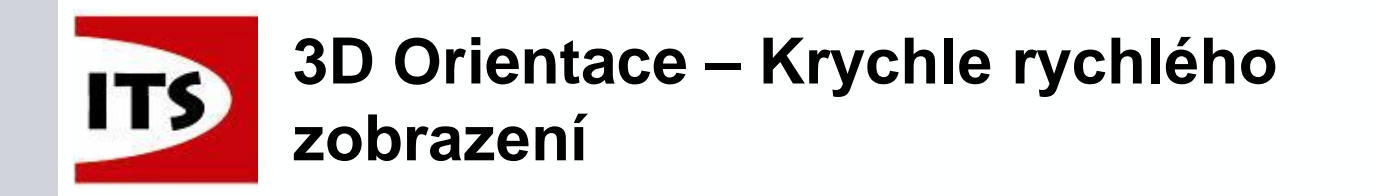

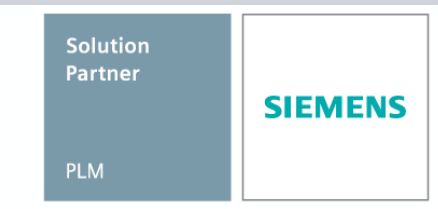

Když jste v rovinném pohledu, pak vám šipky umožní otáčet o 90° ve všech směrech.

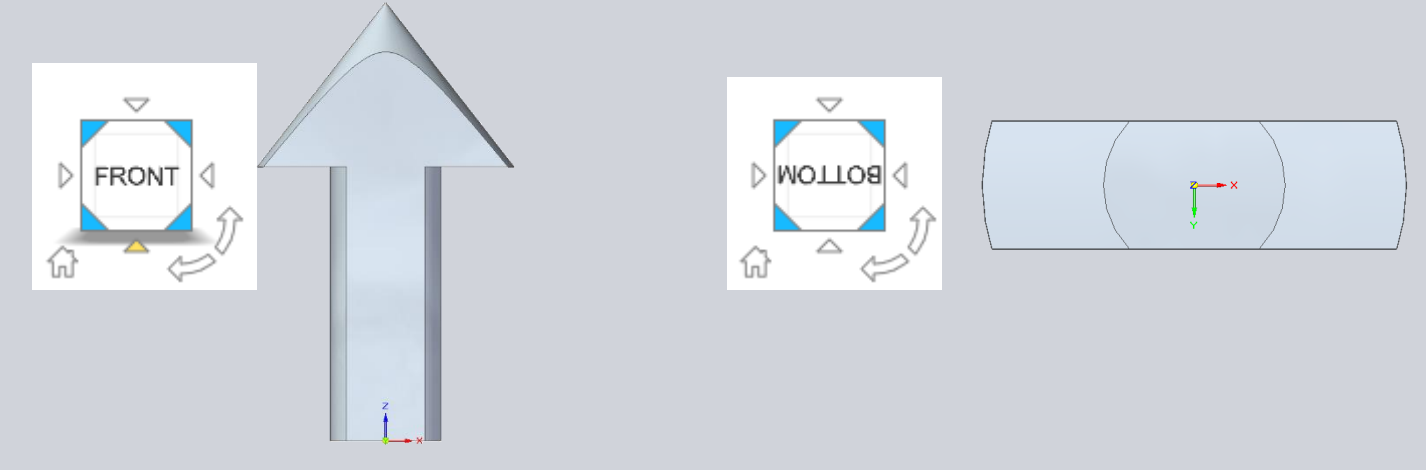

Pomocí tlačítka domů se vrátíme na Trimetrický pohled.
 Stejný základní pohled je nastaven pro díly a sestavy v knihovně součástí.

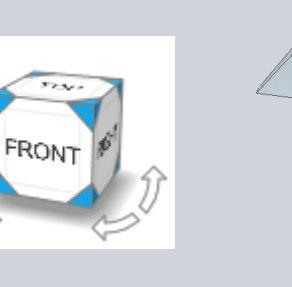

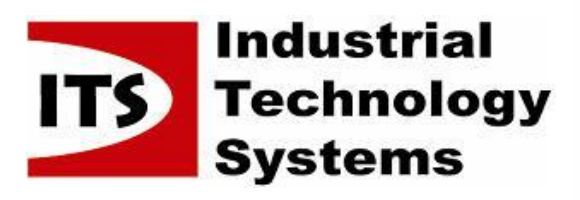

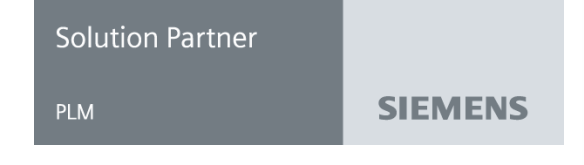

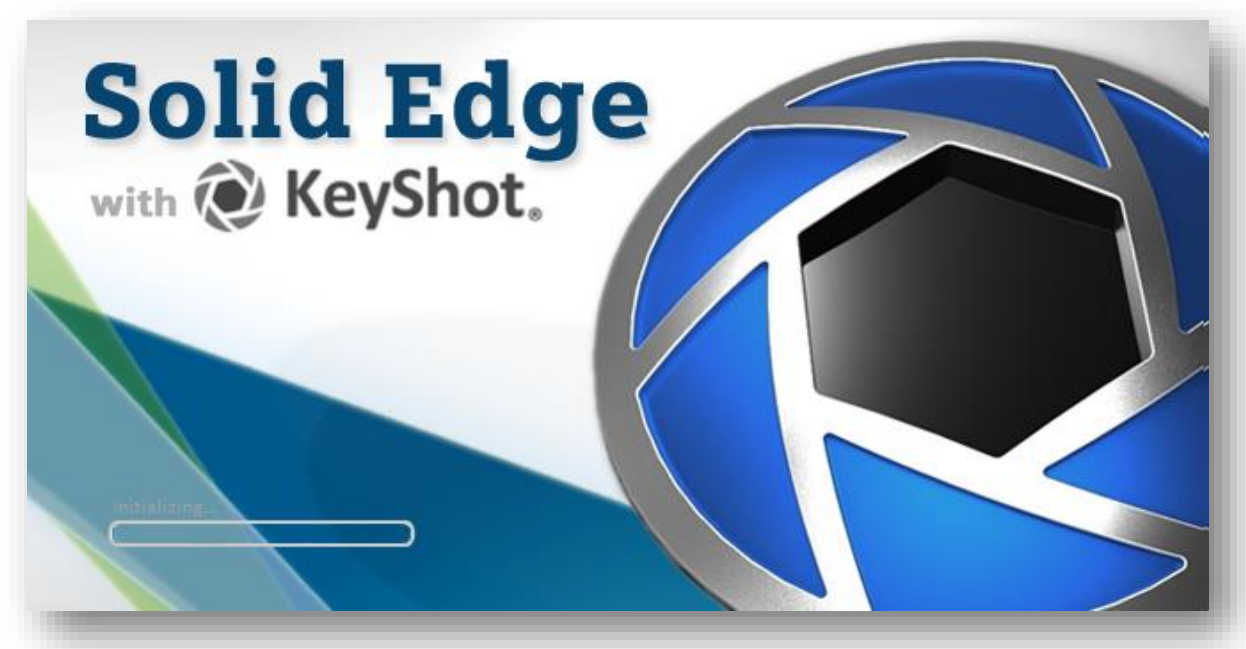

Novinky Solid Edge ST7

# **KeyShot**

© 2014 Industrial Technology Systems, s.r.o.

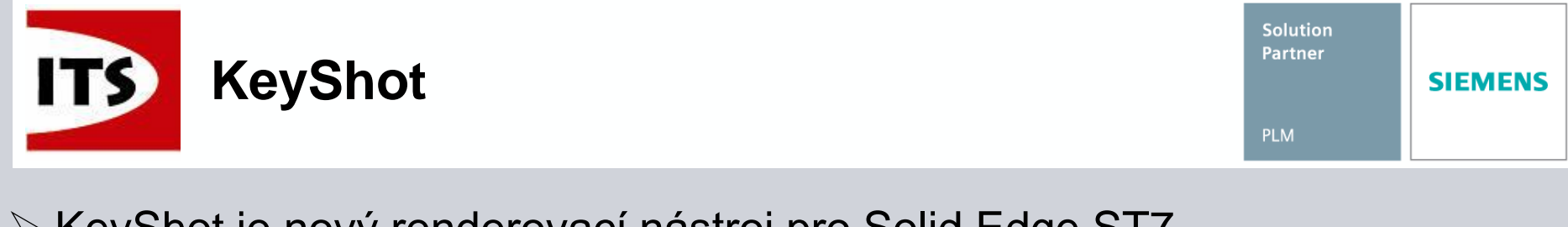

- KeyShot je nový renderovací nástroj pro Solid Edge ST7
  - Zákazníci získají KeyShot jako součást instalace Solid Edge Classic
  - Předchozí renderovací nástroj (LightWorks) byl kompletně odstraněn
  - Když poprvé spustíte renderování v Solid Edge ST7, budete seznámeni s upozorněním o ztrátě materiálů, osvětlení a dalšího nastavení v LightWorks.

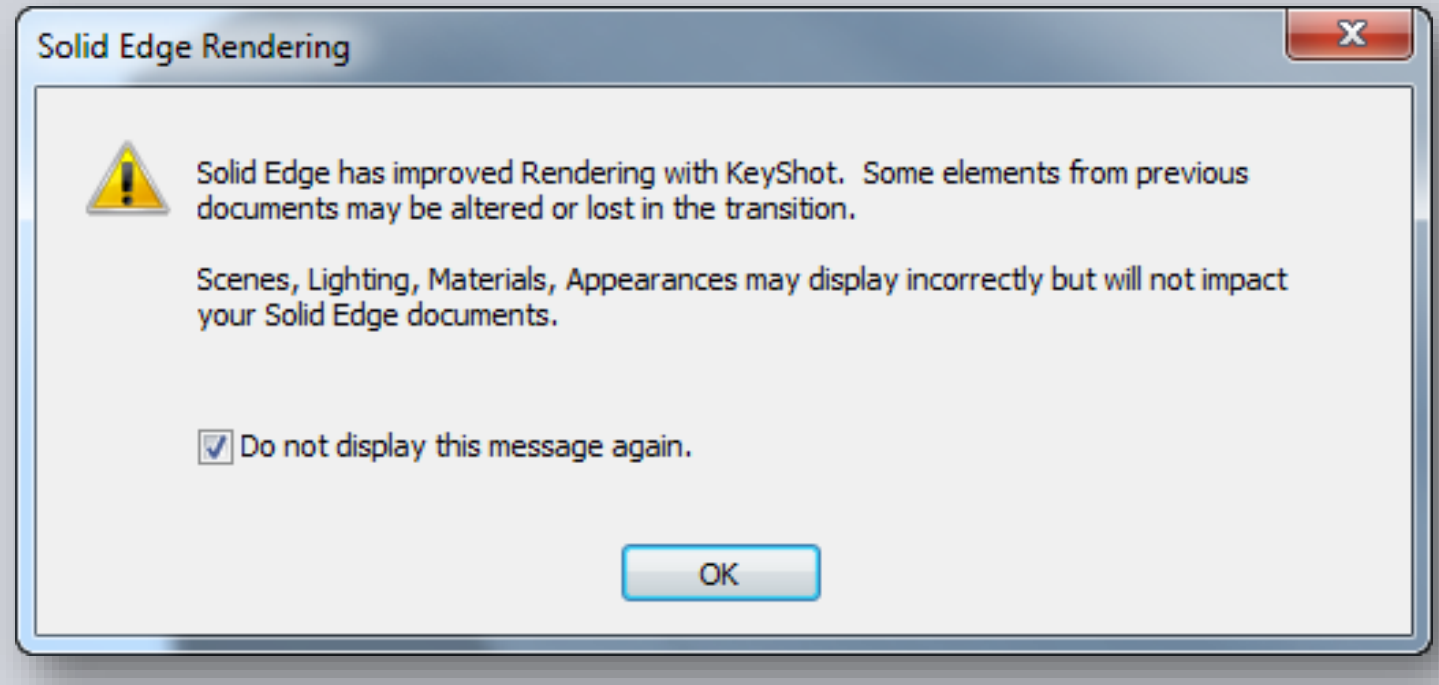

Solution Partner

File

CPU

Library

Q

Edit

Environment

All 8 Cores

2 Cores

3 Cores

4 Cores 5 Cores 6 Cores 7 Cores

ll 8 Cores

Car

Na ovládacím panelu v KeyShot můžete kontrolovat kolik jader bude použito pro renderování v reálném čase.

**KeyShot** 

- Při otevření souboru je render v reálném čase ve výchozím nastavení a jakmile je soubor načten, tak začíná postupně renderovat model
  - Renderování se restartuje po rotaci, zoomu, pohybu kamery, aplikaci materiálu a změně scény

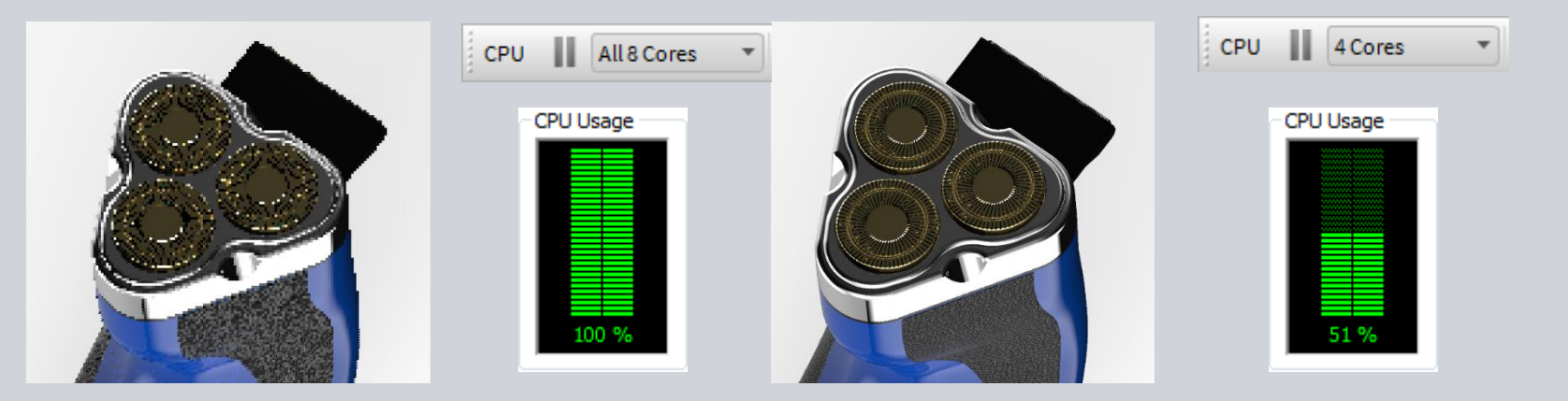

ITS

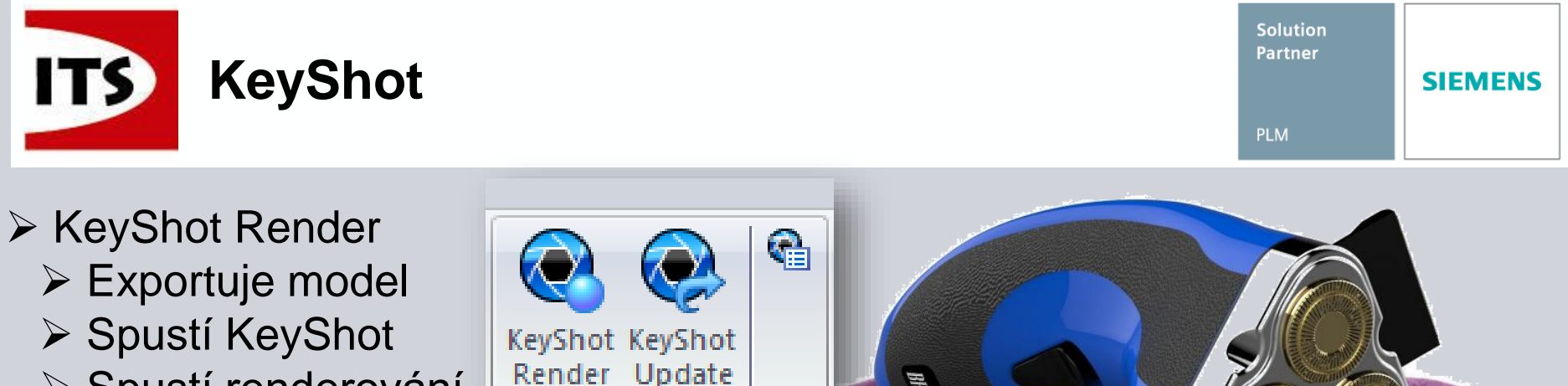

- Spustí renderování modelu v KeyShot
- Vytvoří živé propojení
- KeyShot Update
  - Exportuje změny modelu pomocí živého propojení

KeyShot

- Barvy, Zobrazení nebo skrytí součástí v KeyShot
- Nepřiřadí nové materiály v KeyShot
- V možnostech můžeme nastavit kvalitu a velikost renderu

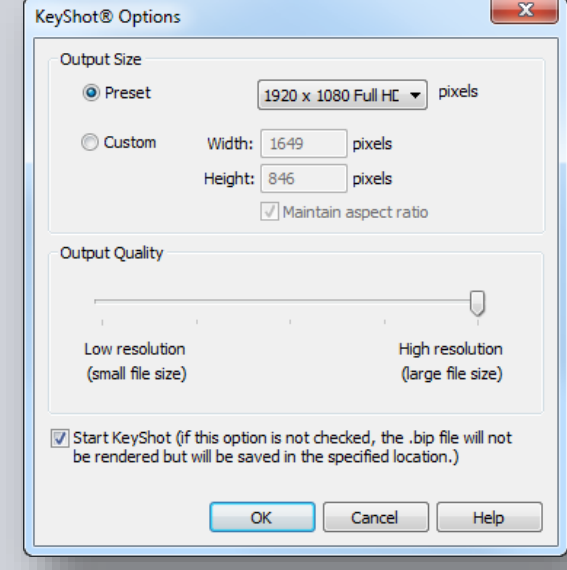

Strana 85

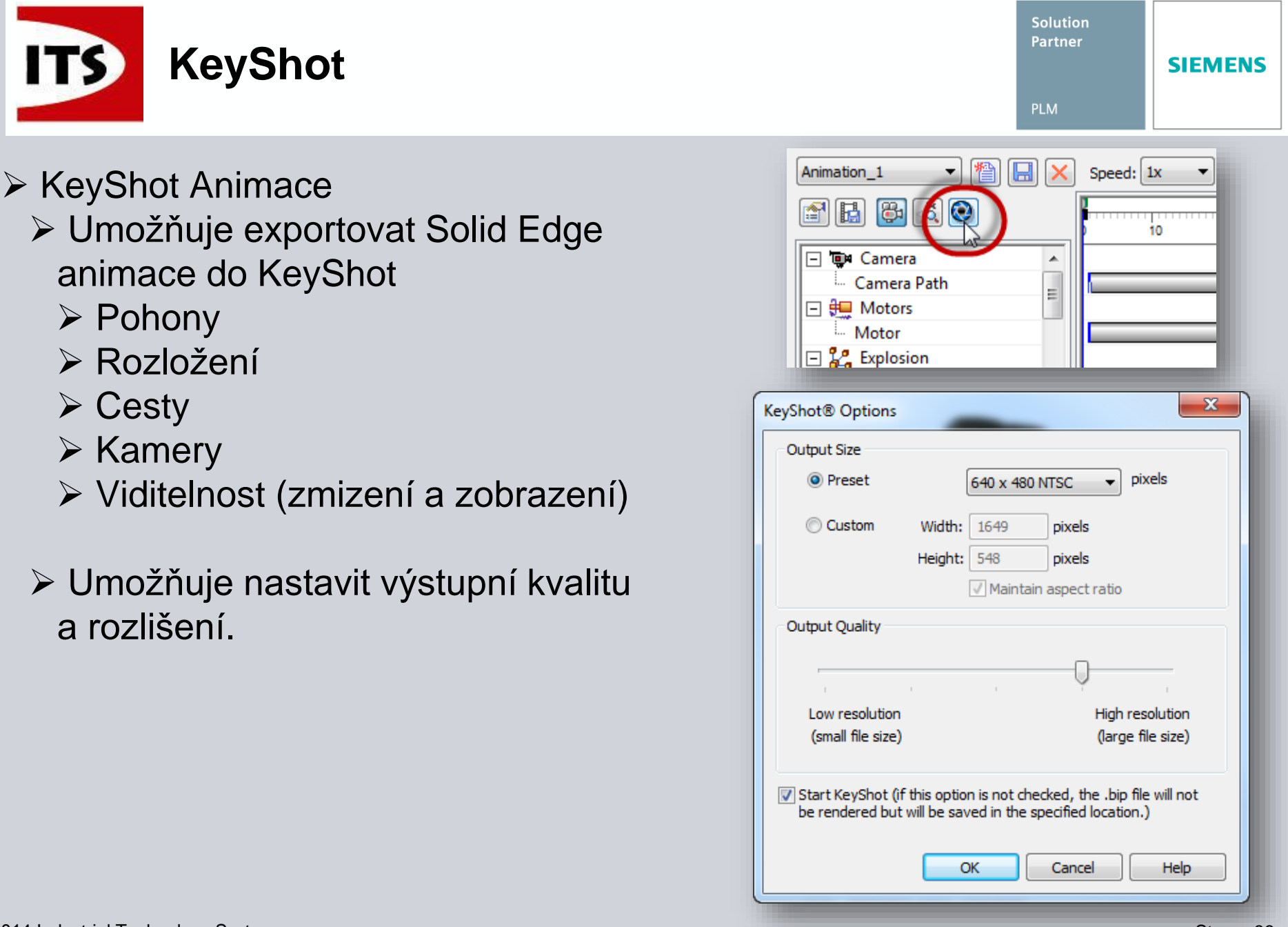

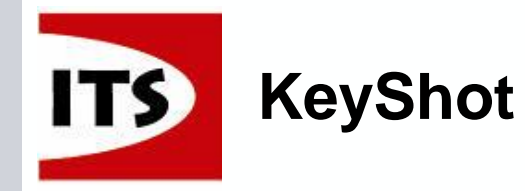

- KeyShot nabízí nové knihovny
  - Materiály
    - Barvy, plasty a mnoho typů kovů
  - Světelné prostředí
    - > HDRMI, Interiér, Exteriér a studio
  - Pozadí
    - Podporuje importované jpeg obrázky
  - Textury
- Všechny KeyShot materiály mohou být upraveny.
  - Samolepky
  - ➤ Textury
  - > Vzory
- Možnost uložit si nové pohledy kamery

UKÁZKA

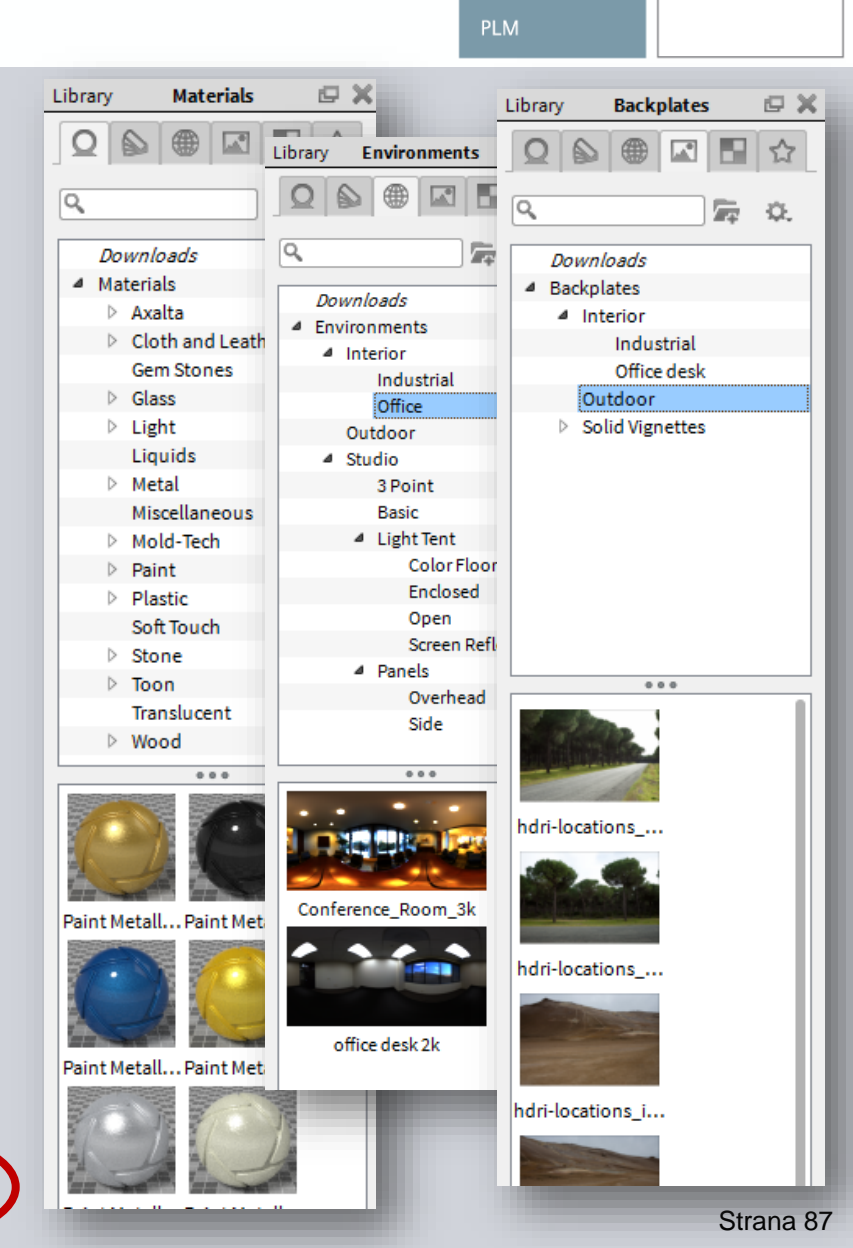

Solution Partner

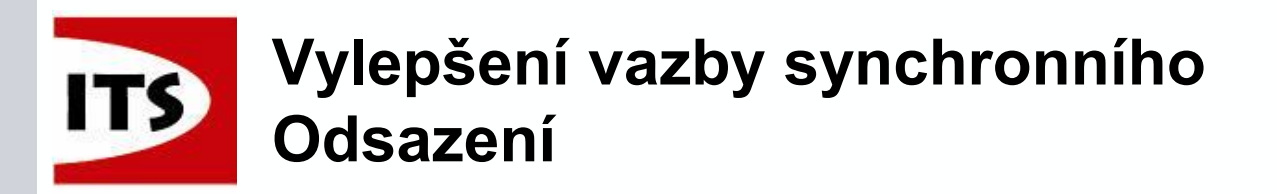

Synchronní Odsazení ploch bylo rozšířeno o možnost vazby mezi normálovými plochami.

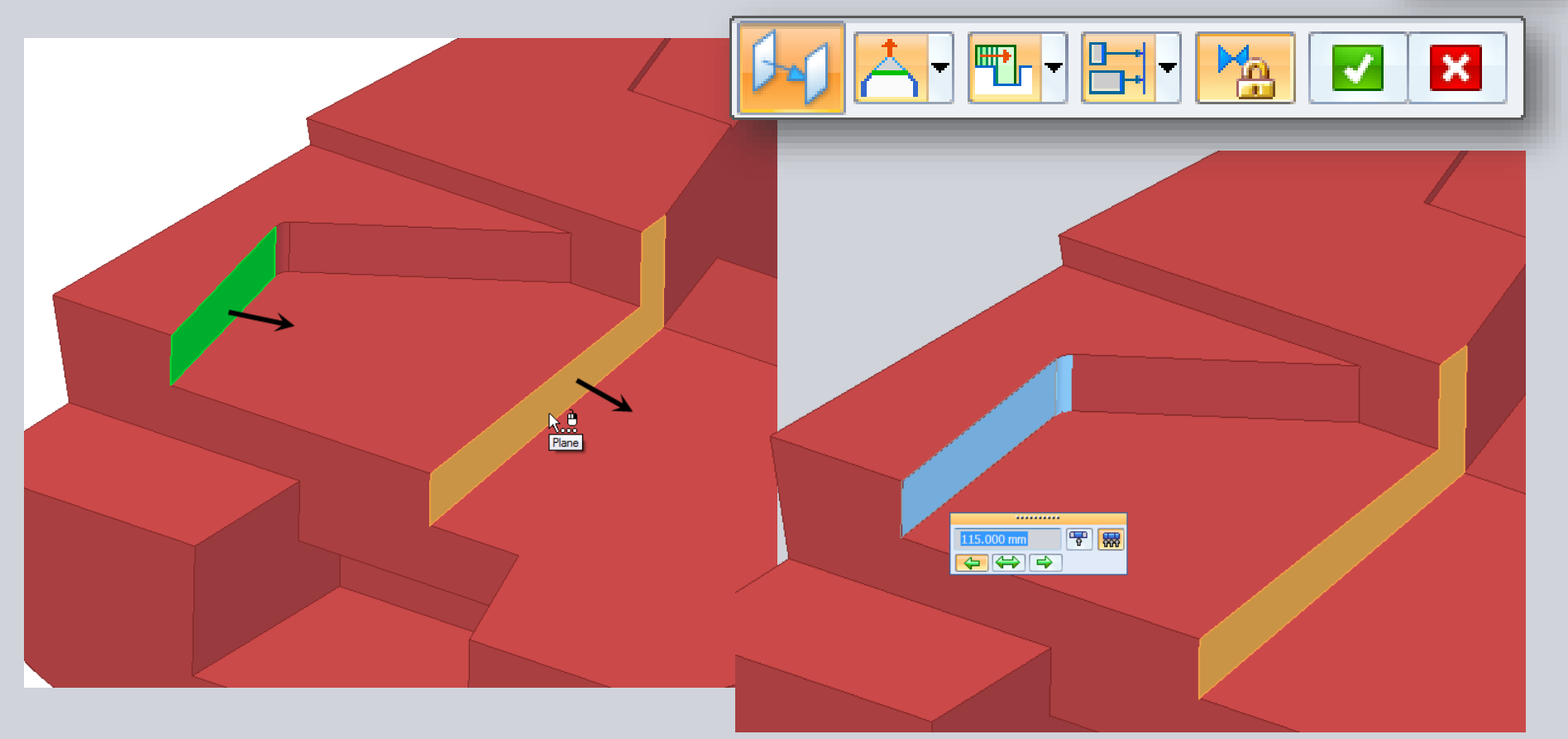

Solution

Partner

SIEMENS

🗆 💿 🕫 🖂

≈ ⊴ % ⊽

⊢ ∕o + A Face Relate

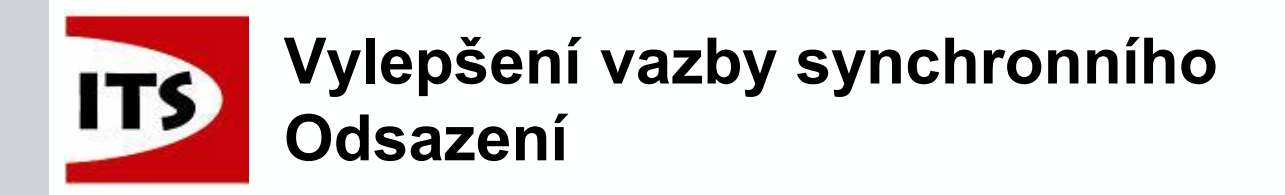

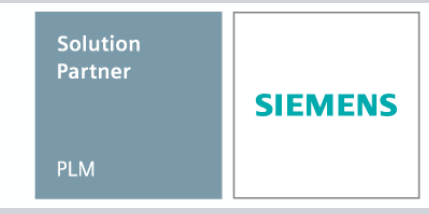

Standardní zarovnání umožňuje vybrat více ploch v jednom kroku, dále vyžaduje výběr cílové plochy.

- Zadaná vzdálenost se určuje k první ploše z výběrové sady
- Statní plochy budou zarovnání na minimální vzdálenost k cílové ploše
  - Hodnota odsazení může být změněna při trvalé vazbě

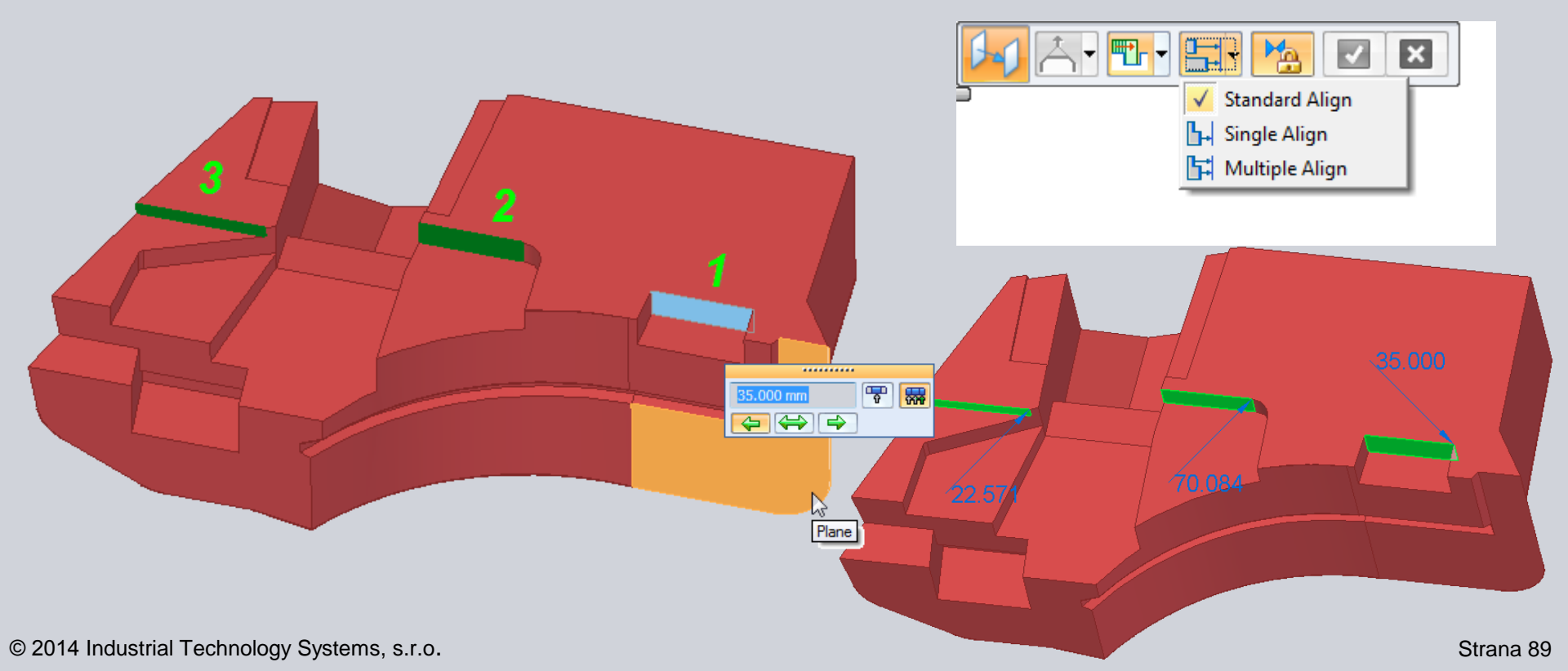

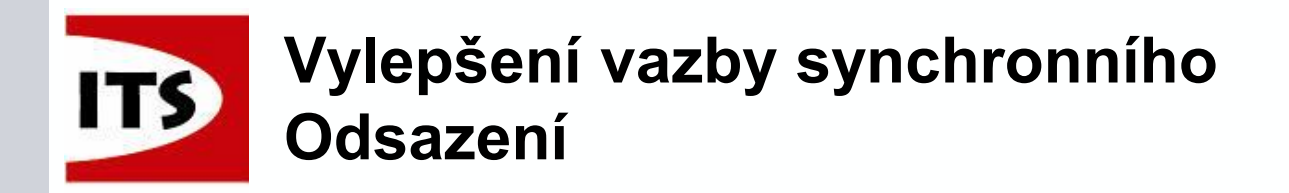

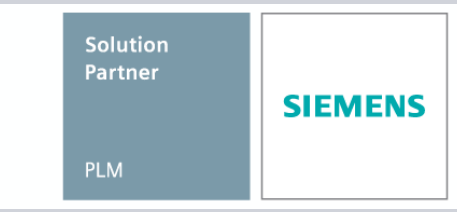

Všechny plochy budou mít stejnou hodnotu odsazení od cílové plochy.

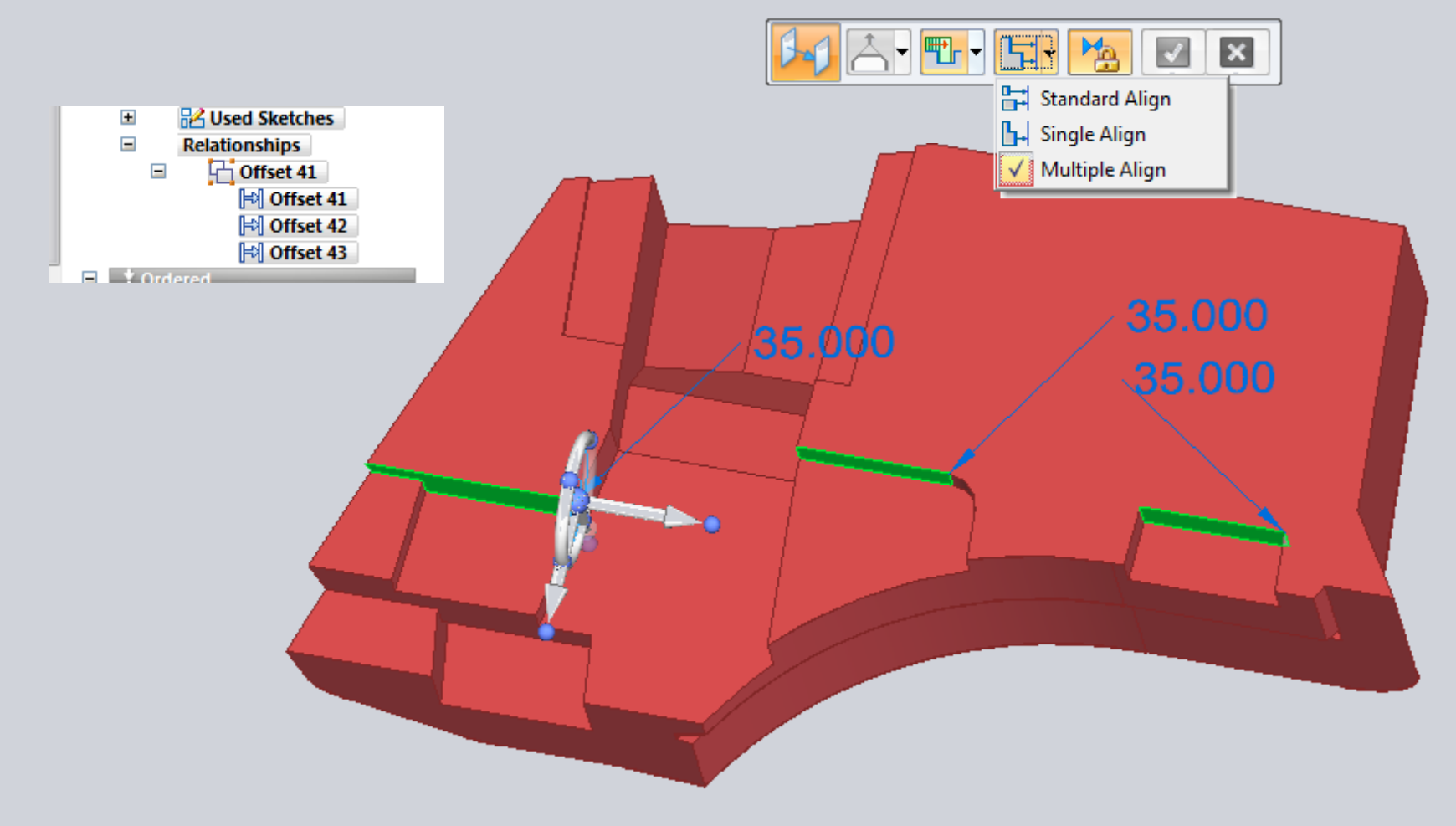

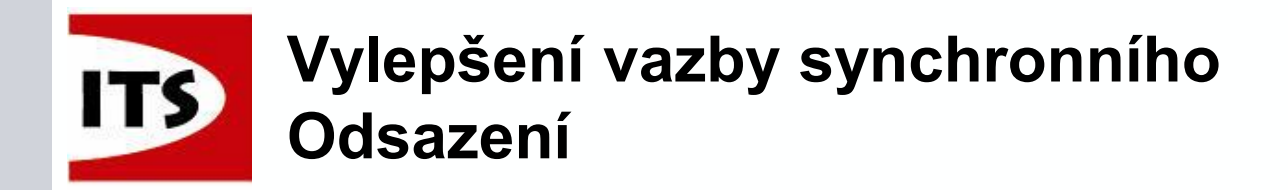

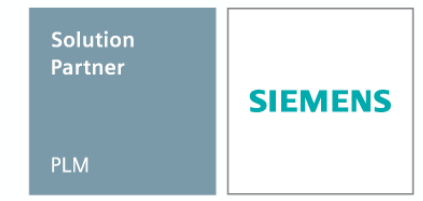

Odkazová šipka s popisem nám zobrazí všechny související odsazené plochy.

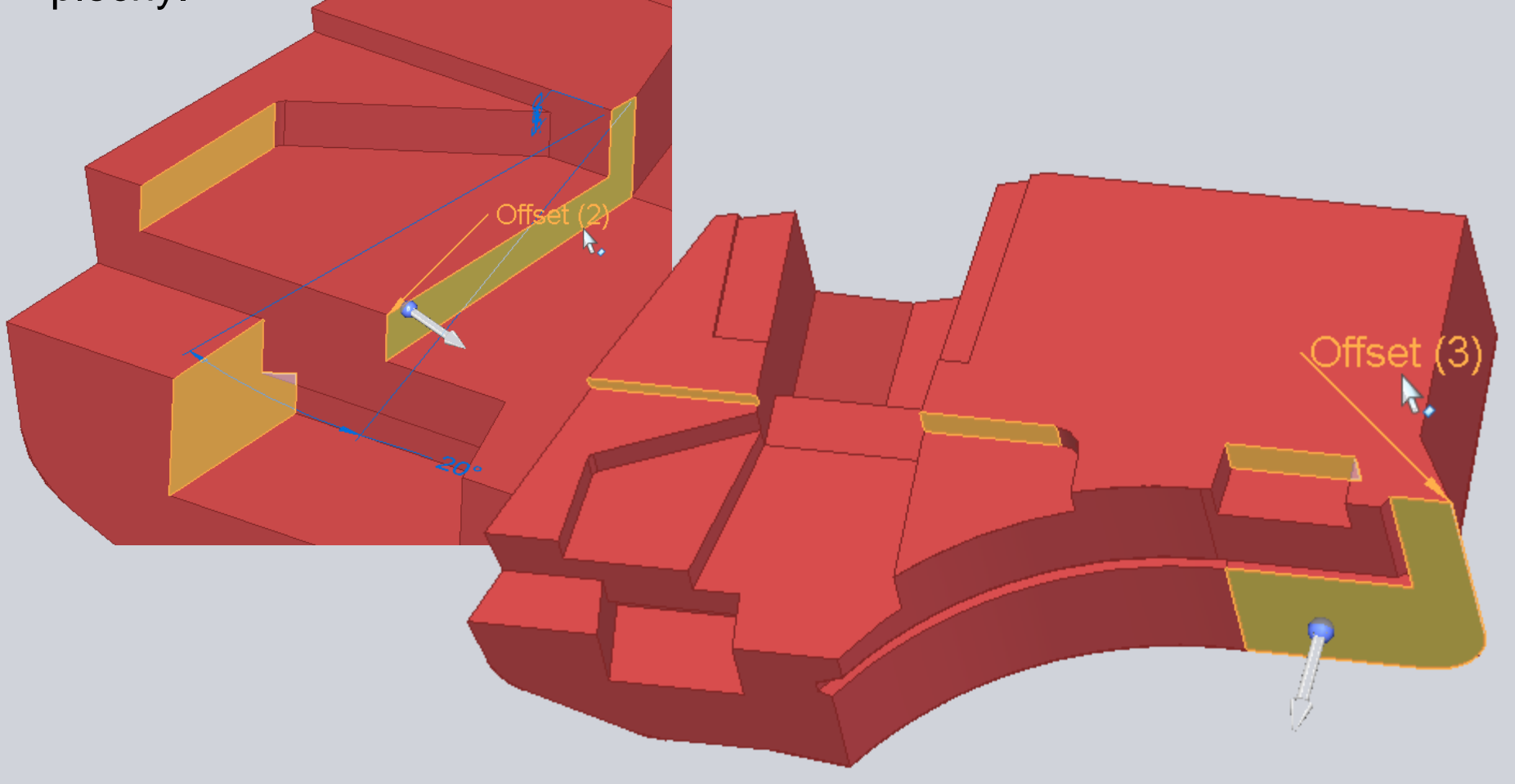

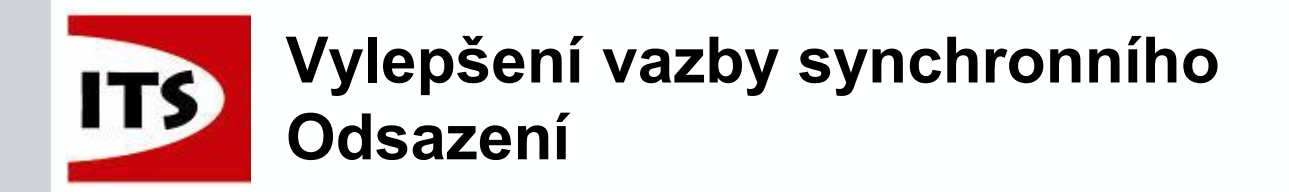

Vazbu synchronního odsazení lze použít i pro odsazení ploch na různých tělesech.

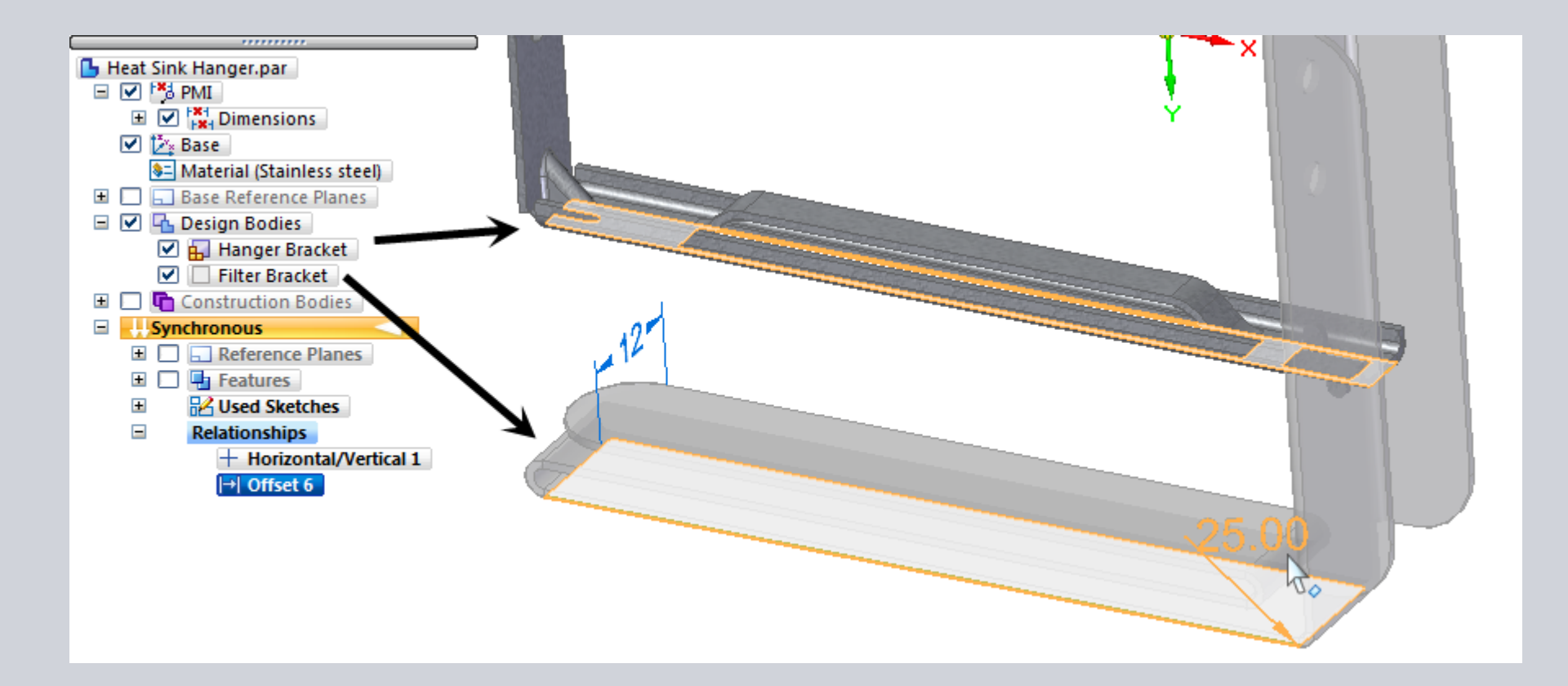

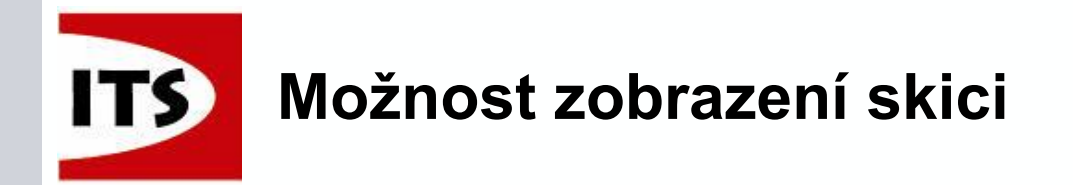

- Příkaz zobrazení skici (Ctrl+H) je nyní vždy aktivní v synchronním i sekvenčním modelovacím prostředí.
  - Jestliže nejsou vybrány žádné skici, nebo prvky skici, Ctrl+H otočí pohled k nejbližší základní rovině.
  - Pokud je ve výběrové sadě jeden prvek skici, Ctrl+H natočí pohled na skicu vybraného prvku kolmo k nejbližší rovině.

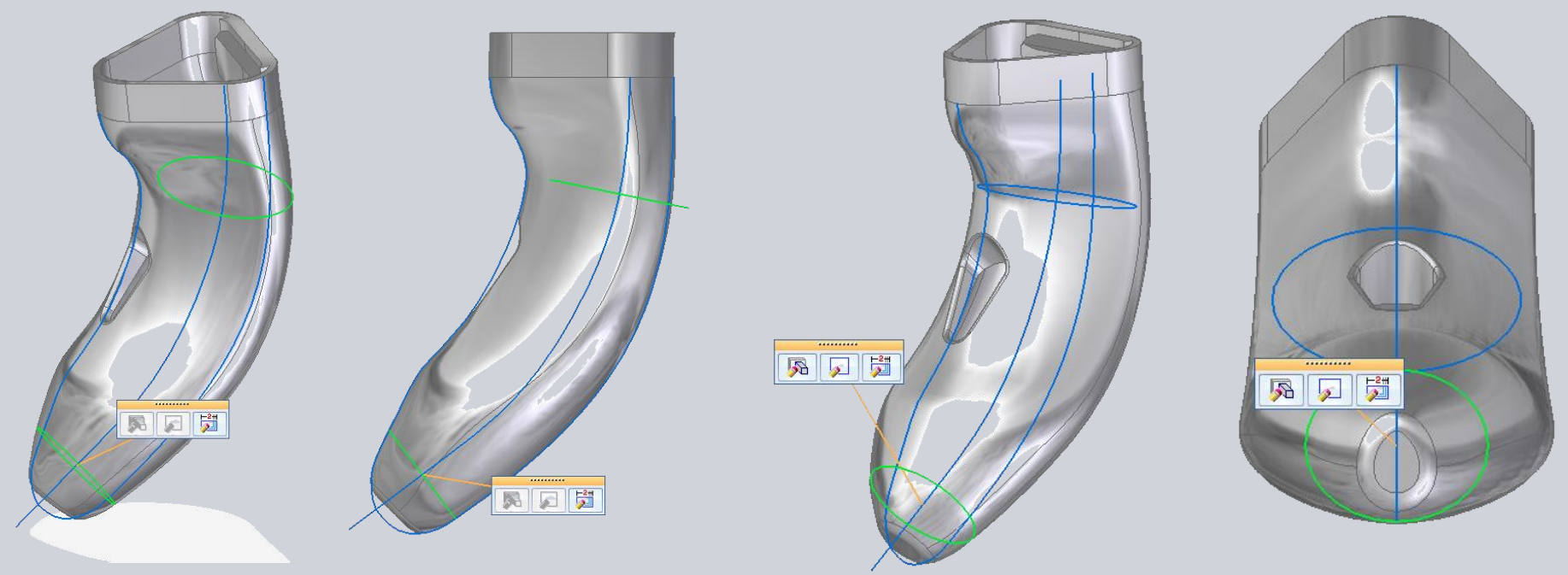

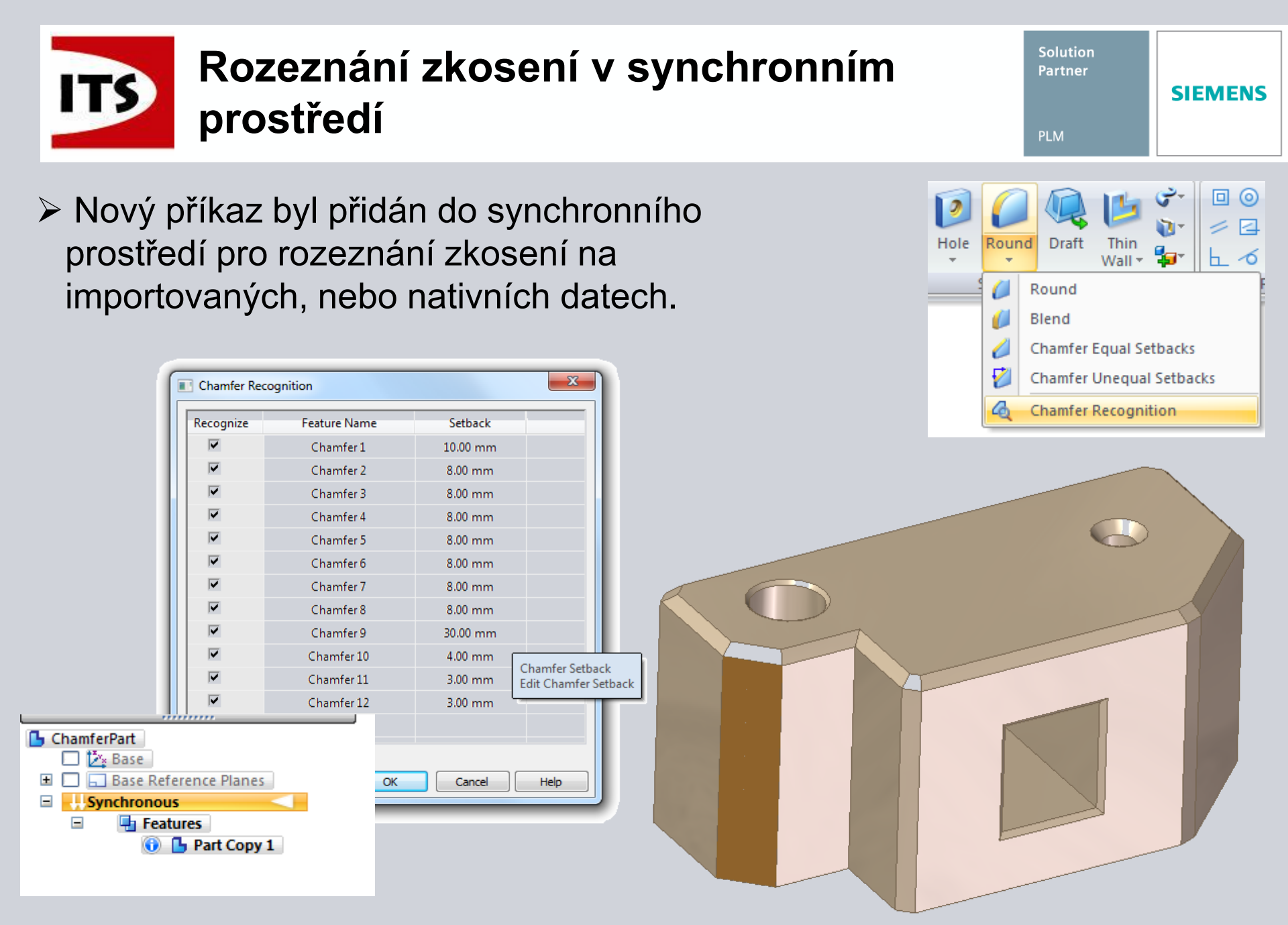

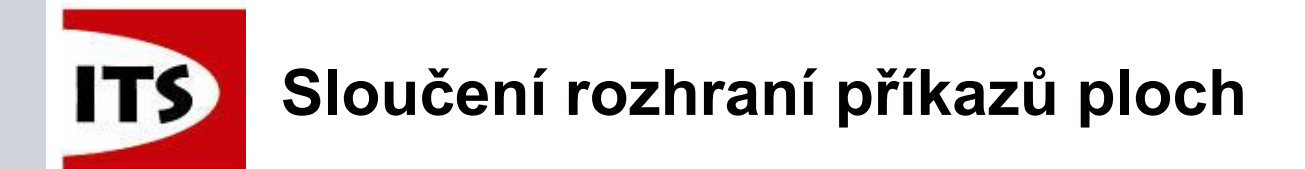

- Značné úsilí bylo vynaloženo na standardizování možností umisťování a pracovní postupy pro příkazy BlueSurf, Ohraničení plochy a Předefinovat.
  - Kontrola chování tečnosti pro všechny tři příkazy byla standardizována těmito ovladači:
    - Společná podmínka tečnosti (jeden ovladač)
    - Zobrazit/Skrýt ovladač tečnosti

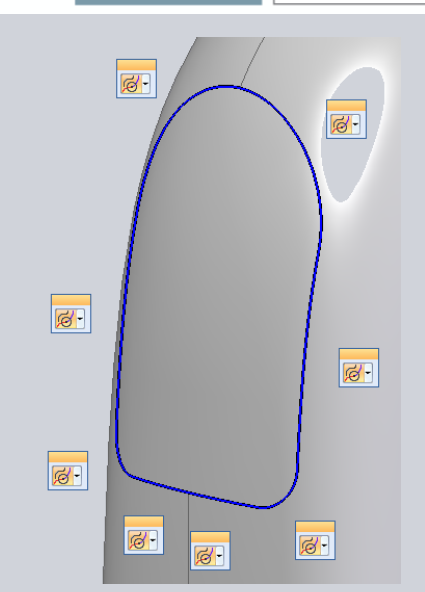

SIEMENS

Solution Partner

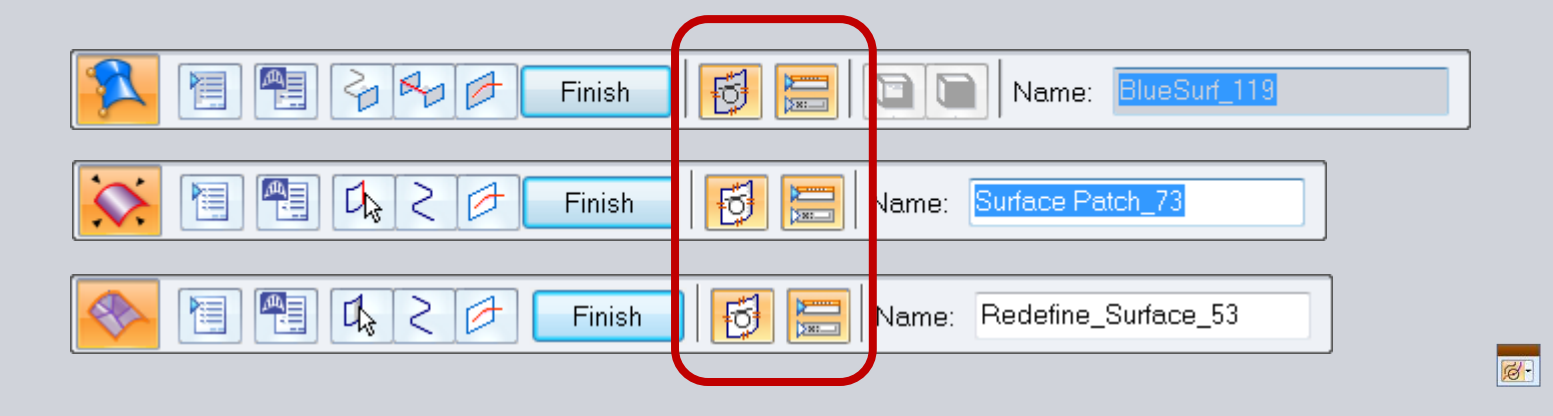

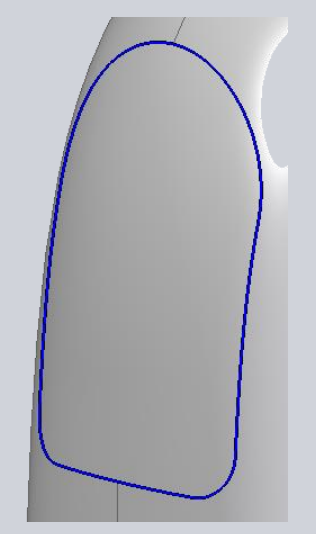

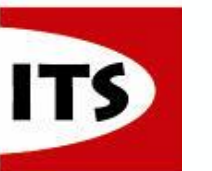

### Sloučení rozhraní příkazů ploch

Solution Partner PLM

- Jestliže všechny ovladače tečnosti nemohou být stejného typu, pak můžeme najednou vybrat více ovladačů a změnit hromadně jejich nastavení.
  - Výběr vytvoříme stiskem klávesy CTRL a pomocí myši vybereme požadované ovladače.
    - Vybrané ovladače e rozsvítí zeleně.
    - Kliknutím do prostoru zrušíme výběr.
    - Stisknutím mezerníku vrátíme nastavení ovladačů do nastavení před výběrem.
    - Pokud přemístíme ovladače na novou pozici pak kliknutím na klávesu H vrátíme ovladače na jejich původní pozici.

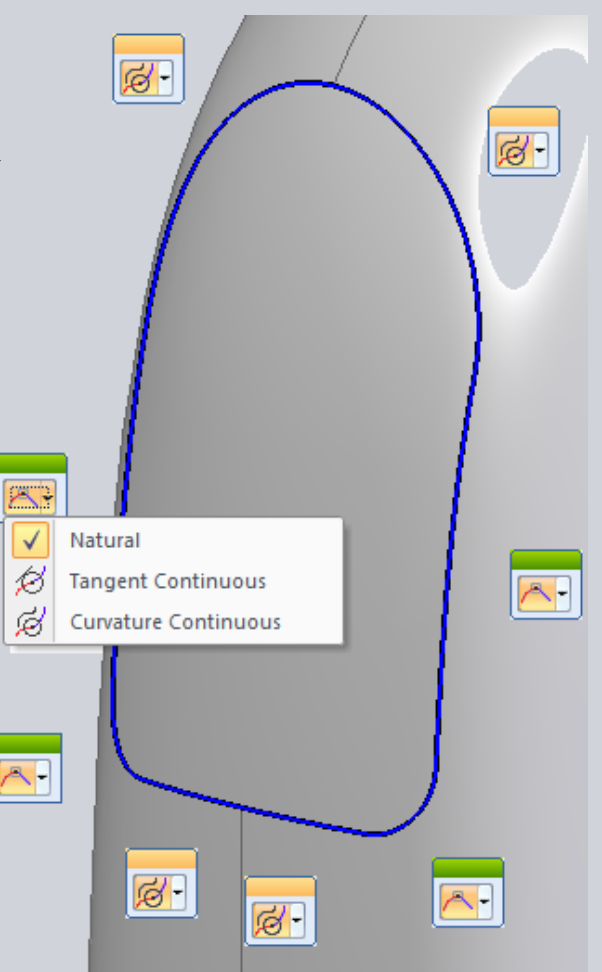

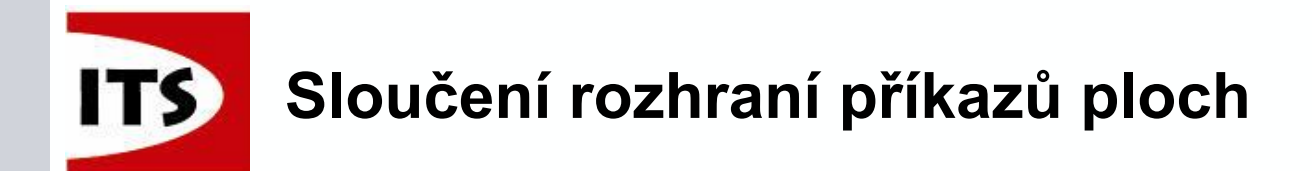

Ovladač tečnosti obsahuje možnost "alternativní" pro případy, kdy je tečná hrana společná pro více než jednu plochu.

Hrany ploch se zvýrazní (fialově) pro znázornění, která plocha je použita pro nastavení tečnosti.

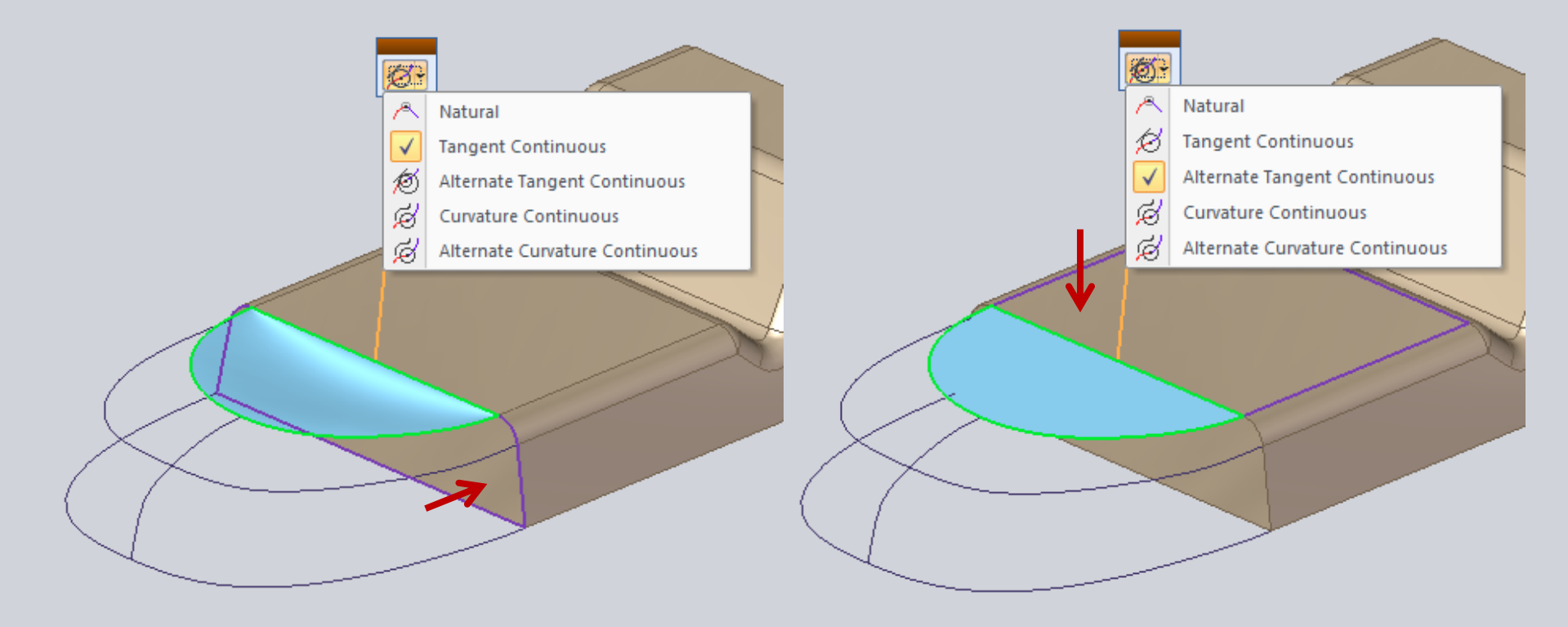

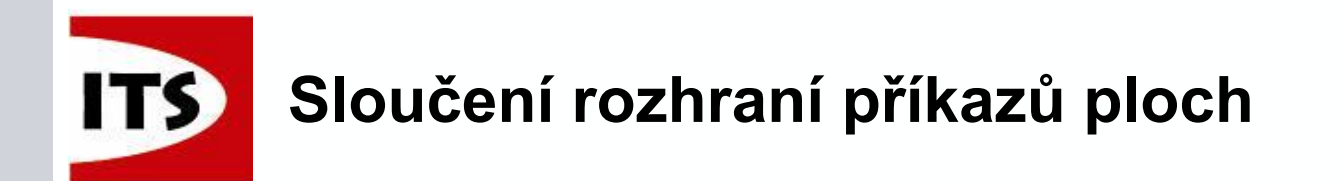

Kroky tvorby byly rovněž zjednodušeny a standardizovány.

- Krok náhledu byl odebrán pro BlueSurf Nyní se zobrazuje dynamicky
- Krok ladění byl odebrán z funkce Předefinovat

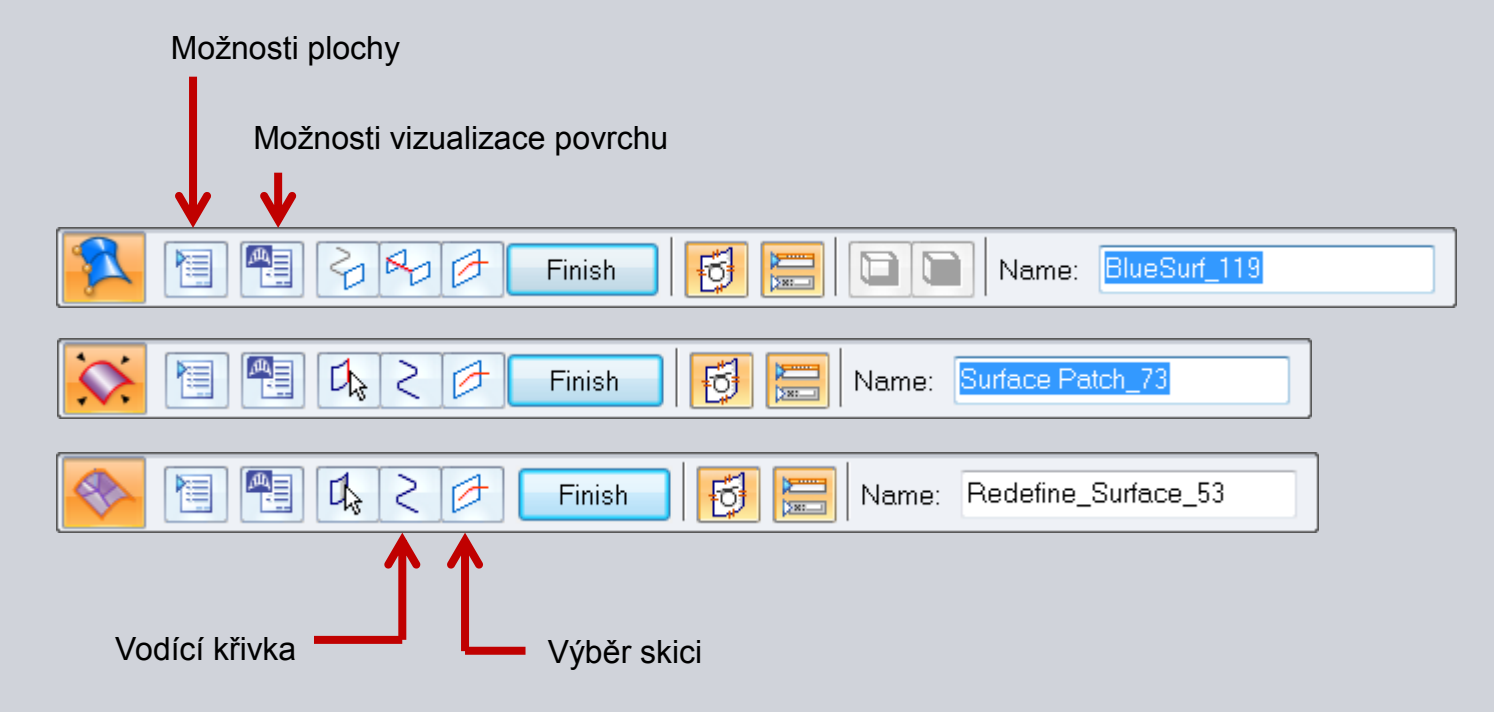

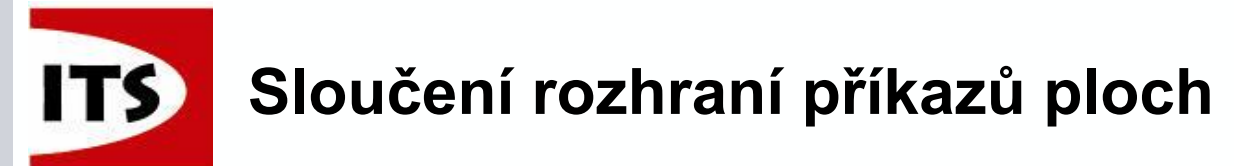

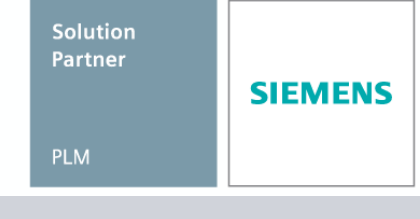

Krok náhledu byl odebrán z BlueSurf

- Po výběru dvou platných křivek průřezu se náhled zobrazí dynamicky.
- Přidání vodící křivky také dynamicky aktualizuje náhled.

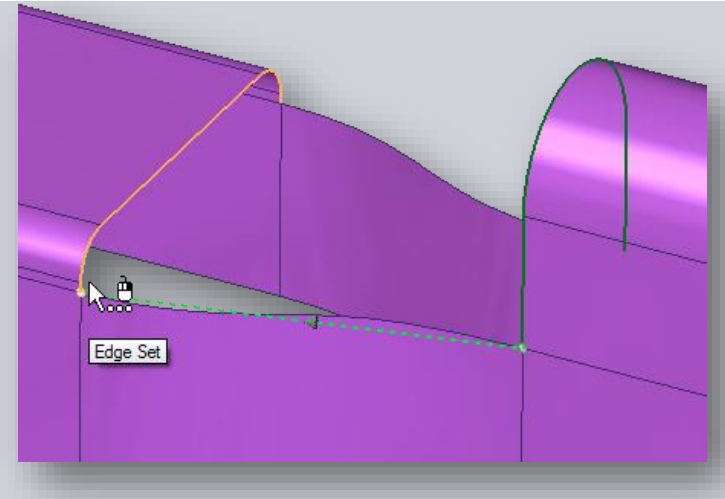

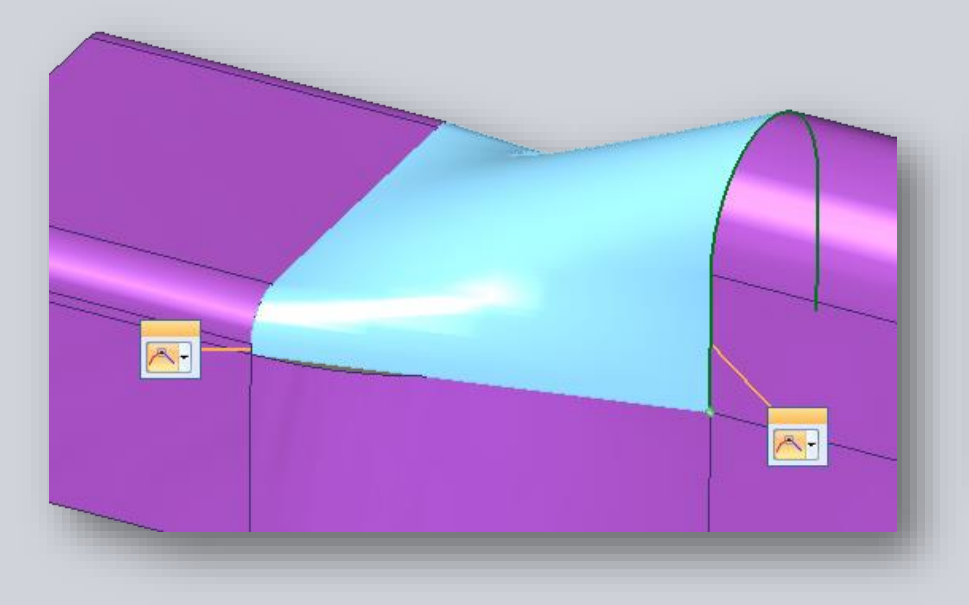

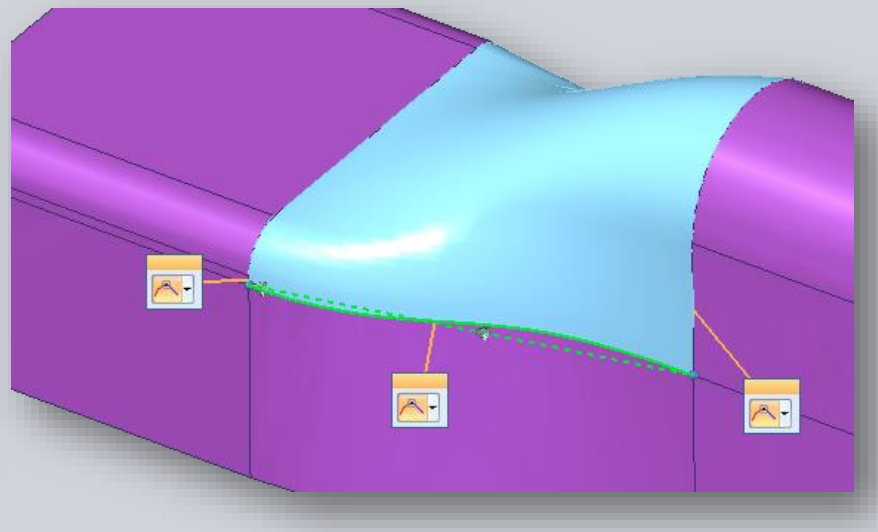

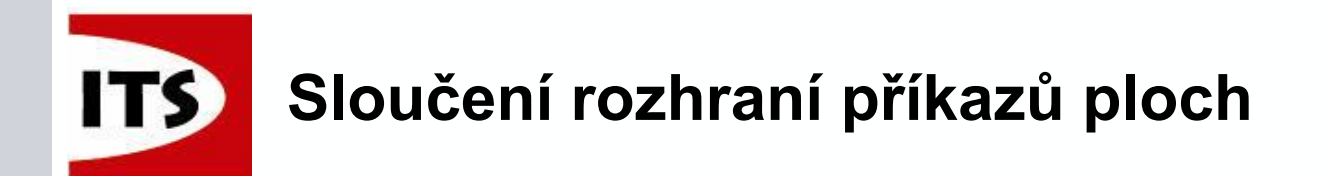

Krok ladění byl odebrán z funkce Předefinovat plochu

- Můžete vložit skicu během kroku Dokončit
  - To platí také pro BlueSurf a Ohraničit
- Při editaci Předefinování ploch, je k dispozici křivka pro okamžité úpravy

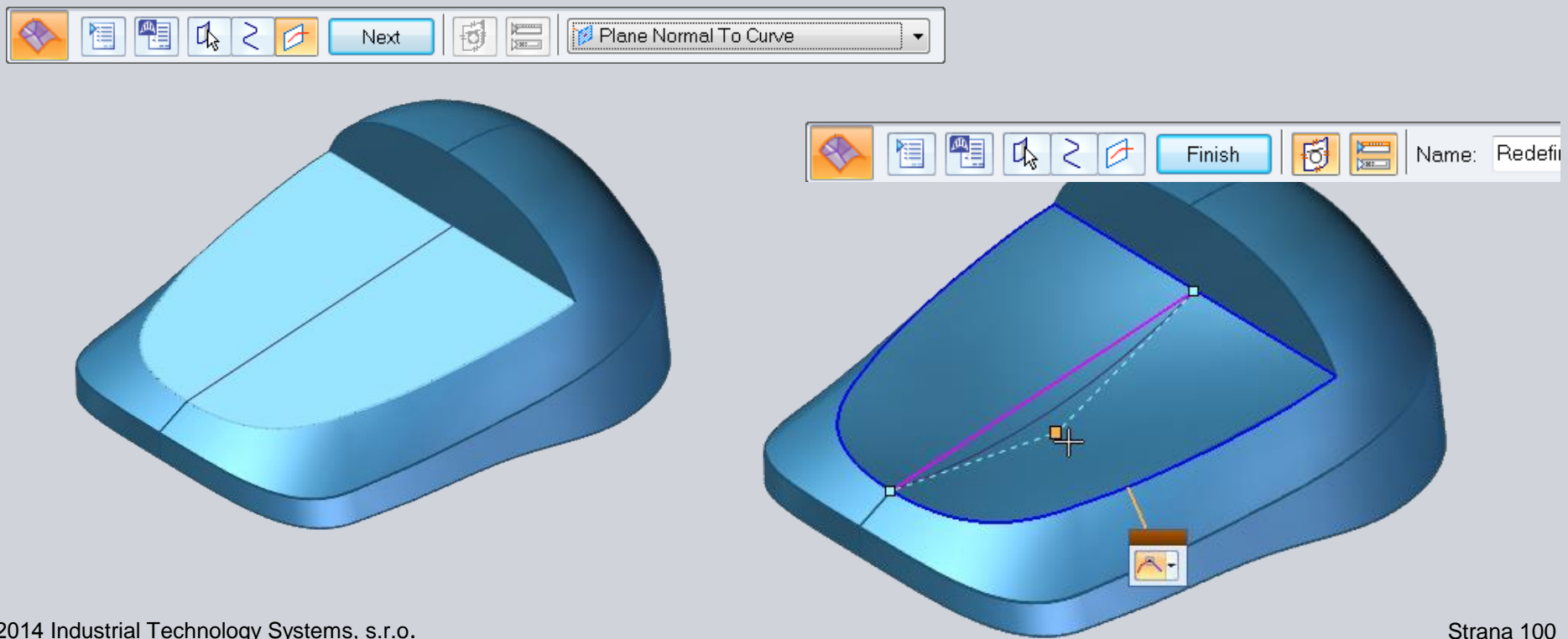

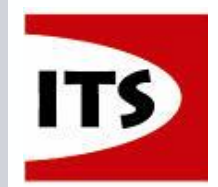

Rovnoběžné a úhlové referenční roviny (sekvenční) nyní podporují nulové a záporné hodnoty.

- Tohle požadovalo mnoho uživatelů.
- To je užitečné pro zákazníky, kteří řídí model pomocí vzorců, nebo programově.

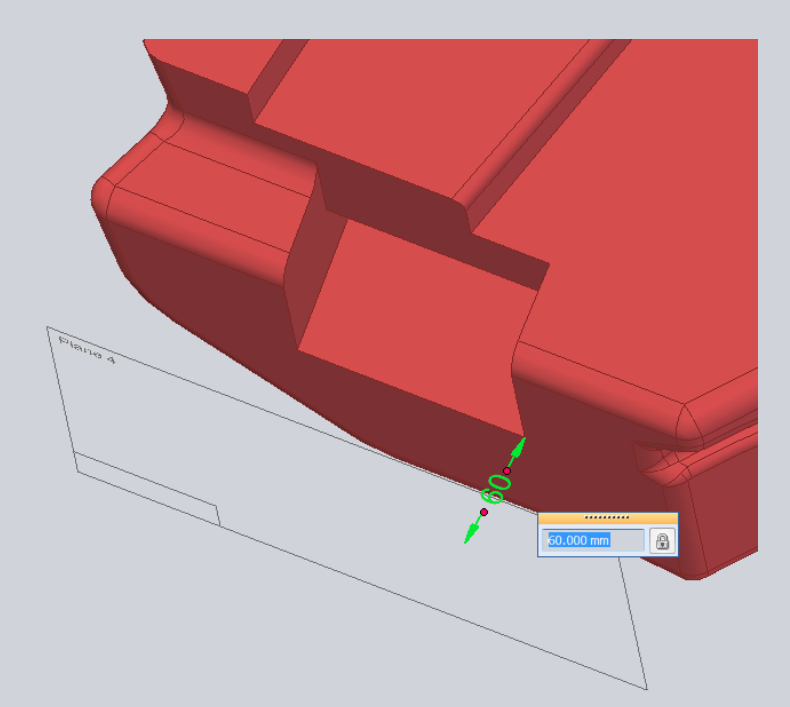

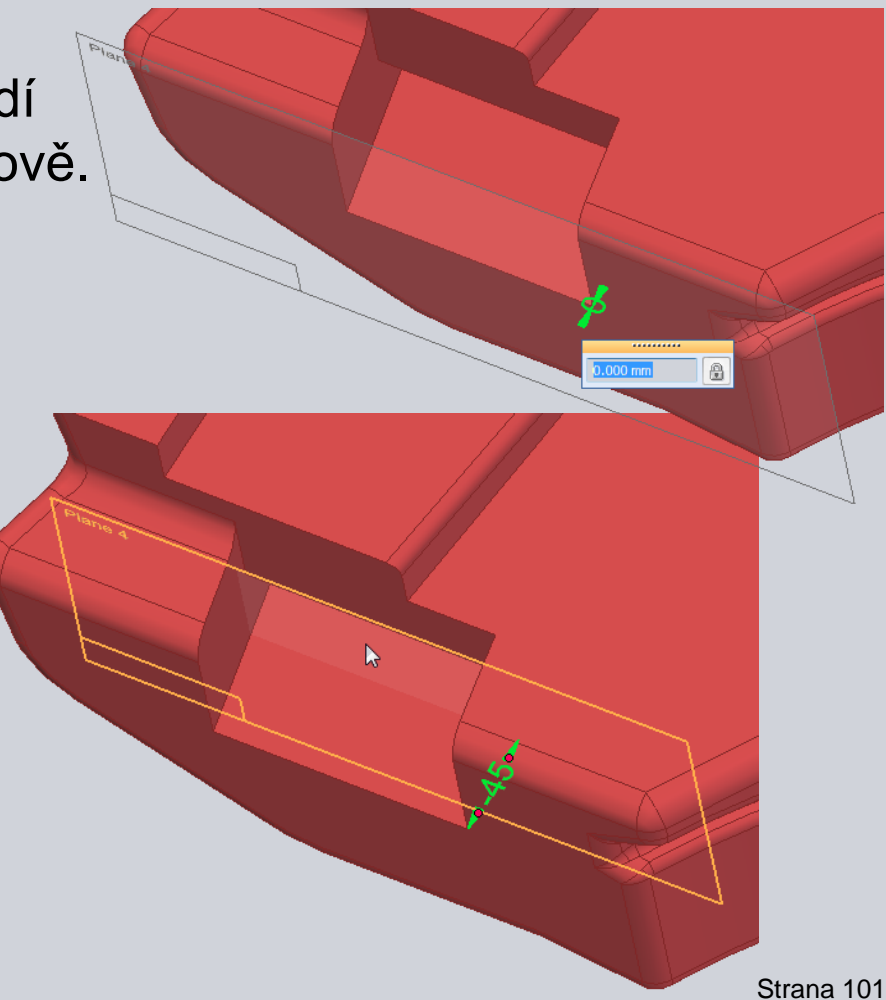

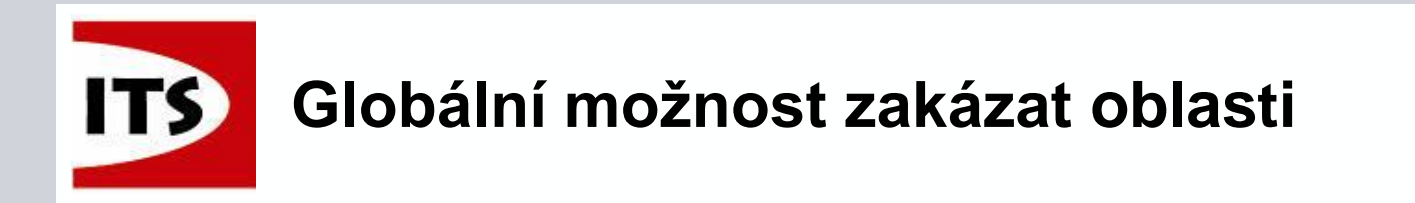

 Byla přidána možnost globálně zakázat oblasti u skici.
 Zakázání řeší problémy s výkonem, když má Solid Edge generovat oblasti na tělesech s komplexní geometrií, zejména u textových profilů.

| Solid Edge Options                                                 |                                                                                                    |
|--------------------------------------------------------------------|----------------------------------------------------------------------------------------------------|
| General<br>View<br>Colors<br>Save<br>File Locations                | Show units in value fields       Prompt for material in new model documents         Store geometry in Part file for fast open       Recently Used Files list: 25 ÷         Reference plane size:       120.00 mm •         Feature origin size:       12.00 mm •         Reference Plane Names       Part and Assembly undo steps:                                                                                                    |
| User Profile<br>Inter-Part<br>Manage<br>Dimension Style<br>Helpers | <ul> <li>Enable Dynamic Edit of profiles/sketches</li> <li>Recompute assembly during sketch edits</li> <li>Recompute continually during edit</li> <li>Recompute after edit</li> <li>Recompute after edit</li> <li>Recompute after edit</li> <li>Enable value changes using the mouse wheel (Ctrl+mouse wheel overrides this setting)</li> </ul>                                                                                                    |
| Drawing Standards<br>Simulation                                    | Preferred 2D Paste Behavior (Draft, Ordered Sketch/Profile) <ul> <li>Paste to original position</li> <li>Paste to selected position</li> </ul> <ul> <li>Paste to selected position</li> </ul> <ul> <li>Paste to selected position</li> </ul> <ul> <li>Paste to selected position</li> </ul> <ul> <li>Paste to selected position</li> </ul> <ul> <li>Paste to selected position</li> </ul> <ul> <li>Paste to selected position</li> </ul> <ul> <li>Paste to selected position</li> </ul> <ul> <li>Paste to selected position</li> </ul> <ul> <li>Paste to selected position</li> </ul> <ul> <li>When Creating New Synchronous Sketches</li> <li> <li>Paste Benable Regions within sketches</li> <li> </li></li></ul> <li> <ul> <li>Migrate geometry and dimensions when features are created</li> </ul></li> |
|                                                                    | Indicate under-constrained profiles in PathEinder                                                                                                    |

# Globální zakázání migrace geometrie a kót při tvorbě prvků

Byla přidána možnost globálně zakázat migraci geometrie a kót při tvorbě prvku.

Když je možnost vypnuta, tak se kóty nepřenesou na 3D model a skica se přesune do použitých skic.

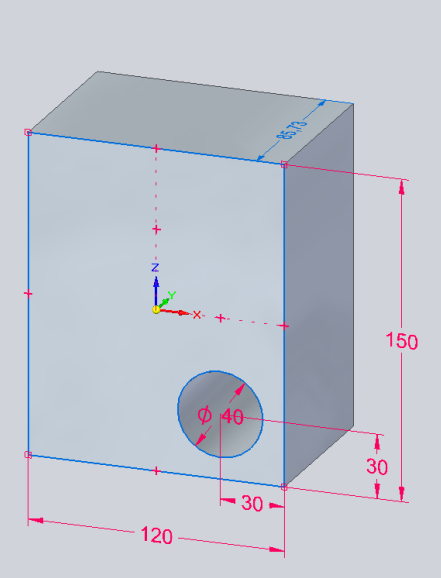

| Solid Edge Options                                                                                                    |                                                                                                    |  |  |  |  |  |  |  |
|----------------------------------------------------------------------------------------------------|----------------------------------------------------------------------------------------------------|--|--|--|--|--|--|--|
| General<br>View<br>Colors<br>Save<br>File Locations                                                                                                    | Image: Show units in value fields       Image: Prompt for material in new model documents         Image: Show units in value fields       Image: Prompt for material in new model documents         Image: Show units in value fields       Image: Prompt for material in new model documents         Image: Show units in value fields       Image: Prompt for material in new model documents         Image: Show units in value fields       Image: Prompt for material in new model documents         Image: Show units in value fields       Image: Prompt for material in new model documents         Image: Show units in value fields       Image: Prompt for material in new model documents         Image: Show units in value fields       Image: Prompt for material in new model documents         Image: Show units in value fields       Image: Prompt for material in new model documents         Image: Show units in value fields       Image: Prompt for material in new model documents         Image: Prompt for material in new model documents       Image: Prompt for material in new model documents         Image: Prompt for material in new model documents       Image: Prompt for material in new model documents         Image: Prompt for material in new model documents       Image: Prompt for material in new model documents         Image: Prompt for material in new model documents       Image: Prompt for material in new model documents         Image: Prompt for materin new model documents       Image: Prompt for material i |  |  |  |  |  |  |  |
| User Profile<br>Inter-Part<br>Manage<br>Dimension Style<br>Helpers                                                                                                    | <ul> <li>Enable Dynamic Edit of profiles/sketches</li> <li>Recompute assembly during sketch edits</li> <li>Recompute continually during edit</li> <li>Recompute after edit</li> <li>Recompute after edit</li> <li>Enable value changes using the mouse wheel (Ctrl+mouse wheel overrides this setting)</li> </ul>                                                                                                    |  |  |  |  |  |  |  |
| Drawing Standards         Simulation         Preferred 2D Paste Behavior (Draft, Ordered Sketch/Profile)         Paste to original position         Paste to selected position         When Creating New Synchronous Sketches         Image: Standards         Image: Standards         < |                                                                                                    |  |  |  |  |  |  |  |

SIEMENS

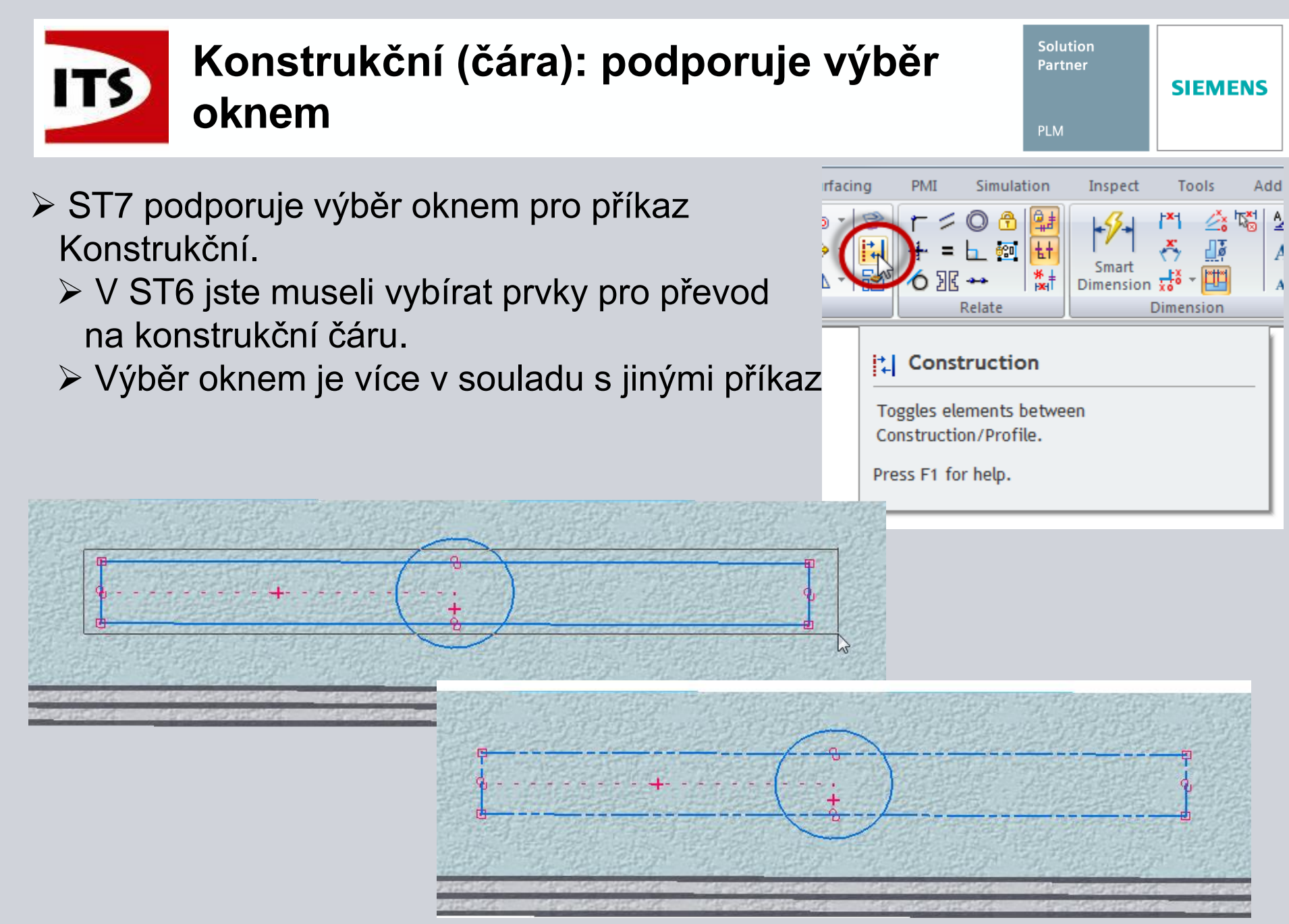

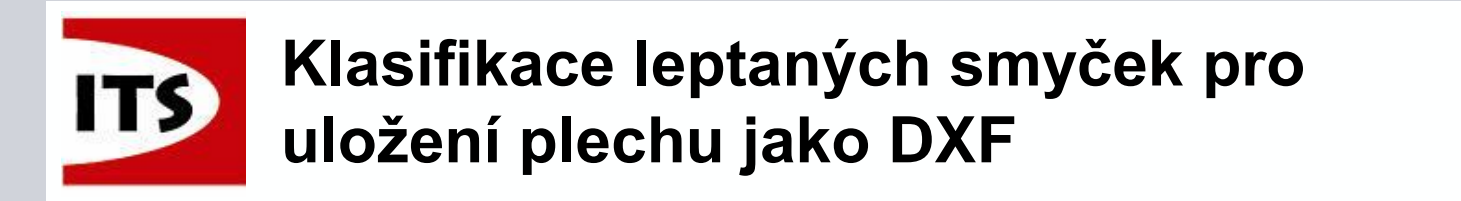

Před ST7, Solid Edge neměl možnost kontrolovat informace směru nahoru/dolů u leptaných (gravírovaných) plechů pro uložení do .DXF

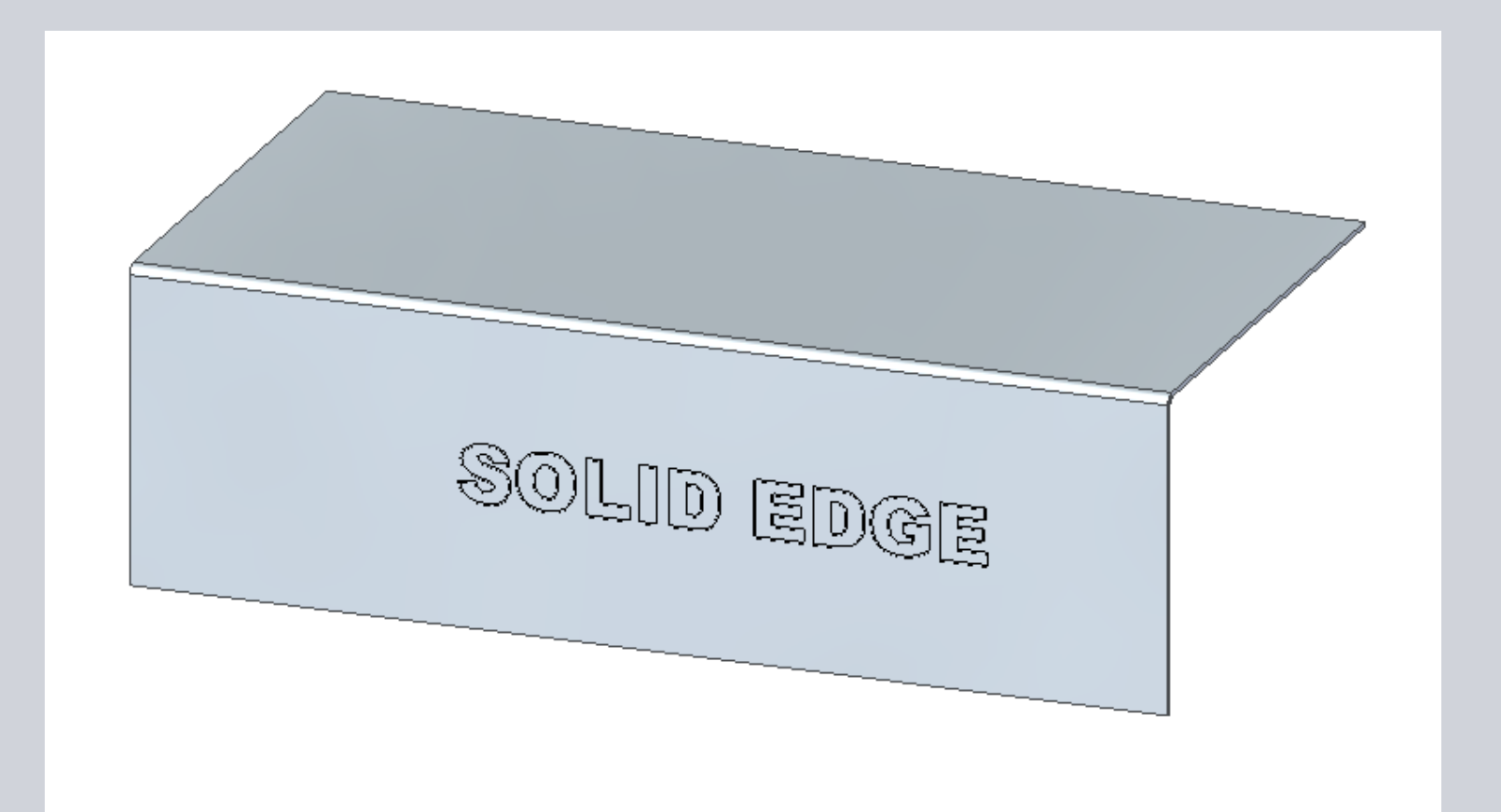

## Klasifikace leptaných smyček pro uložení plechu jako DXF

V možnostech uložit plech jako DXF, nyní máme položku nahoru/dolů pro leptání plechu.

| Sa                                              | Save As Flat DXF Options |              |             |               |         |                 |             |                         |         |      |      |
|-------------------------------------------------|--------------------------|--------------|-------------|---------------|---------|-----------------|-------------|-------------------------|---------|------|------|
| DXF version: 14  Export Etch text as a text box |                          |              |             |               |         | ng not applied) |             |                         |         |      |      |
|                                                 | Layers Bend Data         | Font Mapping |             |               |         |                 |             |                         |         |      |      |
|                                                 | SE Features              | DXF Layer    | DXF Line Ty | DXF Line Type | DXF Col | DXF Layer       | DXF Layer L | Export to D             |         |      |      |
|                                                 | Other                    | Other        | Continuous  | CONTINUOUS    | Green   |                 | $\square$   | $\overline{\mathbf{v}}$ |         |      |      |
|                                                 | Down Cente               | Down Cent    | Chain       | CENTER2       | Cyan    |                 | $\square$   | $\overline{\mathbf{v}}$ |         |      |      |
|                                                 | Up Centerline            | Up Centerli  | Chain       | CENTER2       | Cyan    |                 | $\square$   | $\overline{\mathbf{v}}$ |         |      |      |
|                                                 | Down Featu               | Down Featu   | Continuous  | CONTINUOUS    | Yellow  |                 | $\square$   | $\overline{\mathbf{v}}$ |         |      |      |
|                                                 | Up Features              | Up Features  | Continuous  | CONTINUOUS    | Green   |                 | $\square$   | <b>v</b>                |         |      |      |
|                                                 | Outer Loop               | Outer Loop   | Continuous  | CONTINUOUS    | Green   |                 | $\square$   | <b>v</b>                |         |      |      |
|                                                 | Interior Loops           | Interior Loo | Continuous  | CONTINUOUS    | Green   |                 | Γ           |                         |         |      |      |
|                                                 | Complex Ho               | Complex H    | Continuous  | CONTINUOUS    | White   |                 | Γ           | Γ                       |         |      |      |
|                                                 | Index Marks              | Index marks  | Continuous  | CONTINUOUS    | White   | <b>v</b>        | Γ           |                         |         |      |      |
|                                                 | Down Etch                | Down Etch    | Continuous  | CONTINUOUS    | Yellow  | <b>v</b>        | Γ           |                         |         |      |      |
|                                                 | Up Etch                  | Up Etch      | Continuous  | CONTINUOUS    | Green   | <b>v</b>        | Γ           |                         |         |      |      |
|                                                 |                          |              |             |               |         |                 |             |                         |         |      |      |
|                                                 |                          |              |             |               |         |                 |             |                         | OK Canc | el l | Help |
|                                                 |                          |              |             |               |         |                 |             |                         |         |      |      |

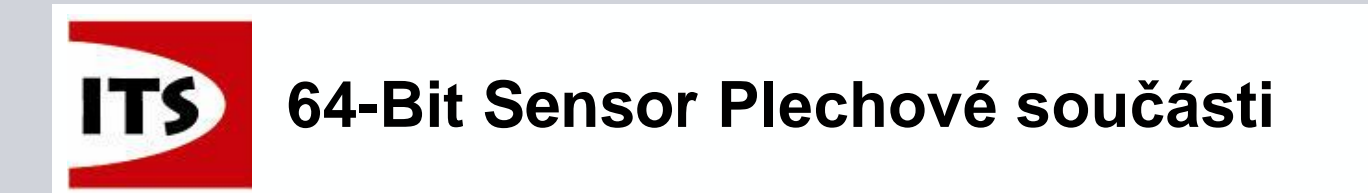

#### > Sensor Plechové součásti nyní podporuje jen 64-bit systém.

> Nynější 32-bit sensor nebude podporován od verze ST7.

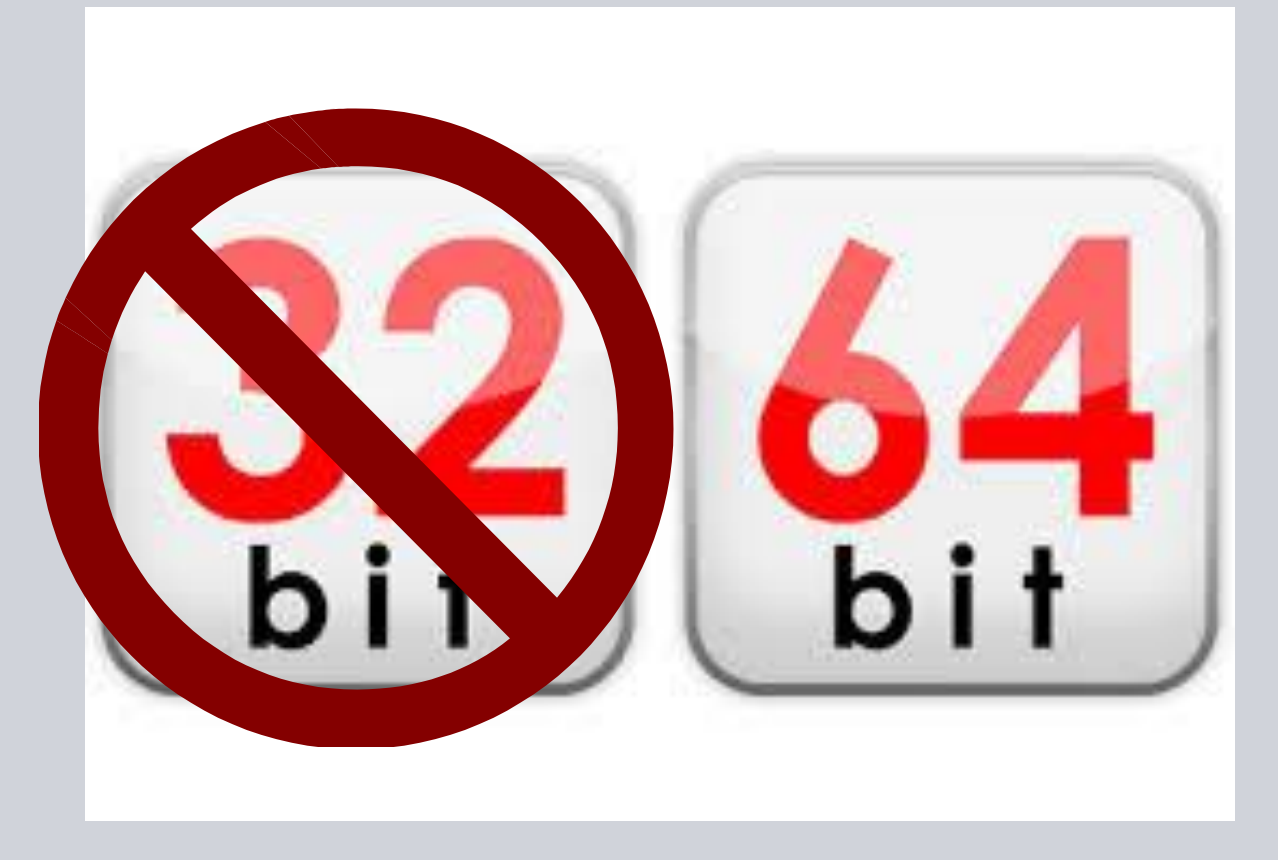

Solution Partner

SIEMENS

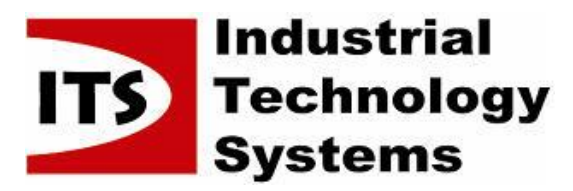

| Solution Partner |         |
|------------------|---------|
| PLM              | SIEMENS |

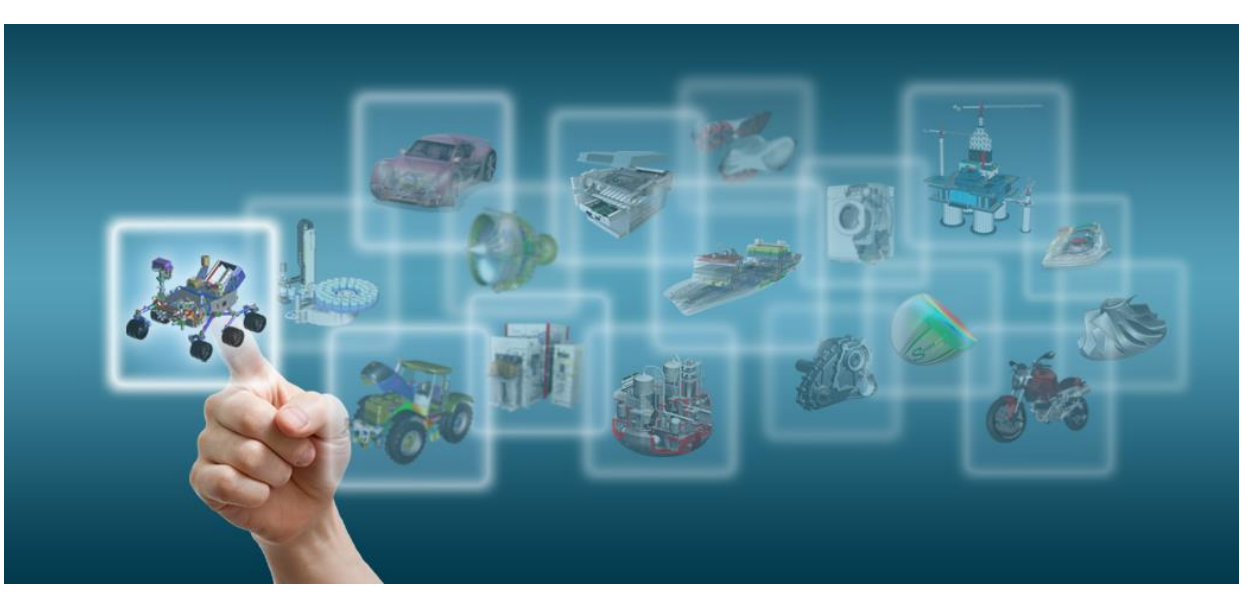

#### Novinky Solid Edge ST7

## Sestavy

Josef Kubr, Jakub Měsíček Praha, Ostrava, 3.-4. 10. 2014

© 2014 Industrial Technology Systems, s.r.o.
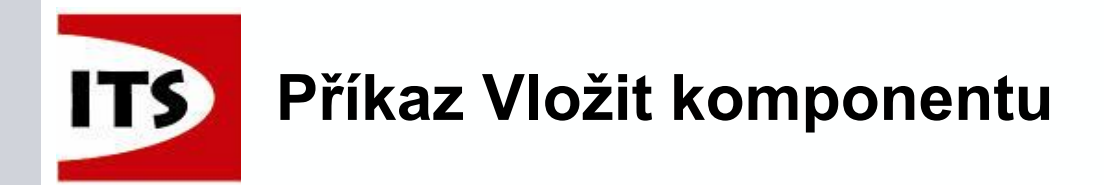

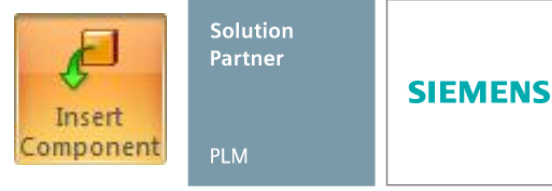

₹ + X

Příkaz "Vložit komponentu" spustí Knihovnu součástí pro přetažení dílů a podsestav do prostředí sestavy.

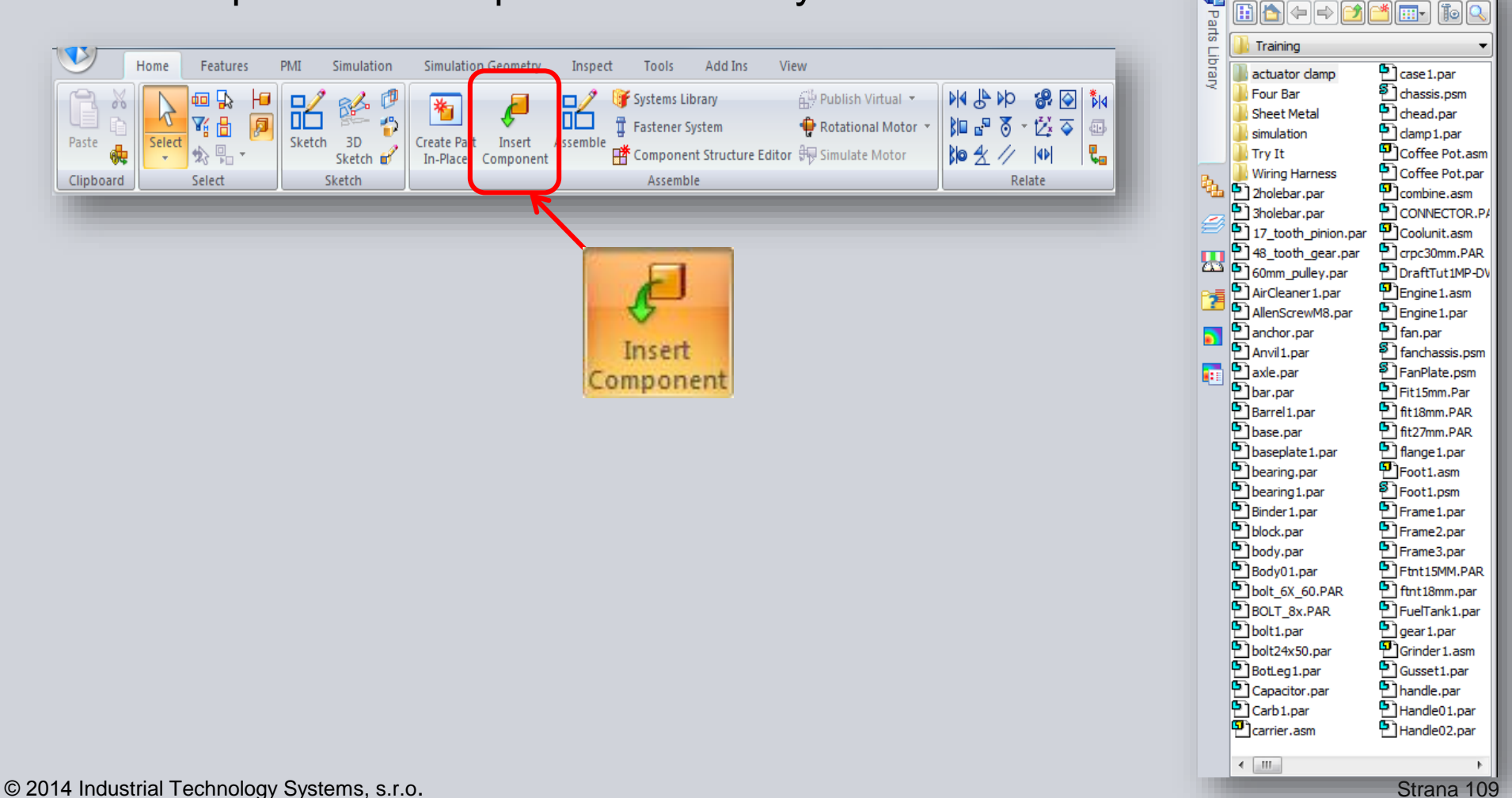

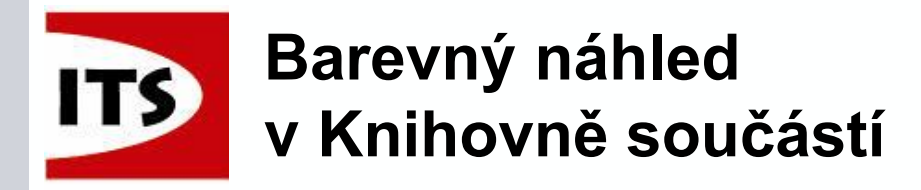

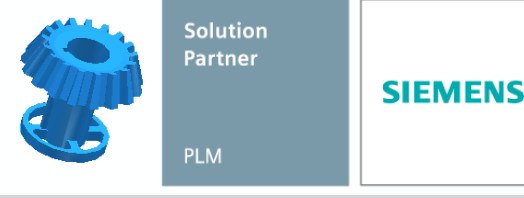

| Parts Library       | ₹ + ×          |
|---------------------|----------------|
|                     | <u>*</u> 🖬     |
| 🔒 Training          | -              |
| 퉬 actuator clamp    | Carrier.asm    |
| 🐌 Four Bar          | case 1.par     |
| 🌗 Sheet Metal       | Chassis.psm    |
| simulation          | chead.par      |
| 퉬 Try It            | clamp1.par     |
| Wiring Harness      | Coffee Pot.asm |
| 2holebar.par        | Coffee Pot.par |
| 3holebar.par        | Combine.asm    |
| 17_tooth_pinion.par | CONNECTOR.P/   |
| 48_tooth_gear.par   | Coolunit.asm   |
| 60mm_pulley.par     | crpc30mm.PAR   |
| AirCleaner 1. par   | DraftTut1MP-DV |
| AllenScrewM8.par    | Engine 1.asm   |
| anchor.par          | Engine 1. par  |
| Anvil 1.par         | fan.par        |
| axle.par            | fanchassis.psm |
| bar.par             | FanPlate.psm   |
| Barrel 1.par        | Fit15mm.Par    |
| base.par            | fit18mm.PAR    |
| baseplate 1.par     | fit27mm.PAR    |
| bearing.par         | flange 1. par  |
| bearing 1.par       | Foot1.asm      |
| Binder 1. par       | Foot1.psm      |
| block.par           | Frame1.par     |
| body.par            | Frame2.par     |
| Body01.par          | Frame3.par     |
| bolt_6X_60.PAR      | Ftnt15MM.PAR   |
| BOLT_8x.PAR         | ftnt18mm.par   |
| bolt1.par           | FuelTank1.par  |
| bolt24x50.par       | gear 1.par     |
| BotLeg1.par         | Grinder 1.asm  |
| Capacitor.par       | Gusset1.par    |
| Carb 1.par          | handle.par     |
| <                   | F.             |
|                     |                |

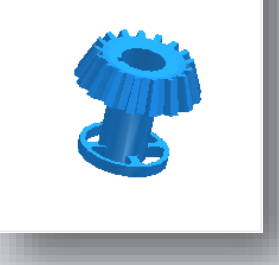

Před ST7 byla možnost "Barva součásti" v Možnostech Solid Edge defaultně bílá.

Díly v náhledovém okně byly špatně viditelné.

V ST7 je barva defaultně nastavena na modrou a může být změněna v Možnostech Solid Edge.

| Solid Edge Options     |                  |                   |          |                            |                        | <b>x</b> |
|------------------------|------------------|-------------------|----------|----------------------------|------------------------|----------|
| View                   | (                | Background/View ( | Override | :S                         |                        |          |
| Colors                 | Color scheme:    | Custom            |          | •                          |                        |          |
| Save<br>File Leastings | Highlight:       | Default           | •        | Active part:               | Green 🔽                |          |
| User Profile           | Selected:        | 📕 Default         | •        | Inactive part:             | Black                  |          |
| Inter-Part             | Profile section: | 🗖 Default         | •        | Construction:              | Lt Gray                | =        |
| Manage                 | Guide path:      | Default           | •        | General body:              | I Gray<br>I Dk Gray    |          |
| Assembly               | Sketch:          | Default           | •        | Sketch Relatio             | Charcoal Gray<br>Red   |          |
| Assembly Open As 🗧     | Plane edges:     | Default           | •        | Under-defined:             | Orange<br>Vellow       |          |
| Units                  | Parent feature:  | Default           | •        | Over-defined:              | Green                  |          |
| Dimension Style        | Child feature:   | 🗖 Default         | •        | Inconsistent:              | Blue                   |          |
| Drawing Standards      | Handle 1:        | 📕 Default         | •        |                            | Dk Red                 |          |
| Annotation             | Handle 2:        | Default           | •        | Live Section Co<br>Region: | Dk Yellow<br>Dk Green  |          |
| Item Numbers           | Driven:          | Default           | •        | Opacity:                   | Dk Cyan<br>Dk Blue     |          |
| Simulation             | Failed:          | Default           | •        | Edges:                     | Dk Magenta             | -        |
|                        |                  |                   |          |                            |                        | Help     |
|                        |                  |                   | _        |                            | SE Classic             |          |
|                        |                  |                   |          |                            | 3 SE 2000<br>3 SE 2007 |          |
|                        |                  |                   |          |                            | More                   |          |

© 2014 Industrial Technology Systems, s.r.o.

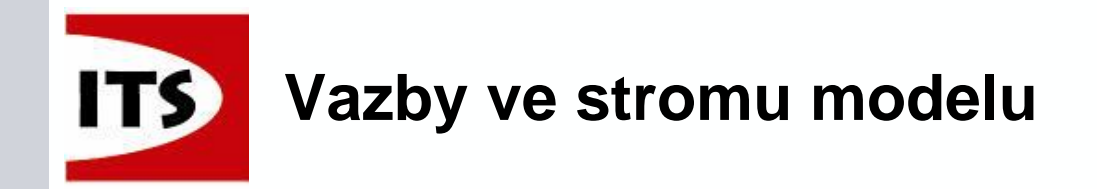

> Ve verzi ST7 bylo vylepšeno zobrazení a chování vazeb ve stromu modelu

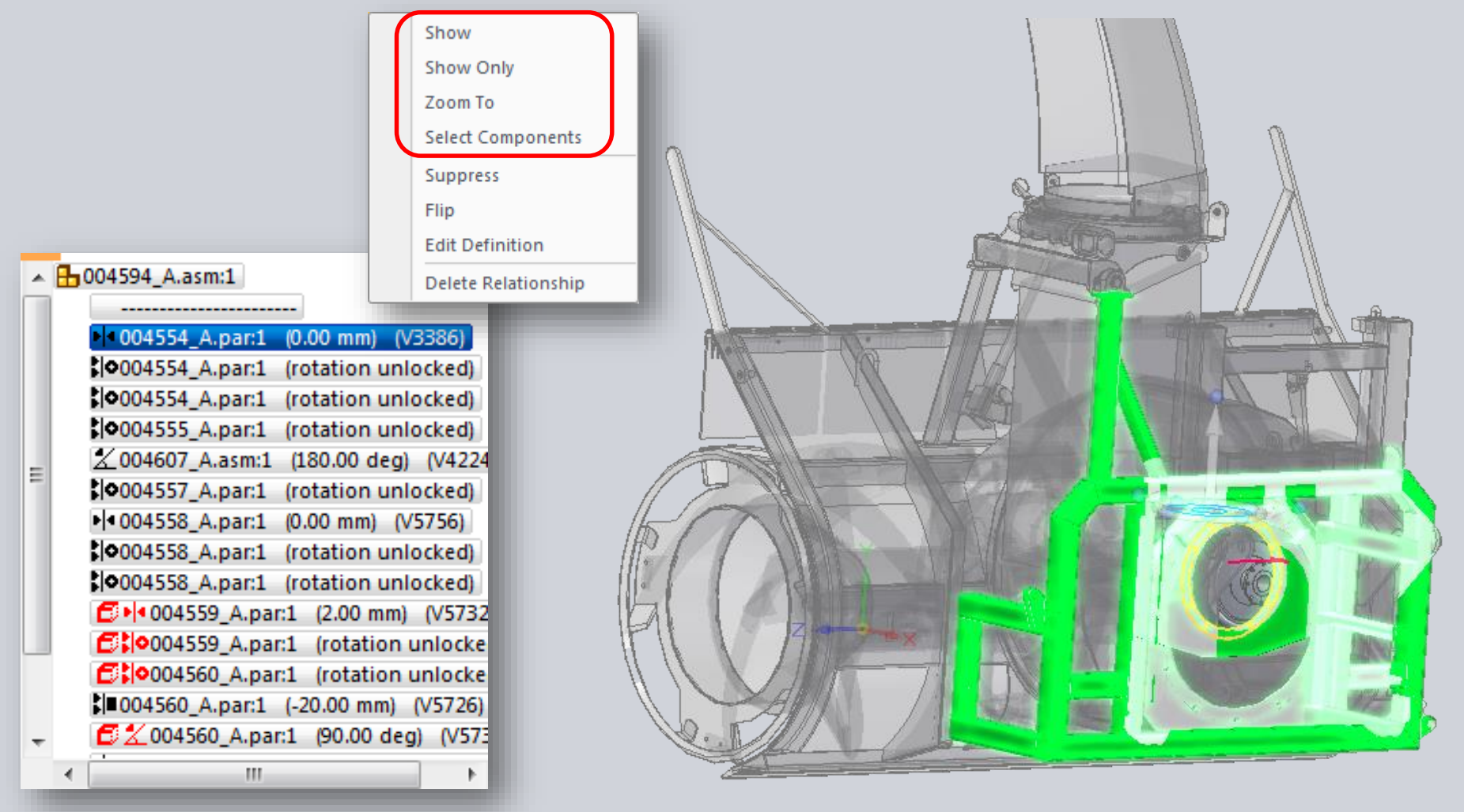

© 2014 Industrial Technology Systems, s.r.o.

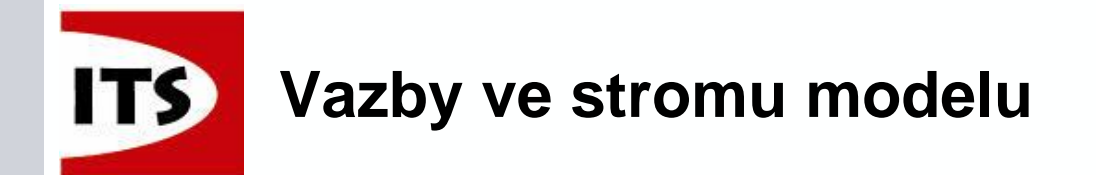

Pokud vybereme díl v podsestavě, pak se nám zobrazí vazby asociativní s podsestavou ve které se nachází. To vše bez nutnosti vstupovat do podsestavy pro zjištění vazeb.

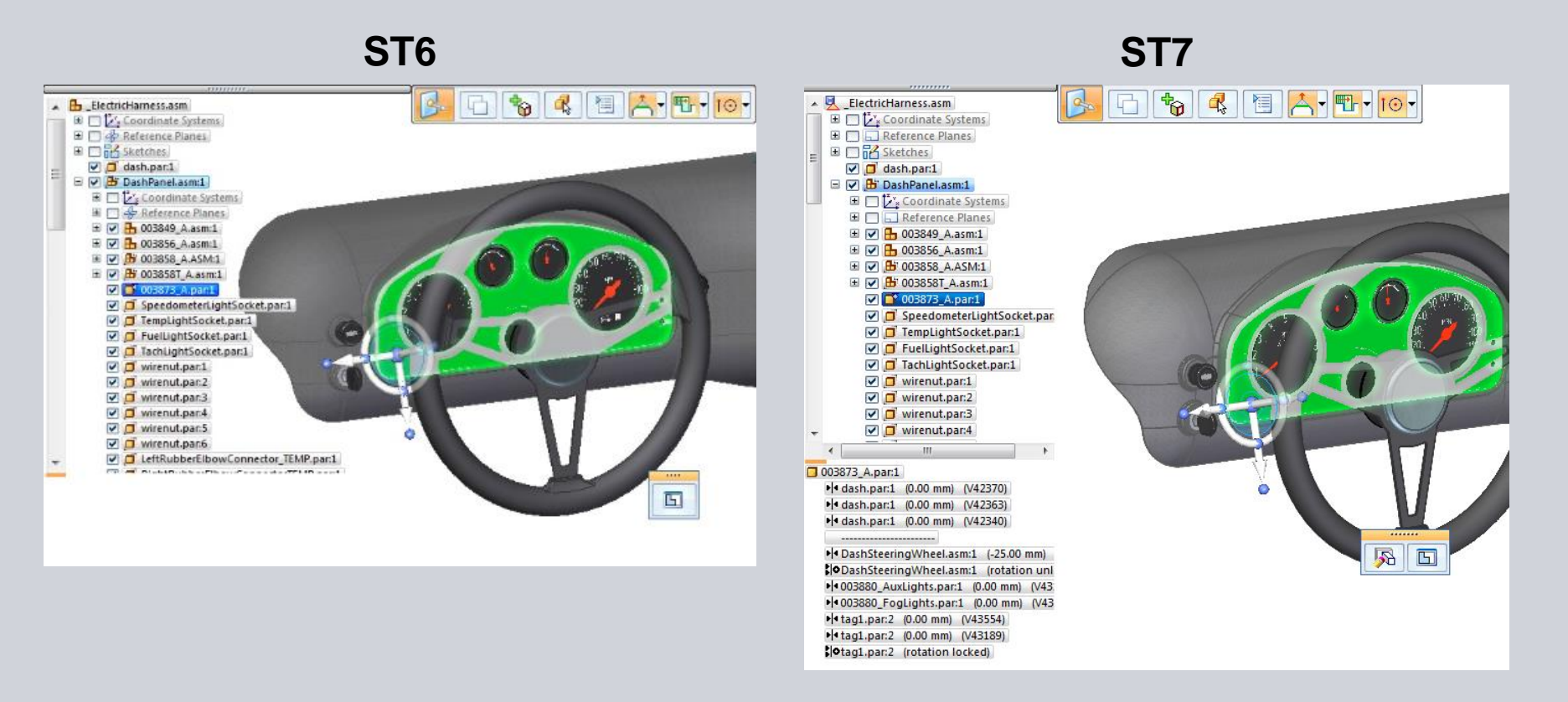

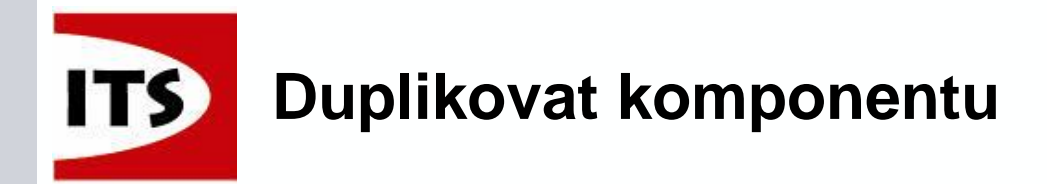

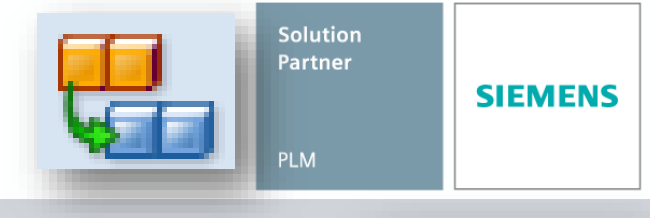

- Funkce Duplikovat komponentu umožňuje duplikovat vybrané komponenty použitím komponenty definované jako "Z" pozice/orientace a dalších komponent v sestavě pro definovaní "NA" pozice/orientace.
- Tato funkce je založena na funkci Duplikovat těleso ve Zjednodušené sestavě přidané v ST6.

Prvky sestavy, které mohou být duplikovány:

- Součásti (ne součásti v podsestavě)
- Podsestavy
- Potrubí
- ➢ Pole
- Rámová konstrukce

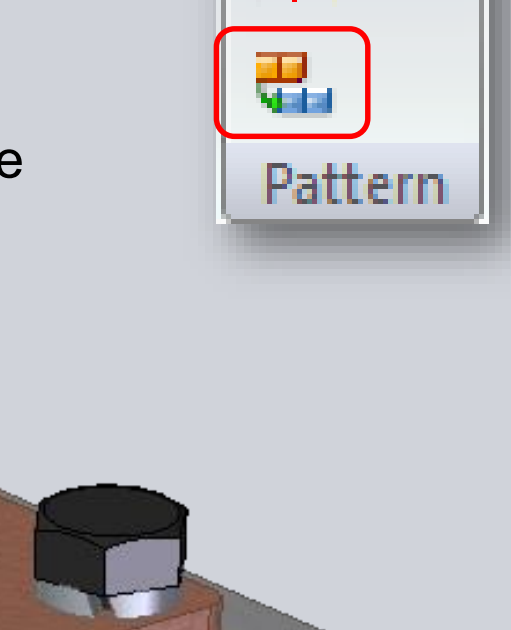

괴ቤ

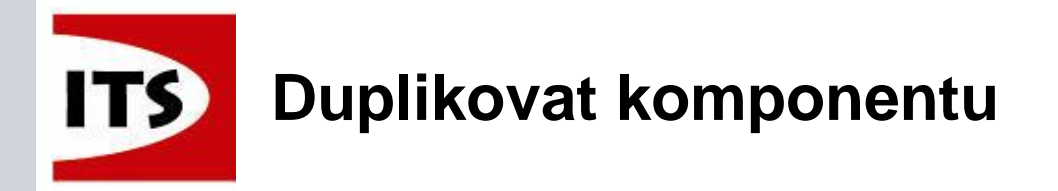

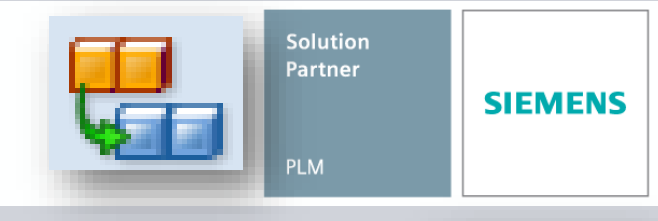

11

ЫB

Patterr

- Prvky, které mohou být použity jako Z/NA:
  - Součásti
  - Podsestavy
  - Potrubí
  - ➢ Pole
- Duplikovat komponentu duplikuje jednu nebo více komponent sestavy do duplicitního pole. Orientace duplicitní součásti je určena relativní orientací základního souřadnicového systému vybrané komponenty k základnímu souřadnicovému systému cílových komponent.
- Po spuštění příkazu "Duplikovat komponentu" se objeví panel příkazu a vyzve vás k výběru komponenty k duplikování.

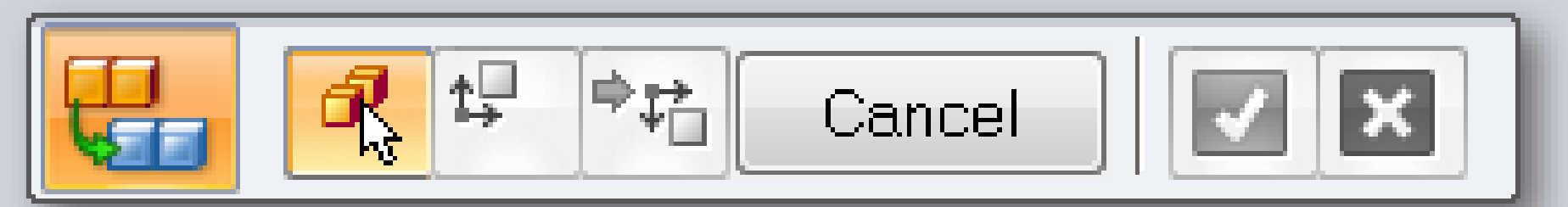

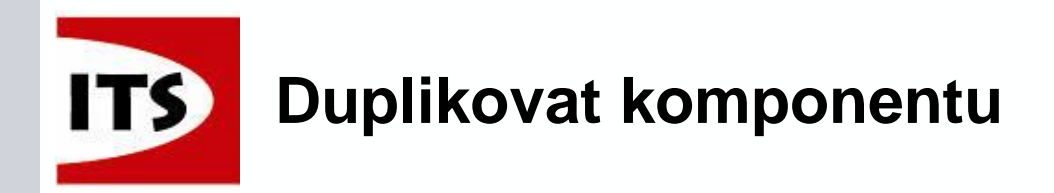

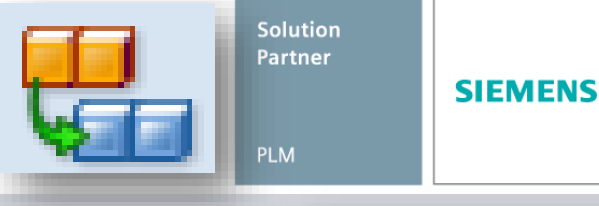

-

+

+

+

+

- Duplikované komponenty se zobrazí pomocí zkopírovaných vlastností pole, nepoužije se původní prvek pole z dílu.
- Když vybereme duplikované pole ve stromu modelu, pak máme možnost "Upravit definici" pomocí panelu příkazu Duplikovat komponentu.

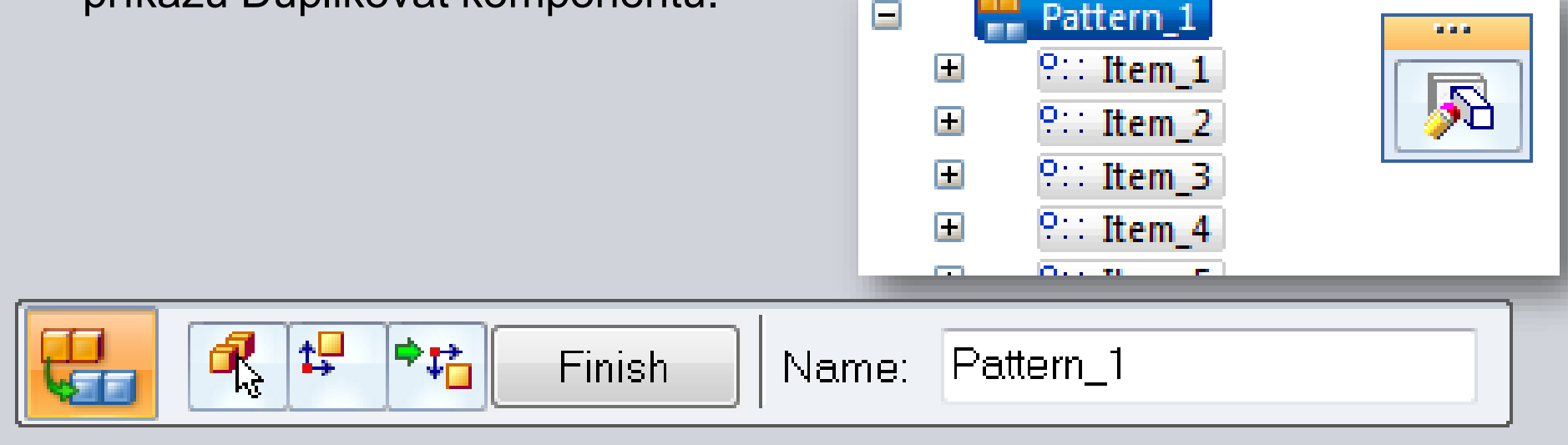

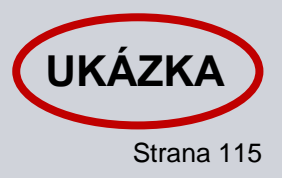

Pattern\_1

P∷ Item 1

9∷ Item\_2

9∷ Item\_3

?∷ Item\_4
?∷ Item 5

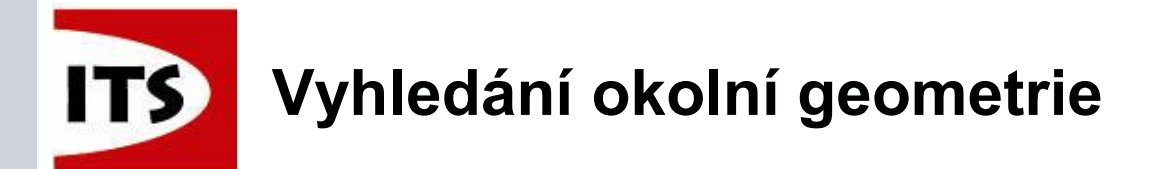

Příkazy při práci v kontextu podsestavy byly vylepšeny funkce o vyhledávání okolní geometrie z hlavní sestavy nebo dalších podsestav.

- To umožňuje vytvářet například dráty, nebo potrubí v podsestavě s možností využití úchopových bodů z okolní geometrie.
- Nejedná se však o funkci "Okolní" která se nachází na kartě Nástroje v prostředí sestavy nebo skici dílu.
  - Tyto možnosti jsou POUZE pro skici, ale existuje několik změn v ST7, které stojí za zmínku.

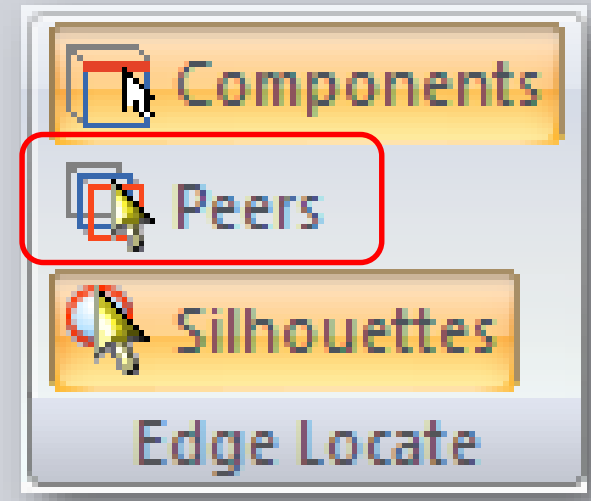

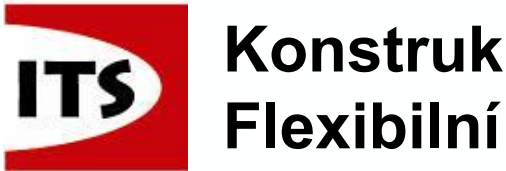

## Konstrukce potrubí Flexibilní hadice / Pevná délka

- ST7 umožňuje tvorbu flexibilních hadic v konstrukci potrubí, kde délka může být nastavena na pevnou hodnotu a pak se bude měnit pouze pozice a ne délka.
- Přidána možnost pevné délky k příkazu Křivka klíčovými body v následujících prostředích:
  - Prostředí Součásti a Plechové součásti
    - skupina Křivky příkaz Křivka zadaná body
  - Konstrukce potrubí a Rám
    - skupina Segmenty příkaz Segment křivky klíčovými body
  - Kabeláž
    - skupina Trajektorie příkaz Trajektorie

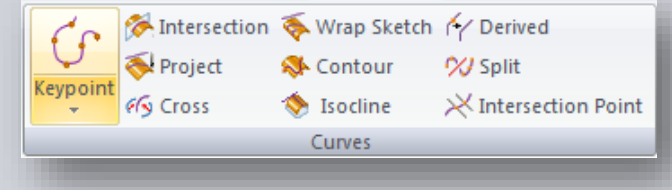

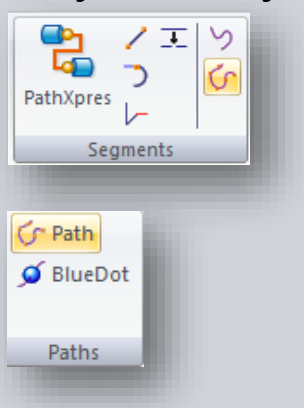

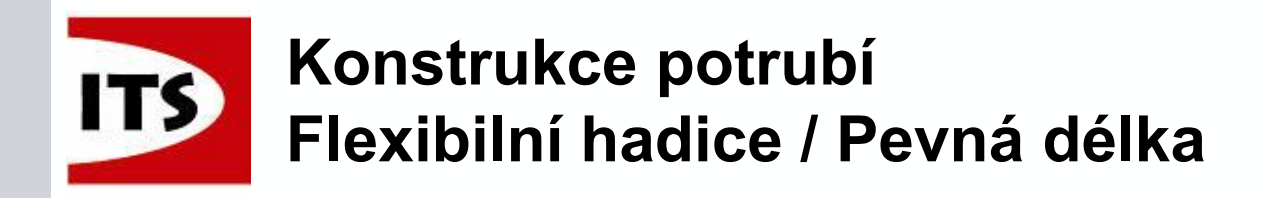

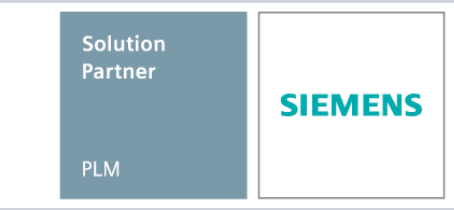

Jestliže tvoříme 2D křivku a použijeme Chytrou kótu, kterou uzamkneme, pak bude křivka i v tomto případě udržovat délku.

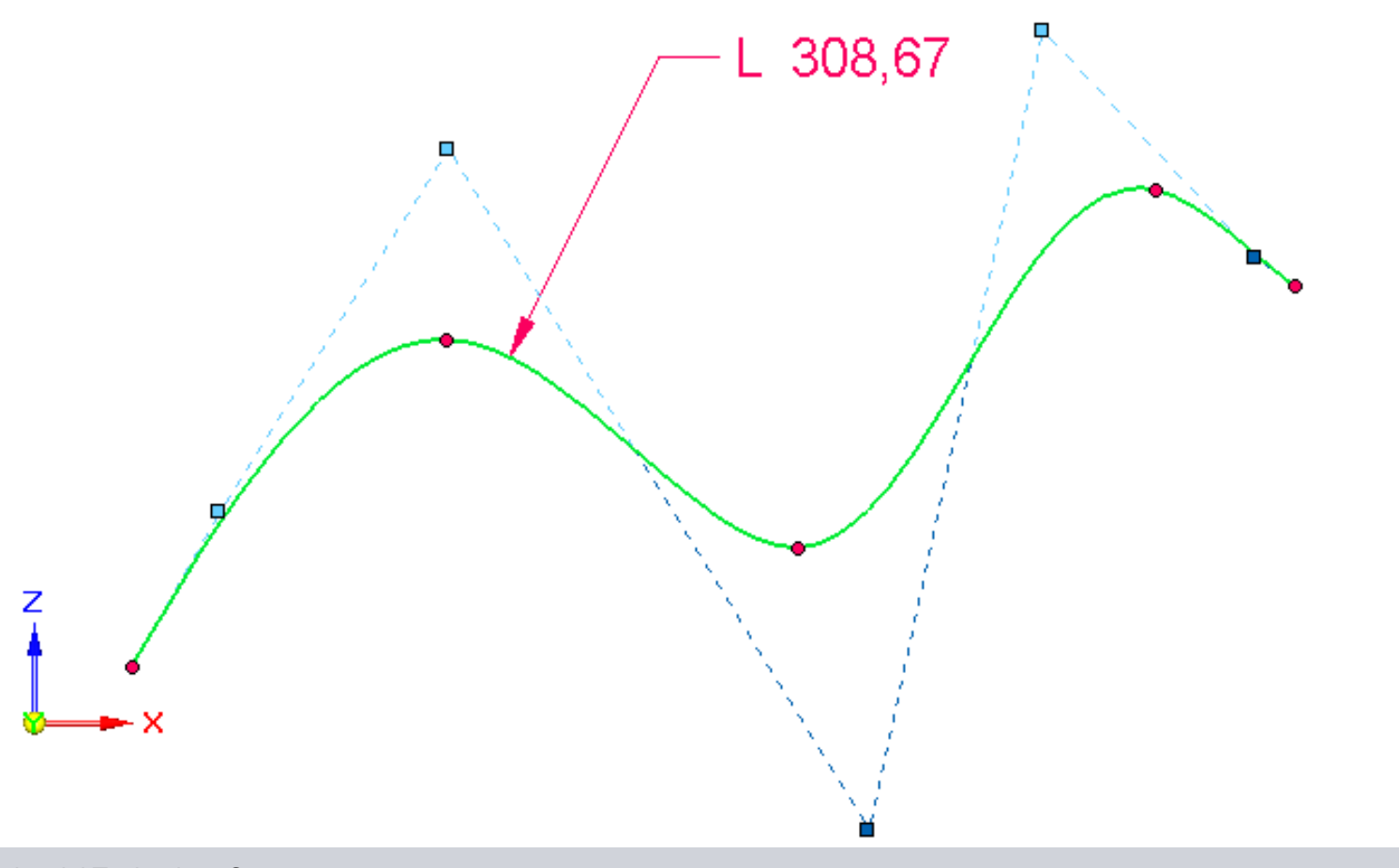

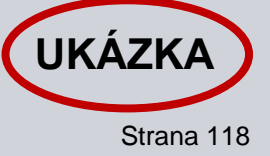

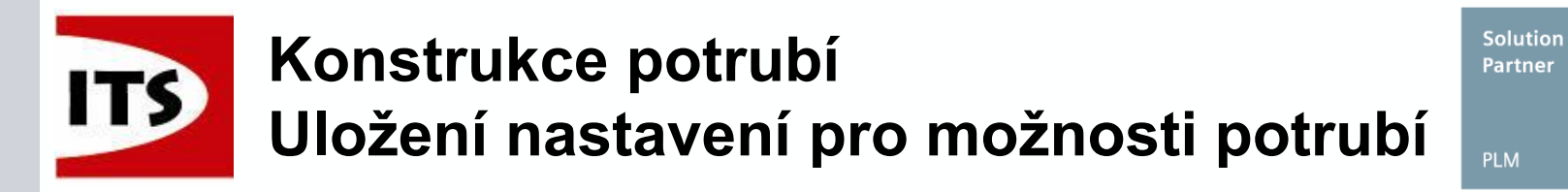

## Byla přidána možnost uložit nastavení potrubí a možnosti zakončení

> Nastavení se uloží do složky "ST7/Preferences" do souboru "Custom.xml"

| Tube Options                                                                                                    |              | End Treatment Options |                                 |
|----------------------------------------------------------------------------------------------------|--------------|-----------------------|---------------------------------|
| General File properties                                                                                                    | ОК           | Saved settings:       | End Treatment 1     Save Delete |
| Template: Diso part.par                                                                                                    | Cancel       | End treatment type:   | Flange                          |
| File location: C:\Users\mdthomps\Documents  File name: File name: | Help         | Inside diameter:      | 6.00 mm 👻                       |
| Tube properties                                                                                                    |              | Outside diameter:     | 2.50 mm 👻                       |
| Saved settings: Flexible Tube                                                                                                    |              | Depth:                | 2.00 mm 👻                       |
| Material: ABS Plastic, medium impact                                                                                                    |              | Angle:                | 45.00 deg 👻                     |
| Bend radius: 10.00 mm  Use default value*                                                                                                    |              | Radius:               | 1.00 mm 👻                       |
| Minimum flat length: 10.00 mm  Use default value*  Solid                                                                                                    |              | ОК                    | Cancel Save Default Help        |
| Wall thickness: 1.00 mm 💌 🔲 Use default value*                                                                                                    |              | (                     |                                 |
| *Default values are located in Solid Edge Options.                                                                                                    |              |                       |                                 |
|                                                                                                    |              |                       |                                 |
|                                                                                                    |              |                       |                                 |
|                                                                                                    |              |                       |                                 |
| Show this dialog when the command begins.*                                                                                                    |              |                       |                                 |
| " I his dialog can be shown by clicking the Uptions button on the (                                                                                                    | command par. |                       |                                 |

SIEMENS

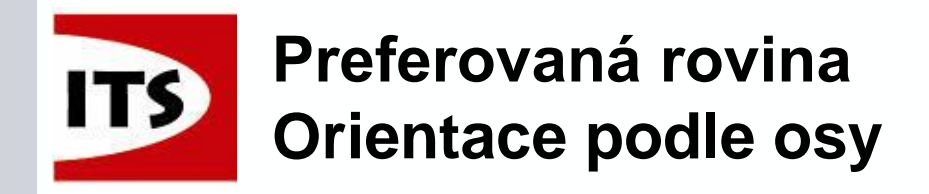

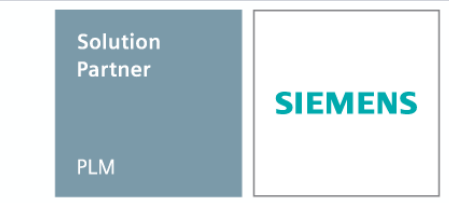

Nové možnosti rámu poskytují možnost vybrat preferovanou rovinou

- Výchozí orientace je nastavena na základní rovinu souřadného systému. Avšak může být vybrán jakýkoliv jiný souřadný systém
- Můžeme vybrat rovinu souřadného systému k výběru orientace (xy, yz, xz)
- Je k dispozici náhled, pro zobrazení orientace rámové konstrukce

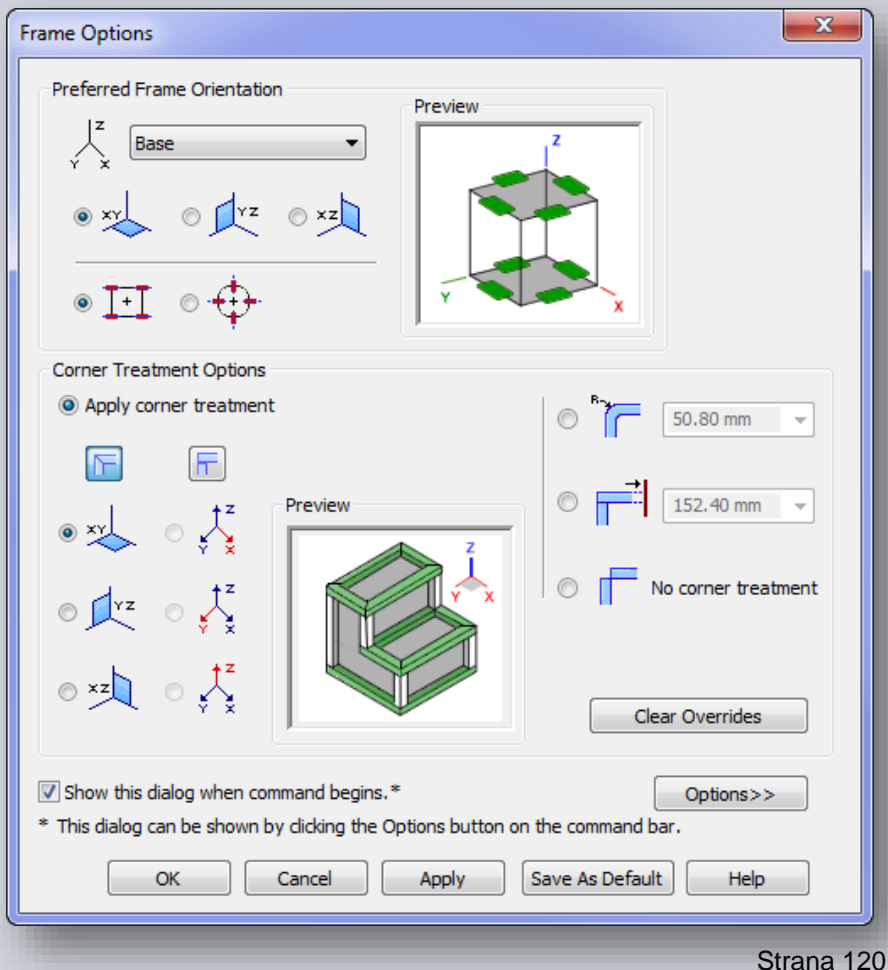

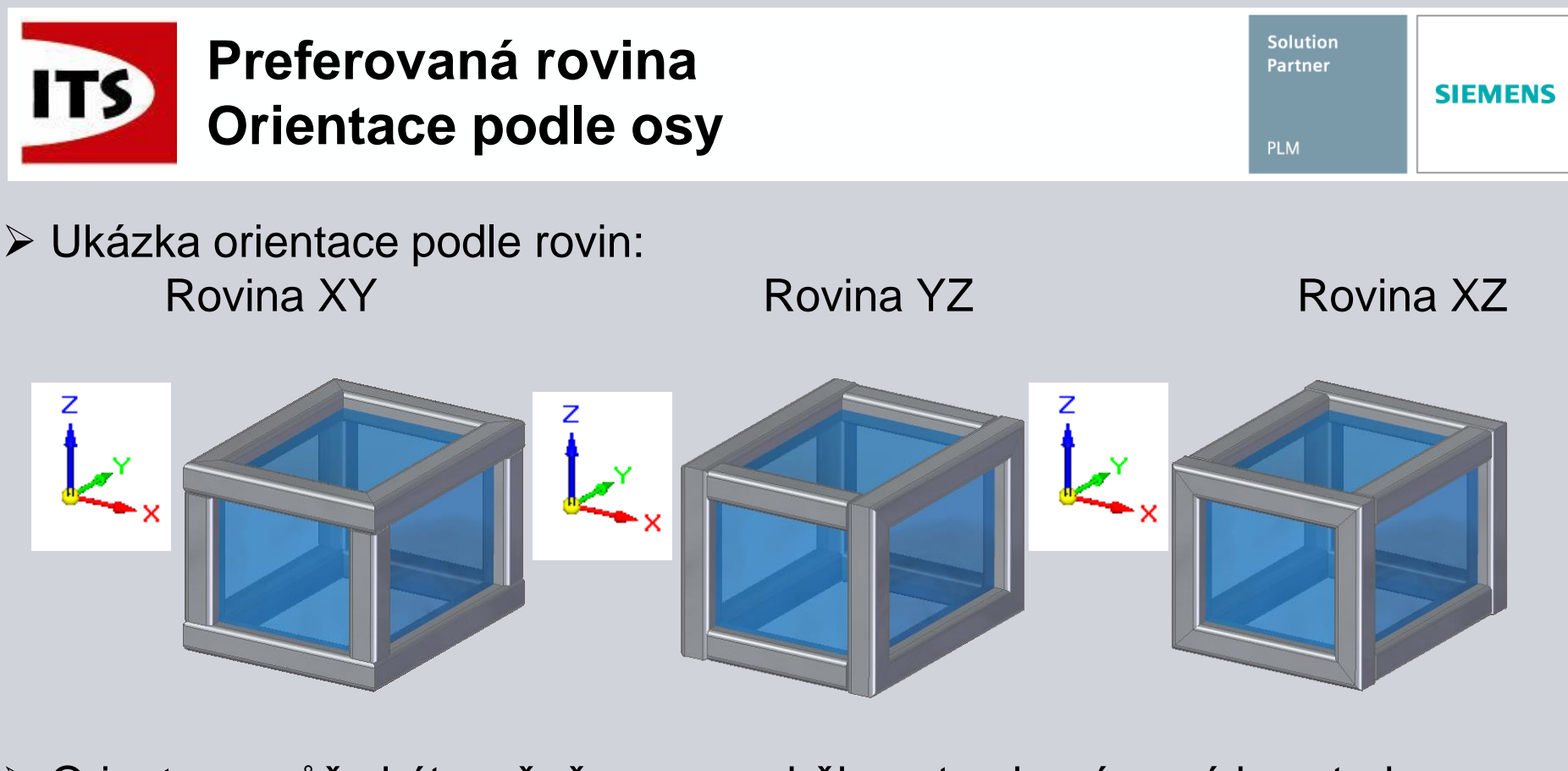

Orientace může být změněna pouze během tvorby rámové konstrukce

Změnit orientaci rámu během editace není možné především proto, že by mohli selhat funkce založené na orientaci rámu

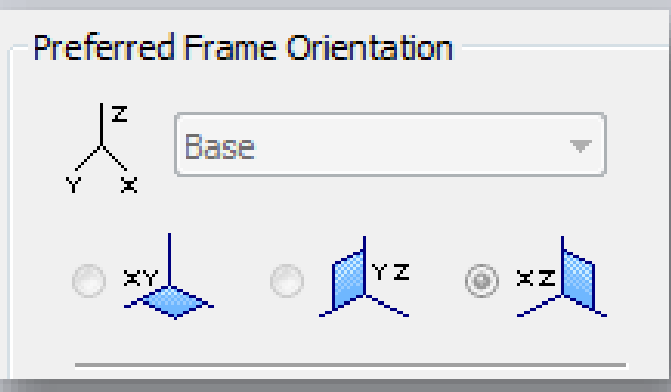

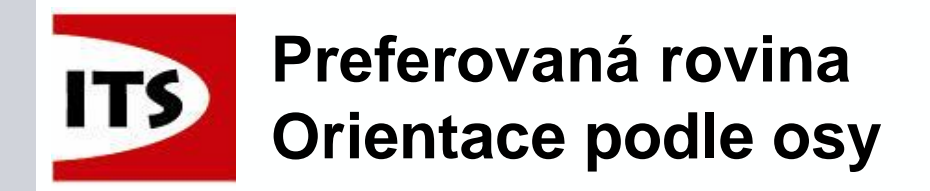

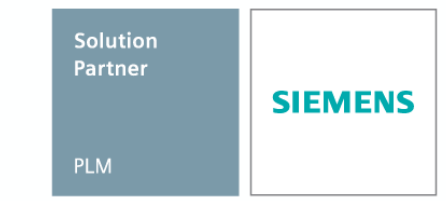

Orientaci roviny lze jednodušeji pochopit, když místo čtvercového profilu rámu použijeme I profil

Když jednou vložíme rám, tak nemůže být změněn v možnostech rámu
 Rám může být změněn pouze odstraněním a znovuvytvořením

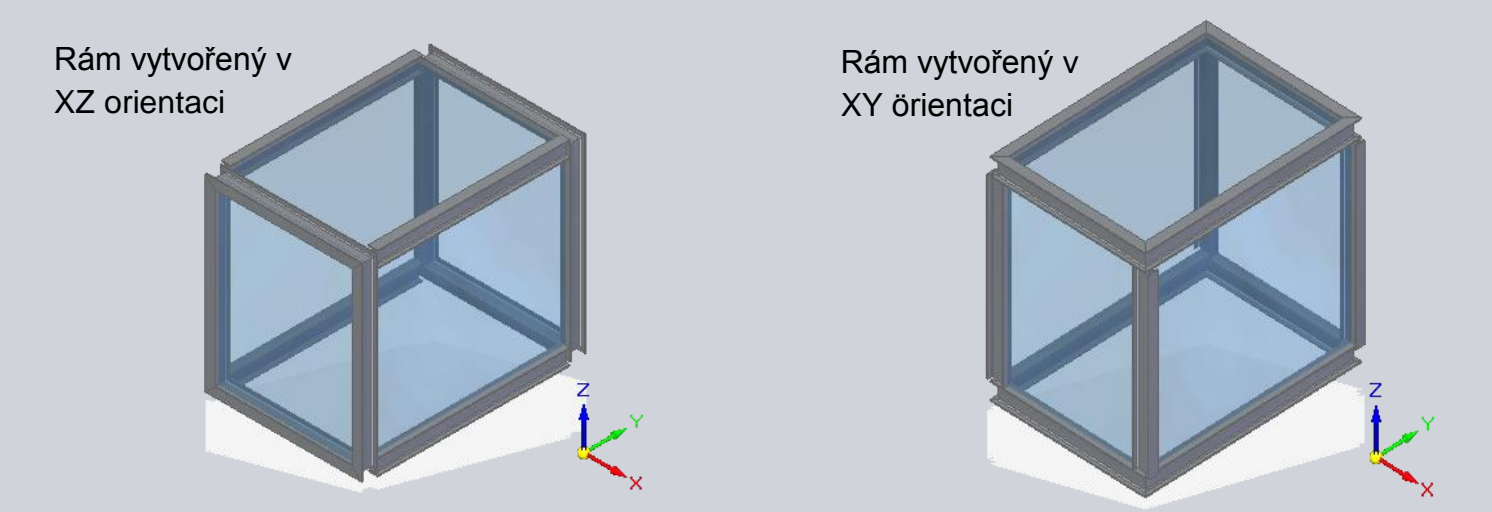

V ST6 Solid Edge automaticky nastavil orientaci rámu a uživatel poté upravil nastavení rámové konstrukce.

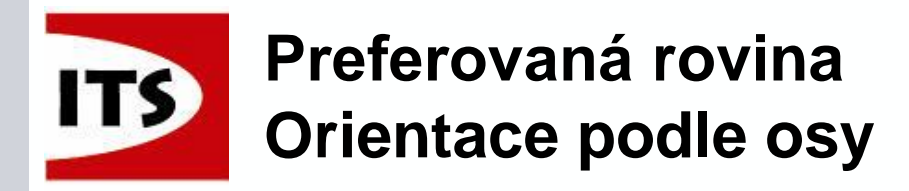

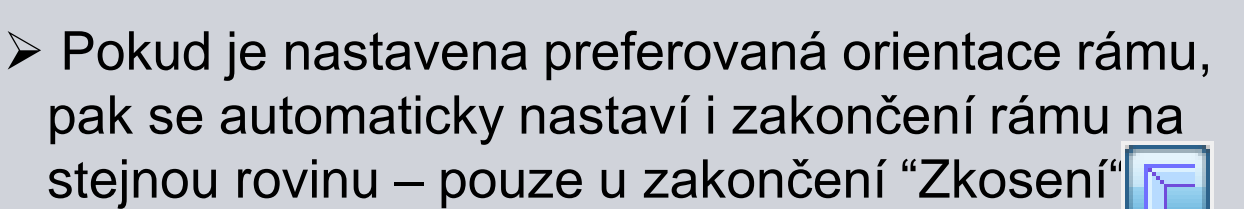

Pokud změníme nastavení orientace zakončení rohu, pak preferovaná orientace rámu zůstane nezměněna, protože uživatel může chtít, aby byly orientace rozdílné

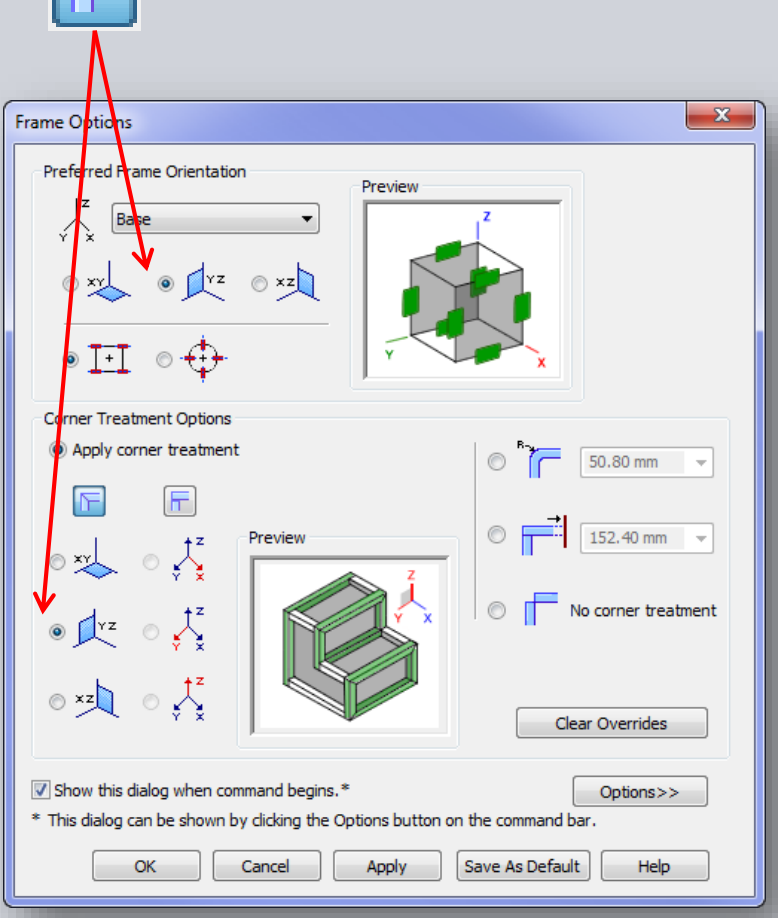

Solution

Partner

SIEMENS

Strana 123

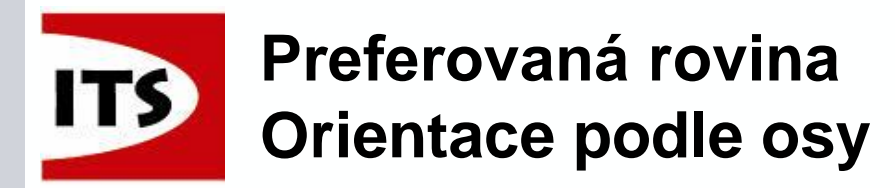

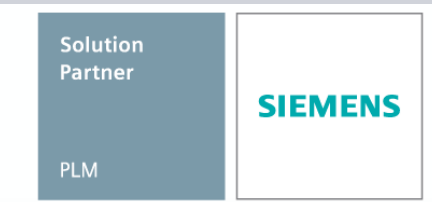

- Zakončení zkosením nám dává možnost výběru roviny orientace
- U tupého zakončení určujeme orientaci zakončení výběrem osy

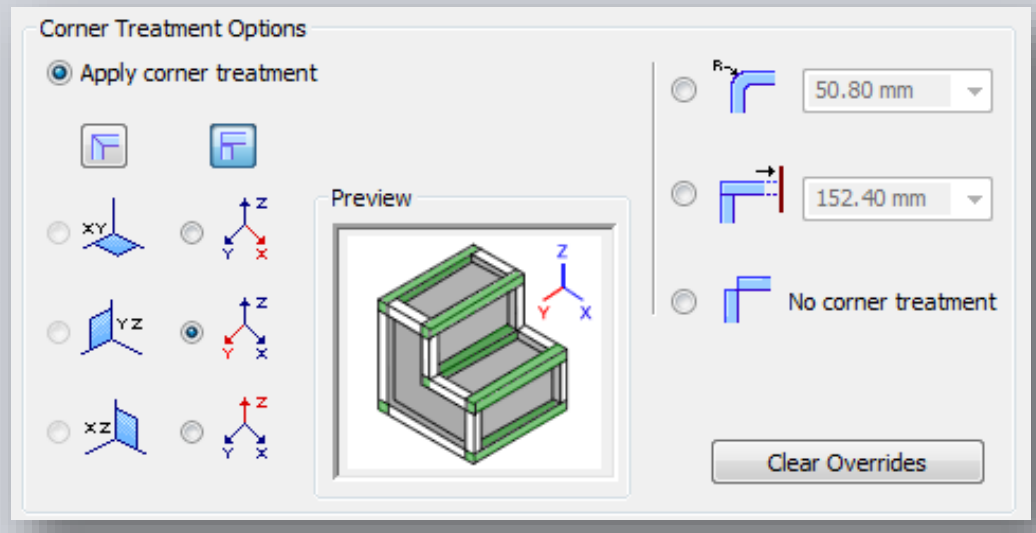

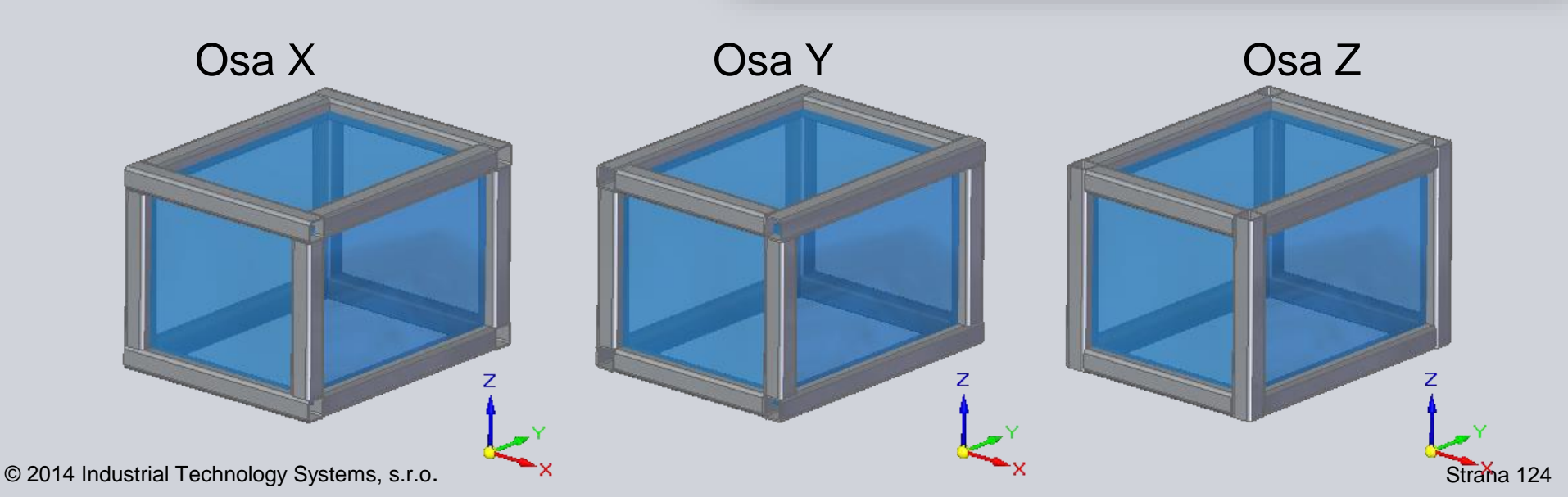

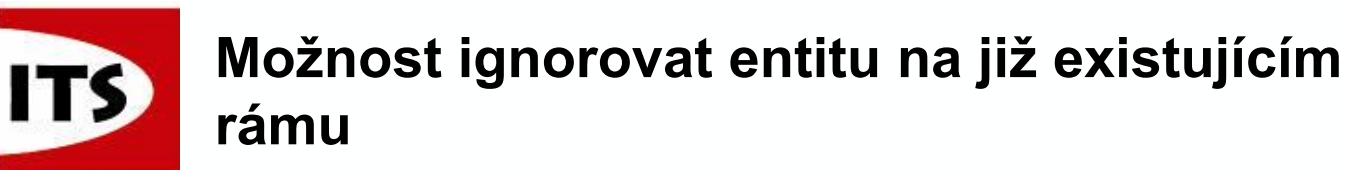

Možnost Ignorovat entitu, pokud již

rám existuje bude při tvorbě rámu

již byl vytvořen člen rámu.

ignorovat vybranou entitu, pokud u ní

## PLM <<Options</td> Frame Component Location Image: Browse for component Image: Browse for component Image: Browse

Solution

Partner

SIEMENS

Tyhle hrany, které již obsahují rám budou ignorovány!

Ignore entity if frame already exists

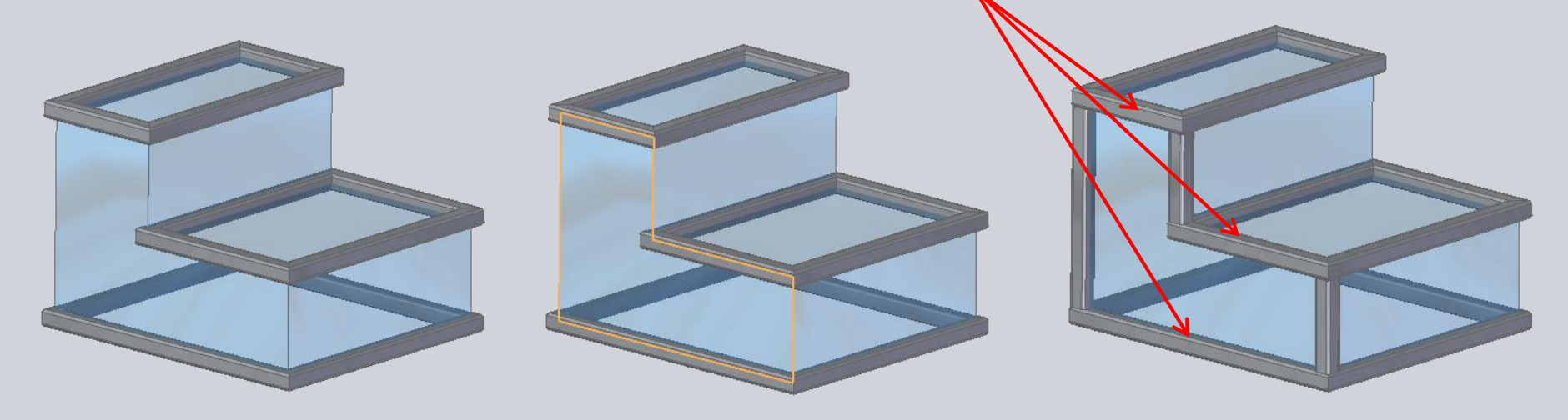

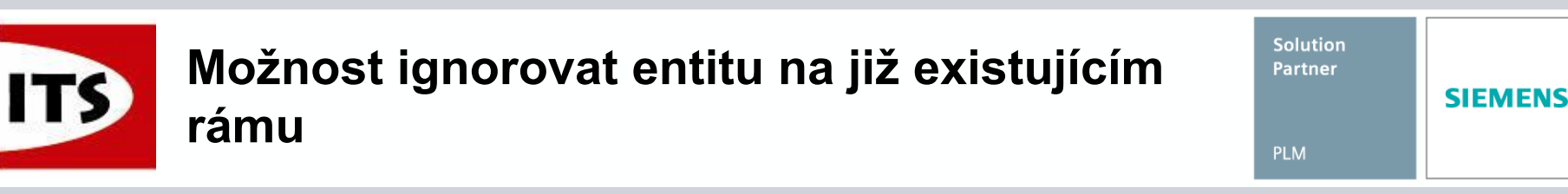

- Když jsou výskyty naskládány vedle sebe do sestavy, pak shodné hrany vytvoří jeden prvek rámu.
- Pokud mají entity stejnou délku a jsou shodné, pak se vytvoří pouze jeden prvek rámu jako na ukázce.

Pokud entity nemají stejnou délku a delší z nich kompletně pohltí kratší, pak se vytvoří pouze delší z nich.

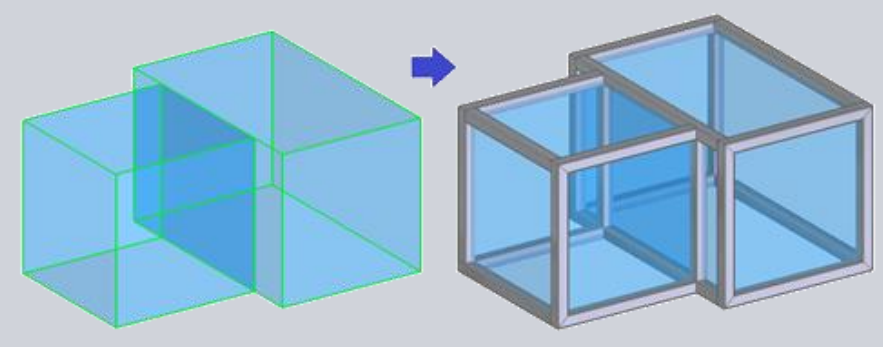

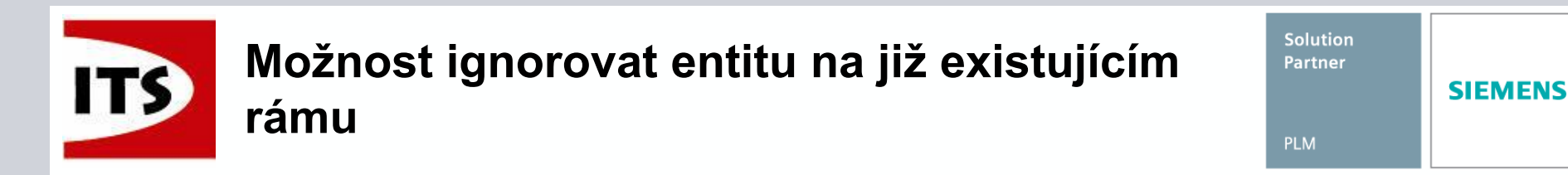

Pokud mají entity stejnou délku, ale nejsou shodné, pak se vytvoří jeden úplný člen rámu a jeden oříznutý, jako na ukázce.

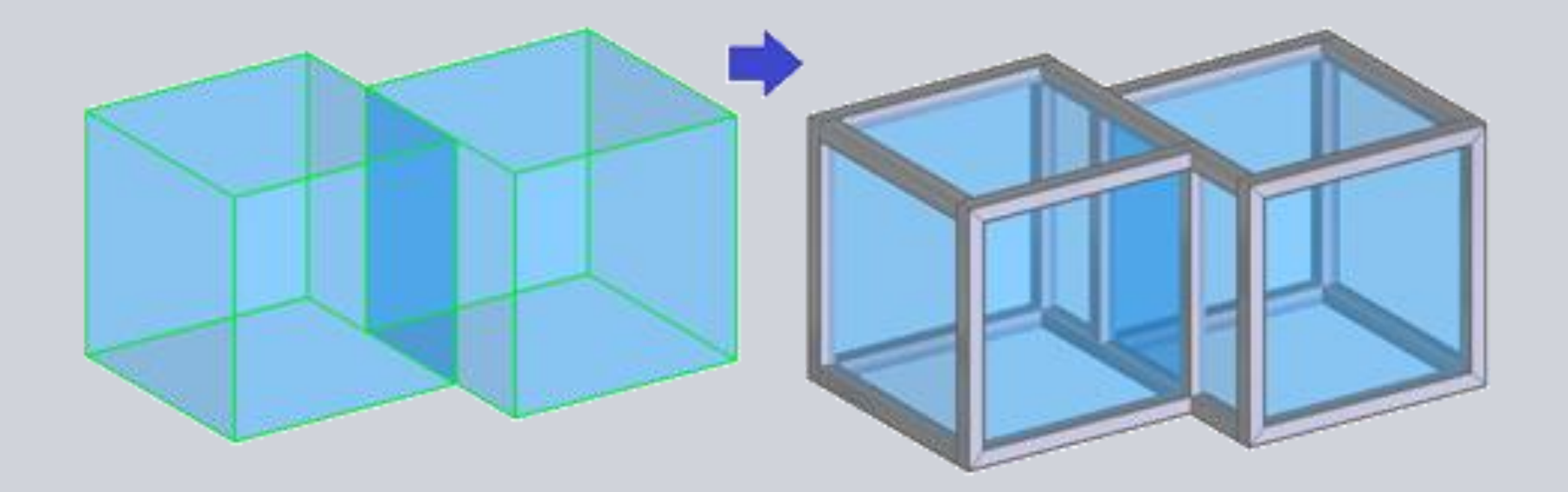

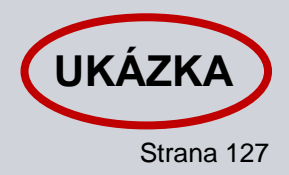

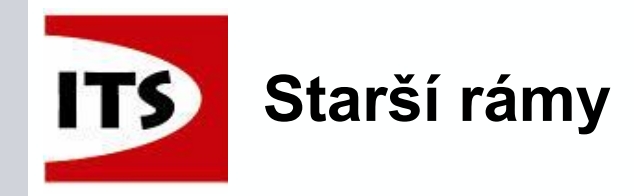

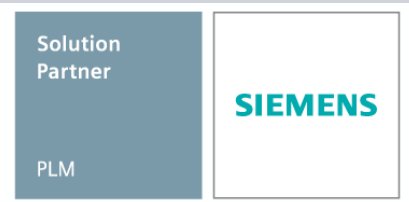

Během editace starších rámů jsou možnosti preferované orientace rámu neaktivní.

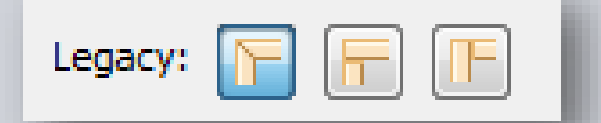

- Všimněte si že se možnosti staršího rámu nachází v novém dialogovém okně. Máme však možnost přepnout na nové možnosti zakončení rohu.
- Staré nastavení se nachází také na panelu příkazu během úpravy koncových podmínek.

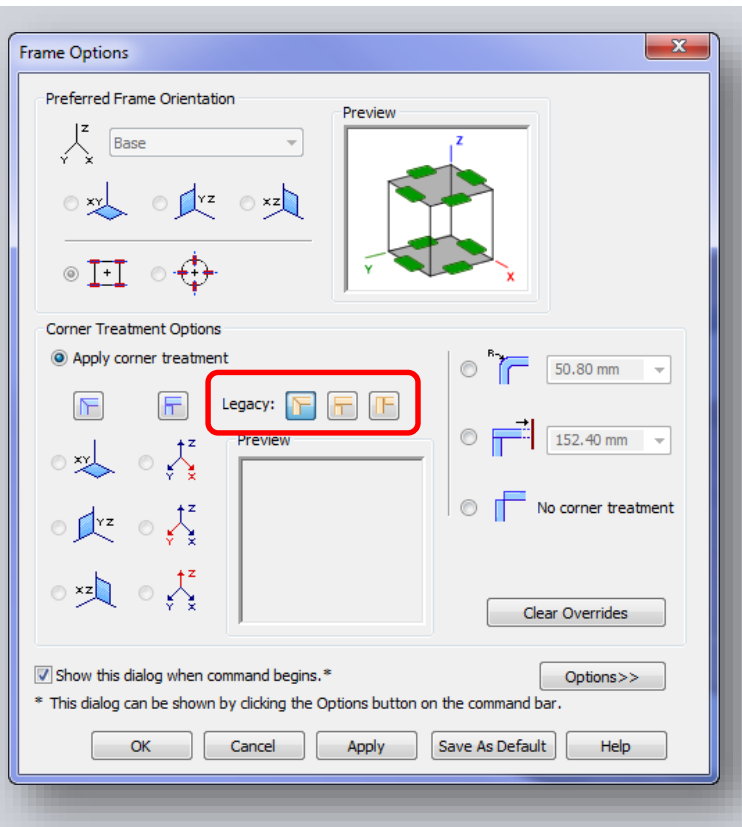

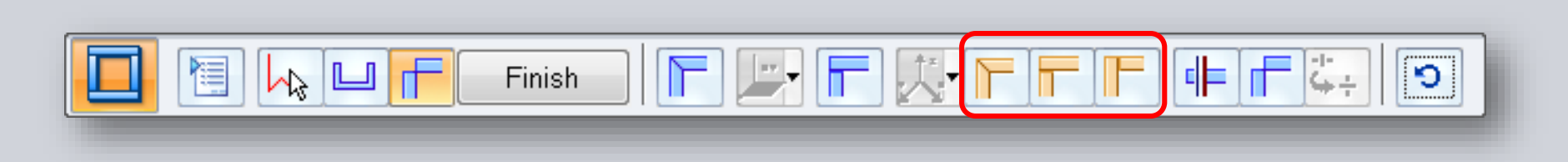

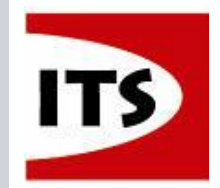

## Přímková / Radiální orientace

Preferred Frame Orientation

Base

- Nyní umožňujeme Přímkovou / radiální orientaci, aby byl rám orientován na půlicí rovinu nebo k rovině procházející středem.
- Tato možnost nemůže být změněna v režimu editace.
  Orientaci rámů můžemo změnit v kraku l brovit profil

Orientaci rámů můžeme změnit v kroku Upravit profily.

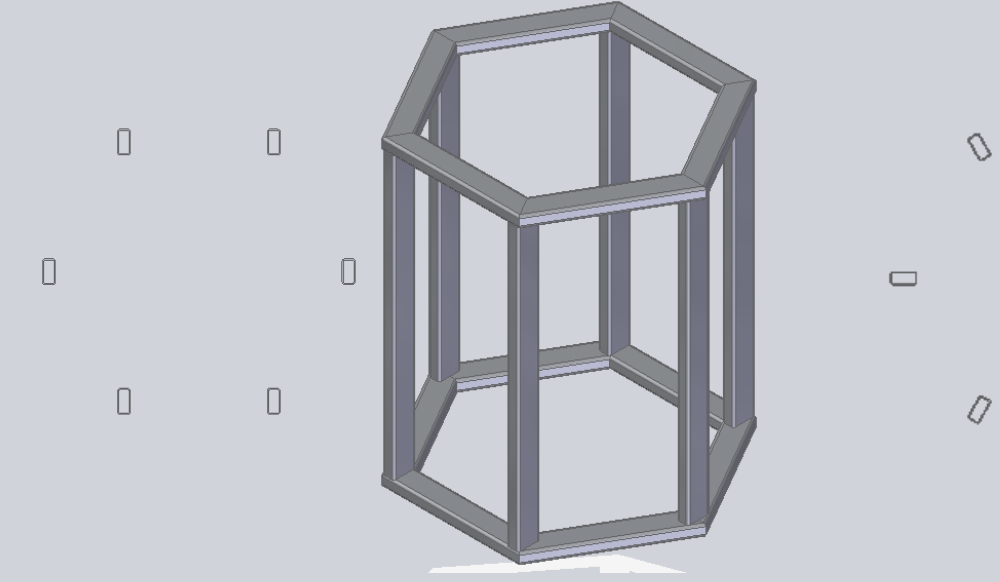

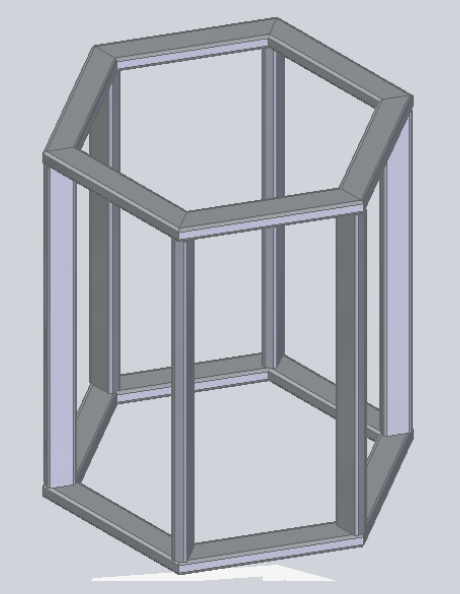

0

0

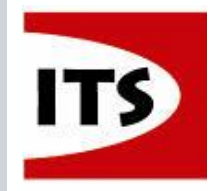

- Možnost Přímková/Radiální orientace nefunguje dokud není (v tomto případě horní) plocha zahrnuta do výběru při tvorbě rámu.
- Pro příklad horní plocha byla vybrána pro tvorbu prvního rámu.
- Dále vybereme boční hrany pro tvorbu rámu.
- V tomto případě nemáme možnost výběru Přímkové/Radiální orientace.
- Aby v tomto případě nastavení fungovalo, pak musí být horní a boční prvky rámu definovány v jedné operaci.

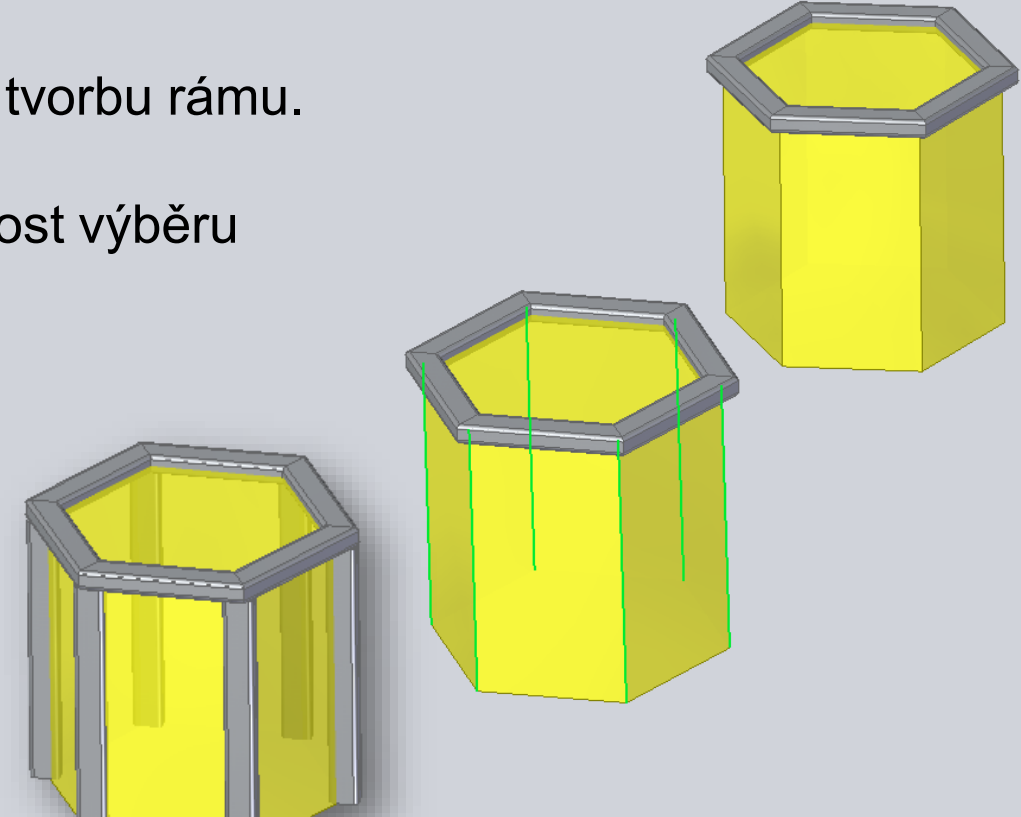

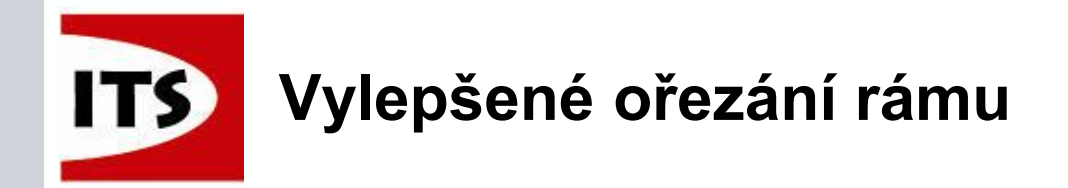

ST7 byla vylepšena o možnost oříznutí rámu pomocí roviny.

To se stane, když vypneme možnost Kopírovat tvar protilehlého profilu v dialogovém okně Možnosti rámu.

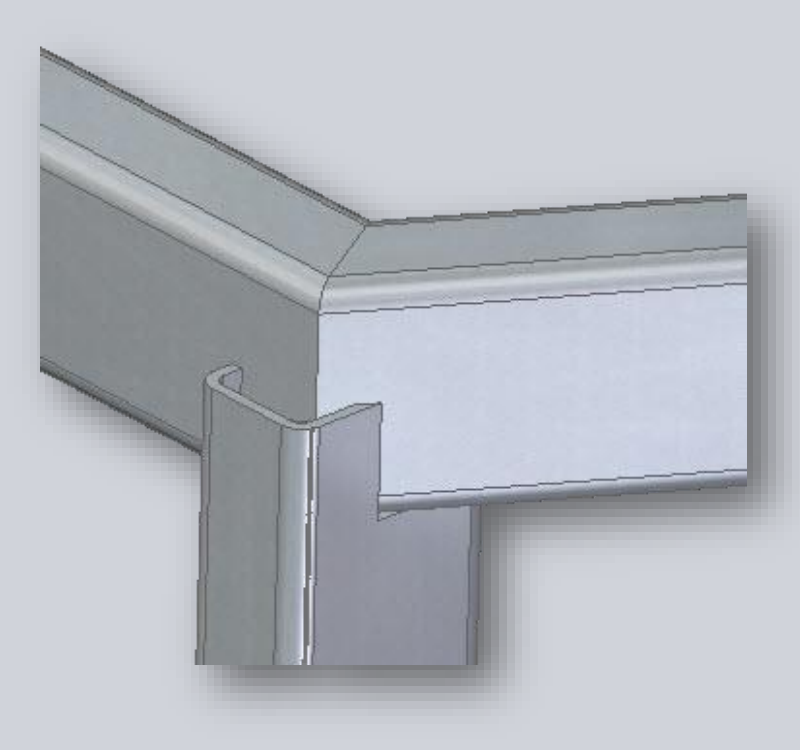

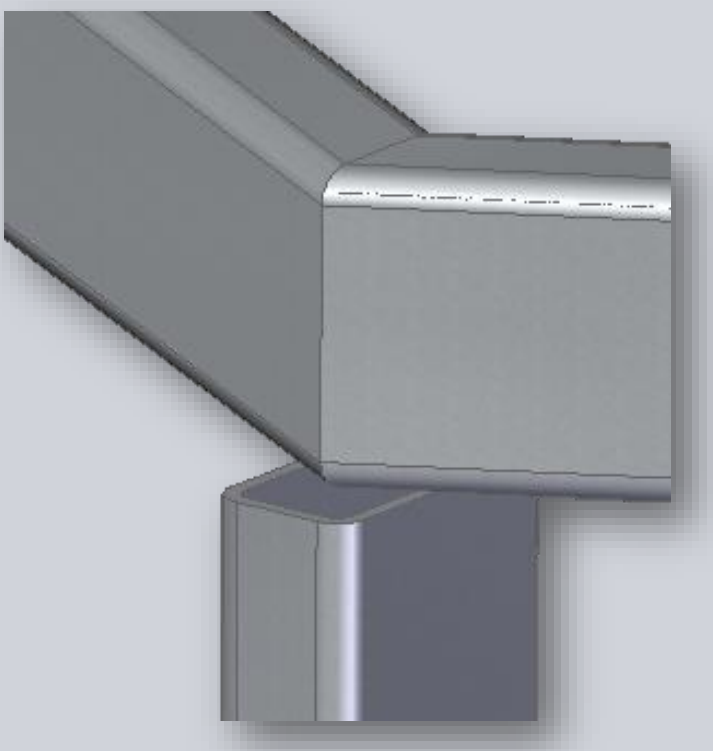

© 2014 Industrial Technology Systems, s.r.o.

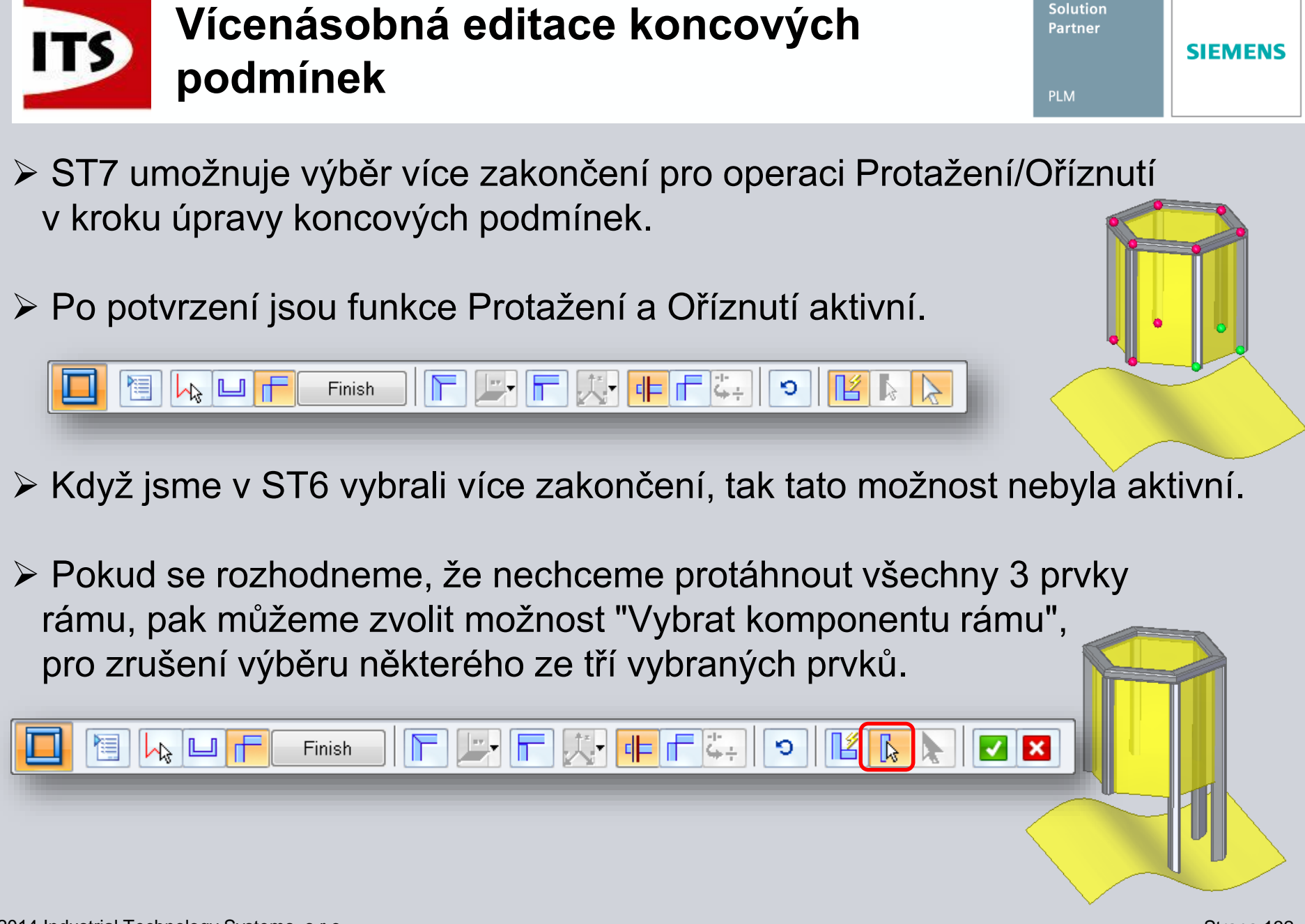

© 2014 Industrial Technology Systems, s.r.o.

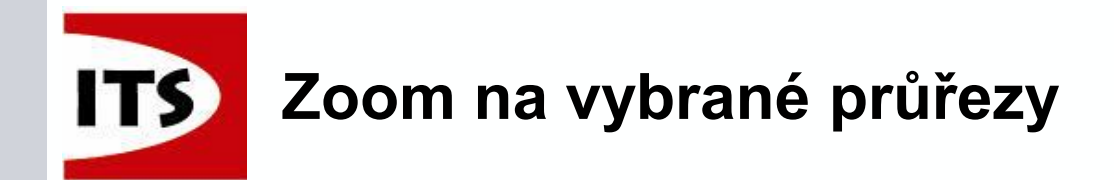

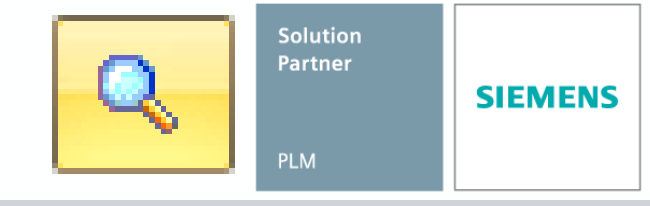

- Krok Upravit průřezy nabízí možnost Zoom na vybrané průřezy.
- Pokud použijeme Zoom na vybrané průřezy pak zvýrazněný průřez vyplní grafické okno a vystředí se!

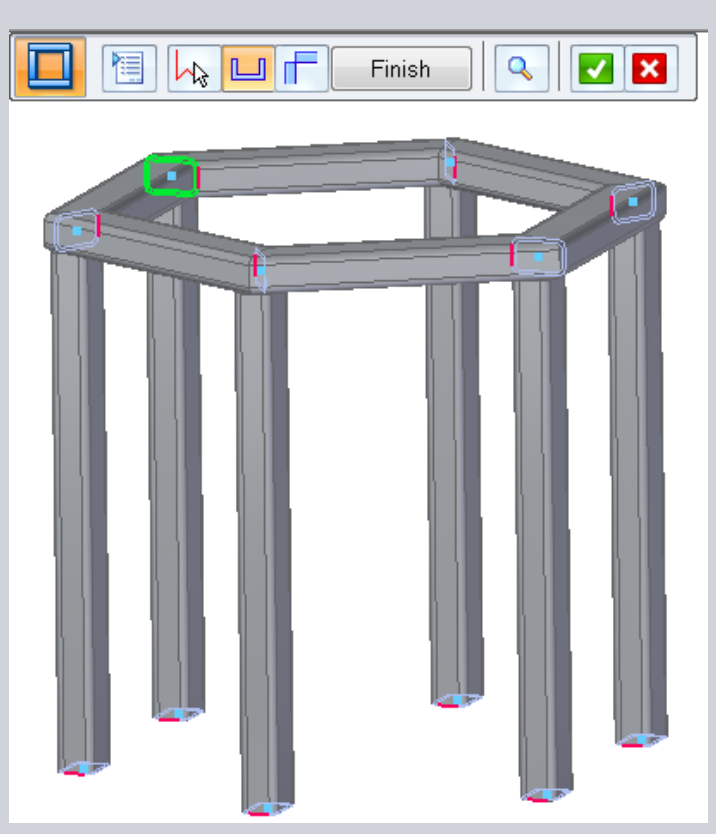

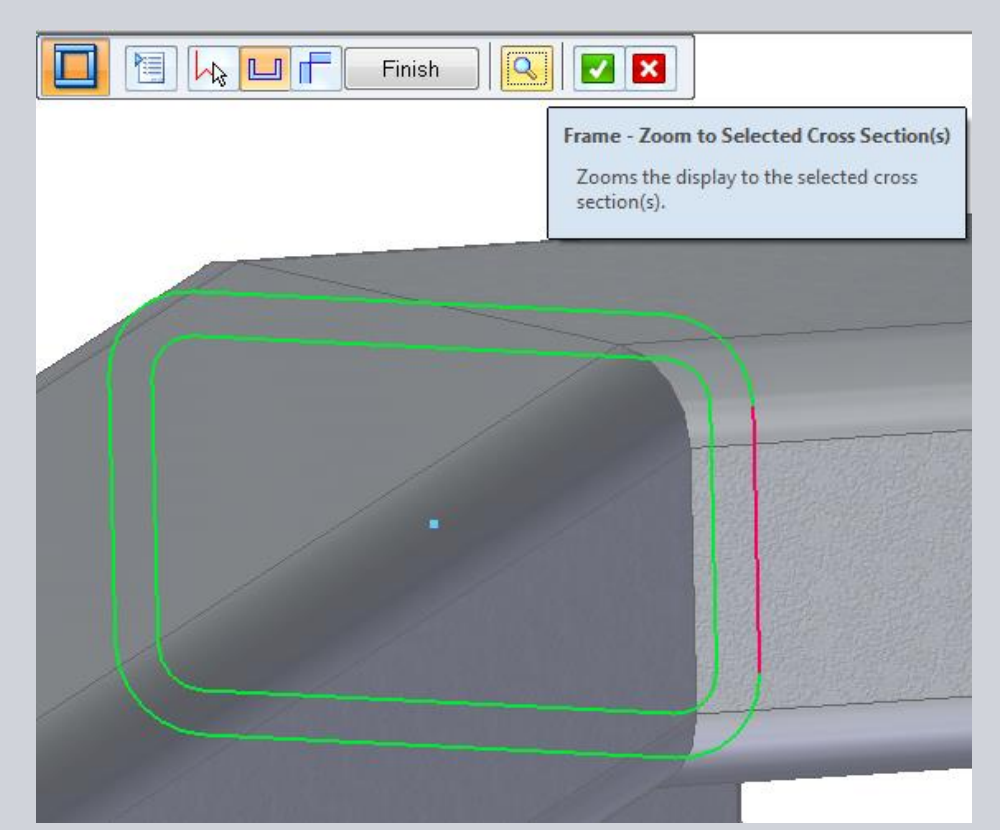

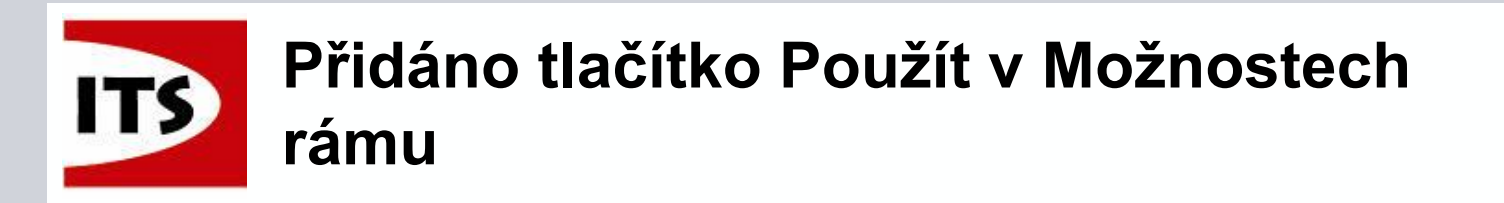

Strana 134

Přidáním tlačítka Použít můžeme aplikovat změny bez nutnosti zrušení dialogu Možnosti rámu. Frame Options х

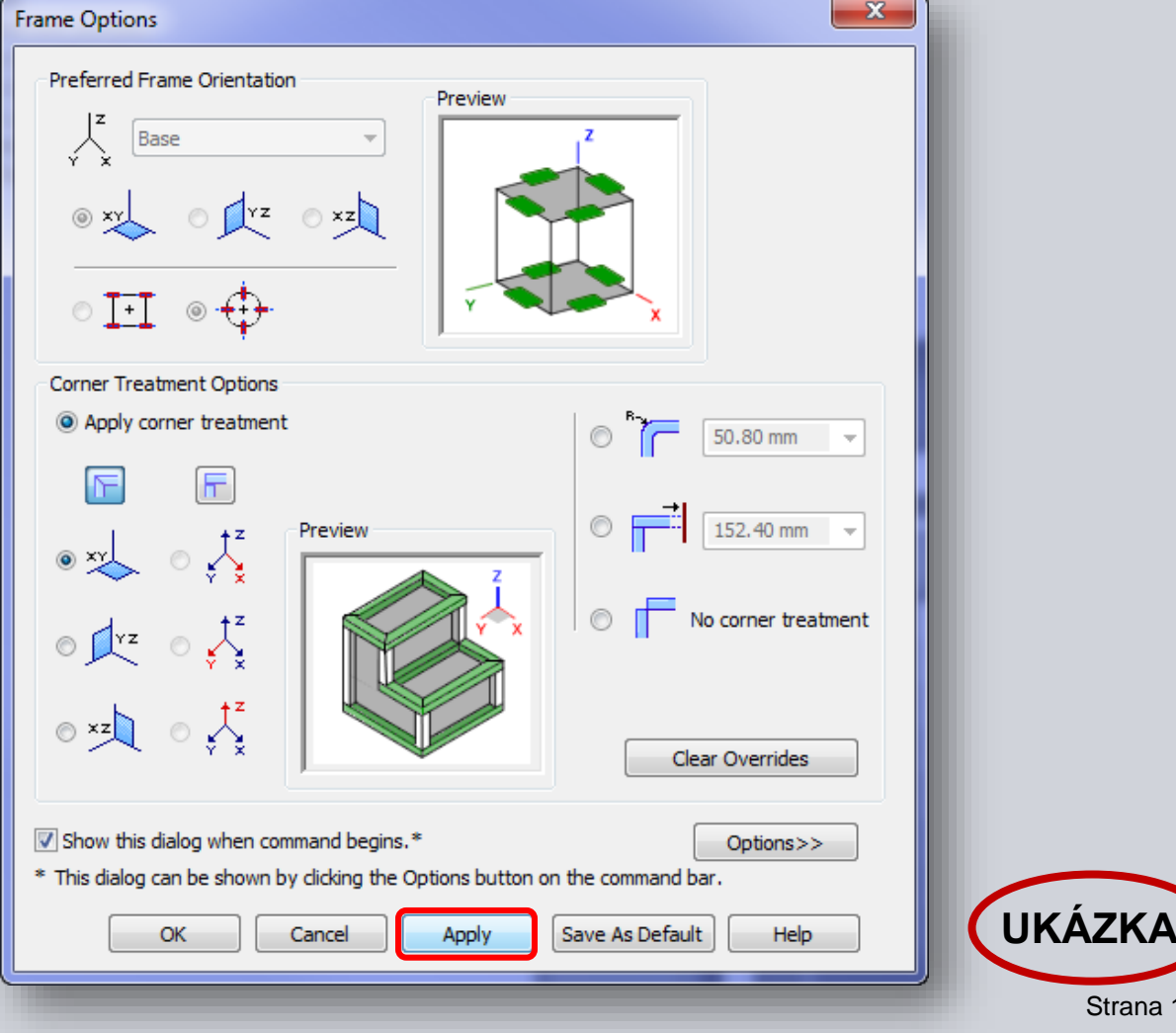

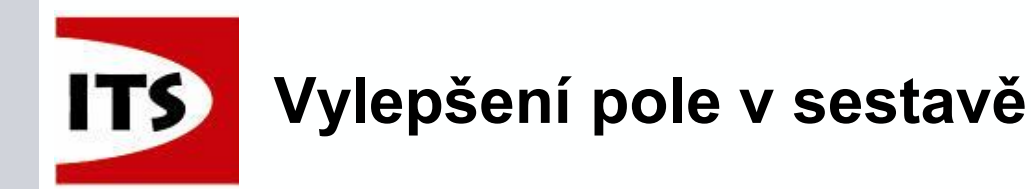

V ST7 bylo přidáno několik vylepšení do funkce Pole v sestavě.

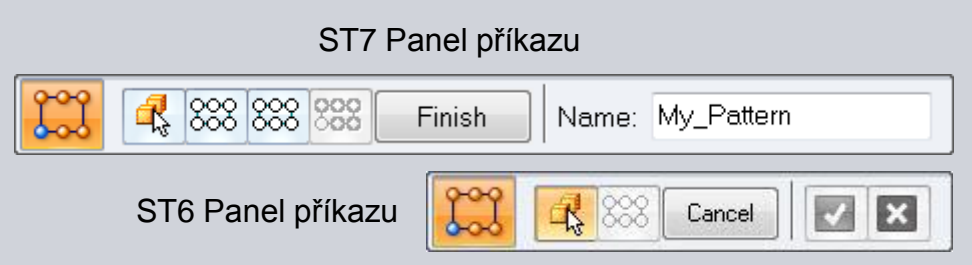

- Panel příkazu byl změněn, aby ukazoval všechny možnosti najednou.
- V ST7 byl odebrán krok reference u pole ze synchronního modelu, nebo rychlého pole v sekvenčním prostředí.
  - V každém případě je tento krok ignorován a funkce přejde na krok Dokončit.
  - V případě uživatelem definovaného pole, nebo sekvenčního inteligentního pole, bude nadále vyžadovaná reference.
    - Každý z těchto typů polí umožňuje vybrat jakoukoliv díru v poli jako hlavní, takže Solid Edge vyzve uživatele k výběru referenčního prvku.

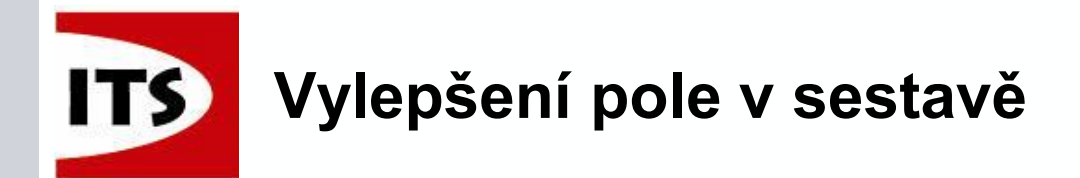

Bylo přidáno dynamické zobrazení, takže uvidíme jak bude pole vypadat ještě před jeho vytvořením.

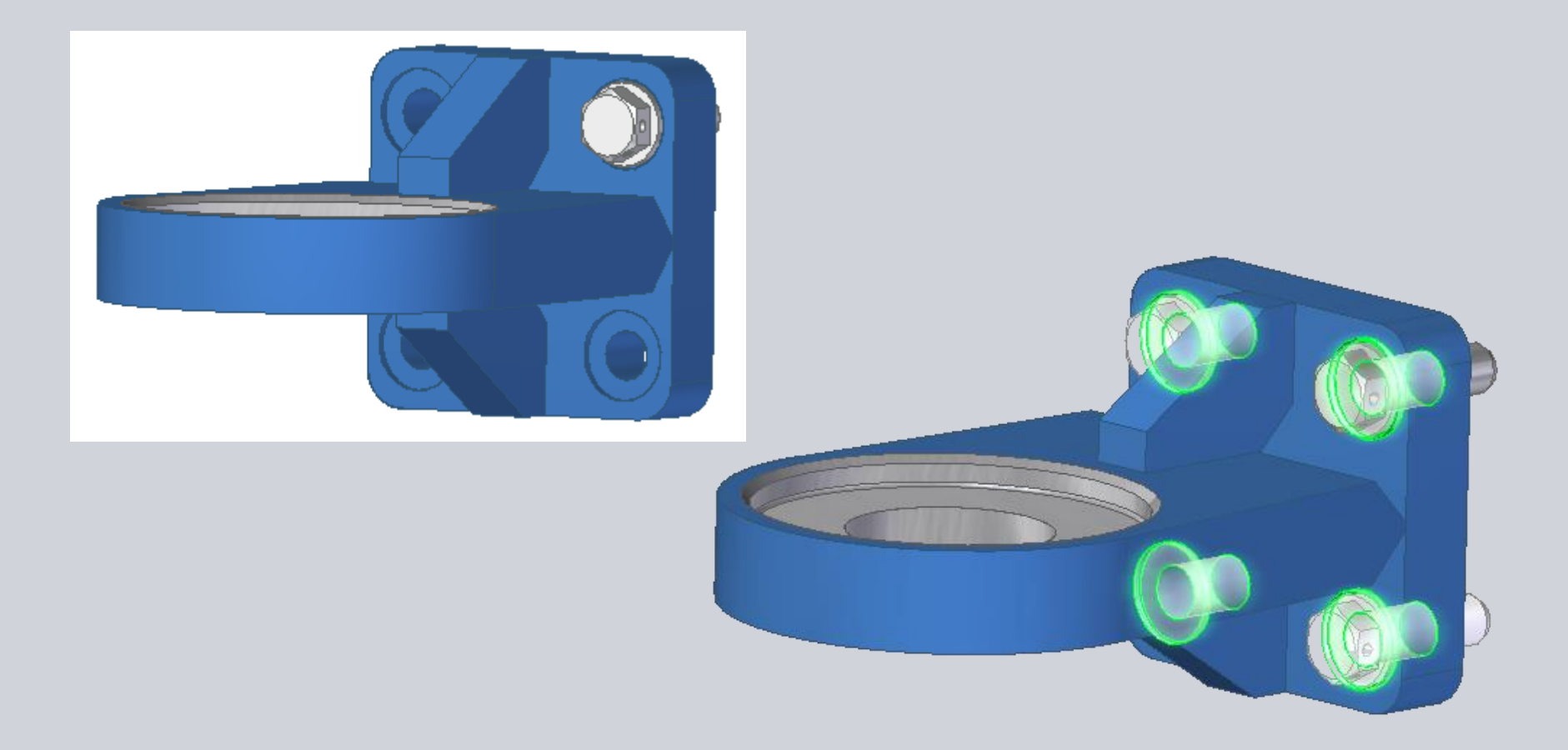

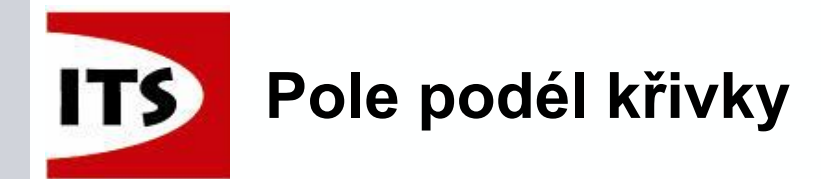

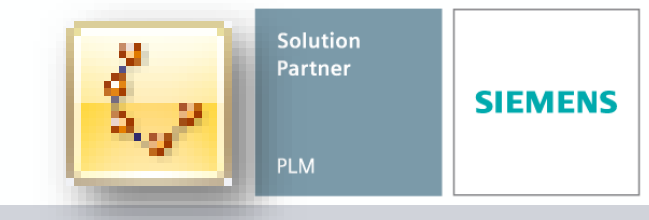

UKÁZKA

Strana 137

Nyní můžete v sestavě vytvořit pole využívající křivku jako vstup

- Vstupní křivka umožňuje následující, ale musí pocházet z jednoho dílu
  - Konstrukční křivky v součástech
  - Hrany součásti
  - Skici v sestavě
  - Skicu křivky v podsestavě
  - Skicu křivky v součásti
  - ➢ 3D Skicu
- Prvky z kterých může být vytvořeno pole:
  - Součásti v aktivní sestavě (ne součásti v podsestavě)
  - Podsestavy v aktivní sestavě
  - Pole součástí v aktivní sestavě
  - ≻ Rámy
  - Potrubí

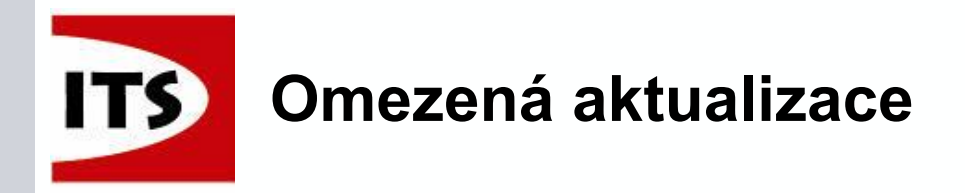

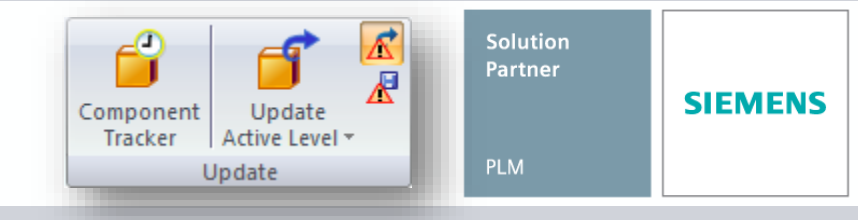

- Nová možnost pro uživatele, kteří pracují s velkými sestavami.
- V ST6 byla funkce Omezená aktualizace/Omezené uložení formou add-in a nyní byla tato funkce dodána do ST7.
- Tato funkce umožňuje uživateli ovládat aktualizaci a uložení, když upravujeme model, nebo podsestavu v sestavě.
- Stejně jako v ST6 funkce umožňuje:
  - Zakázat aktualizace/přepočítání sestavy při použití funkce Otevřít
  - Limitovanou aktualizace/přepočítání změněných položek při práci v kontextu
    - Žádné nepřímé řešení.
  - Limitovaný rozsah aktualizace/přepočítání pro operace zavřít a návrat
  - Limitované uložení souborů, které byly uživatelem upraveny (pokud má práva pro zápis)

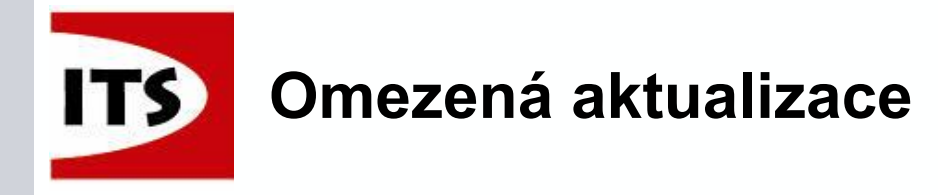

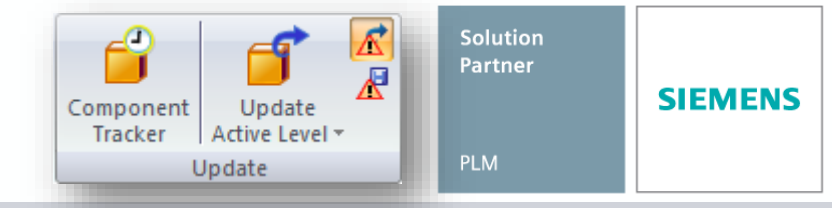

Omezenou aktualizaci i je možné přepínat mezi zapnout/vypnout během práce v sestavě. Reagovat bude při dalším řešení nebo aktualizaci (nezpůsobí okamžitou aktualizaci). Při vypnutí se Solid Edge chová jako ve verzi ST6 bez add-in.

- Jedná se o globální nastavení, které platí pro všechny otevřené dokumenty sestav a komponent v sestavách.
  - Nemá žádný vliv na přímo otevřené soubory součástí.

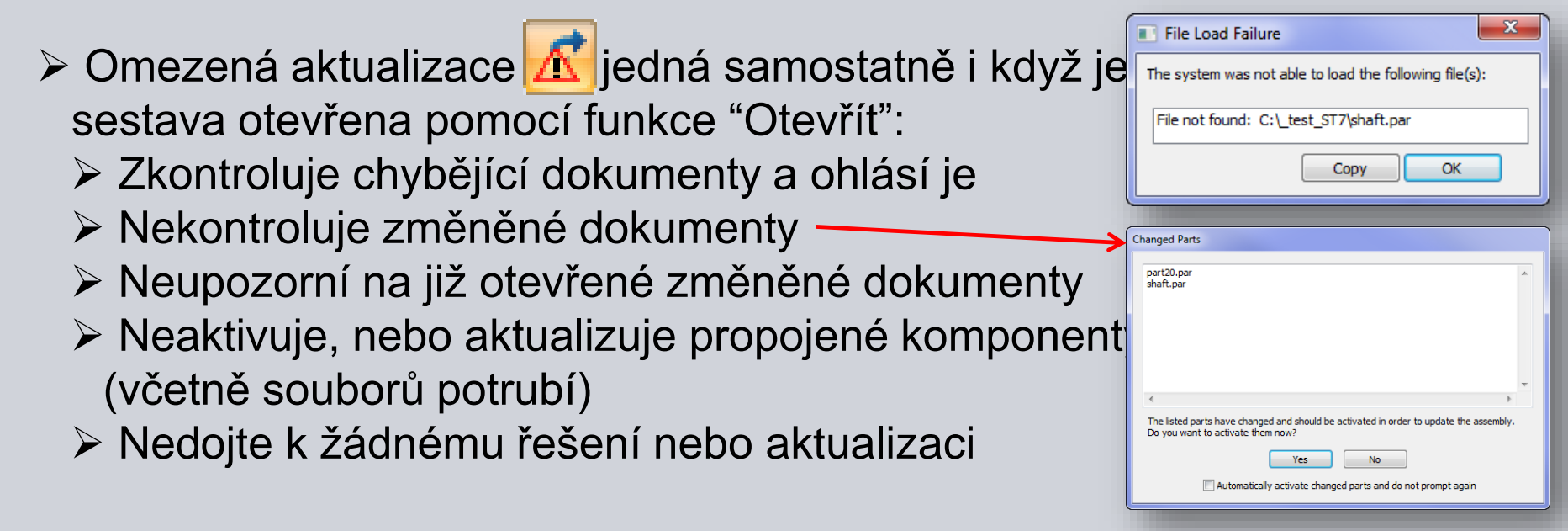

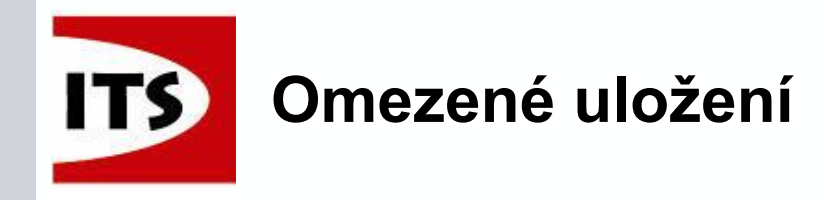

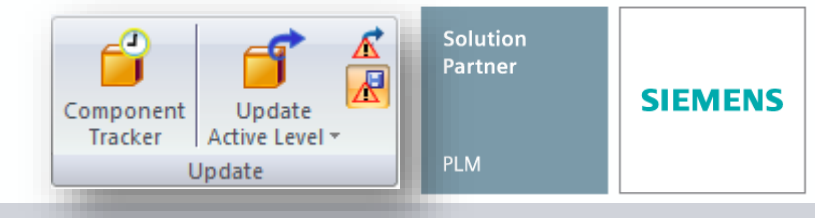

- Tlačítko Omezené uložení Repíná mezi zapnout/vypnout.
- Pokud je funkce zapnuta, pak se při uložení sestavy uloží pouze ty soubory, které byly přímo otevřeny nebo upraveny na místě.
   Zpracování je z aktivní úrovně dolů.
- Otevření sestavy a úpravy komponent na místě několik úrovní dolů nedá právo zápisu do souborů ve vyšších úrovních sestavy.
  - V tomto případě se uloží pouze hlavní sestava a na místě aktivovaný soubor prostřednictvím Omezeného uložení.

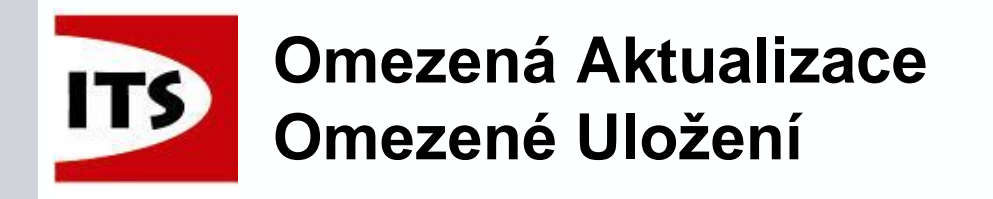

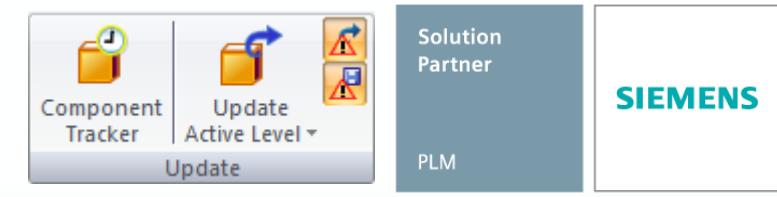

- Tyto dvě možnosti musí být zaškrtlé, aby jsme k nim měli v prostředí sestavy přístup.
- Tyto možnosti jsou také dostupné k použití v "SEAdmin".
- SEAdmin lze použít ke změně nastavení mimo SE. Při zapnutí SE, pokud je možnost vypnuta a přepínač je na pozici vypnuto.

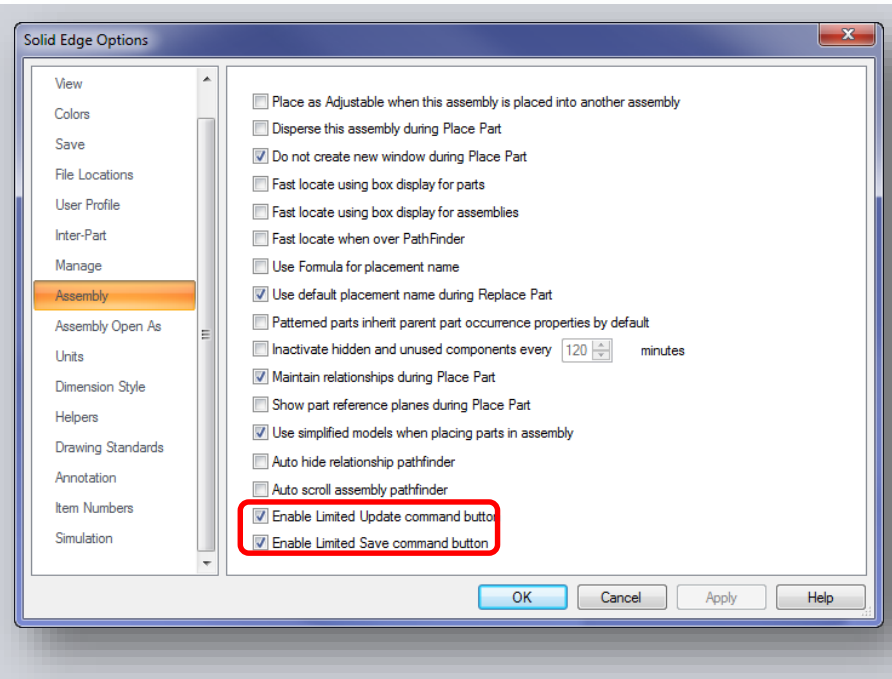

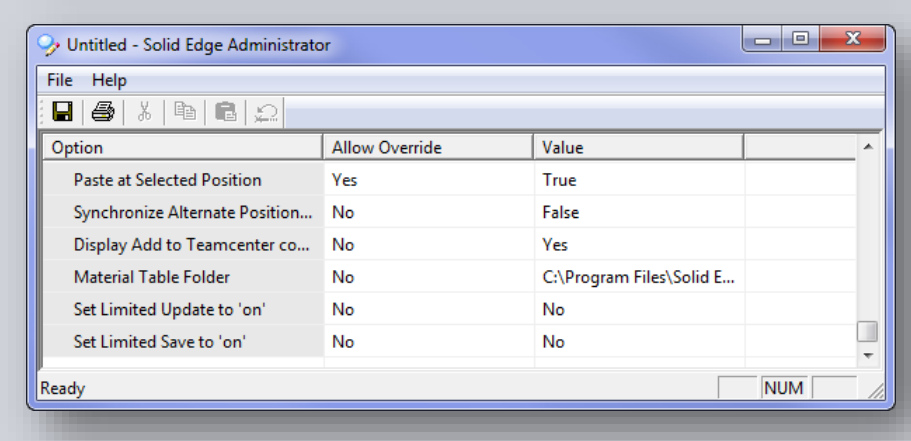

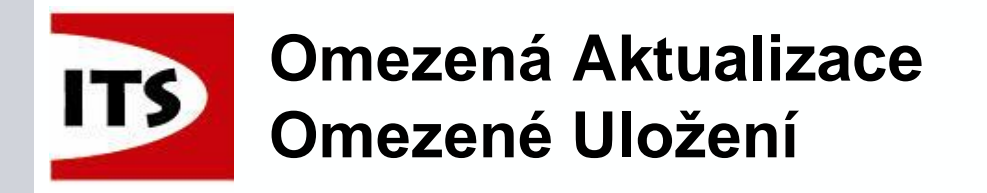

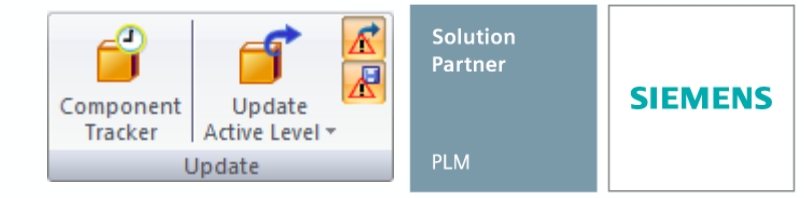

- Rozhraní ST7 označí dokument nejvyšší úrovně, takže budete vědět, pokud je některá z těchto možností zapnuta.
- Také popisek informuje, jestli je funkce zapnuta.

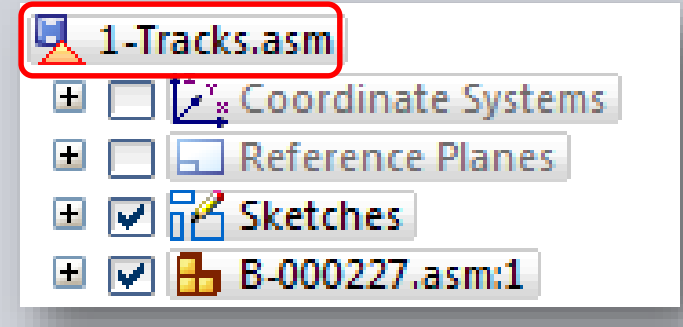

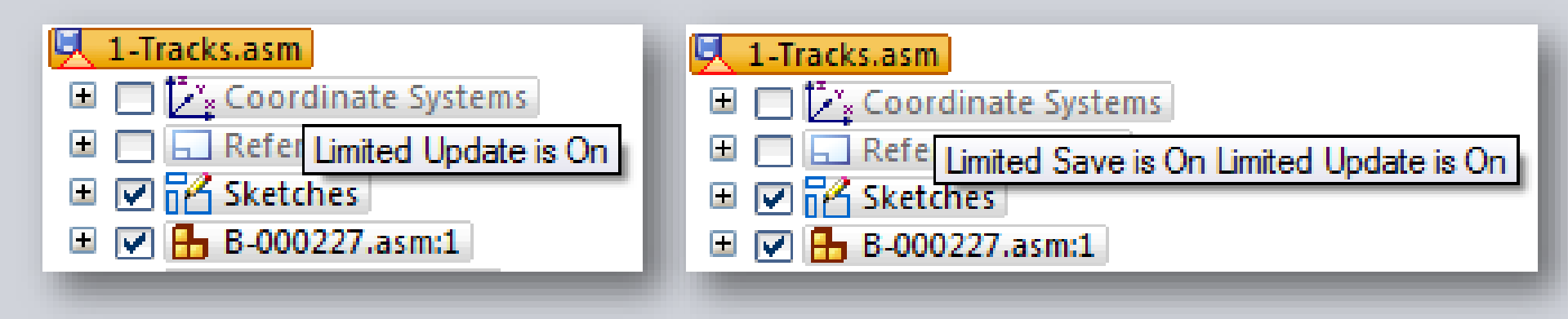

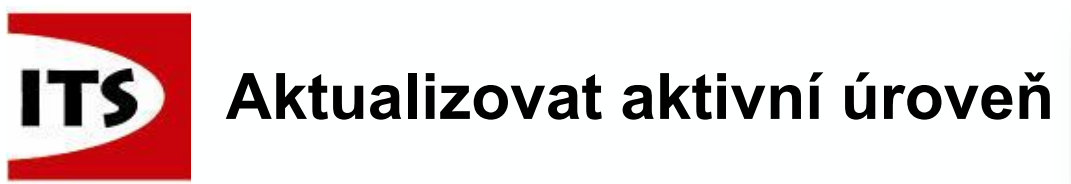

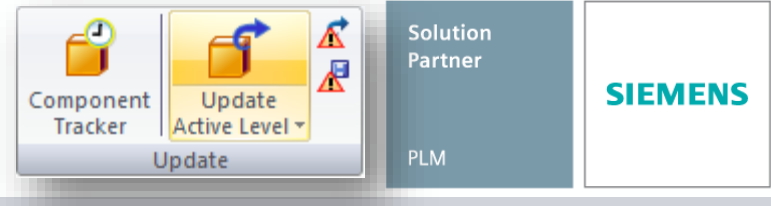

- Aktualizovat Aktivní úroveň je nový příkaz, který se zabývá pouze dokumenty načtenými do paměti z aktivní úrovně dolů.
- Pokud používáme Omezenou aktualizaci během úprav na místě, pak se aktualizuje sestava z aktivního dokumentu dolů.
  - Pokud se jedná o hlavní sestavu, pak bude aktualizována celá sestava
  - Sestava se aktualizuje z aktivního dokumentu dolů
  - Neovlivní sestavu vyšší úrovně, nebo okolní dokumenty
  - Neaktualizuje ostatní otevřené soubory vyšší úrovně
- 1. úroveň kopie součásti nebude načtena.
   Můžeme použít nový příkaz "Sledování komponent" pro zkontrolování neaktuálních součástí, načíst je a aktualizovat.

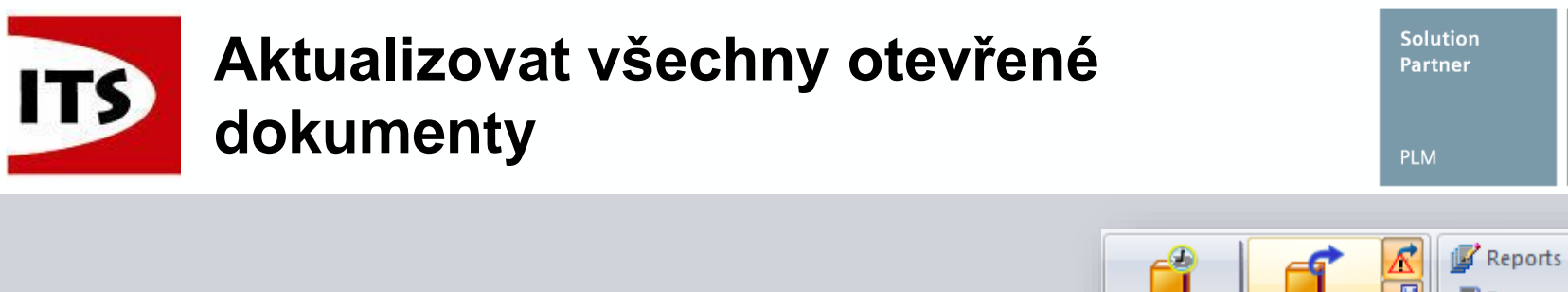

Component

Tracke

ctive Leve

Update Active Level

Update Relationships

Automatic Update

Update All Open Documents Alt+U

- Tento příkaz se dříve jmenoval Aktualizovat všechna propojení.
  - Všechny otevřené dokumenty znamená vše co je aktuálně otevřené v SE s výjimkou výkresu.

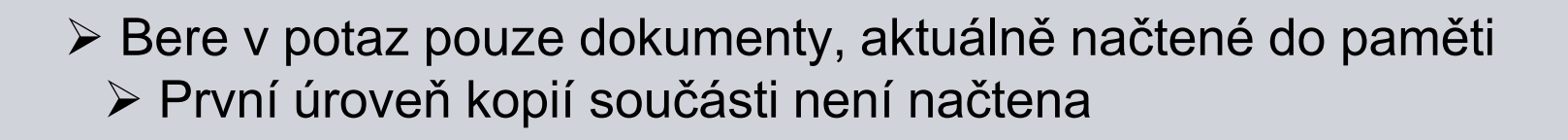

 Dříve by příkaz načetl první kopii součásti, při další aktualizaci by načetl další kopii součásti a pokračoval by dále v řetězci kopií součástí.
 Uživatel může použít nový příkaz "Sledování komponent" pro zkontrolování neaktuálních součástí, načíst je a aktualizovat.
 Tato změna se týká pouze propojených souborů SE.

SIEMENS

Ctrl+U

🔼 Inter-Part Manager

Ħ
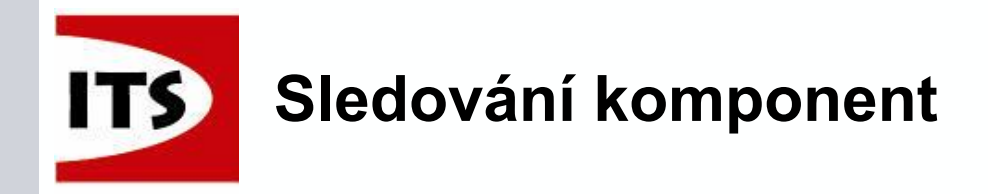

- ST7 má novou funkci nazvanou "Sledování komponent", která vypadá stejně jako Správce změn pohledu v prostředí výkresu.
- Tento příkaz můžete použít pro zkontrolování neaktuálních souborů z aktivní sestavy dolů.
- Soubory které jsou neaktuální jsou označeny hvězdičkou za názvem souboru.

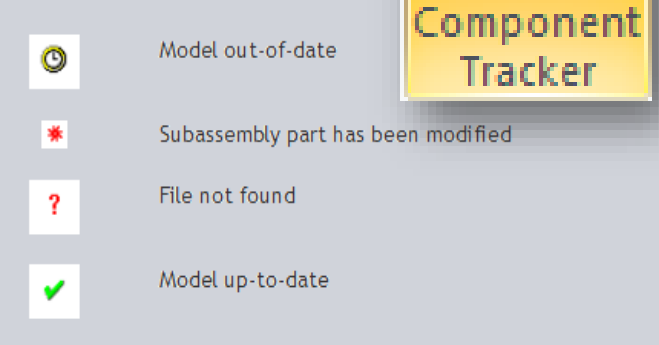

| Component Tracker   | x          |
|---------------------|------------|
| Update All Save All | Expand all |
|                     |            |
| Close               | Help       |

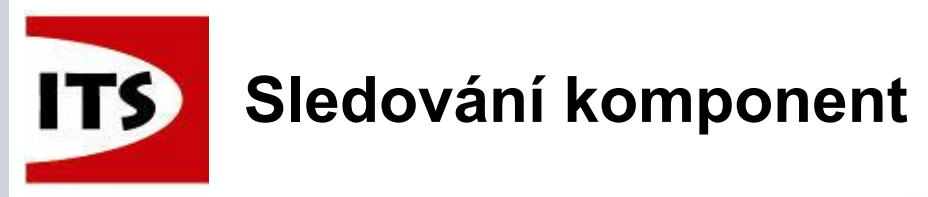

Tlačítko Sledování komponent

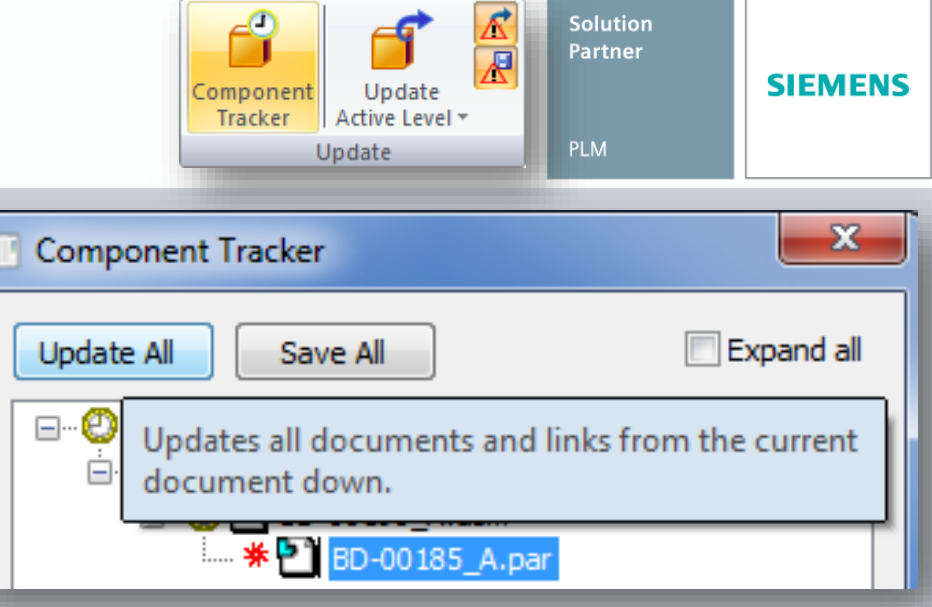

- "Aktualizovat vše" projde celou strukturou sestavy.
- Tato akce načte všechny dokumenty a aktualizuje ty, které jsou potřeba.
  - Ignoruje nastavení Omezené aktualizace
- Tlačítko je neaktivní, pokud se v sestavě nenachází žádné neaktuální dokumenty.
- "Aktualizovat vše" nezpracovává chybějící soubory.
- Funkce "Aktualizovat vše" je nevratná.

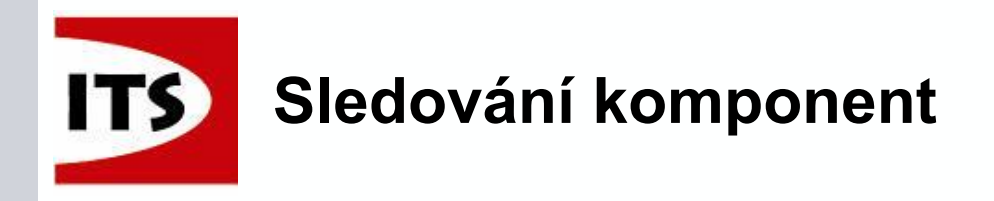

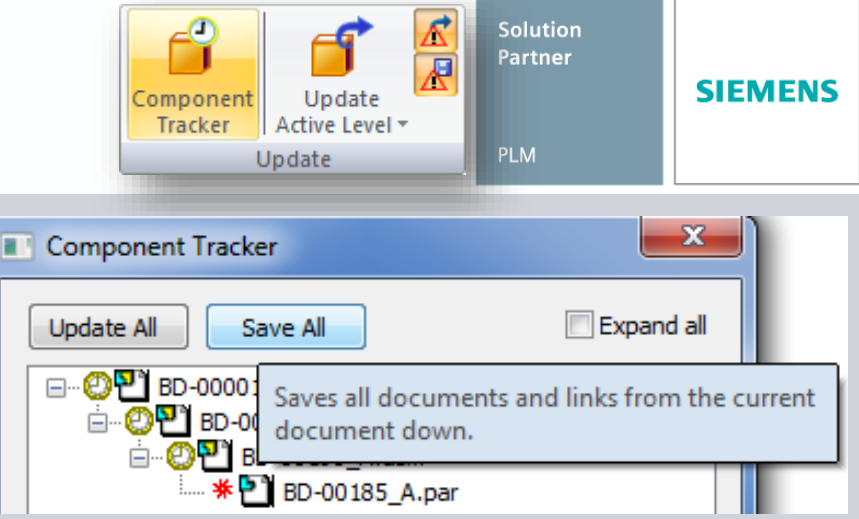

- Tlačítko "Uložit vše" uloží všechny dokumenty a propojení od aktuálního dokumentu dolů.
- Uložení může, ale nemusí vymazat stav neaktuální komponenty v závislosti na propojení dokumentu.
- Pokud to je možné, tak se pokusí aktualizovat/zkontrolovat upravené soubory v lokální mezipaměti.
  - Nezpracovává soubory, které chybí v mezipaměti.
- Ignoruje nastavení Omezeného uložení.
- Uloží všechny neaktuální dokumenty z aktivní úrovně dolů.

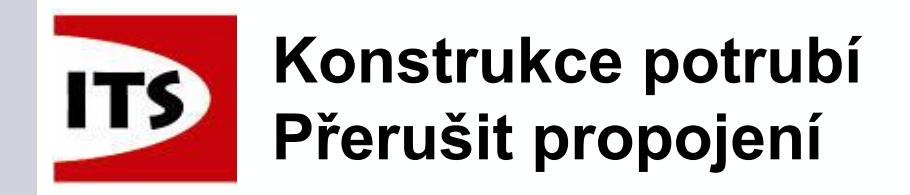

- Propojení potrubí bylo přidáno do Správce asociativity součásti
- Přes správce můžeme také přerušit propojení mezi potrubím a jeho rodičem.
- Přidán příkaz Správce asociativity součásti v prostředí konstrukce potrubí do skupiny pomocníci na záložce Nástroje.

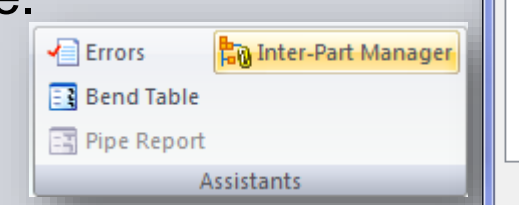

 V prostředí konstrukce potrubí byla přidána možnost zobrazit odkazy týkající se pouze potrubí.
 To umožní přerušit propojení týkající se pouze potrubí.

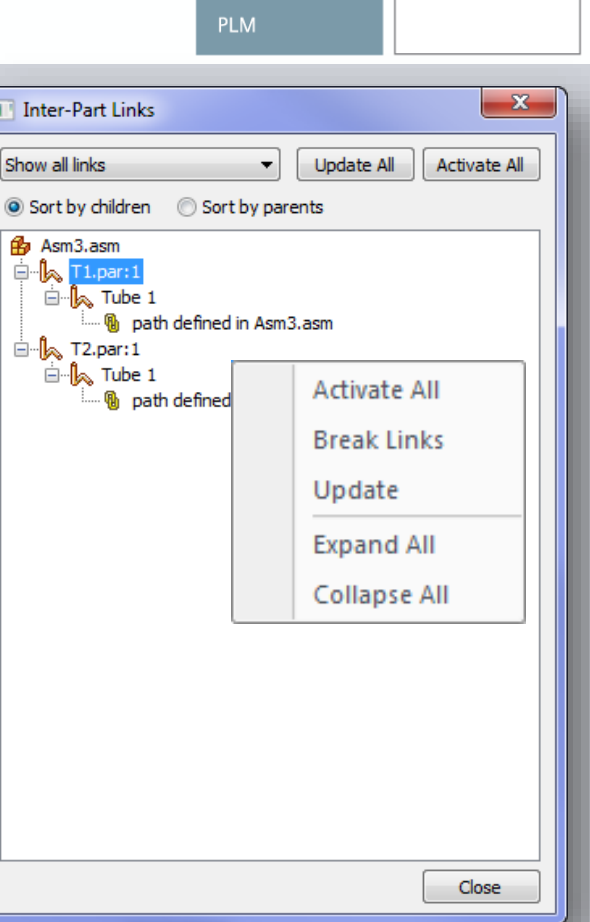

Solution

Partner

SIEMENS

Show all links Show all links Show only broken links Show only frozen links Show only XpresRoute links

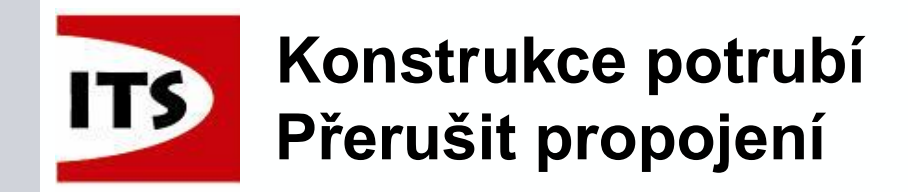

Správce asociativity součásti poskytuje také informace o propojení potrubí.

Propojení budou aktualizovány při převodu potrubí z jedné sestavy do jiné.

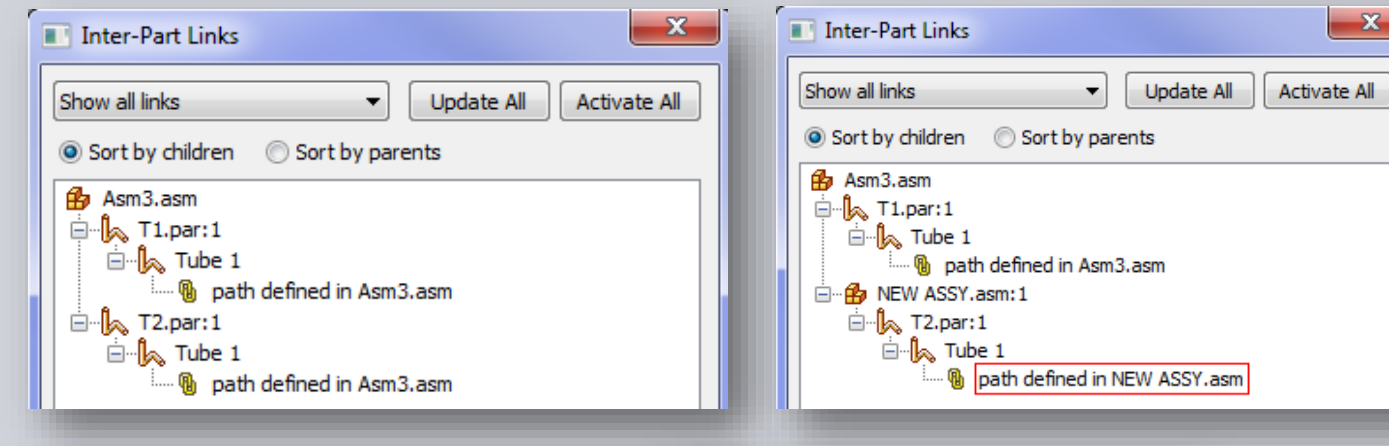

Seznam stavů propojení

Link is intact
 Link status cannot be determined because parent is inactive
 Parent is not found
 Link to parent is broken
 Link has multiple solutions
 Link is out-of-context with its container assembly

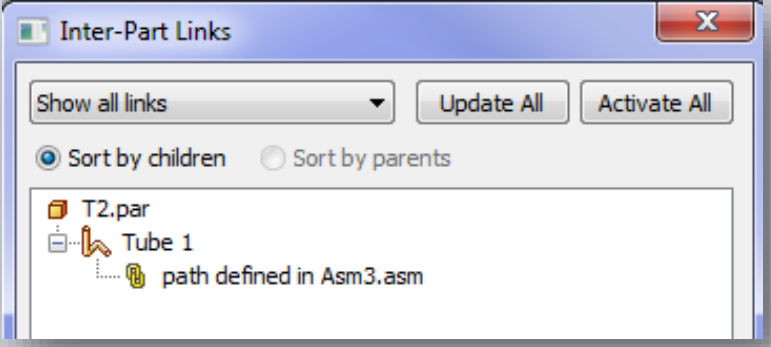

Solution

Partner

SIEMENS

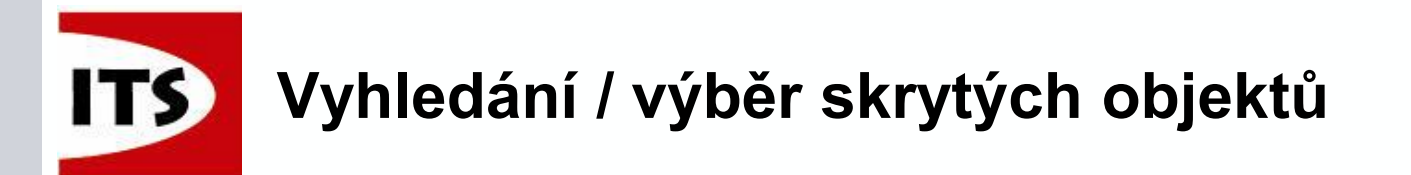

Když je výskyt Součástí, Plechové součásti nebo zjednodušené sestavy na skrytý a je vybrán, nebo nalezen ve stromu sestavy pak se využije načtění z mezipaměti pro zobrazení výběru.

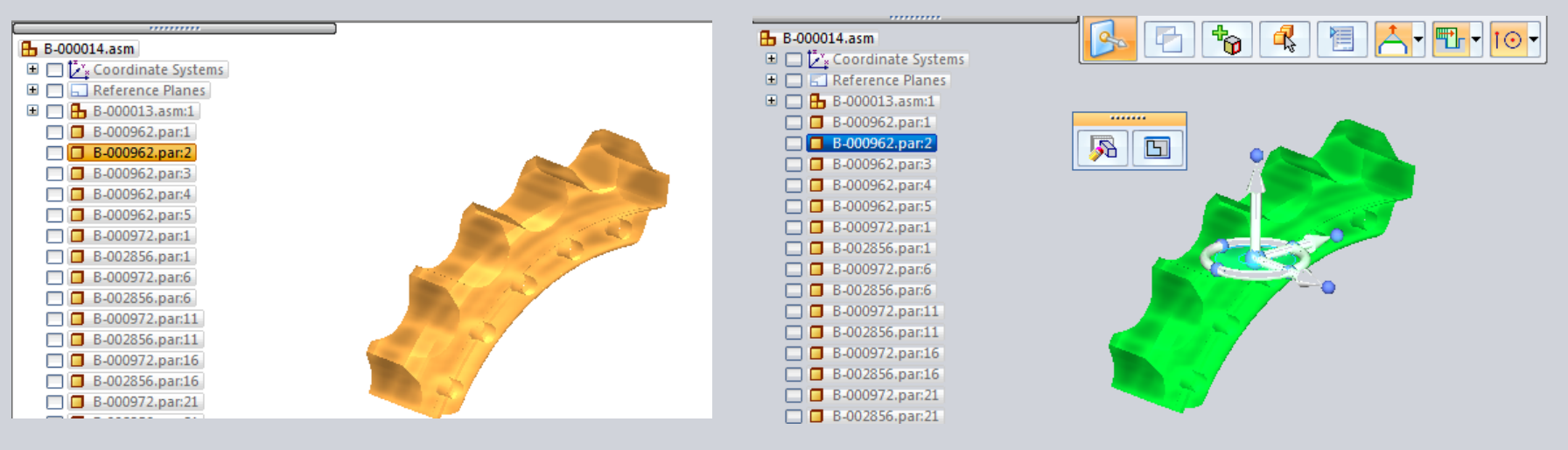

> Nenačtené objekty budou zobrazeny jako rozsah kvádrem.

Pokud nebude dostupný ani rozsah kvádrem, pak se nic nezobrazí (stejně jako v ST6)

POZNÁMKA: Tohle chování neplatí u výběru podsestavy.

Výběr skryté podsestavy se chová stejně jako v ST6.

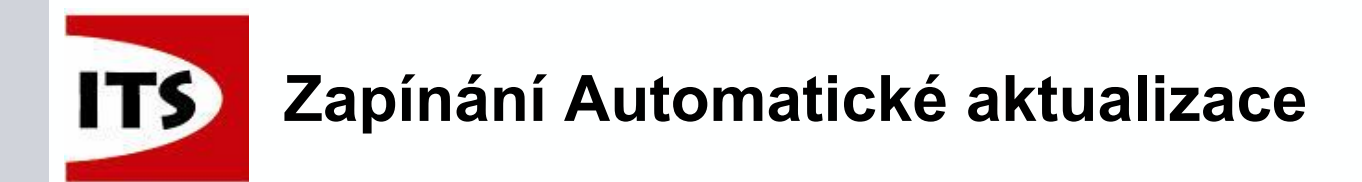

Pokud je funkce Automatické aktualizace vypnuta, pak zůstávají všechny vazby sestavy povoleny.
 V ST6 by byly zrušeny.

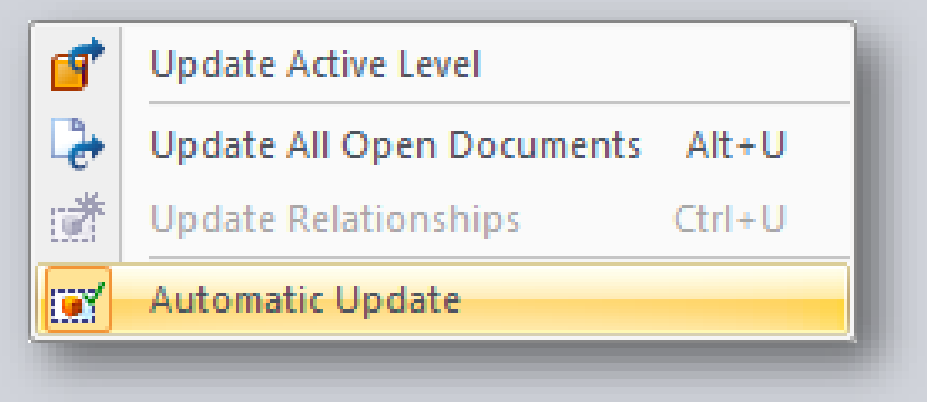

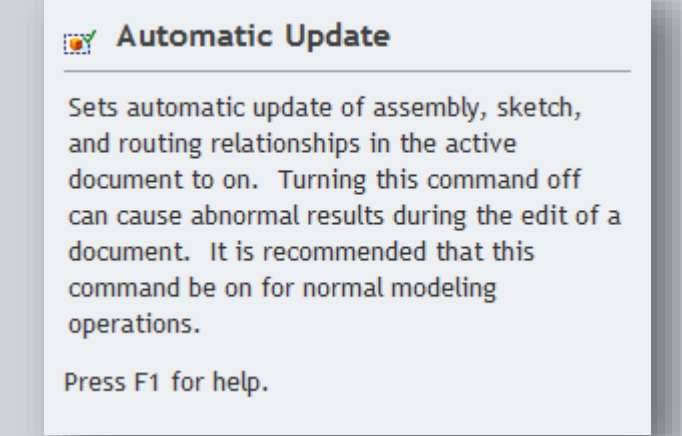

Při umisťování vazeb zapněte automatické aktualizace.

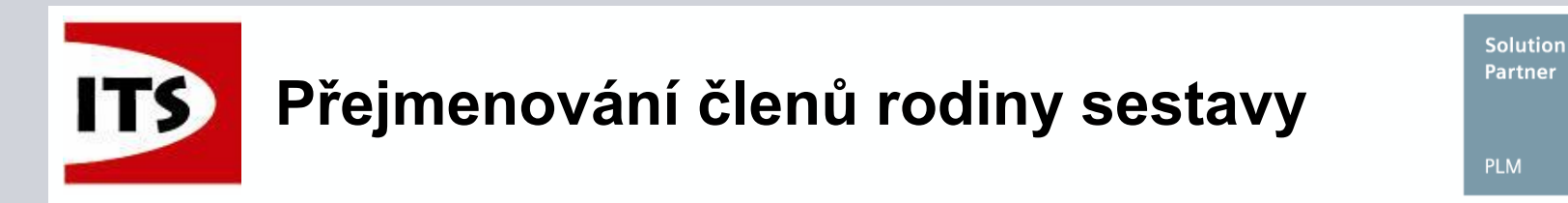

> Nyní je možné přejmenovat členy rodiny sestavy.

| Members                    |          |              |  |  |  |
|----------------------------|----------|--------------|--|--|--|
| Alternate Assemblies Table |          |              |  |  |  |
|                            |          |              |  |  |  |
| Master                     | Member1  | Member2      |  |  |  |
| Components                 |          |              |  |  |  |
| 🕂 🥵 B-000013.asm:1         |          |              |  |  |  |
| 🗇 B-000962.par:6           | B-000962 | B-000044.par |  |  |  |
| 🗇 B-000962.par:3           |          |              |  |  |  |
| 🗇 B-000962.par:4           |          |              |  |  |  |

SIEMENS

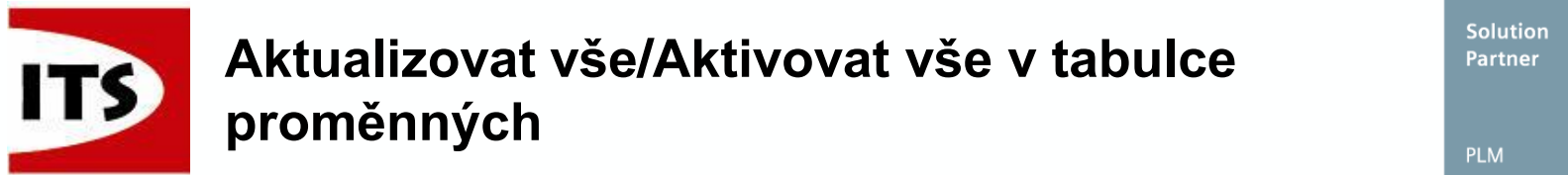

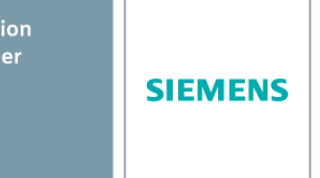

Do tabulky proměnných byly přidány příkazy Aktualizovat vše a Aktivovat vše.

|          |                                     | Update               | e All | Activa  | ate All |        |            |         |      |
|----------|-------------------------------------|----------------------|-------|---------|---------|--------|------------|---------|------|
| B-00001  | 3-000014.asm!Member1:Variable Table |                      |       |         |         |        |            |         | ×    |
| distance | 2                                   | ▼ <b>▼ f</b> ∞ z;1 ( |       | Help    |         |        |            |         |      |
| Туре     | Name                                | Value                | Rule  | Formula | Range   | Expose | Exposed Na | Comment | -    |
| Va.      | V427                                | 520.00 mm            |       |         |         | Γ      |            |         |      |
| D        | V520                                | 0.00 mm              |       |         |         | Γ      |            |         | =    |
| D        | V848                                | 0.00 mm              |       |         |         | Г      |            |         |      |
| D        | V855                                | 0.00 mm              |       |         |         | Г      |            |         |      |
| D        | V891                                | 0.00 mm              |       |         |         | Г      |            |         |      |
| D        | V947                                | 0.00 mm              |       |         |         | Г      |            |         |      |
| D        | V955                                | 0.00 mm              |       |         |         | Г      |            |         |      |
| D        | V1004                               | 0.00 mm              |       |         |         | Γ      |            |         | -    |
| •        |                                     |                      |       | III     |         |        |            |         | ► at |

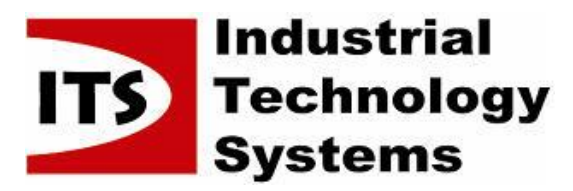

| Solution Partner |         |
|------------------|---------|
| PLM              | SIEMENS |

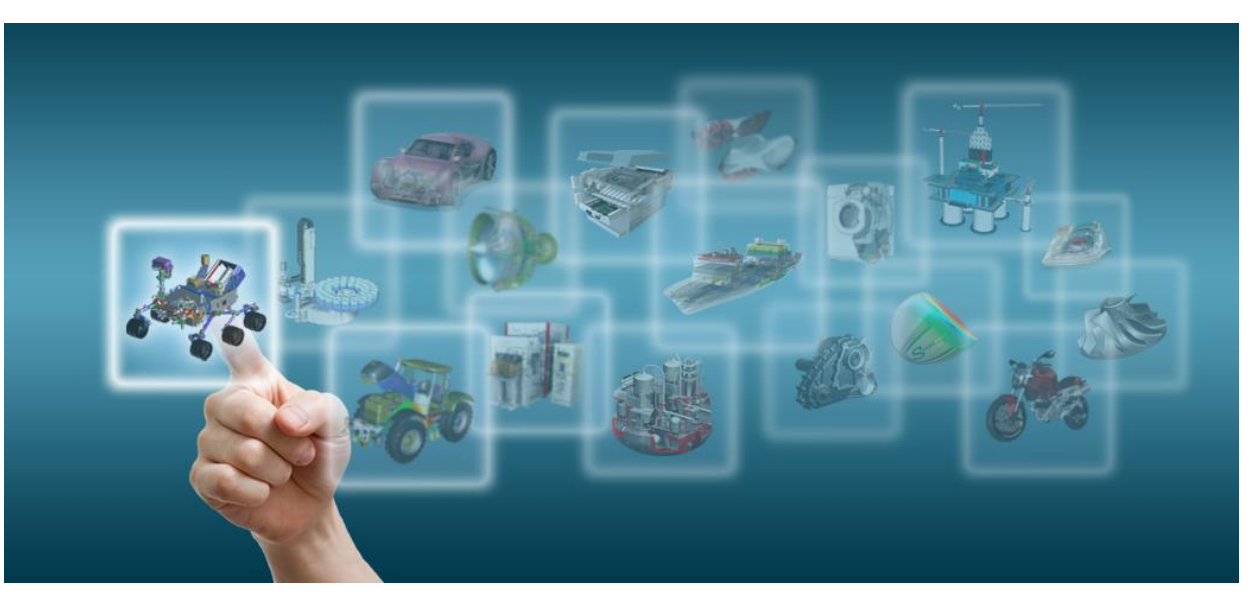

Novinky Solid Edge ST7

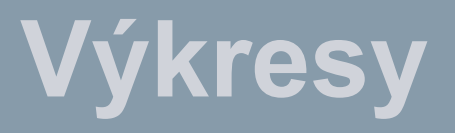

Josef Kubr, Jakub Měsíček Praha, Ostrava, 3.-4. 10. 2014

© 2014 Industrial Technology Systems, s.r.o.

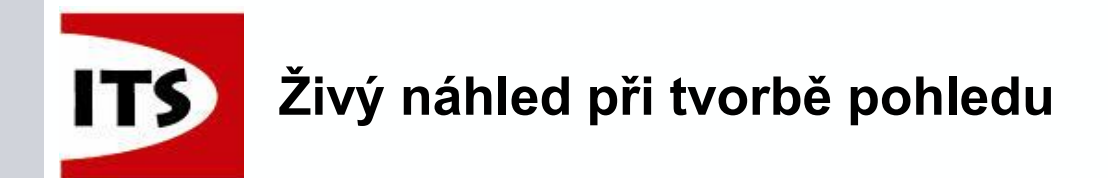

Nyní je podporováno dynamické zobrazení při vkládání základních pohledů

- ST7 dynamicky zobrazuje následující pohledy:
  - Základní pohledy přední, horní, spodní, levý, pravý a 4 iso pohledy
  - ≻ Řezy
  - Detaily
  - Pomocné pohledy

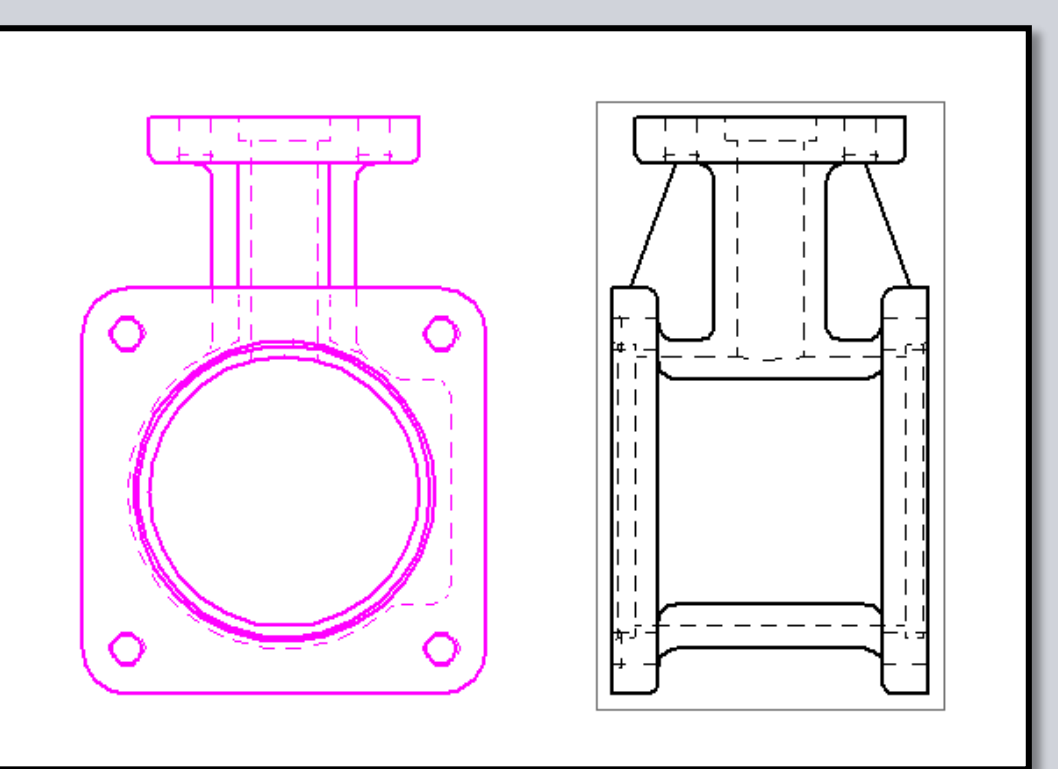

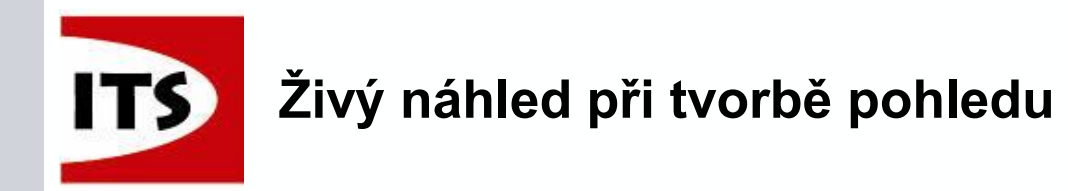

Pokud je dynamické zobrazení vypnuto, Solid Edge nezobrazí žádné pohledy Součástí, Plechových součástí a Sestav.

| olid Edge Options   |                            |                          |                           | M                 |               |
|---------------------|----------------------------|--------------------------|---------------------------|-------------------|---------------|
| General             |                            |                          |                           |                   |               |
| View                | Use Drawing View Wizard    | when models are dragged  | l onto the drawing sheet  |                   |               |
| Colors              | Use Drawing View Comma     | ndBar when the Drawing V | /iew Wizard command is ru | 1                 |               |
| Save                | Part and Sheet Metal Drawi | ng Views                 |                           |                   |               |
| File Locations      |                            | Part                     |                           | Sheet Metal       |               |
| User Profile        | Saved settings:            | -                        | Saved settings:           |                   |               |
| Manage              |                            | Dynamic display          |                           | 🔽 Dynamic display |               |
| Units               | Accombly Drowing Views     |                          |                           |                   |               |
| Dimension Style     | Assembly Drawing views     | Small Assemblies         | Medium Assemblies         | l arge Assemblies |               |
| Drawing View Style  |                            | Less than                | Between                   | Greater than      |               |
| Helpers             | Number of occurrences:     | 50                       | 50 - 1000                 | 1000              |               |
| Edge Display        |                            |                          |                           |                   |               |
| Drawing Standards   | Saved Settings —           | Small Assemblies         | Medium Assemblies         | l arge Assemblies |               |
| Annotation          |                            |                          | <b></b>                   |                   |               |
| Drawing View Wizard |                            |                          |                           | Durania disalari  |               |
|                     |                            | Uynamic display          | Dynamic display           | Uynamic display   |               |
|                     |                            |                          |                           |                   |               |
|                     |                            |                          |                           |                   |               |
|                     |                            |                          |                           |                   |               |
|                     |                            |                          |                           |                   |               |
|                     |                            |                          |                           |                   |               |
|                     |                            |                          |                           |                   |               |
|                     |                            |                          |                           | OK Canc           | el Apply Help |

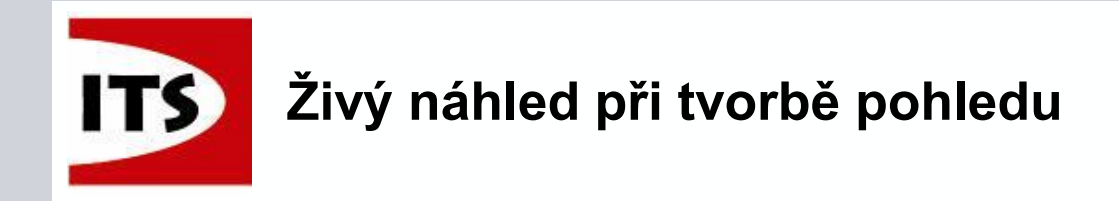

Při použití průvodce tvorbou výkresového pohledu Solid Edge dynamicky nezobrazí pohledy s výjimkou primárního pohledu.

| Drawing View Creation | Wizard                |      | ] |  |                                    |
|-----------------------|-----------------------|------|---|--|------------------------------------|
| Drawing View Layout   |                       |      |   |  |                                    |
|                       |                       |      |   |  | 4 100 07.5<br>2 000/10 12 12 107.2 |
| 1                     | Primary View<br>front |      |   |  |                                    |
|                       | iso<br>right<br>top   |      |   |  |                                    |
|                       | user-defined          |      |   |  |                                    |
|                       |                       |      |   |  |                                    |
|                       |                       |      |   |  |                                    |
|                       | Custom                |      |   |  |                                    |
|                       |                       | Par  |   |  |                                    |
|                       |                       |      |   |  |                                    |
|                       | OK Cancel             | Help |   |  |                                    |
|                       |                       |      | J |  |                                    |

Strana 157

UNAZN

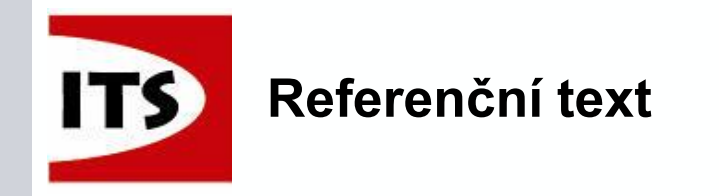

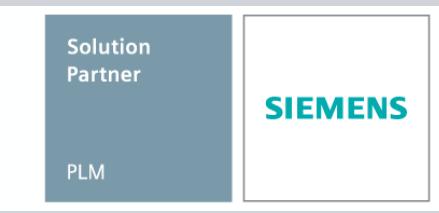

**ά7κ** 

Strana 158

- Před ST7 nebylo možné texty v poznámkách (Popis, Základna, Pozice) a v pohledech (popis, měřítko) vložit jako referenci.
- Reference nyní lze získat z následujících poznámek a výkresových pohledů:

20.00

23.23

- Popis
- Základna
- Pozice
- Dílčí základna
- Výkresový pohled

| Juice type. Dutuini | ramo  |      |        |  |
|---------------------|-------|------|--------|--|
| Fields Test         | Tume  | -    |        |  |
| Field: Text         |       | •    |        |  |
| Source              | Value |      |        |  |
|                     |       |      |        |  |
|                     |       |      |        |  |
|                     |       |      |        |  |
|                     |       |      |        |  |
|                     |       |      |        |  |
|                     |       | Сору | Select |  |
| eview:              |       |      |        |  |
|                     |       |      |        |  |
|                     |       |      |        |  |
|                     |       |      |        |  |

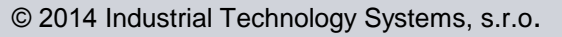

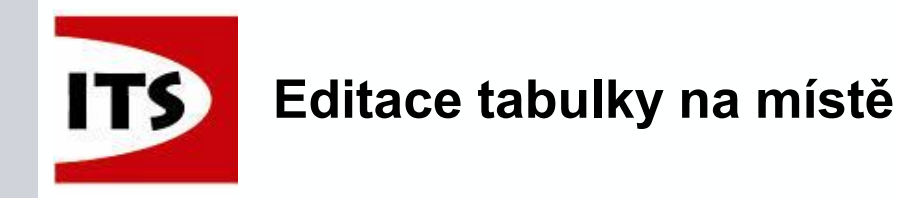

- Při úpravě tabulky na místě (dvojklik na tabulku), můžete klinout na ikonu v levém horním rohu pro následující:
  - Zvýraznění Díly nebo sestavy se zvýrazní ve výkresovém pohledu po vybrání položky v tabulce.
- Položky mohou být vybrány pomocí Shift+výběr nebo Ctrl+výběr

| Г                |   | 7                       |                   |
|------------------|---|-------------------------|-------------------|
| $\left  \right $ | E |                         |                   |
| L                |   | Highlight<br>Thumbnails | Document Number   |
|                  |   | Properties              | ASM–1826–PracMech |
| /                |   | 2                       | ASM–1841–PracMech |
|                  |   | 3                       | ASM-1842-PracMech |
|                  |   | 4                       | ASM–1843–PracMech |
|                  |   | _                       | 1 80.00           |

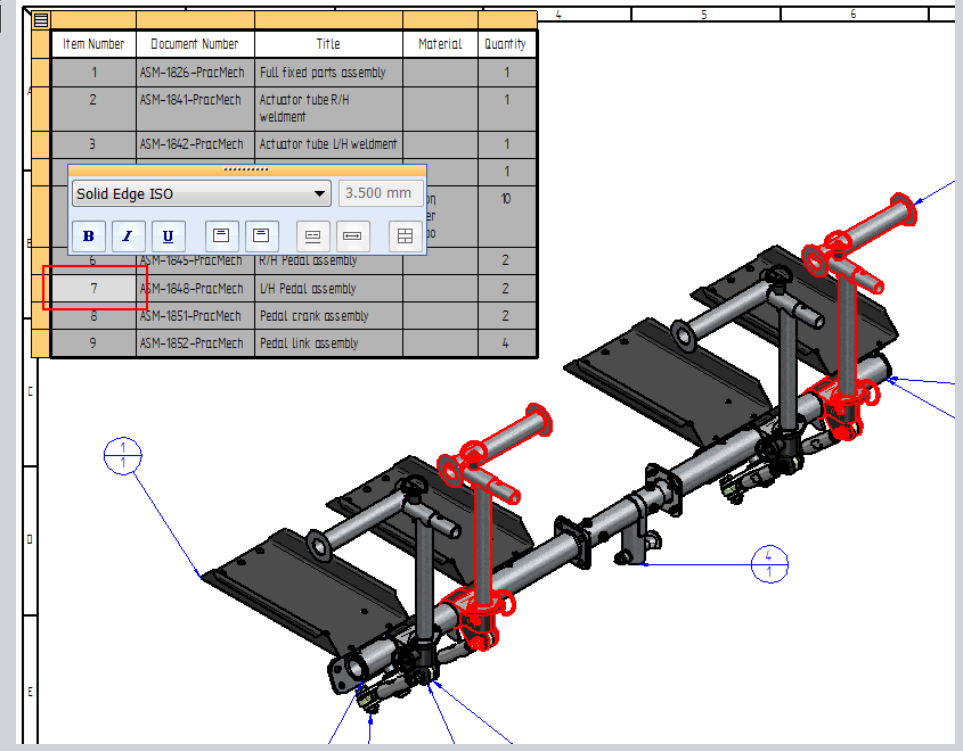

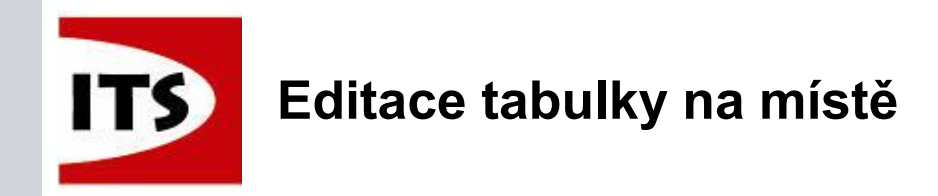

Při úpravě tabulky na místě, můžete klinout na ikonu v levém horním rohu pro následující:

- Náhledy díly nebo sestavy se zobrazí jako náhled v okně náhledu posunutím kurzoru nad položku v tabulce.
- Pokud nelze nalézt odkaz na model, pak je okno náhledu prázdné.

| F            |   | 7                       |                   |
|--------------|---|-------------------------|-------------------|
| $\mathbf{b}$ | E |                         |                   |
| L            |   | Highlight<br>Thumbnails | Document Number   |
|              |   | Properties              | ASM-1826-PracMech |
| 1            |   | 2                       | ASM-1841-PracMech |
|              |   | 3                       | ASM-1842-PracMech |
|              |   | 4                       | ASM–1843–PracMech |
|              |   | -                       | 1 20.00           |

|        |          |   | ltem<br>Number | Document Number   | Title                         | Material                     | Quantity |
|--------|----------|---|----------------|-------------------|-------------------------------|------------------------------|----------|
|        |          | A | 1              | ASM–1826–PracMech | Full fixed parts assembly     |                              | 1        |
|        |          |   | 2              | ASM-1841-PracMech | Actuator tube R/H<br>weldment |                              | 1        |
| 16     |          |   | 3              | ASM–1842–PracMech | Actuator tube L/H weldment    |                              | 1        |
| See lo |          |   | 4              | ASM–1843–PracMech | Centre joiner assembly        |                              | 1        |
|        | <b>(</b> | B | 5              | part-7020         | Tube spacer                   | Nylon,<br>general<br>purpose | 10       |
|        |          |   | 6              | ASM–1845–PracMech | R/H Pedal assembly            |                              | 2        |
|        |          |   | 7              | ASM-1848-PracMech | L/H Pedal assembly            |                              | 2        |
|        |          |   | 8              | ASM–1851–PracMech | Pedal crank assembly          |                              | 2        |
|        |          |   | 9              | ASM-1852-PracMech | Pedal link assembly           |                              | 4        |

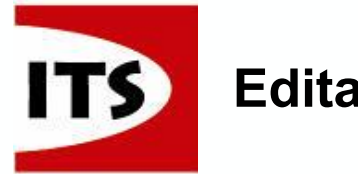

## Editace tabulky na místě

- Menu pod pravým tlačítkem myši pro prvky v tabulce nabízí následující možnosti:
  - > Vyjmout
  - Kopírovat
  - ➤ Vložit
  - Povolit přepsání buněk
  - Smazat přepsání buněk

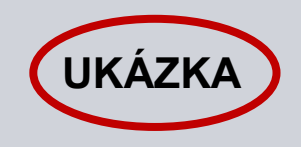

|   |                | •                 |                    | •               |          |          |
|---|----------------|-------------------|--------------------|-----------------|----------|----------|
|   | ltem<br>Number | Document Number   | Titl               | e               | Material | Quantity |
| ļ | 1              | ASM-1826-PracMech | Full fixed part    | s assembly      |          | 1        |
|   | 2              | ASM–1841–PracMech | Actuator_tube      | R/H             |          | 1        |
|   |                |                   | weldmen            | Cut             |          |          |
|   | 3              | ASM-1842-PracMech | Actuator           | Сору            |          | 1        |
|   | 4              | ASM-1843-PracMech | Centre jo          | Centre ja Paste |          | 1        |
|   | 5              | part-7020         | Tube spo           | Allow Cell O    | verrides | 10       |
| B |                |                   |                    | Clear Cell O    | verrides |          |
|   | 6              | ASM–1845–PracMech | R/H Pedal asse     | embly           |          | 2        |
|   | 7              | ASM-1848-PracMech | L/H Pedal assembly |                 |          | 2        |
|   | 8              | ASM-1851-PracMech | Pedal crank as     | sembly          |          | 2        |
|   | 9              | ASM-1852-PracMech | Pedal link asse    | embly           |          | 4        |

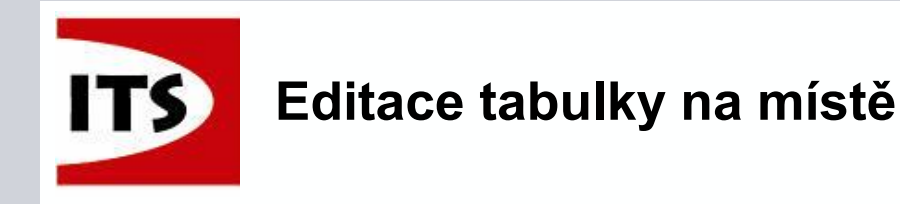

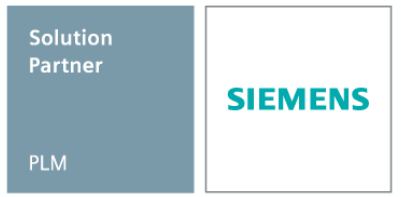

- Nová možnost pro víceúrovňový kusovník.
  - Násobit počtem podsestav vypočítá množství v rozloženém kusovníku násobením výskytů v podsestavách množstvím podsestavy.

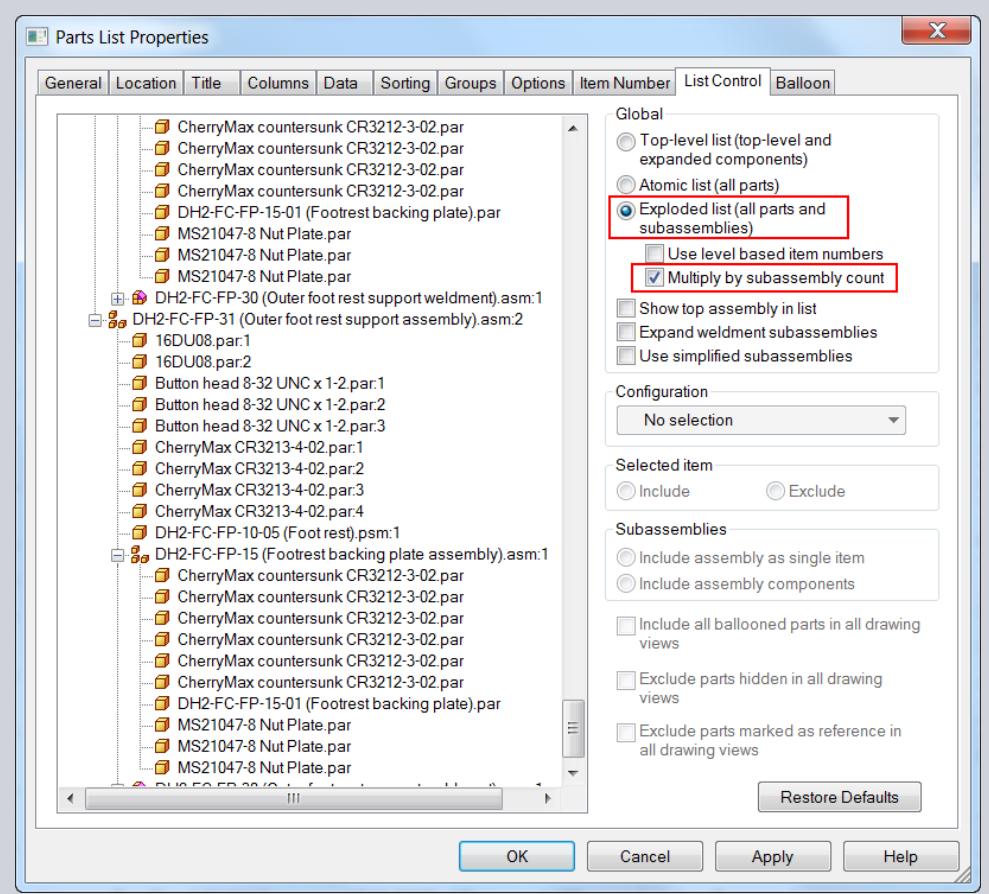

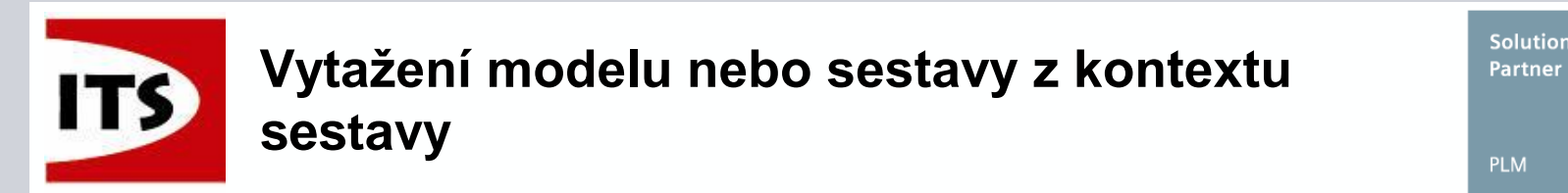

Jestliže výkres obsahuje pohledy dílu nebo sestavy, pak se při spuštění Průvodce vkládáním pohledů zobrazí dialog pro výběr z připojeného modelu.

| Select Attachment                                                                                                    |                    |
|----------------------------------------------------------------------------------------------------|--------------------|
| Image: Select Attachment      Parts:      Image: Property of the system of the system of the s | Preview:           |
| .cfg, PMI model view, or Zone:                                                                                                    | Cancel Browse Help |

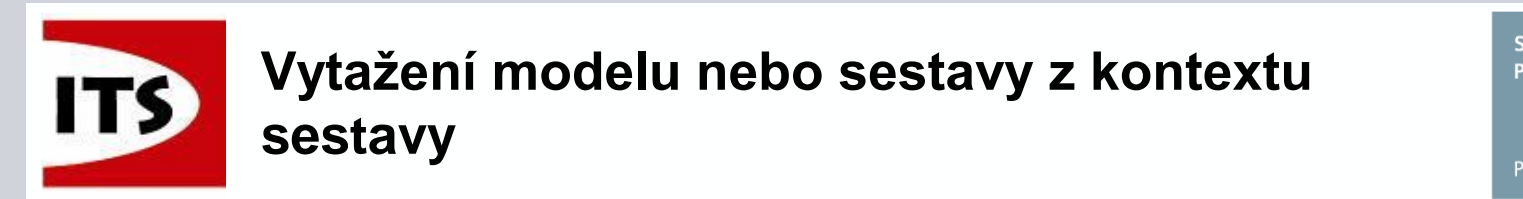

- Jestliže není vybrána možnost "Vytvořit výkresový pohled nezávisle na sestavě" pak jsou díly a sestavy propojeny s hlavní sestavou.
- Pokud je k sestavě vytvořen kusovník, pak se v případě, že vložíme pozici na díl nebo podsestavu vyplní informace z kusovníku.

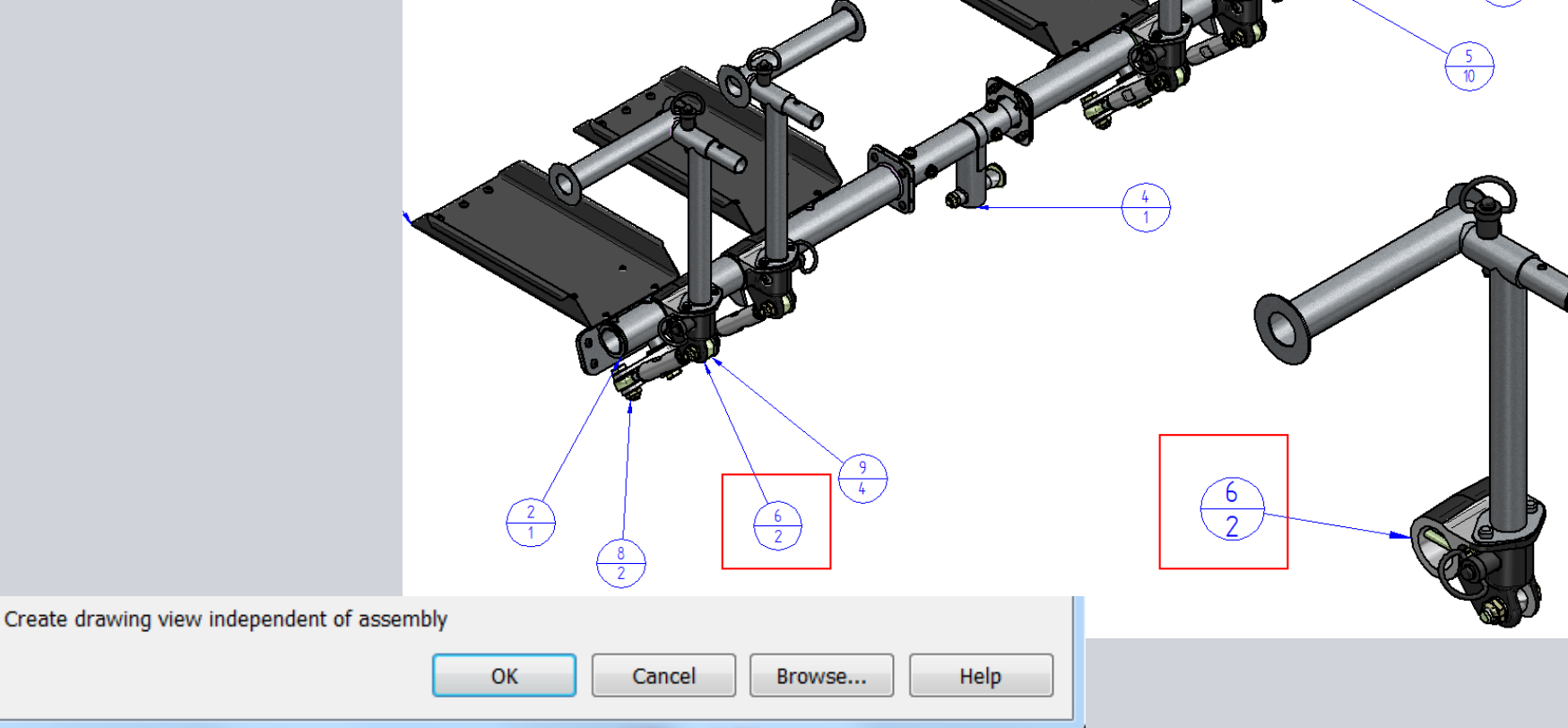

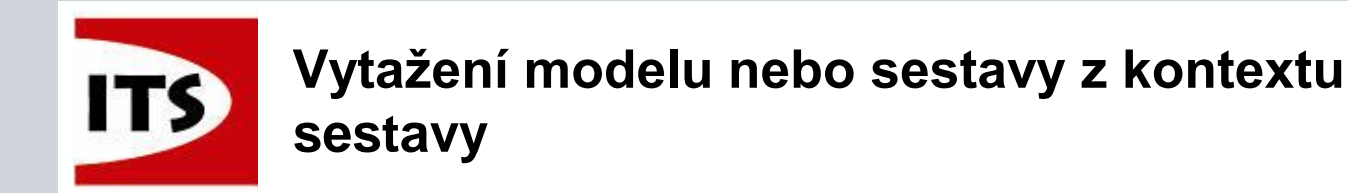

- Jestliže je vybrána možnost "Vytvořit výkresový pohled nezávisle na sestavě" pak díl nebo sestava není propojena s hlavní se sestavou.
- Informace u Pozice nebude stejná, jako v kusovníku.

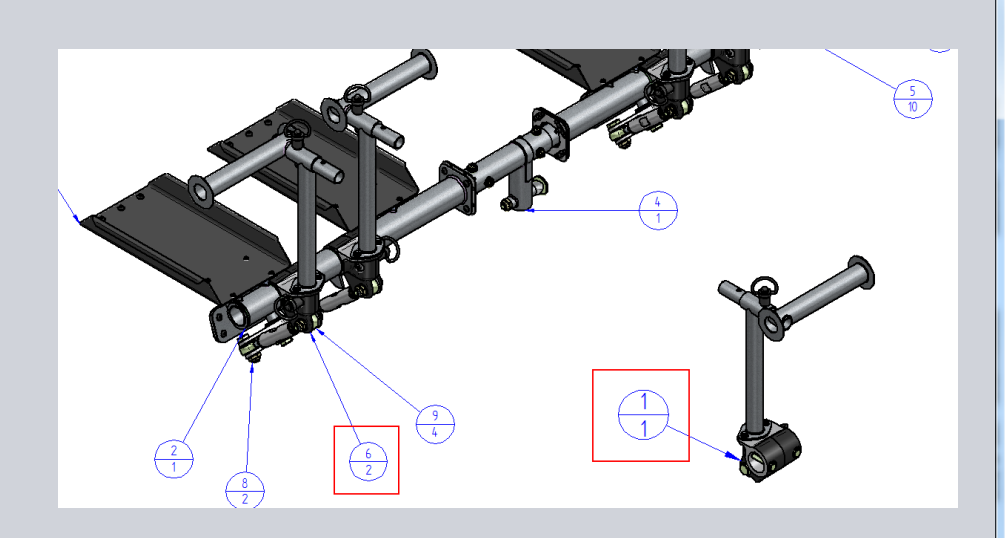

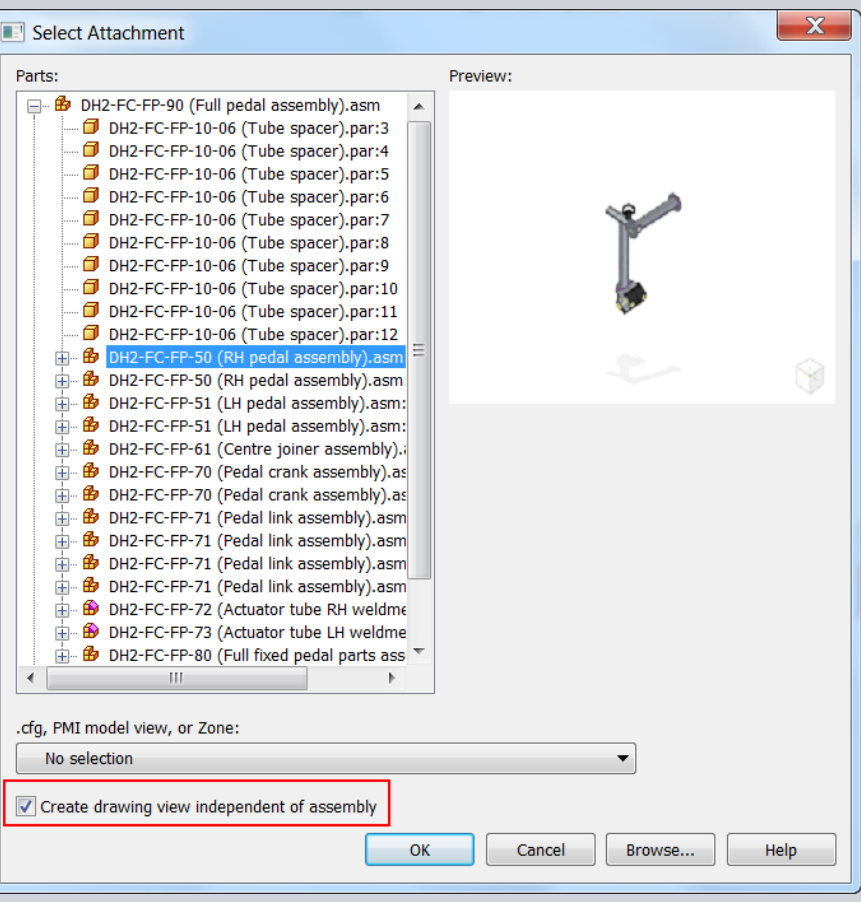

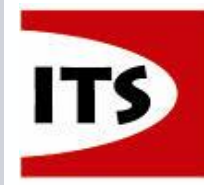

# Vytažení modelu nebo sestavy z kontextu sestavy

Solution Partner

PLM

Jestliže není vybrána možnost "Vytvořit výkresový pohled nezávisle na sestavě" Pak se podívejte do vlastností pohledu na záložku možnosti modelu, kde je možnost "Zobrazit nové komponenty přidané do sestav ve výkresových pohledech" defaultně vypnuta.

To znamená, že nové prvky přidané do sestavy nebudou přidány do tohoto pohledu.

| 📰 High Quality View Properties - Pictorial View - [DH2-FC-FP-90 (Full pedal assembly).asm] |
|--------------------------------------------------------------------------------------------|
| General Display Caption Sections Annotation Model Options Shading and Color Advanced       |
| Simplify                                                                                   |
| Use similified name                                                                        |
| For all parts                                                                              |
| Based on configuration                                                                     |
| Note: These options are not applicable when a PMI model view has been specified.           |
| Use simplified assemblies                                                                  |
| For all subassemblies                                                                      |
| Based on configuration                                                                     |
| For top assembly                                                                           |
| Note: These options are not applicable when a PMI model view has been specified.           |
| Assembly                                                                                   |
| Show all assembly features                                                                 |
| Hide all assembly features                                                                 |
| Show assembly features only on pipes, frames, and adjustable parts                         |
| Show new components added to assemblies in drawing views                                   |
|                                                                                            |
|                                                                                            |
|                                                                                            |
|                                                                                            |
|                                                                                            |
|                                                                                            |
|                                                                                            |
|                                                                                            |
|                                                                                            |
|                                                                                            |
|                                                                                            |
|                                                                                            |
| OK Cancel Anniv Help                                                                       |
|                                                                                            |

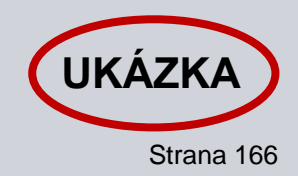

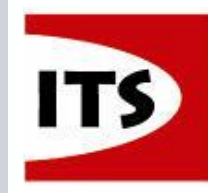

## Vylepšení staniční kóty

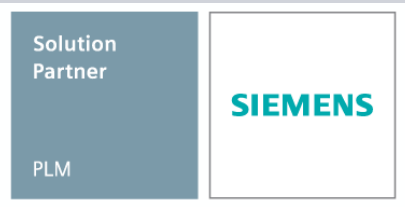

- Vylepšení byly provedeny pro zlepšení umístění a uspořádání staničních kót.
- Byla přidána funkce automatického zalomení staniční kóty.
- Nastavení "Povolit automatické zalomení" se nachází na záložce Čáry a osy.

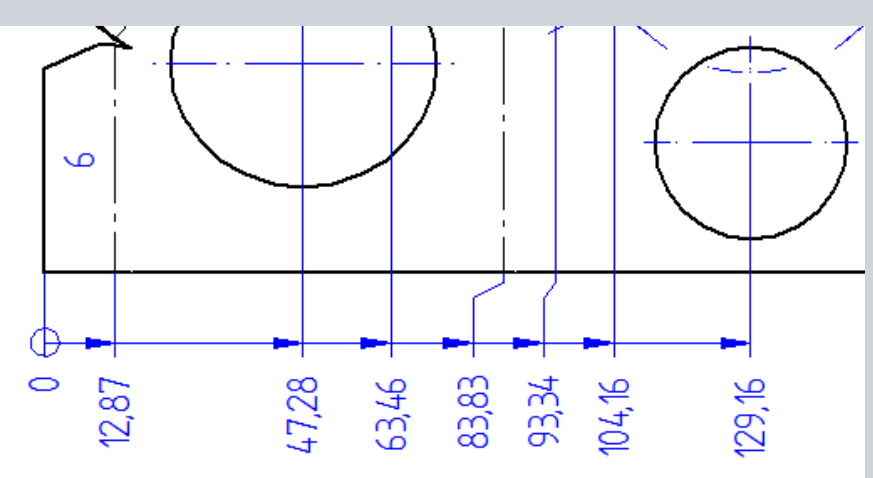

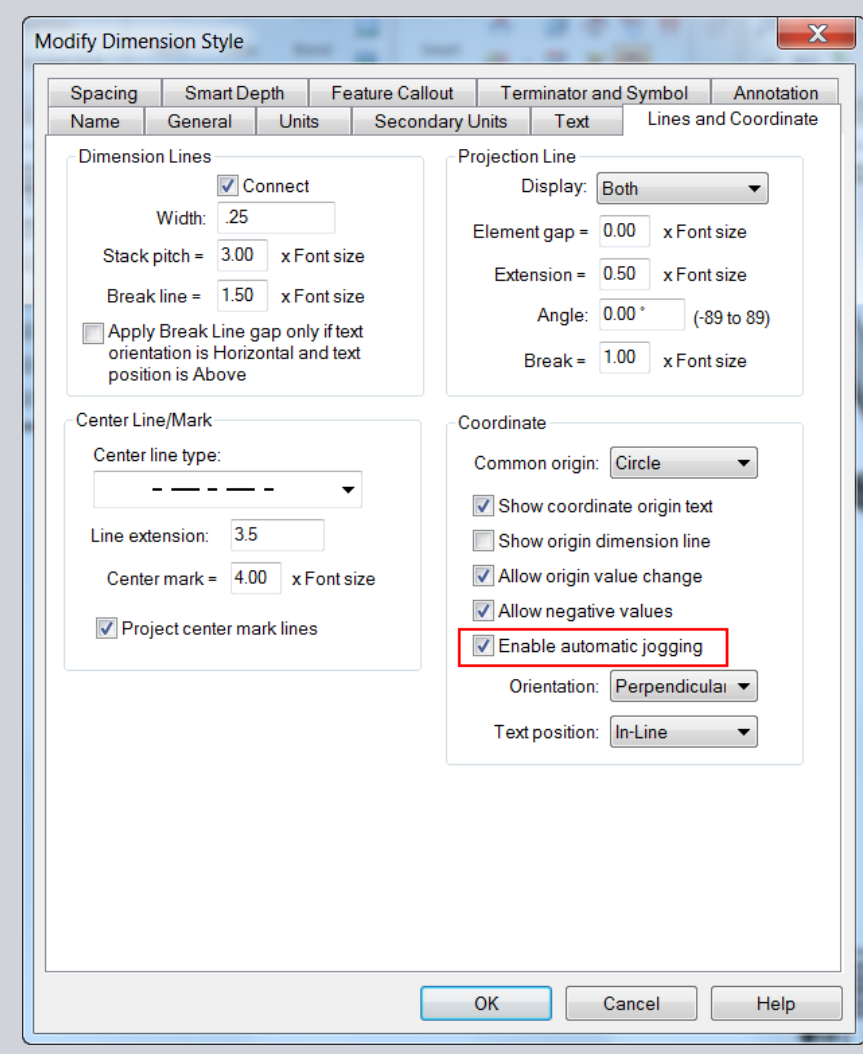

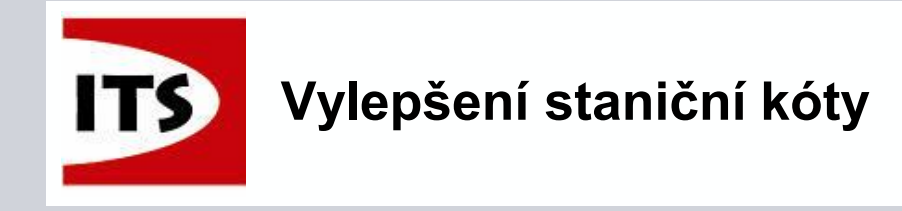

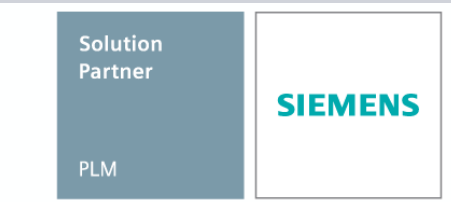

> ALT+tažení textu pro přidání zalomení kóty.

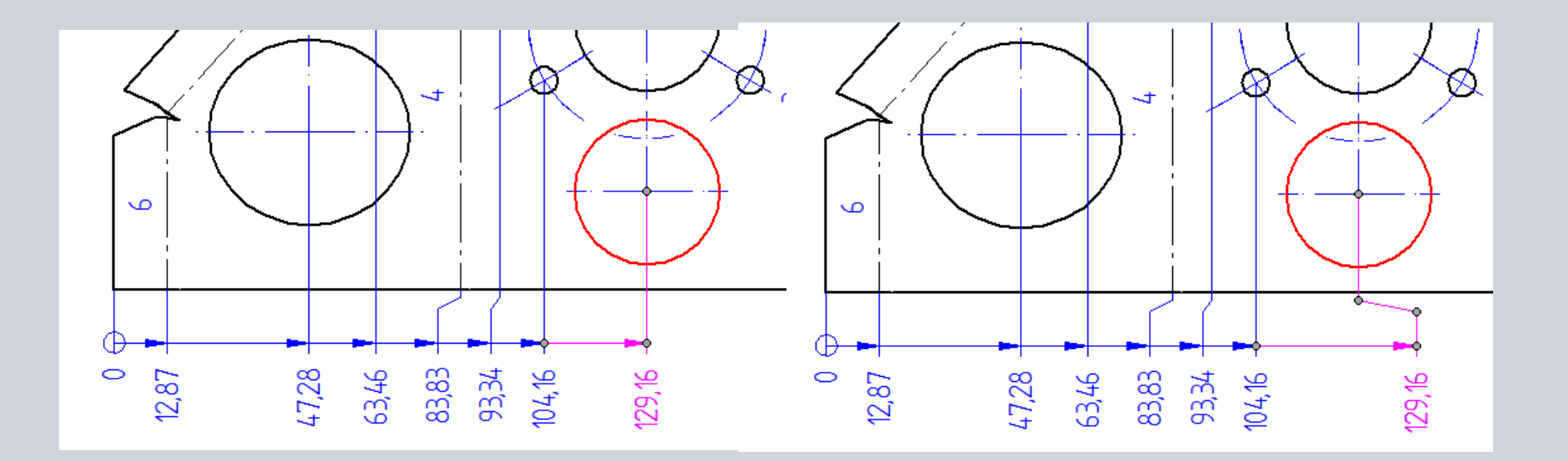

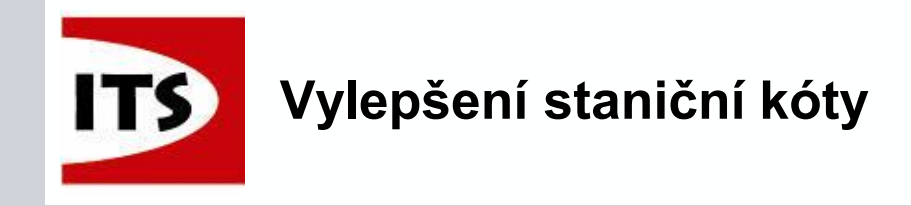

ALT+tažení textu automaticky přidá zalomení kóty ve směru pohybu.

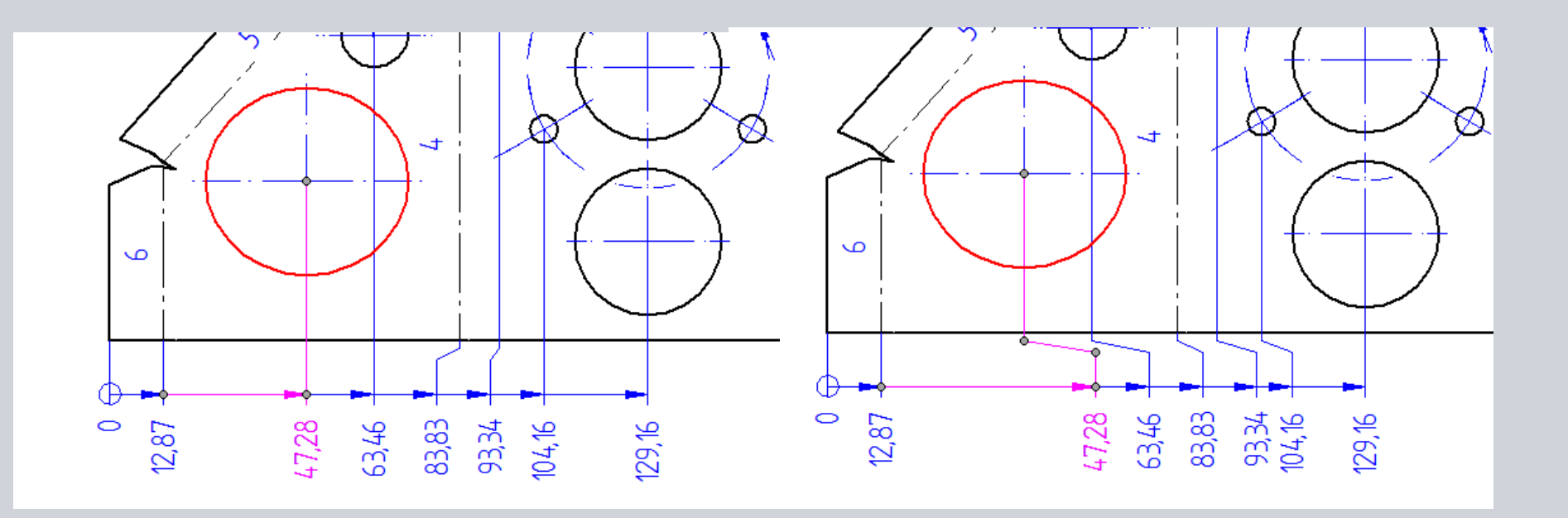

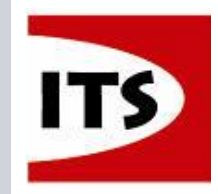

#### Vylepšení staniční kóty

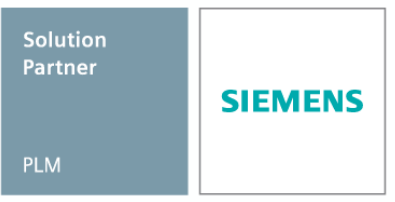

- Bylo vylepšeno ovládání a vlastnosti staniční kóty.
  Výchozí orientace textu kóty je kolmo na
  - čáru kóty.
  - Umožnit změnu originální hodnoty původní rozměr může být změněn na nenulovou hodnotu aniž by byla označena, že není v měřítku. Změna způsobí, že se aktualizují všechny hodnoty ve výběrové sadě.
  - Povolit záporné hodnoty například kóty vlevo od kóty počátku mohou být záporné.
  - Povolit automatické zalomení vytvoří zalomení a nastaví rozteče čar a textu při ručním nebo automatickém vkládání kót.

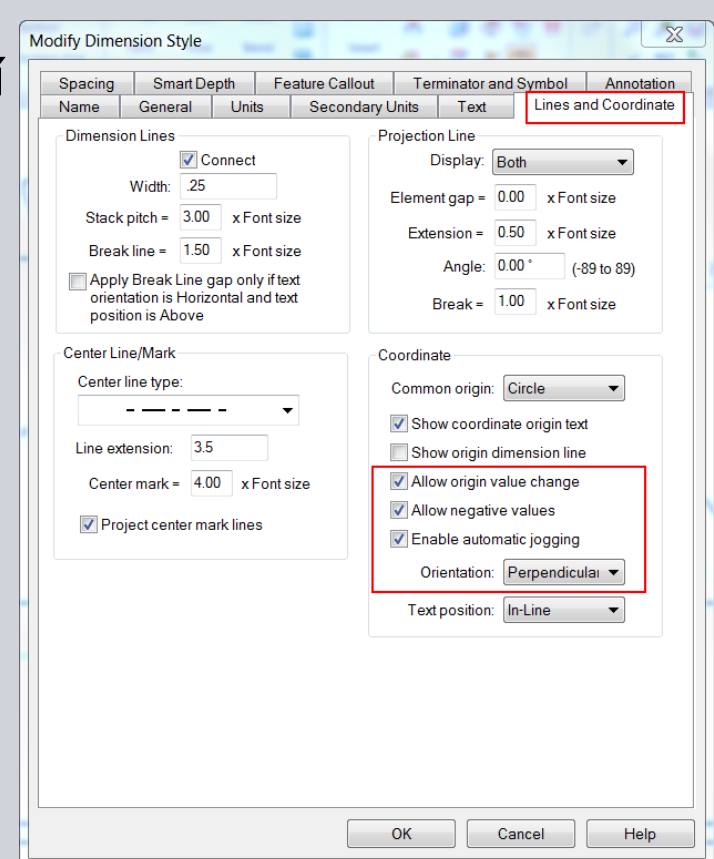

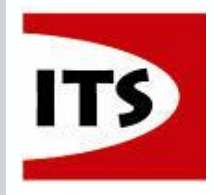

#### Automatická staniční kóta

- Automatická staniční kóta umožňuje umístit více staničních kót v jedné operaci.
- Můžeme vybrat výkresový pohled a umístit kóty v jednom směru.
- Příkaz má možnost výběru prvků výběrovým oknem v pohledu vybraném pro umístění staniční kóty.

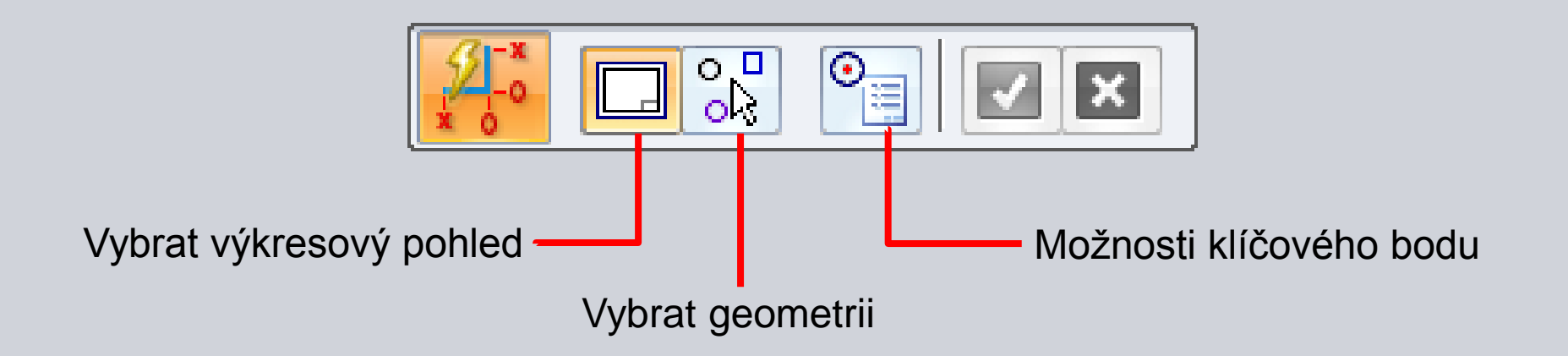

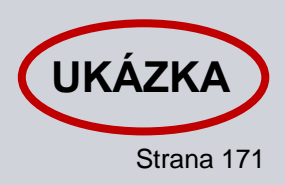

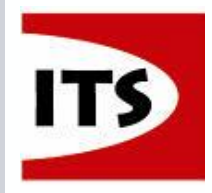

- Před ST7 Částečný řez tvořený pomocí Nastavení hloubky výkresového pohledu neměli asociativitu s originálním výkresovým pohledem.
- Při tvorbě Částečného řezu pomocí Nastavení hloubky výkresového pohledu Solid Edge vytvoří asociativitu. Když poté změníme model nebo sestavu, pak se nám aktualizuje i Částečný řez.

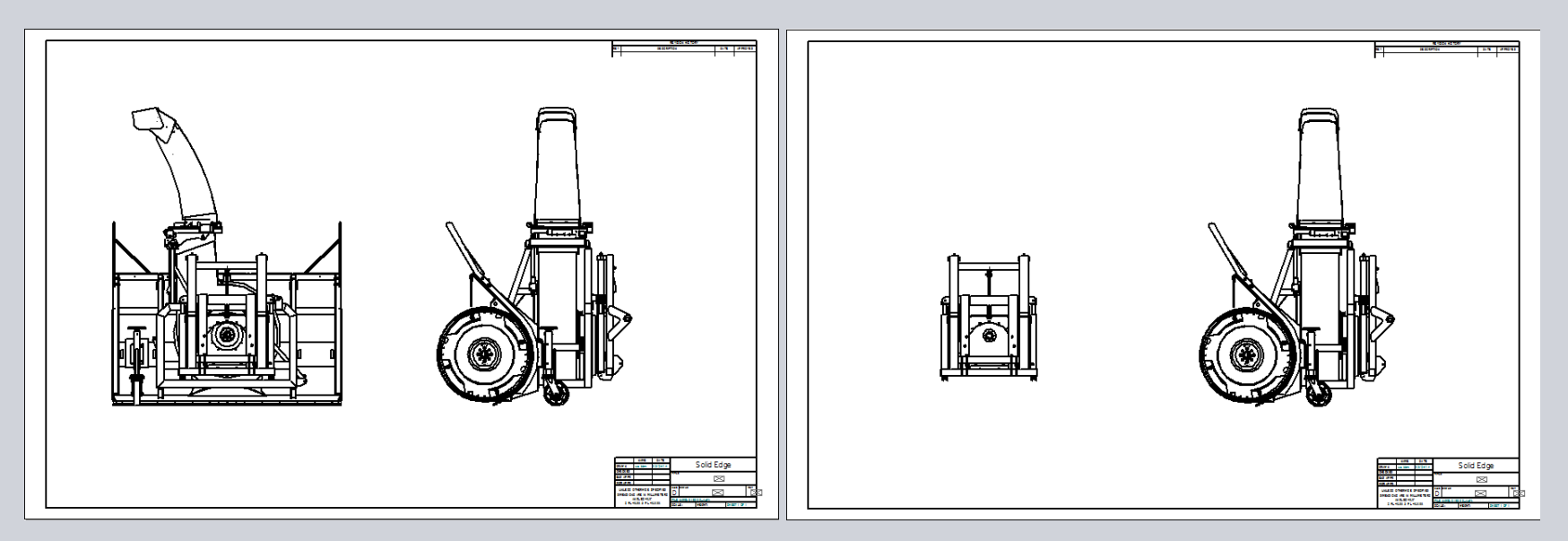

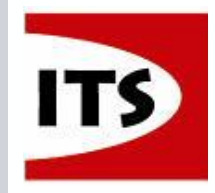

Když nastavujeme "Hloubku výkresového pohledu", pak šedý obdélník znázorňuje odstraňovanou geometrii.

Červená čára značí hloubku roviny řezu.

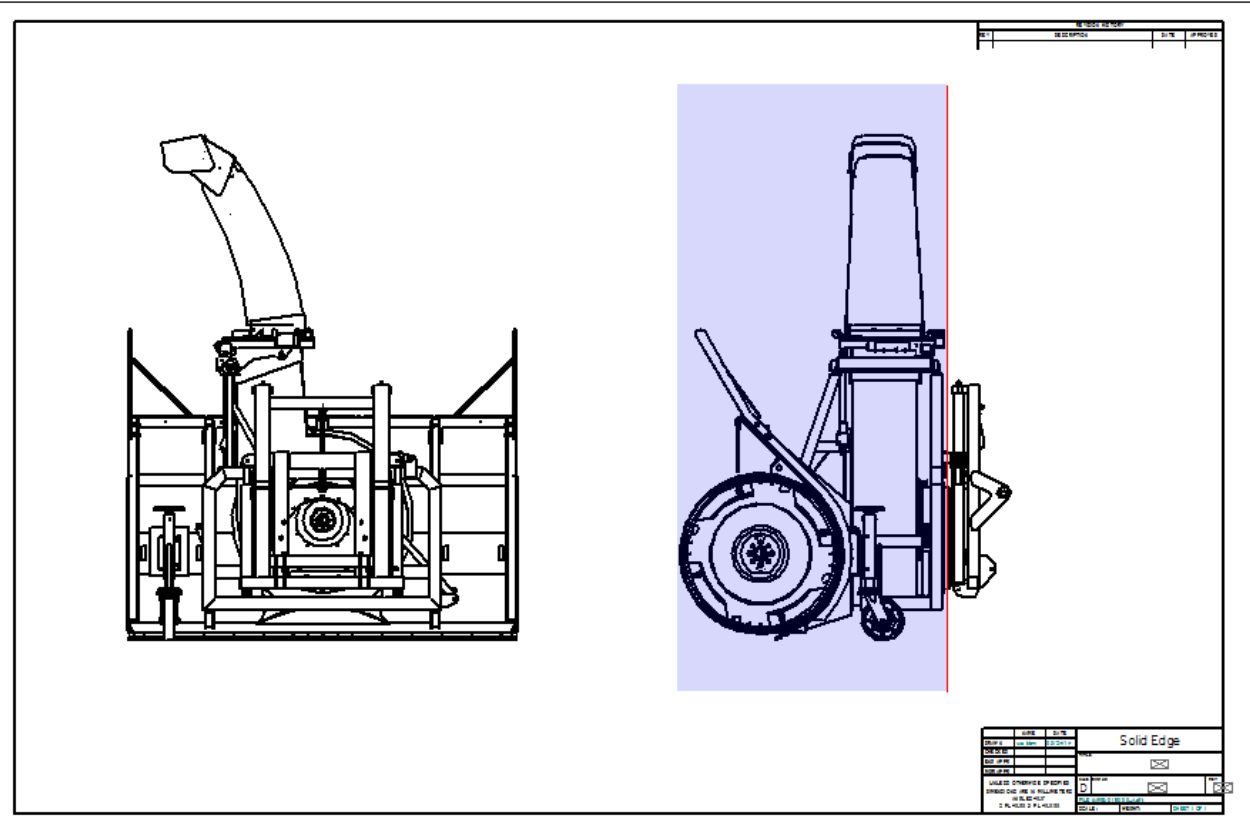

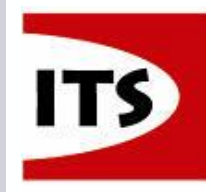

- Když nastavujeme "částečný řez", pak šedý obdélník znázorňuje odstraňovanou geometrii.
- Červená čára značí hloubku roviny řezu.

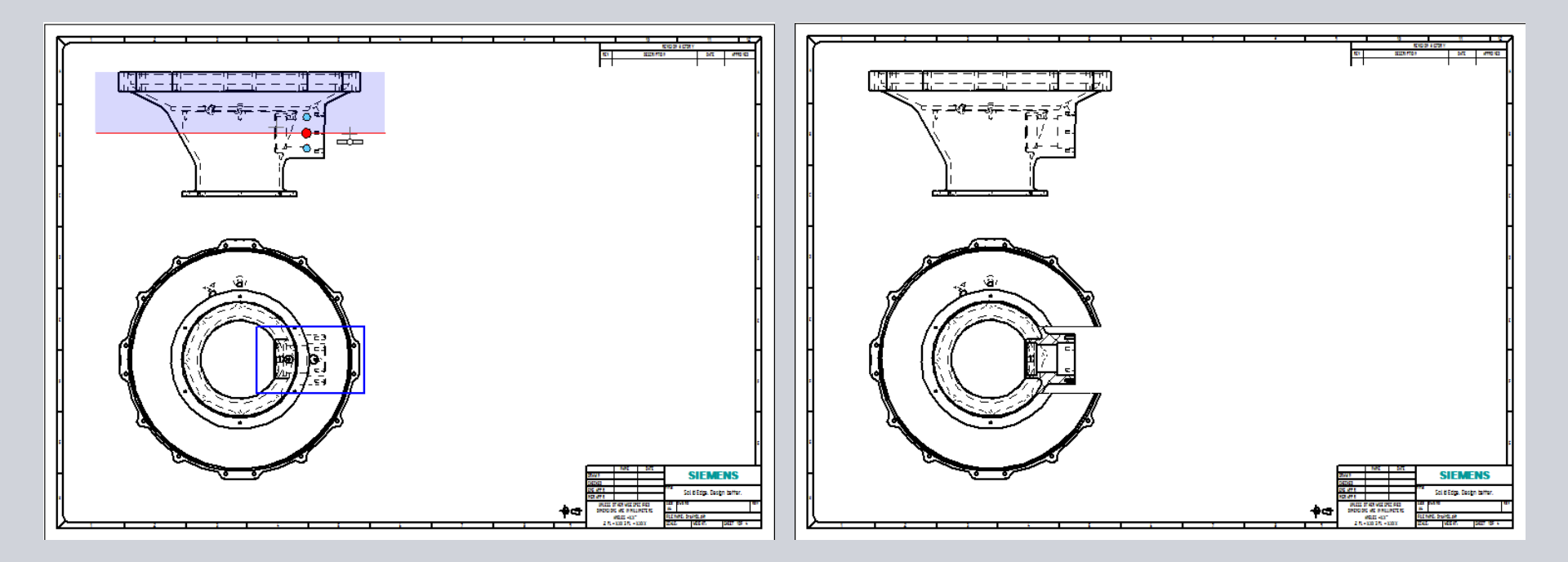

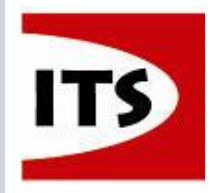

Asociativní hloubka může být nyní definována pomocí klíčových bodů na výkresovém pohledu.

- Poté co je čára hloubky řezu místěna na klíčový bod se vytvoří asociativita s 3D modelem. Takže vždy když se na modelu změní pozice klíčového bodu, tak se aktualizuje i hloubka řezu na výkrese.
- Pro vložení neasociativního řezu při použití klíčového bodu je potřeba držet klávesu Shift.
- Uživatelem zadaná hloubka řezu nebo částečného řezu vytvoří neasociativní výkresový pohled.

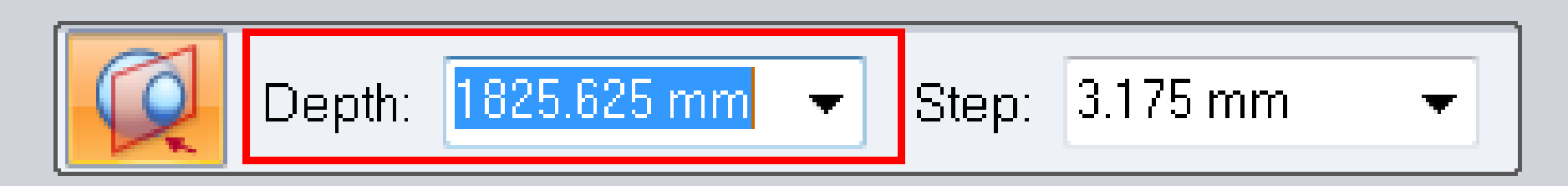

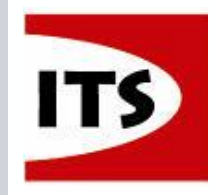

- ST7 podporuje jiné než pravoúhlé pohledy. Jsou podporovány následující pohledy, které fungují stejně jako pravoúhlé pohledy:
  - Pomocný pohled
  - Pohled Řezu

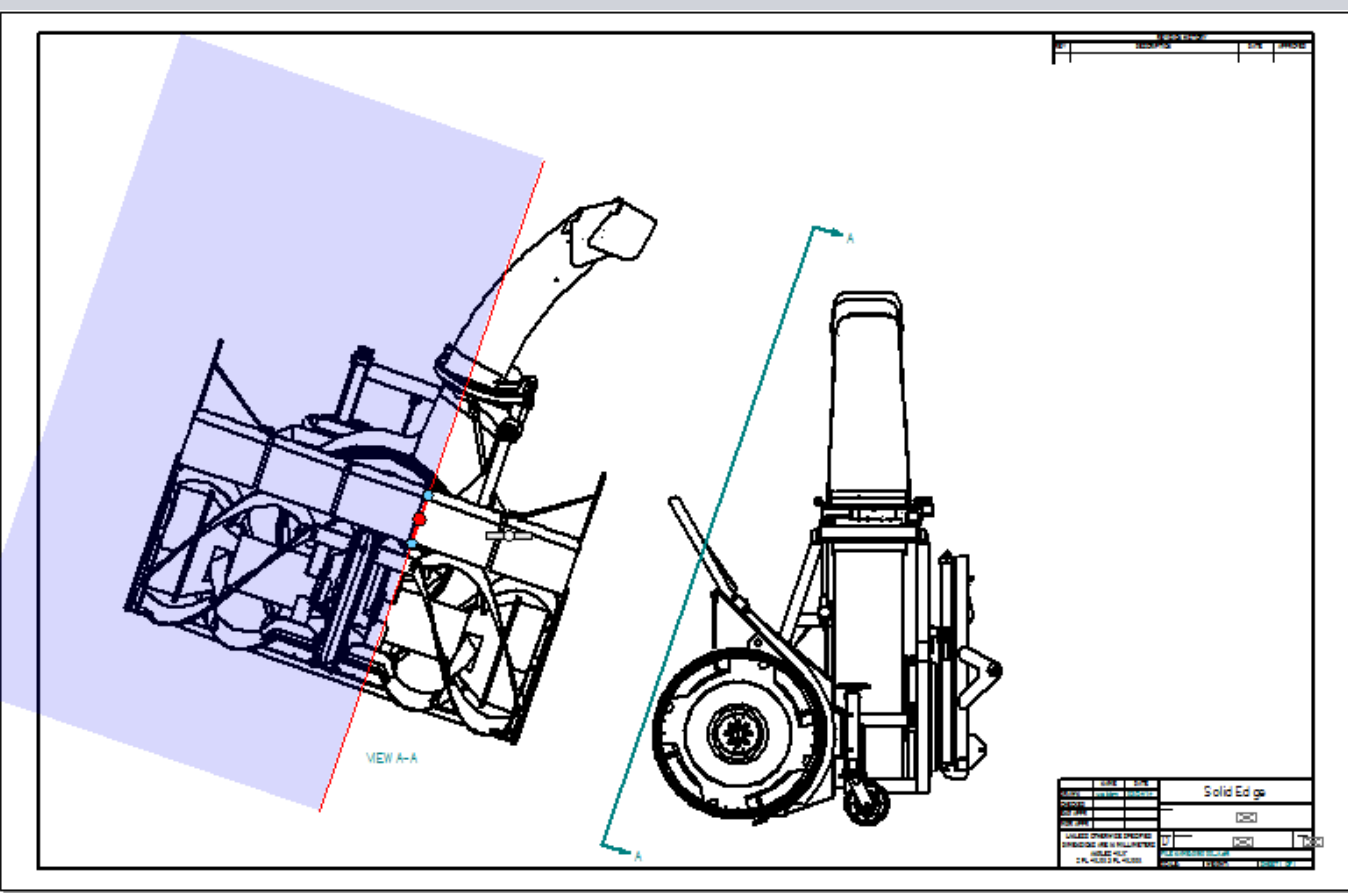

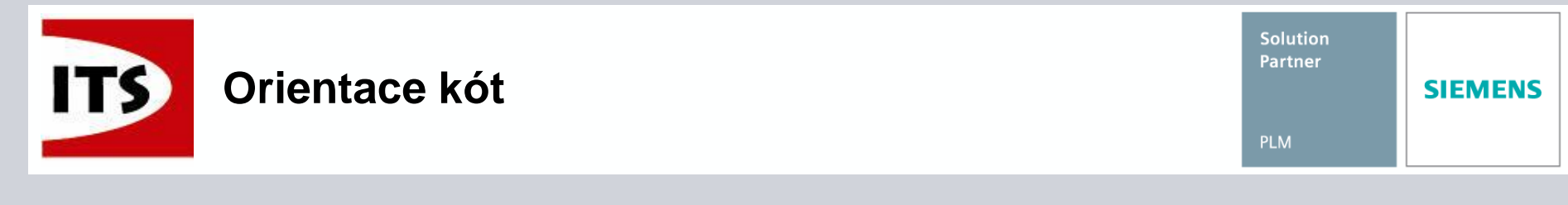

Před ST7 bylo menu pro orientaci kóty po jejím vložení neaktivní.

V ST7 je přidána možnost Automaticky, která je defaultní pro Chytrou kótu a Inteligentní měření.

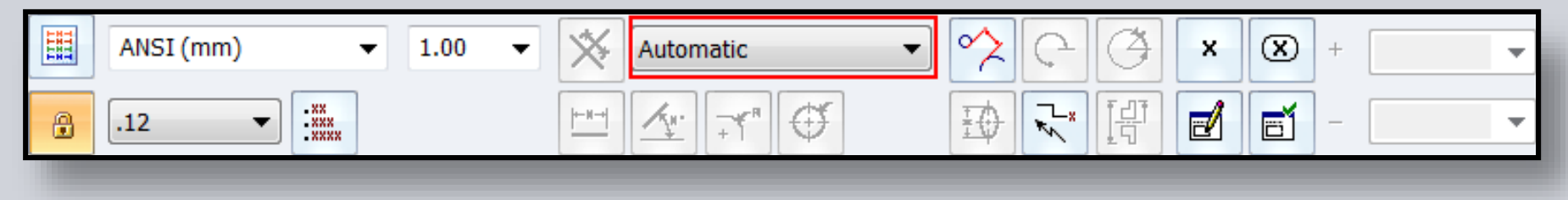

Možnost Automaticky používá možnosti Vodorovně/svisle a Dvěma body.

Všechny další možnosti jsou stále dostupné.

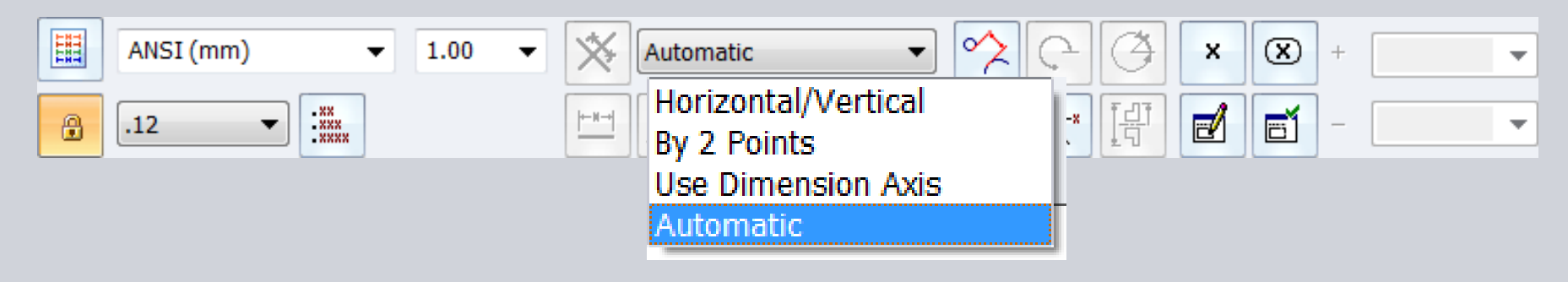

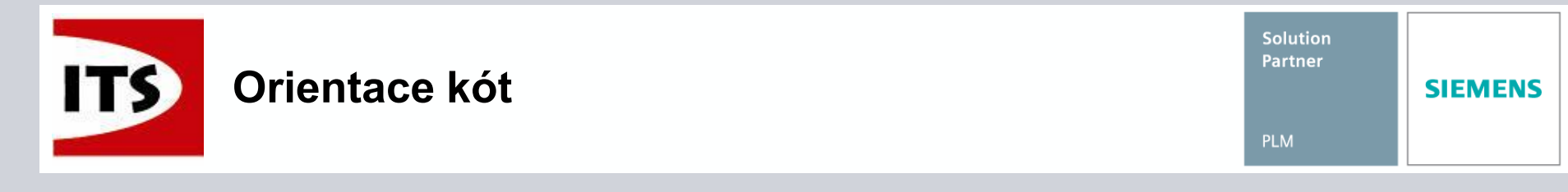

Když umisťujete kótu pomocí možnosti Automaticky a je použita možnost Vodorovně/svisle, pak můžeme před umístěním kóty pomocí klávesy Shift přepnout na možnost Dvěma body.

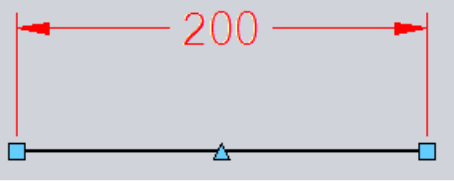

PromptBar

Click to create OR click on a second element ('a'=angle, 'shift'=by 2 points, 'q'=toggle locate).

Když umisťujete kótu pomocí možnosti Automaticky a není použita možnost Vodorovně/svisle, pak můžeme před umístěním kóty pomocí klávesy Shift přepnout na možnost Vodorovně/svisle.

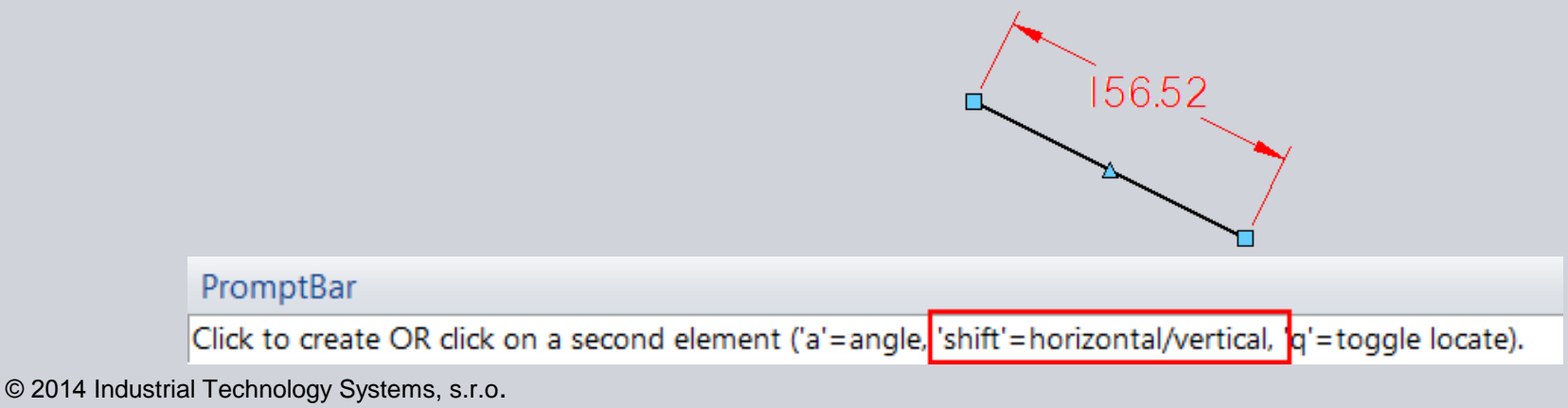

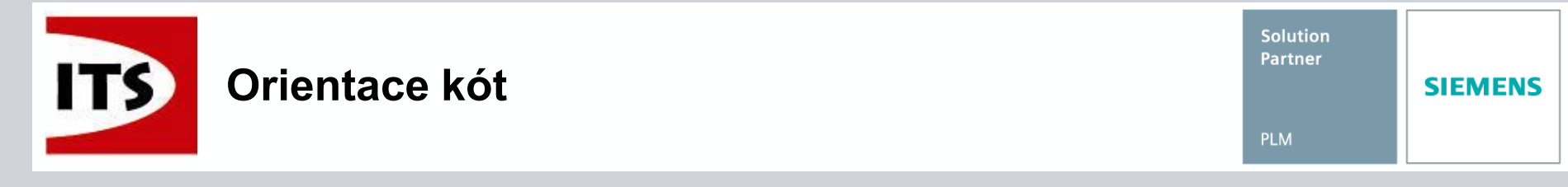

- Poté co byla kóta umístěna máme možnost jít do vlastností kóty a změnit nastavení orientace.
- Tohle je příkaz pro úpravu lineární kóty.

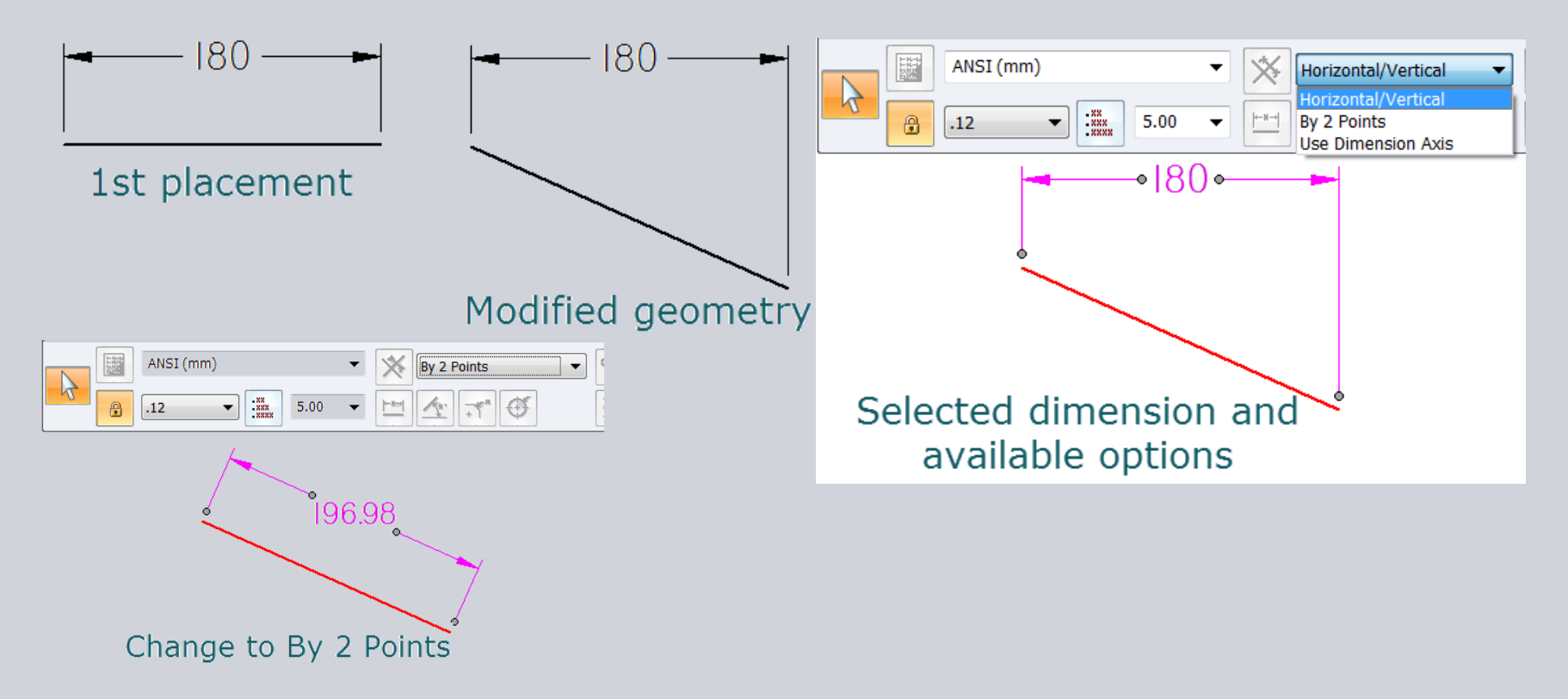

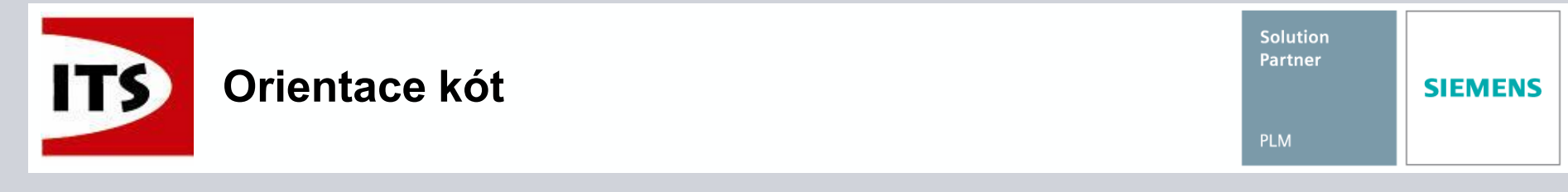

- Pokud jsou kóty seskupeny a změníme jednu z kót ve skupině, pak se změna projeví na všech kótách ve skupině.
- Tohle je příkaz pro úpravu lineární kóty.

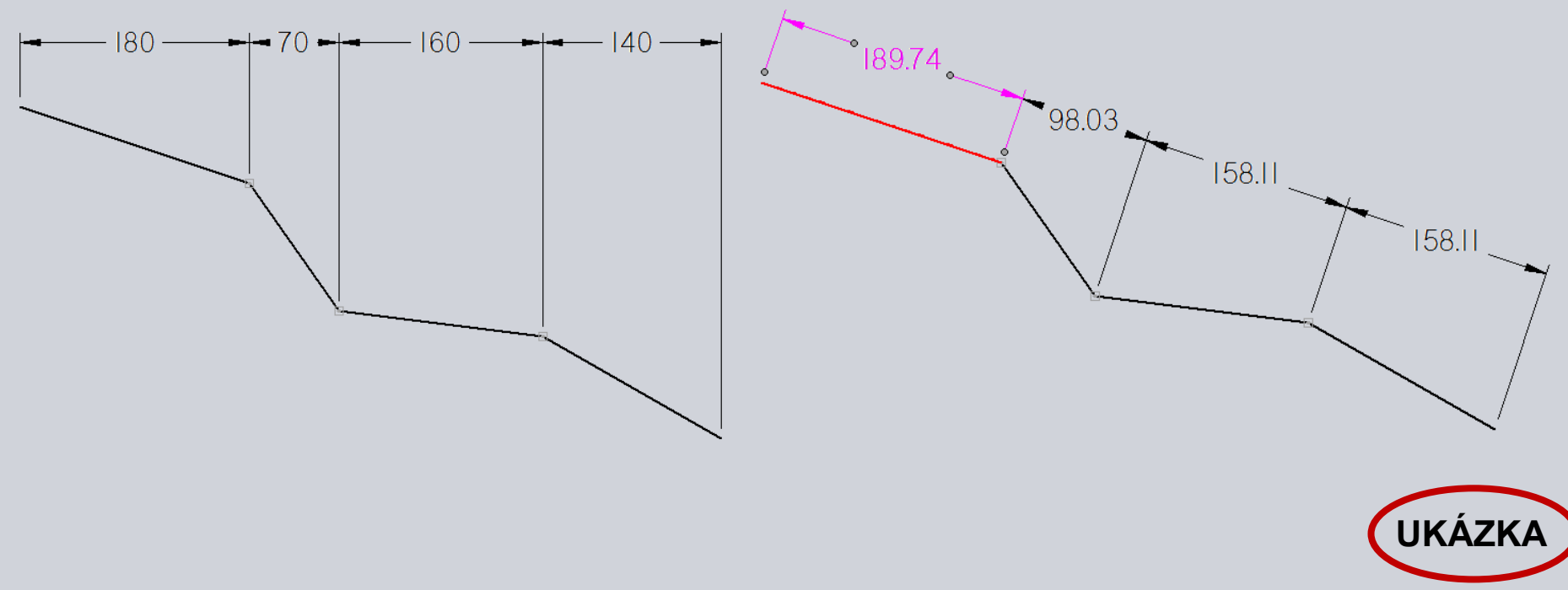

Strana 180
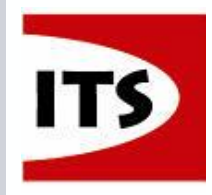

- Před verzí ST7 bylo složité najít symbol pro těžiště a souřadnicový systém.
- Do šablony výkresu byl přidán nový symbol, který si uživatel může zobrazit a kterého si lze snadno všimnout.

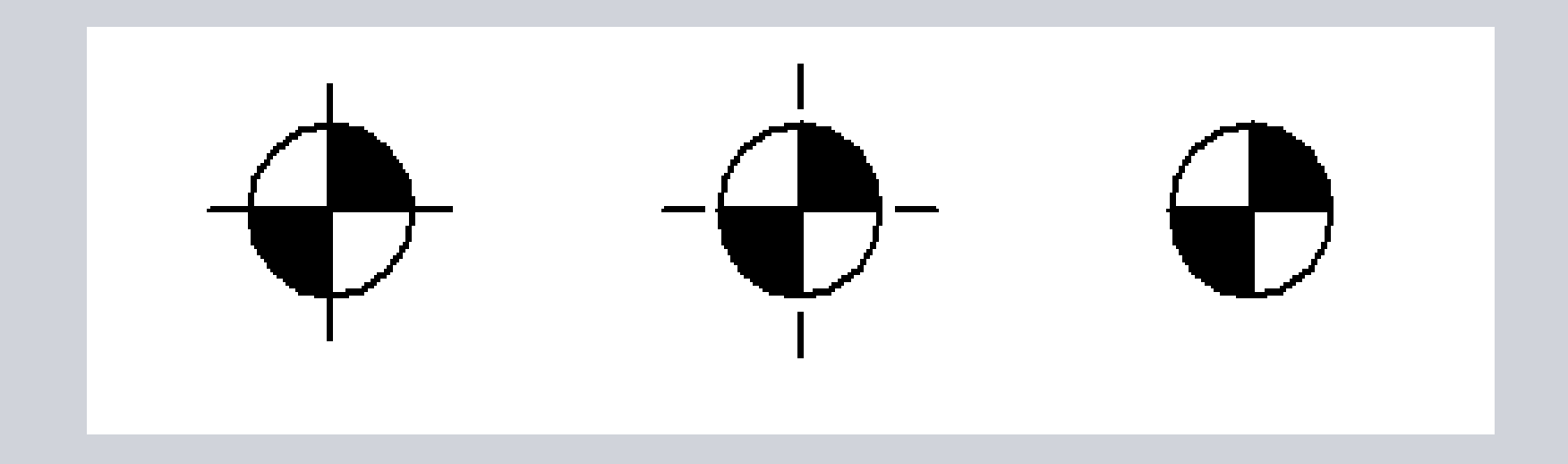

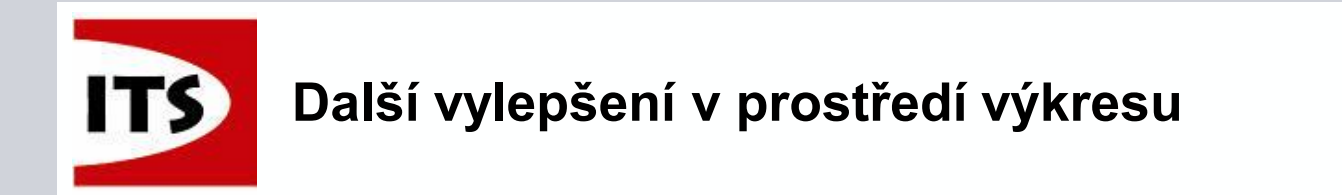

Nyní můžeme zadat měřítko pomocí poměru ':' například 3:2, 3/2 nebo 1.5:1

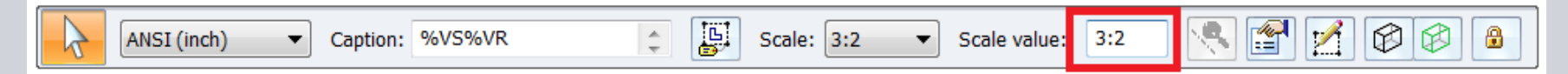

- Zapnout/vypnout viditelnost pro prázdné popisy a textové pole
  - Možnosti Solid Edge Obecné

Show empty callouts and text boxes

Akce/objekt workflow pro příkaz 2D pole

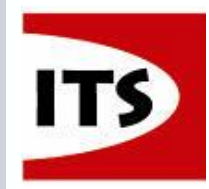

#### Další vylepšení v prostředí výkresu

# Vylepšení Automatické pozice a Tvaru zarovnání poznámek Definování směru pro Automatické pozice Vlastnosti kusovníku – záložka Pozice

| Auto-Balloon                                 |
|----------------------------------------------|
| All occurrences in the selected drawing view |
| One occurrence in the selected drawing view  |
| One occurrence in this document              |
| Create alignment shape                       |
| Pattern: Order: O                            |
| Fastener Systems None                        |
| Automatically stack balloons i Clockwise     |
| Orientation: Clockwise                       |
| Note: Text alignment can only be used when t |

- Úprava tvaru zarovnání
   Přesunutí Pozic do upravených segmentů.
- Redukován počet segmentů tvaru zarovnání

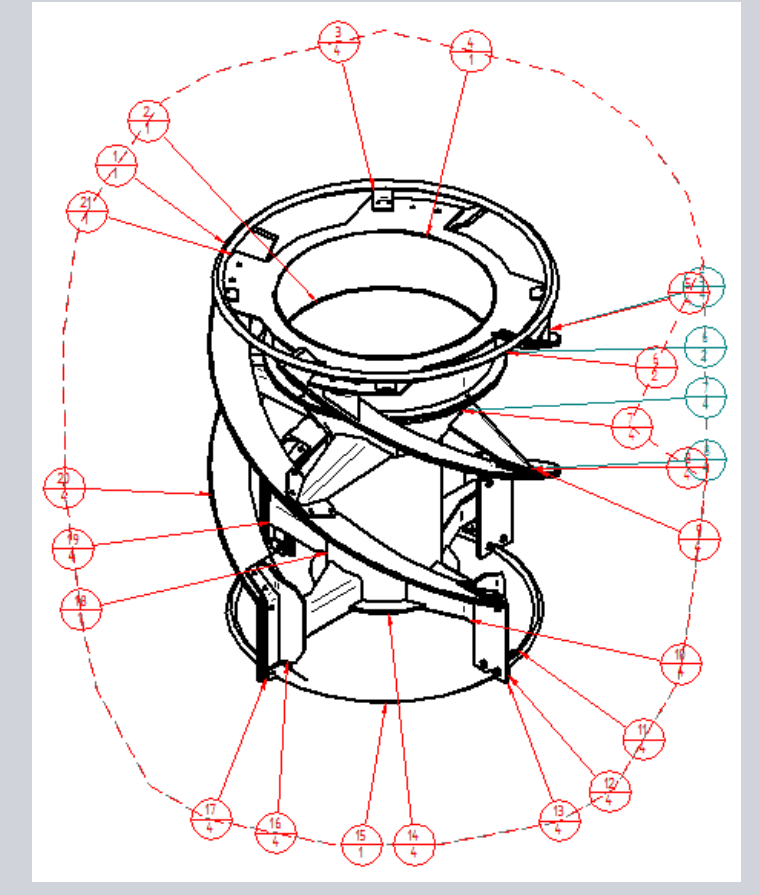

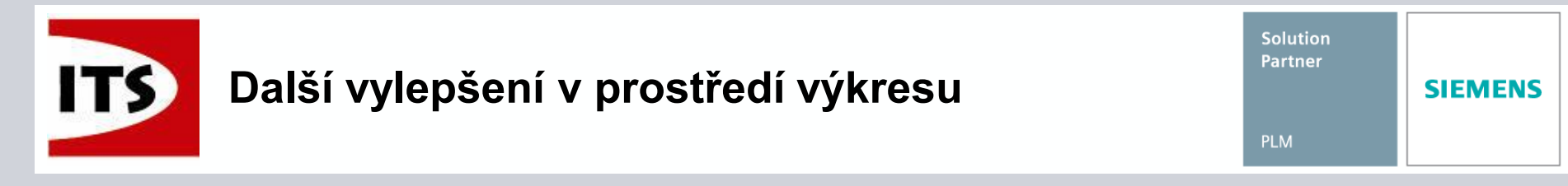

- Vylepšení přetažení textu u kóty.
  - Při přetažení textu u kóty se posune celá kóta.

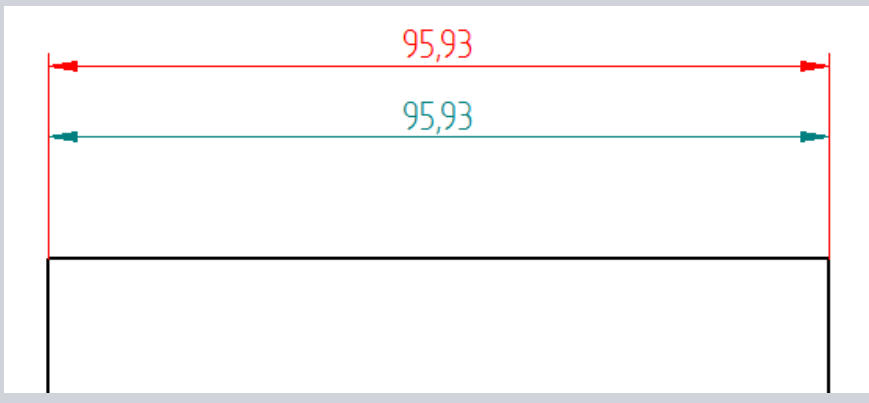

> Alt+přetažení textu u kóty přesune pouze text kóty.

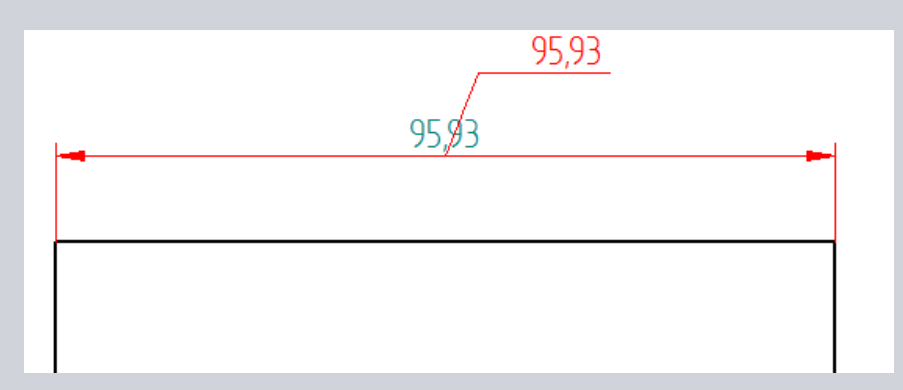

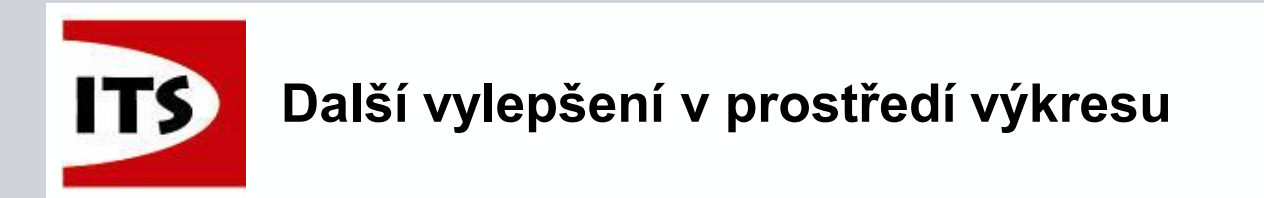

Uspořádat kóty – Příkaz Vzdálenost mezi

Vložení menšího rozměru – kóty se posunou nahoru.

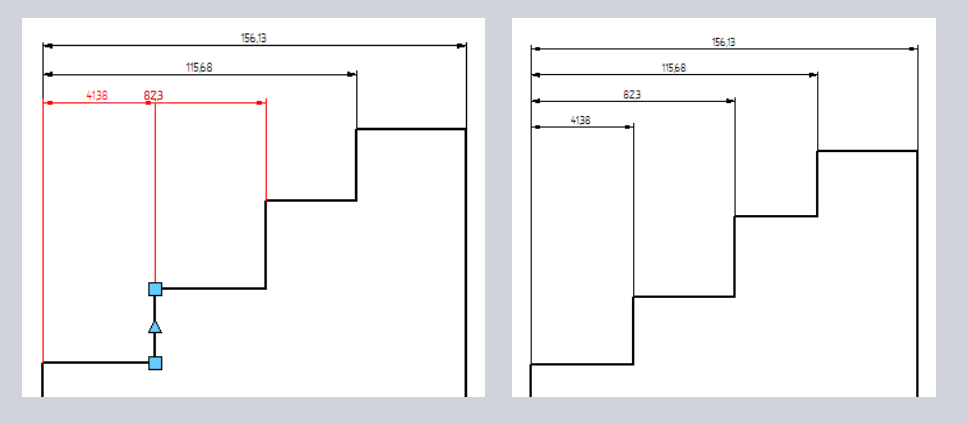

Vložení středního rozměru – kóty se roztáhnou od sebe.

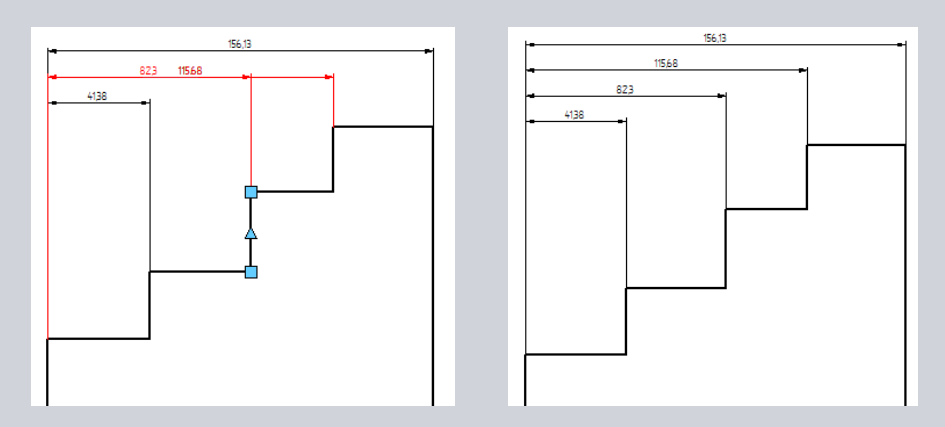

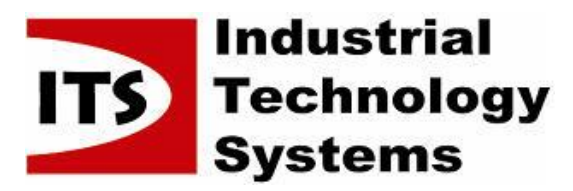

| Solution Partner |         |
|------------------|---------|
| PLM              | SIEMENS |

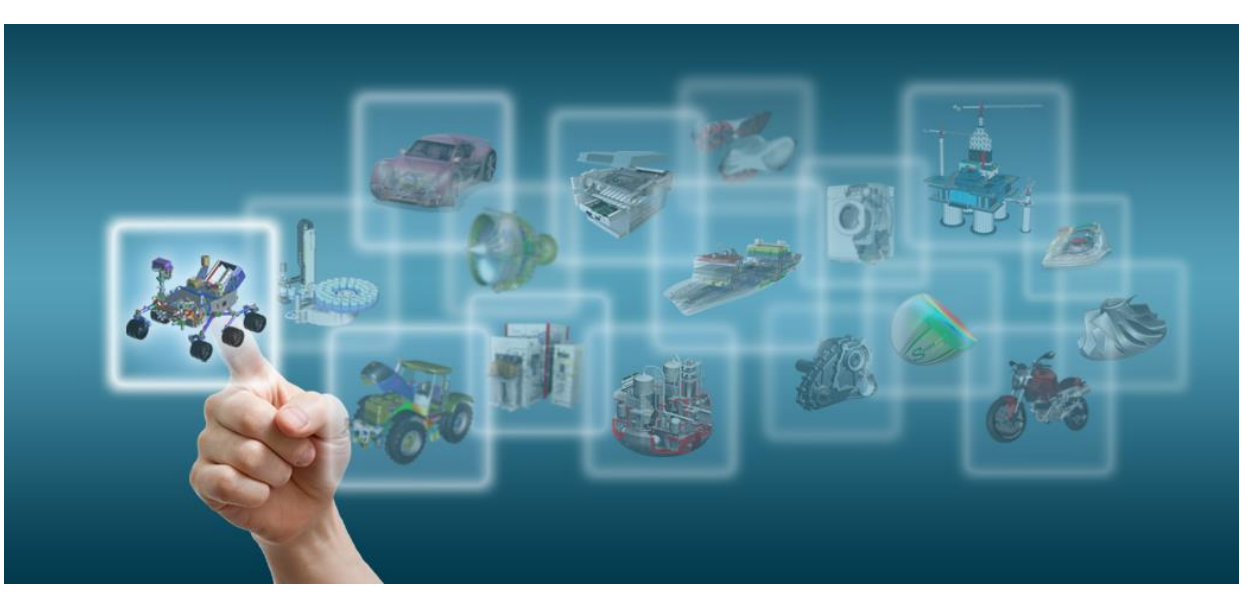

Novinky Solid Edge ST7

# Různé

Josef Kubr, Jakub Měsíček Praha, Ostrava, 3.-4. 10. 2014

© 2014 Industrial Technology Systems, s.r.o.

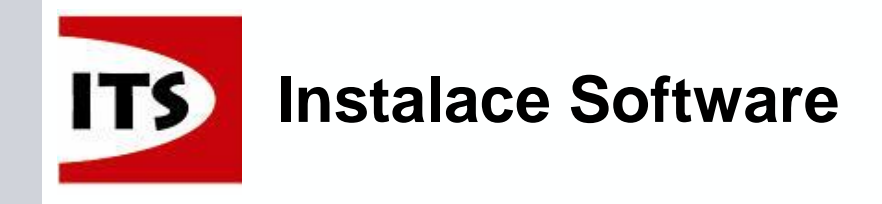

Začínáme se Solid Edge ST7:

- .pwd šablony (soubor svařence) již nejsou součástí instalace
- > Engineering Reference jsou instalovány jako součást produktu
  - > Dostupné pro Classic, Premium a University Edition
  - Volitelná instalace byla odstraněna z Autorun
  - Je to povoleno pomocí nástroje licencování
    - Volitelná instalace Engineering Reference byla odebrána z úvodního menu v Autorun

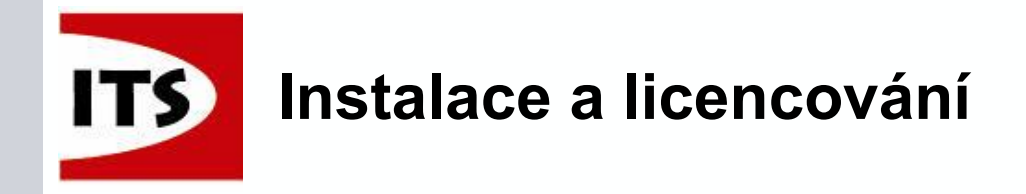

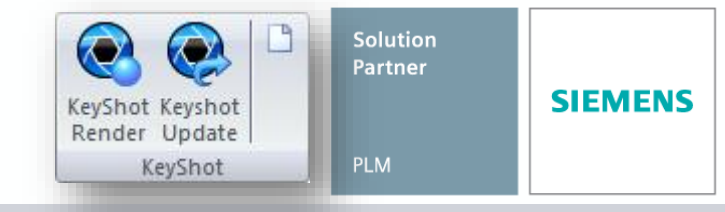

Renderovací software KeyShot je nyní součástí instalace Solid Edge a nahrazuje Vizualizace a prezentace z ST6 (Lightworks)
 Instalace je součástí Solid Edge a nestojí žádné další finanční prostředky

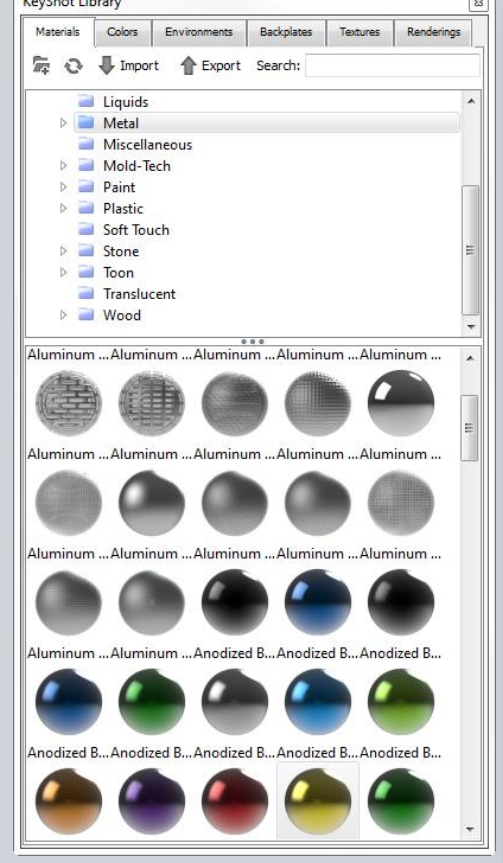

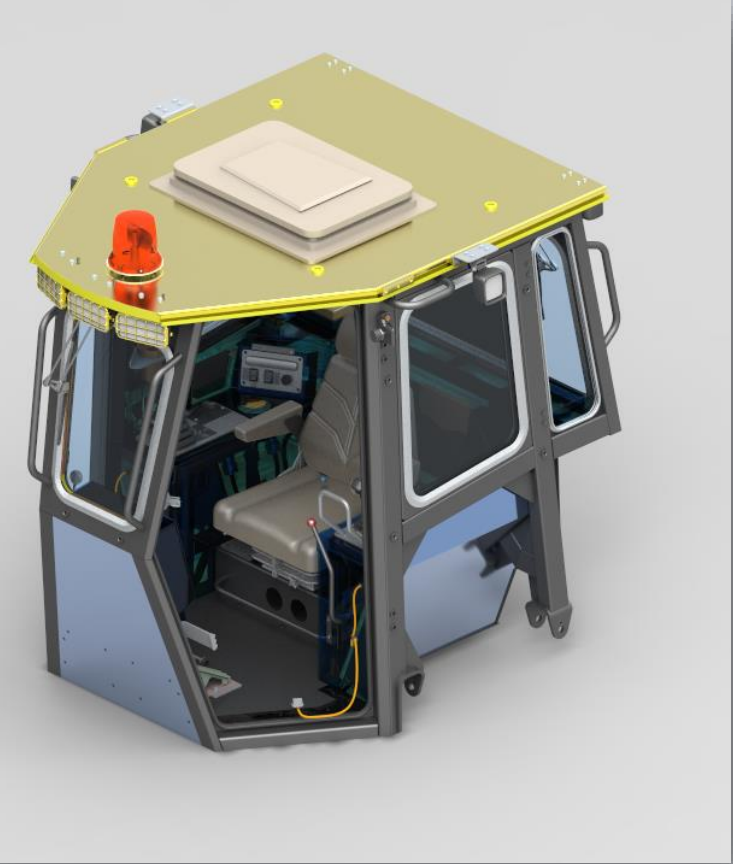

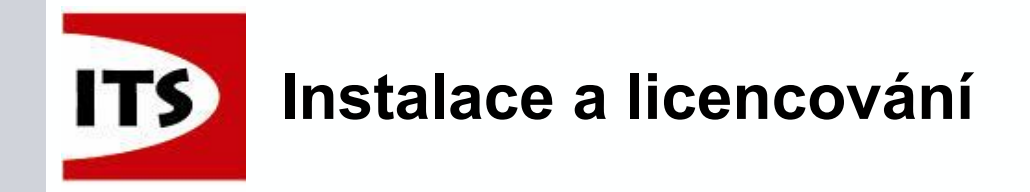

This software and related documentation are proprietary to Siemens Product Lifecycle

Management Software Inc. and/or its affiliated companies ("Siemens PLM") and are

V průběhu instalace může uživatel nastavit šablonu, která bude použita jako defaultní x 😸 Solid Edge ST7

Colid Edge

- Default na obla aktuáln
- > ANSI N nová ša

| oblasti a nastaveni je<br>uálního uživatele<br>ISI Metric je<br>á šablona pro ST7 | Zalozeno<br>azyka       Destgn bett         Modeling standard:       ANSI Metric         Install to:       IS Metric         C:\Program Files\Solit       ISO Metric         License File:       (Not requ<br>You can set your lic         You can set your lic       ESKD Metric<br>GB Metric | ER. | the Siemens PLM End User License Agreement which you may view at:<br><http: en_us="" eula="" products="" www.plm.automation.siemens.com=""></http:><br>Please print out a copy of the Siemens PLM End User License Agreement for your proof<br>I accept the terms in the license agreement<br>User name: Siemens PLM Software<br>Organization: Siemens<br>Modeling standard: ANSI Metric<br>Install to: JIS Metric<br>C:\Program Files\Solt ISO Metric<br>ANSI Inch<br>Dist Inch<br>Userse File: (Not required for installation)<br>Used to copy and apply corporate standard settings.<br>Browse<br>Browse<br>Browse |
|-----------------------------------------------------------------------------------|----------------------------------------------------------------------------------------------------|-----|----------------------------------------------------------------------------------------------------|
| Language                                                                          | Standard Setting                                                                                                    |     |                                                                                                    |
| Chinese (Simplified, PRC)                                                         | GB Metric                                                                                                    |     | Install > Cancel Help                                                                                                    |
| English (United States)                                                           | ANSI Inch                                                                                                    |     |                                                                                                    |
| Japanese (Japan)                                                                  | JIS Metric                                                                                                    |     |                                                                                                    |
| Russian (Russia)                                                                  | ESKD Metric                                                                                                    |     |                                                                                                    |
|                                                                                   |                                                                                                    |     |                                                                                                    |

#### Pro všechny ostatní země je nastaveno ISO Metric

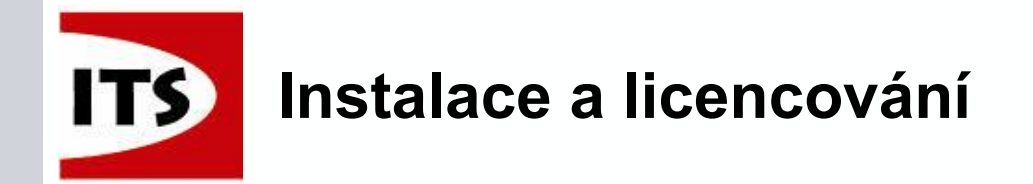

Šablony Solid Edge jsou nyní umístěny ve specifických složkách v adresáři s instalací Solid Edge ST7:

#### C:\Program Files\Solid Edge ST7\Template

>Adresář "More" byl odstraněn

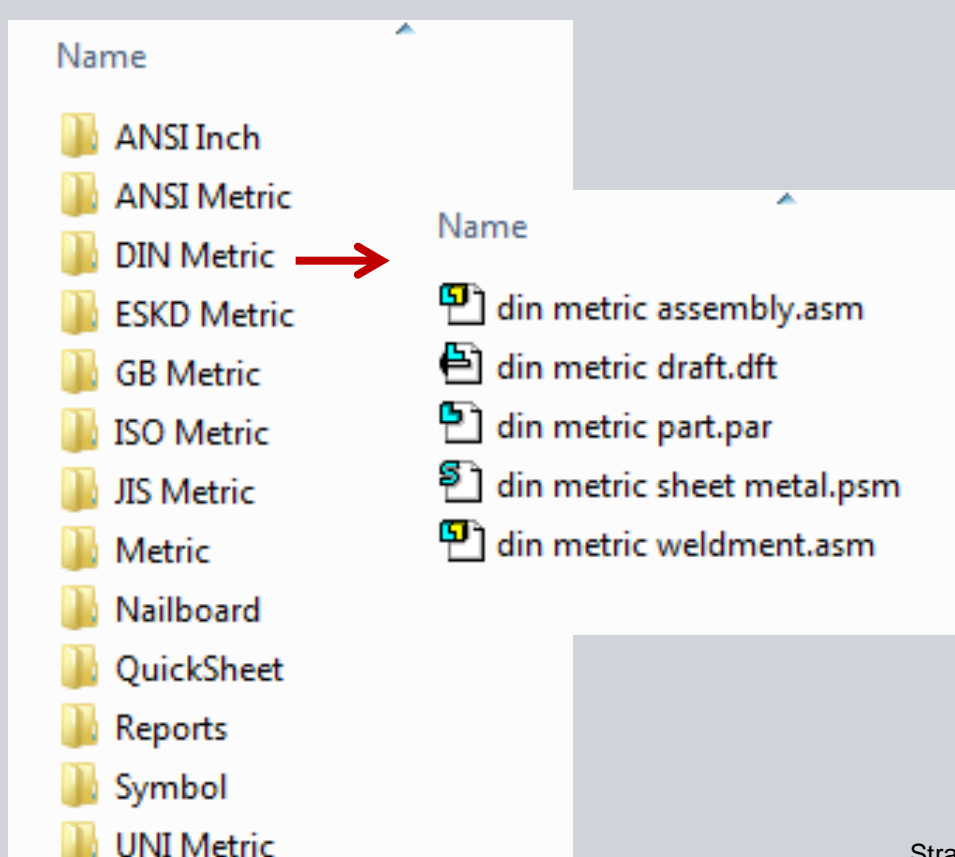

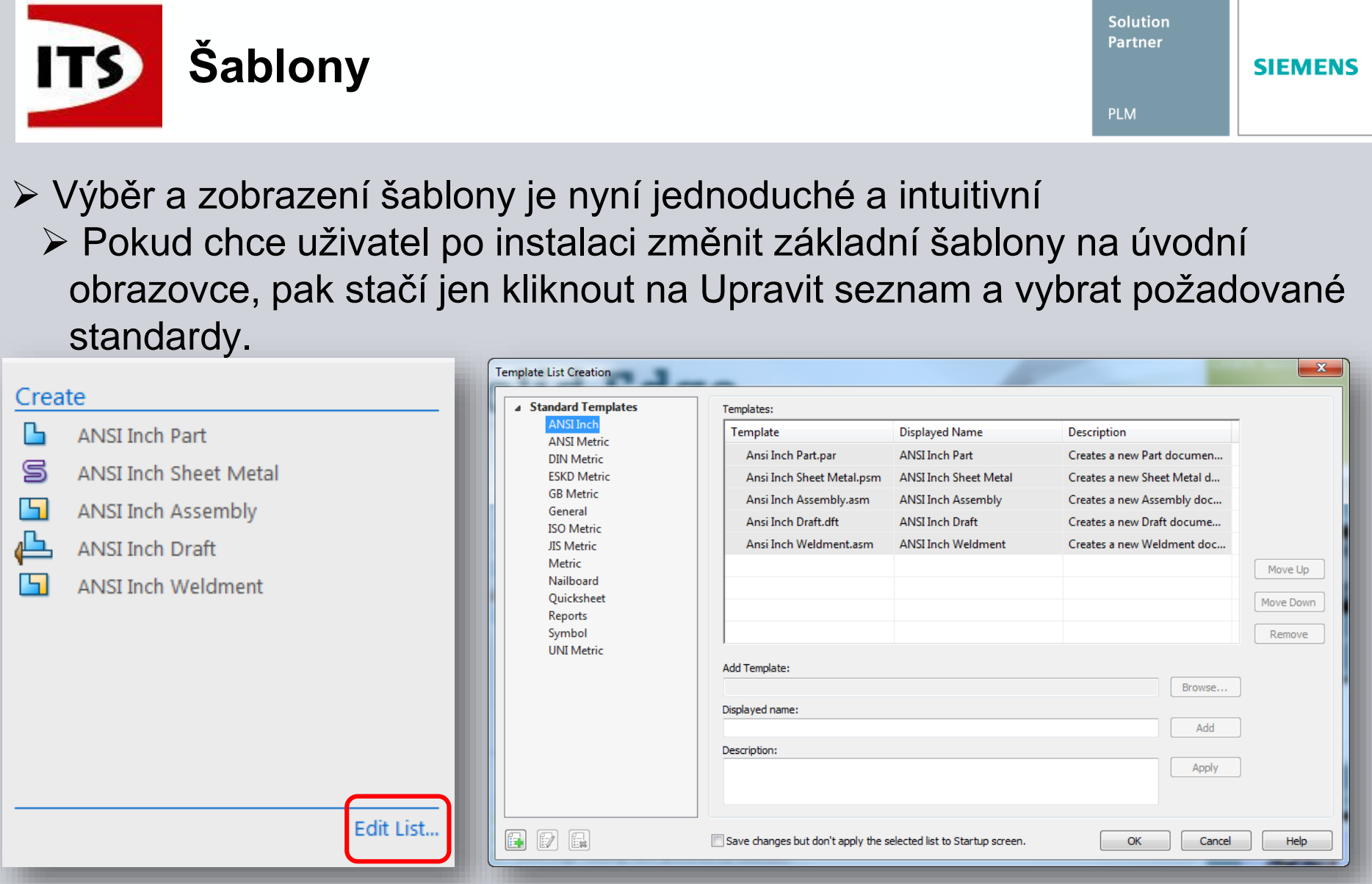

Poznámka: Standartní (dodané) šablony nemohou být v tomto dialogu odstraněny

© 2014 Industrial Technology Systems, s.r.o.

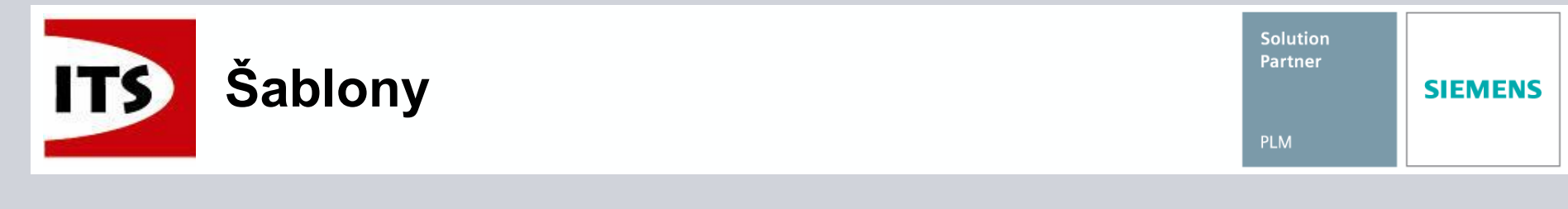

Pokud potřebujeme nastavit uživatelské šablony, pak vše co musíme udělat je jít do možností Solid Edge – záložka umístění souborů a nastavit cestu do adresáře s uživatelskými šablonami

| Solid Edge Options     |                                                          |                                                                                                    | ×        |   |
|------------------------|----------------------------------------------------------|----------------------------------------------------------------------------------------------------|----------|---|
| Save<br>File Locations | Update Modify                                            | Reset All                                                                                                    | <b>^</b> |   |
| User Profile           | File types:                                              | Location:                                                                                                    |          |   |
| Manage                 | Solid Edge Admin<br>Custom settings file                 | C:\Program Files\Solid Edge ST7\Preferences\Options.xml<br>C:\Program Files\Solid Edge ST7\Preferences\Custom.xml                                                                     | â        |   |
| Helpers                | Link management<br>Macros                                |                                                                                                    |          |   |
| Assembly Open As       | Property seed file<br>Reports                            | C:\Program Files\Solid Edge ST7\Preferences\Propseed.txt                                                                                                    | Ξ        |   |
|                        | User templates<br>Configuration Names                    | C:\Program Files\Presentation Templates<br>C:\Program Files\Solid Edge ST7\Preferences\ConfigNames.txt                                                                                | E        |   |
|                        | Modeling & Draft<br>Hole size file<br>Pine threade file  | C:\Program Files\Solid Edge ST7\Preferences\Holes.txt                                                                                                    |          |   |
|                        | ANSI Inch Tolerance table<br>ANSI Metric Tolerance table | C:\Program Files\\Preferences\SE-LimitsAndFitsTableANSIncl<br>C:\Program Files\\Preferences\SE-LimitsAndFitsTableANSINcl                                                              |          |   |
|                        | ISO Tolerance table<br>Sheet Metal Gage File             | C:\Program Files\\Preferences\SE-LimitsAndFitsTableISO.bt<br>C:\Program Files\Solid Edge ST7\Preferences\Gagetable.xls                                                                |          |   |
|                        | Holes database                                           | C:\Program Files\Solid Edge S17\Preferences\Watenais<br>C:\Program Files\Solid Edge ST7\Preferences\Holes                                                                             |          |   |
|                        | Search Scope<br>Insight folder mapping<br>Insight cache  | C:\Program Files\Solid Edge ST7\Preferences\SearchScope.bt<br>C:\Program Files\Solid Edge ST7\Preferences\FolderMap.bt<br>C:\Users\\Roaming\Unigraphics Solutions\Solid Edge\Insight\ | <b>.</b> |   |
|                        |                                                          |                                                                                                    | -        |   |
|                        |                                                          | OK Cancel Apply He                                                                                                    | elp      | ] |
|                        |                                                          |                                                                                                    |          |   |

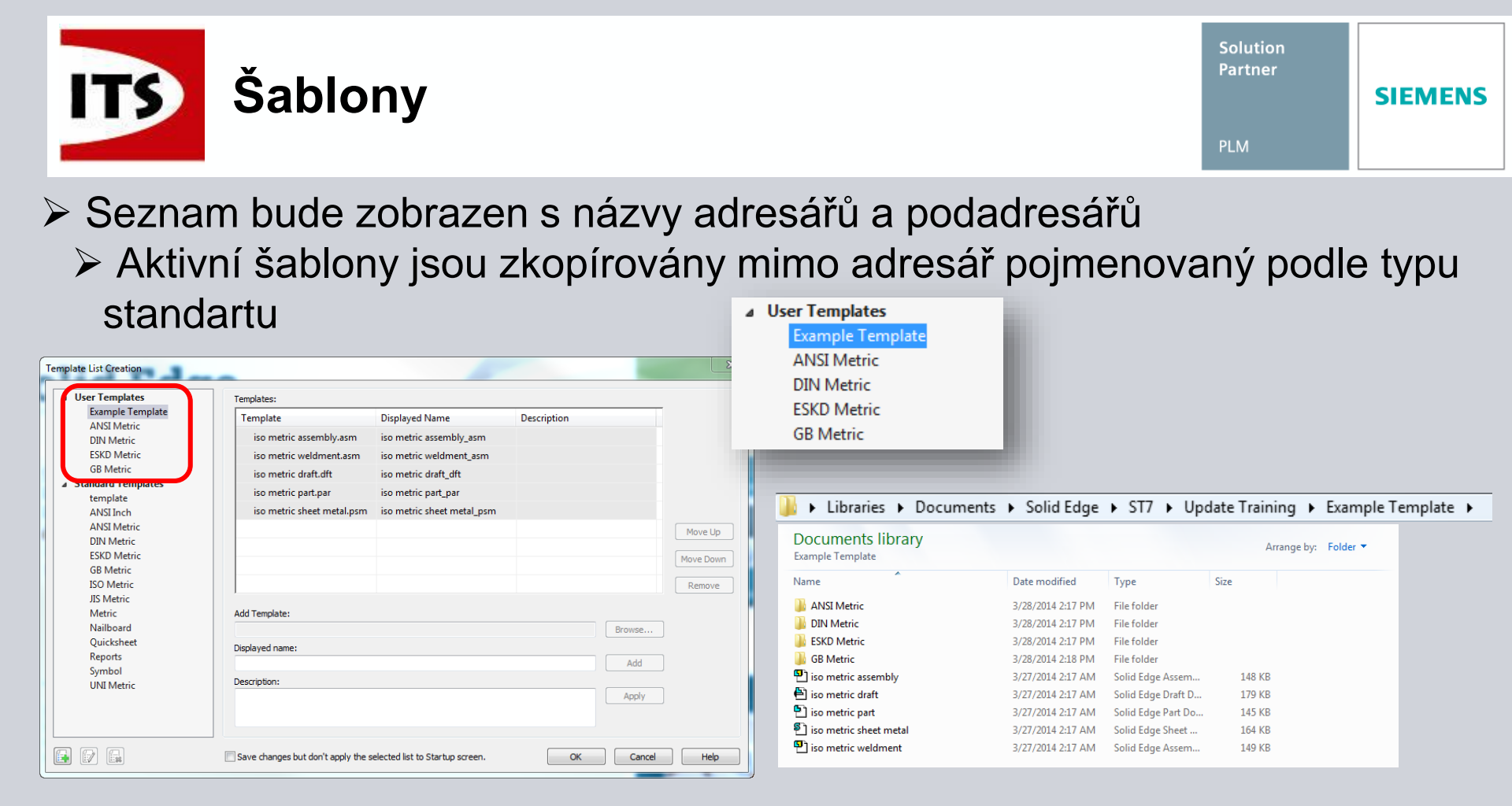

Jakmile je vytvořen nový seznam šablon, pak se odpovídajícím způsobem aktualizuje úvodní stránka, není-li zaškrtnuta možnost "Uložit změny, ale nepoužít vybraný seznam ve spouštěcím okně"

Prvky v těchto složkách uživatelských šablon nelze odstranit v tomto dialogu

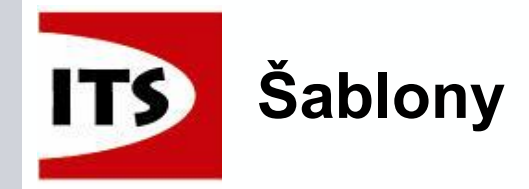

Solution Partner SIEMENS

 Solid Edge také umožňuje uživatelem definované nastavení šablon
 Šablony mohou být namixovány z více typů šablon pro zobrazení na úvodní obrazovce

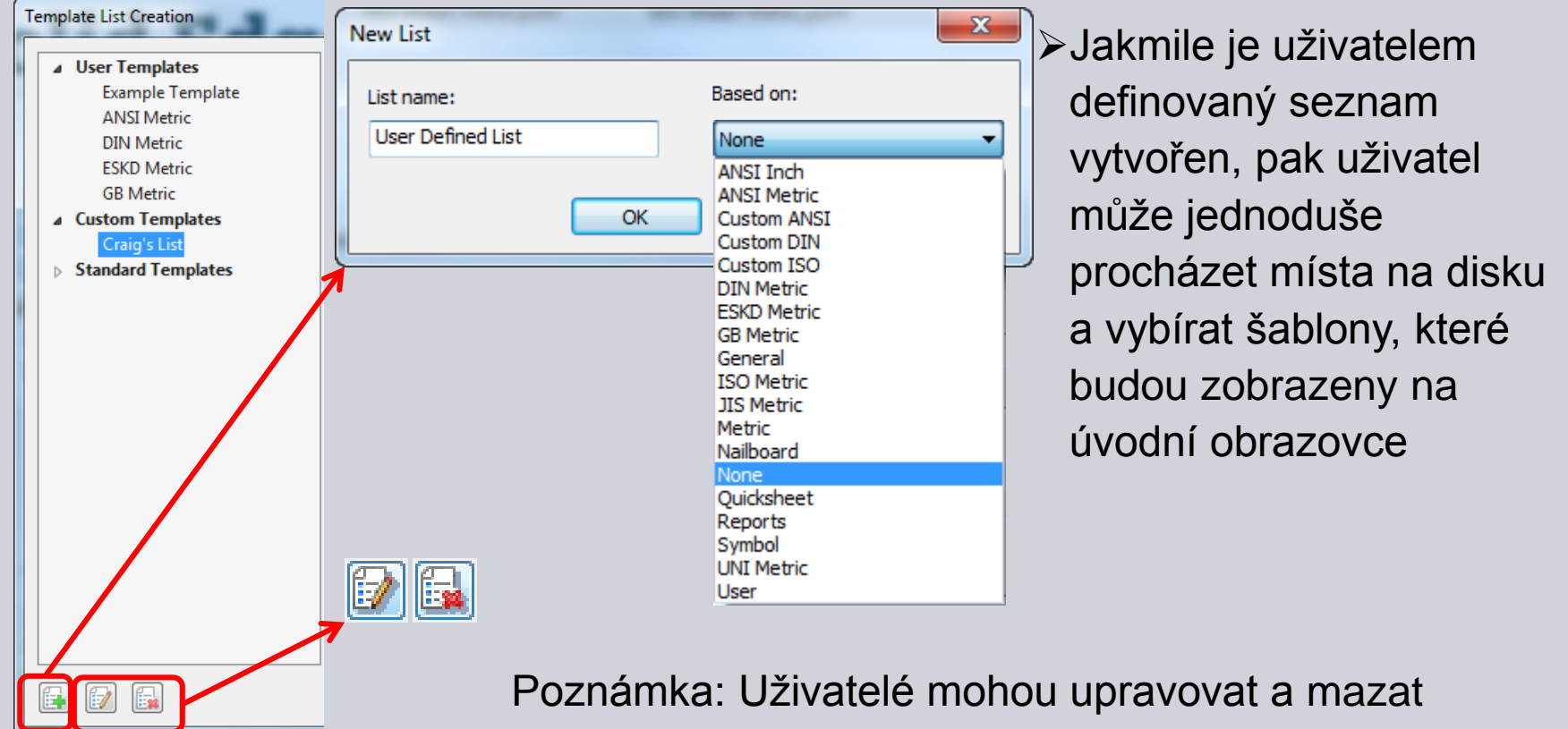

seznamy tak, jak uznají za vhodné

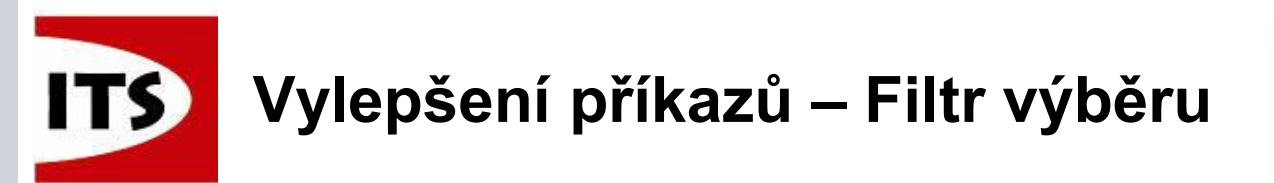

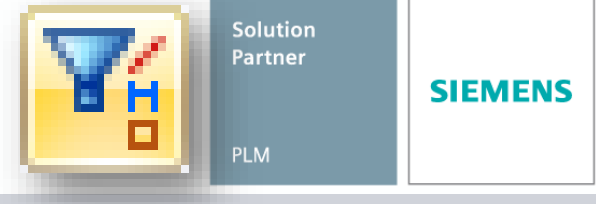

Select

Sele

Uncheck All

Reset

Sketch geometry
 Dimensions
 Annotations
 Sketch relationships

Model geometry

✓ Assembly components
 ✓ Active document only
 ✓ Part Priority ignores faces

Close

Filtr výběru nyní umožňuje rychle zrušit výběr všech možností a také návrat k defaultnímu nastavení

Informace byla také zahrnuta do Panelu výzev, aby informovala uživatele o tom, že bylo nastavení filtrů změněno

Selection filters are applied. Click 'Draw' commands and create a closed sketch on a plane (Press F3 to lock to plane) then click a 'Solids' command or select a closed 'Region' to create a feature.

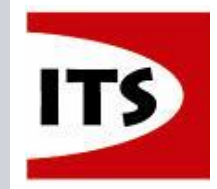

 Dialog Zobrazit/Skrýt ve všech součástech byl vylepšen tak, aby umožňoval rychlý výběr nebo zrušení výběru
 Obsah je logicky rozdělen a umístěn pro snadné použití

|                         | Show All/Hide All                                                                    |
|-------------------------|--------------------------------------------------------------------------------------|
| Uživatel nyní může      | Type Show All Hide All                                                               |
| zobrazit nebo skrýt     | All Types $\begin{tabular}{ c c c c c } \hline & & & & & & & & & & & & & & & & & & $ |
|                         | Reference Planes                                                                     |
| vsechny położky pomoci  | 🖥 Sketches 🔽 🗸                                                                       |
| možnosti "Všechny typy" | 😰 Coordinate Systems 🔽 🗸                                                             |
| v horní části seznamu   | 📝 Reference axes 🖉 🗸                                                                 |
|                         | 🚺 Surfaces 🔽 🗸                                                                       |
|                         | ∫ Curves                                                                             |
|                         | Center Lines                                                                         |
| Možnost "Objem" byla v  | 🕼 Live Sections 🔽 🗸                                                                  |
| serelěbbo umenzez       | MI Г Г                                                                               |
| Sezhaniù oddelena       | 🔲 Zone Boxes 🔽 🔽                                                                     |
|                         |                                                                                      |
|                         | 🚺 🖬 Design Body                                                                      |
|                         |                                                                                      |
|                         | OK Apply Close                                                                       |

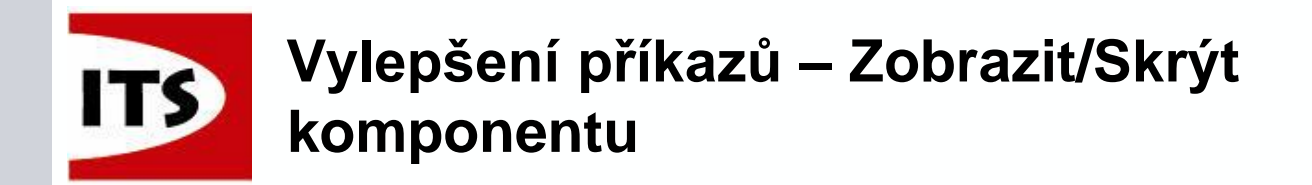

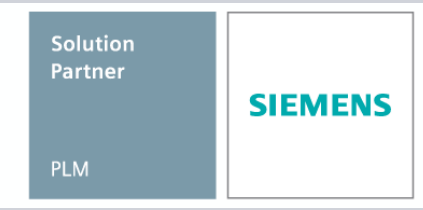

Podobně byl změněn i dialog Zobrazit/Skrýt komponentu v nabídce pod pravým tlačítkem myši u konkrétní komponenty

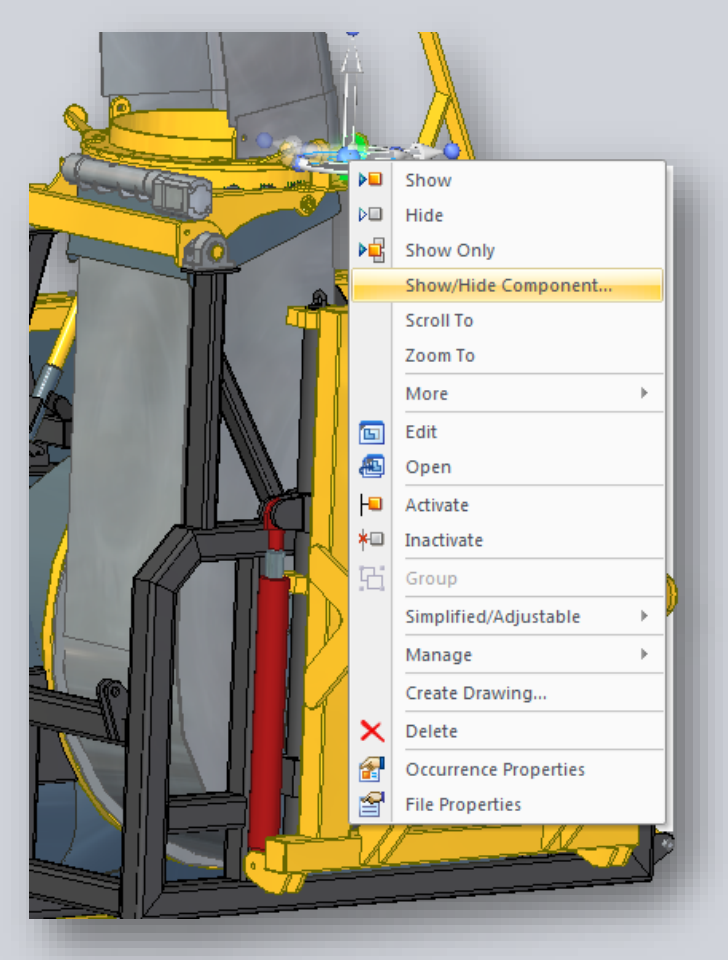

| Show/Hide Component |                         |     |  |  |  |  |  |
|---------------------|-------------------------|-----|--|--|--|--|--|
| Туре                | On                      | Off |  |  |  |  |  |
| 🗄 As last saved     | $\overline{\mathbf{v}}$ | Г   |  |  |  |  |  |
|                     |                         |     |  |  |  |  |  |
| ☆ All Types         | Г                       | Г   |  |  |  |  |  |
| 📁 Reference Planes  | Г                       | ▼   |  |  |  |  |  |
| 🗄 Sketches          | Γ                       | ▼   |  |  |  |  |  |
| Coordinate Systems  | Γ                       | ▼   |  |  |  |  |  |
| 💉 Reference axes    | Г                       | ▼   |  |  |  |  |  |
| 🚺 Surfaces          | $\overline{\mathbf{v}}$ | Г   |  |  |  |  |  |
| ∫ Curves            | $\overline{\mathbf{v}}$ | Г   |  |  |  |  |  |
| 🚥 Center Lines      | Γ                       | ▼   |  |  |  |  |  |
| Live Sections       | Γ                       | ▼   |  |  |  |  |  |
| HMI Dimensions      | Γ                       | ▼   |  |  |  |  |  |
| PMI Annotations     | Γ                       | ▼   |  |  |  |  |  |
|                     |                         |     |  |  |  |  |  |
| 🗐 Design Body       | $\overline{\mathbf{v}}$ | Г   |  |  |  |  |  |
|                     |                         |     |  |  |  |  |  |
| OK Apply Close      |                         |     |  |  |  |  |  |

© 2014 Industrial Technology Systems, s.r.o.

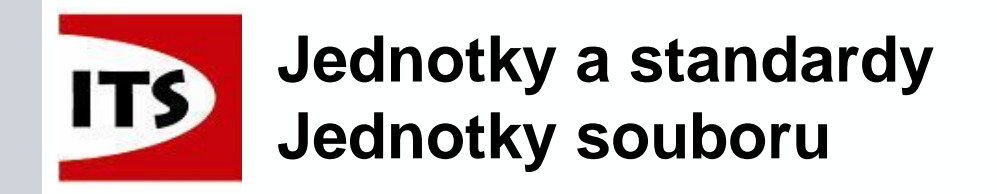

Ovládání jednotek souboru bylo přesunuto do možností Solid Edge a také do hlavního menu aplikace pod Vlastnosti

Dříve bylo nutné hledat nastavení jednotek ve vlastnostech souboru

| General Summary Statis | atics Units Project Status Previ<br>e been moved to Solid Edge O<br>open the dialog or open from the<br>Solid Edge Options > U | iew Custom<br>ptions dialog. Click the<br>e Application menu.<br>Jnits |            |                   | Material Table<br>Defines and edits part materia<br>File Units<br>Sets the units of the active do                              | ils.<br>cument. |
|------------------------|----------------------------------------------------------------------------------------------------|------------------------------------------------------------------------|------------|-------------------|----------------------------------------------------------------------------------------------------|-----------------|
|                        | Solid Edge Options                                                                                                    | Race Units                                                             |            |                   |                                                                                                    |                 |
|                        | View                                                                                                    | Name                                                                   | Value      | Precision         | MMVC (millimeter lalegram second)                                                                                              | ve documen      |
|                        | Colora                                                                                                    | langth                                                                 | value      | Precision<br>0.12 | Minis (minimeter, kilogram, second)                                                                                            |                 |
|                        | Color3                                                                                                    | Macc                                                                   | lhm        | 0.123             | MKS (meter, kilogram, second)                                                                                                  |                 |
|                        | File Legations                                                                                                    | Time                                                                   | sec        | 0.12              | CGS (centimeter, gram, second)                                                                                                 |                 |
|                        | Here Deafla                                                                                                    | Angle                                                                  | •          | 0.12              | <ul> <li>IPS (inch, pound, second)</li> </ul>                                                                                  | document        |
|                        | Inter-Part                                                                                                    | Temperature                                                            | F          | 0.123             | FPS (foot, pound, second)                                                                                                    |                 |
|                        | Manage                                                                                                    | Derived Units                                                          |            |                   | Units and Dimension Styles                                                                                                    |                 |
|                        | Units                                                                                                    | Name                                                                   | Value      | Precision ^       | Change active dimension style to match length units.                                                                           |                 |
|                        | Dimension Style                                                                                                    | Area                                                                   | in^2       | 0.12              | Current style: ANSI (in)                                                                                                    |                 |
|                        | Helpers                                                                                                    | Volume                                                                 | in^3       | 0.123             | New active style: ANSI (in)                                                                                                    |                 |
|                        | Drawing Standards                                                                                                    | Density                                                                | lbm/in^3   | 0.123             | , in mar feed                                                                                                    |                 |
|                        | Simulation                                                                                                    | Linear Density                                                         | lbm/in     | 0.123             | <ol> <li>Active dimension style is changed when the length<br/>unit is changed. Uncheck the control to turn off the</li> </ol> |                 |
|                        |                                                                                                    | Linear Velocity                                                        | in/s       | 0.123             | functionality. The control is disabled when dimension                                                                          |                 |
|                        |                                                                                                    | Angular Velocity                                                       | deg/s      | 0.123             | style mapping is used.                                                                                                    |                 |
|                        |                                                                                                    | Linear Acceleration                                                    | in/s^2     | 0.123             |                                                                                                    |                 |
|                        |                                                                                                    | Angular Acceleration                                                   | deg/s^2    | 0.123             | Note: Highlighted units indicate -                                                                                             |                 |
|                        |                                                                                                    | Frequency                                                              | Hz         | 0.123             | Change from Units System default.                                                                                              |                 |
|                        |                                                                                                    | Force                                                                  | lbf        | 0.123             | Change from Units System default and Base Unit.                                                                                |                 |
|                        |                                                                                                    | Torque                                                                 | in-lbf     | 0.123             |                                                                                                    |                 |
|                        |                                                                                                    | Pressure                                                               | psi<br>III | 0.123             |                                                                                                    |                 |
|                        |                                                                                                    |                                                                        |            |                   |                                                                                                    |                 |
|                        |                                                                                                    |                                                                        |            |                   | OK Cancel Apply Help                                                                                                    |                 |

V nastavení jednotek můžeme také nastavit Styly kót a Styly výkresových pohledů

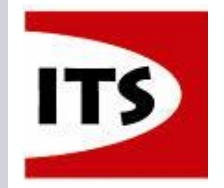

#### Jednotky a standardy Jednotky a kótovací styly

V předchozích verzích Solid Edge museli uživatelé změnit jednotky souboru a kót v případě že chtěli sjednotit jednotky v návrhu
 ST7 nyní nabízí plnou kontrolu v jednom dialogovém okně

| Units and Dimension Styles                                                                                                    |
|----------------------------------------------------------------------------------------------------|
| Change active dimension style to match length units.                                                                                                    |
| Current style: ANSI (in)                                                                                                    |
| New active style: ANSI (mm)                                                                                                    |
| Active dimension style is changed when the length<br>unit is changed. Uncheck the control to turn off the<br>functionality. The control is disabled when dimension<br>style mapping is used. |
| 437.57 • • • • • • • • • • • • • • • • • • •                                                                                                    |
| ANSI (mm) -                                                                                                    |

V tomto případě se zadaná hodnota shoduje se zobrazenou hodnotou u kóty

Když se uživatel rozhodne změnit jednotky délky z defaultních na vlastní, pak zaškrtnutím tohoto políčka změní aktivní styl využívaný u kót

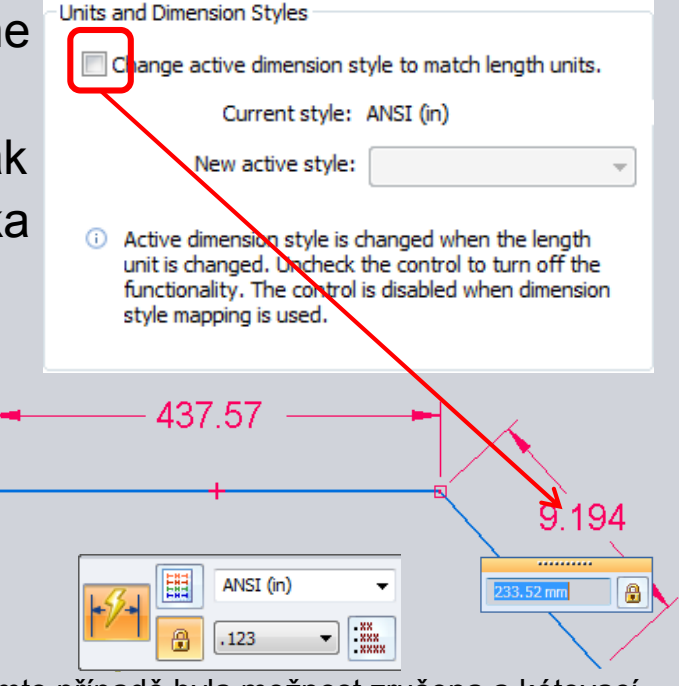

V tomto případě byla možnost zrušena a kótovací styl se neshoduje s jednotkou délky

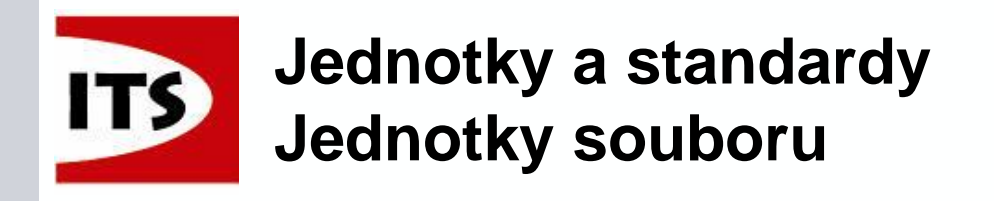

Solid Edge nastaví styl jednotek podle vybrané šablony

- Když chce uživatel změnit typ jednotek po výběru šablonu, tak to nyní může udělat v Možnostech Solid Edge
- Nyní můžeme změnit pouze jeden typ jednotky (základní nebo odvozená)
- Solid Edge sleduje všechny změny a zobrazí je zvýrazněním
  - Jednotky zvýrazněné modře znamenají změnu z výchozího nastavení soustavy jednotek
  - Jednotky zvýrazněné zeleně znamenají změnu z výchozího nastavení soustavy jednotek a základních jednotek

| ase Units            |                           |           | Units System                                                          |
|----------------------|---------------------------|-----------|-----------------------------------------------------------------------|
| Name Value Precision |                           | Precision | <ul> <li>MMKS (millimeter, kilogram, second)</li> </ul>               |
| Length               | ft                        | • 0.12    | MKS (meter, kilogram, second)                                         |
| Mass                 | lbm                       | 0.123     |                                                                       |
| Time                 | sec                       | 0.12      | Cos (cenumeter, gram, second)                                         |
| Angle                | ٠                         | 0.12      | <ul> <li>IPS (inch, pound, second)</li> </ul>                         |
| Temperature          | F                         | 0.123     | FPS (foot, pound, second)                                             |
| erived Units         |                           |           | Units and Dimension Styles                                            |
| ime                  | Value                     | Precision | Change active dimension style to match length units.                  |
| Area                 | ft^2                      | 0.12      | Current style: ANSI (in)                                              |
| Volume               | ft^3                      | 0.123     | New active style: ANST (ft)                                           |
| Density              | lbm/ft^3                  | 0.123     |                                                                       |
| Linear Density       | lbm/ft                    | 0.123     | <ul> <li>Active dimension style is changed when the length</li> </ul> |
| Linear Velocity      | inear Velocity ft/s 0.123 |           | functionality. The control is disabled when dimension                 |
| Angular Velocity     | rpm                       | 0.123     | style mapping is used.                                                |
| Linear Acceleration  | ft/s^2                    | 0.123     |                                                                       |
| Angular Acceleration | deg/s^2                   | 0.123     | Note: Highlighted units indicate -                                    |
| Frequency            | MHz                       | 0.123     | Change from Units System default.                                     |
| Force                | lbf                       | 0.123     | Change from Units System default and Base Unit.                       |
| Torque               | in-lbf                    | 0.123     |                                                                       |
| Pressure             | nsi                       | 0.123     | -                                                                     |

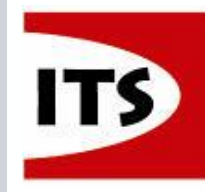

### Vylepšené nastavení nápovědy

- Solid Edge ST7 nyní podporuje více typů nápovědy
  - Základní popisy
  - Rozšířené popisy
  - Videoklipy
- K nastavení máme přístup v Možnostech Solid Edge a v Přizpůsobení pásu karet pod záložkou Rozvržení

|                                    |                                                                                                    | Amonthia Council and Amonthia Default                                                                                                    |
|------------------------------------|----------------------------------------------------------------------------------------------------|----------------------------------------------------------------------------------------------------|
| (                                  | Solid Edge Options                                                                                                    | Choose commands from:                                                                                                    |
|                                    | Solid Edge Options       Image: Synonenoid in Undersolid List used on the Satup Sone and Apolation Meru/Meru Ita.         Vew       Edt Details Options in Options the template list used on the Satup Sone and Apolation Meru/Meru Ita.         Calors       Sature Interplates is used on the Satup Sone and Apolation Meru/Meru Ita.         Sive       General         File Locations       Sone sense inductory created         User Profile       Apolation color scheme.         Har Profile       Show Apolation color scheme.         Verse - Part       Apolation color scheme.         Manage       Show Mathing the document view         Assembly       PathFinder spearance.         Derwing Standards       Show Mathing to totaps         Dimension Syle       Show Mathing totaps         Onomed Test Data Costeps       Show Mathing totaps         Derwing Standards       Onomed Test Data Costeps         Derwing Standards       Onomed Test Data Costeps         Anotation       Test Merus         Menubes       Test Merus | Choose commands from:<br>Il Tabs<br>Save Save As Delete<br>Save As Delete<br>Save As D |
| Command Buttons                    | Simulation       If Use gettures       Minimum drag datance for getture: 50       (exited)         Show radial meru after:       400       (mec.c)         Image: Show radial meru after:       400       (mec.c)         Image: Use gettures       you may wart to decrease the Show radial meru after value.       Use Rules         Live Rules       Now was a floating panel       Show use a floating panel         Image: Marke Live Rules panel vertical       Marke Live Rules panel vertical                                                                                                    | Show and lock Liver lives in the bottom of the graphic window     Show as a floating pule     Lock Live Rules pulls to vertical      When entering Ordered P pile/Sketch      Create a new 2D window oriented to the selected plane         @ Draw directly in the active model window         @ Draw directly in the active model window         @ Drient the model window to the selected plane                                                                                                    |
| Show basic tooltips                | Uccunert name romula                                                                                                    | Show horizontal scroll bar Show vertical scroll bar Reset                                                                                                    |
| Show enhanced                      | tooltips                                                                                                    | Close Help                                                                                                    |
| ✓ Show video c                     | lips                                                                                                    | Show basic tooltips                                                                                                    |
| © 2014 Industrial Technology Syste | ems, s.r.o.                                                                                                    | Show video dips Strana 201                                                                                                    |

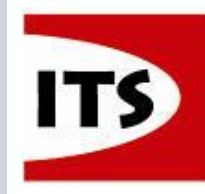

### Vylepšené nastavení nápovědy

Solution Partner

#### Základní popisy

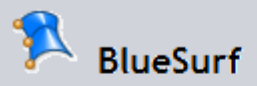

Creates a surface feature from sketches and part edges.

Press F1 for help.

## Videoklip Krátká animace použití příkazu Vyžaduje instalaci Flash playeru

© 2014 Industrial Technology Systems, s.r.o.

#### 🕺 BlueSurf

Creates a surface feature from sketches and part edges.

You can select a minimum of two cross sections, or one cross section and one guide curve.

Guide curves provide better editing control. A guide curve must touch each cross section and contain no sharp corners.

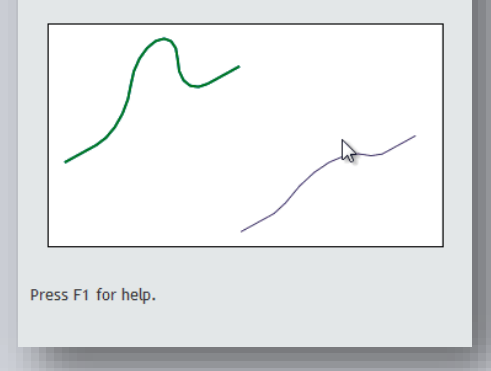

#### Rozšířené popisy (ilustrace)

| Create:<br>edges.             | s a surface feature from sketches and part                                                                 |
|-------------------------------|----------------------------------------------------------------------------------------------------|
| You cai<br>one cro            | n select a minimum of two cross sections, or<br>oss section and one guide curve.                           |
| Guide (<br>curve r<br>sharp c | curves provide better editing control. A guide<br>nust touch each cross section and contain no<br>corners. |
|                               |                                                                                                    |
| Press F                       | 1 for help.                                                                                                |

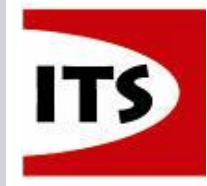

Solid Edge dialogy Otevřít a Uložit byly aktualizovány, aby měli stejnou funkcionalitu jako Otevřít a Uložit u Microsoftu

- Obsahuje uživatelské rozvržení přizpůsobené standardnímu Microsoft UI
- Dialogy rovněž obsahují všechny specifické Solid Edge informace a možnosti

>Aktualizované dialogy byly přidány také do Insight Connect (Rev Manager)

| 🏠 Open File                                                                                                    |                                                                                                    |                                                               | 😽 Save As                                                                   |                                        |                                                                              |                                                   | <b></b>         |
|----------------------------------------------------------------------------------------------------|----------------------------------------------------------------------------------------------------|---------------------------------------------------------------|-----------------------------------------------------------------------------|----------------------------------------|------------------------------------------------------------------------------|---------------------------------------------------|-----------------|
| 💮 🕞 📲 « Docum                                                                                                    | nents  My Documents  Solid Edge  Vignette Work  Design Automation                                                                                                    | ► ► ► ► ► ► ► ► ► ► ► ► ► ► ► ► ► ► ►                         | 🔿 🕞 – 🕌 « Solid Edg                                                         | e → Vignette Work → Design Automation  | ► <del>•</del> 4                                                             | Search Desig                                      | n Automation 🔎  |
| Organize 🔻 New fol                                                                                                    | lder                                                                                                    | 8≡ ▼ □ 0                                                      | Organize  New folde                                                         | er .                                   |                                                                              |                                                   |                 |
| ☆ Favorites ■ Desktop ↓ Downloads                                                                                                    | Documents library Arrange by: Folder      Design Automation     Name Date modified                                                                                                    |                                                               | Favorites                                                                   | Documents library<br>Design Automation |                                                                              | Arran                                             | ge by: Folder 🔻 |
| <ul> <li>Recent Places</li> <li>Autodesk 360</li> <li>Libraries</li> <li>Documents</li> <li>Music</li> <li>Pictures</li> <li>Videos</li> </ul> | Components         2/27/2014 8:03 /           Setup         2/10/2014 8:01 /           Working         2/27/2014 8:03 /           10/28/2013 12:5         10/28/2013 12:5                                                                                                    |                                                               | Downloads     Marcent Places     Autodesk 360     Documents     Music       | Name<br>Components<br>Setup<br>Working | Date modified<br>2/27/2014 8:03 AM<br>2/10/2014 8:01 AM<br>2/27/2014 8:03 AM | Type<br>File folder<br>File folder<br>File folder | Size            |
| P Computer<br>S OSDisk (C:)<br>Seagate Backup F<br>Autodesk 360                                                                                |                                                                                                    |                                                               | E Pictures Videos Computer OSDisk (C:)                                      |                                        |                                                                              |                                                   |                 |
|                                                                                                    | Open as read-only     Open as read-only     Open as read-only | Zone: Save As Default Options                                 | <ul> <li>Seagate Backup F</li> <li>Autodesk 360</li> <li>Network</li> </ul> |                                        |                                                                              |                                                   |                 |
| Revisi                                                                                                    | I Do not open if rule is not matched Configuration:                                                                                                    |                                                               | File name: Part5.<br>Save as type: Part d                                   | par<br>ocuments (*.par)                |                                                                              |                                                   | -               |
| File                                                                                                    | name: 019000_A.asm                                                                                                    | ✓ [All Solid Edge documents () ( ▼     Search     Open Cancel | Hide Folders                                                                |                                        | Options                                                                      | Save                                              | Cancel          |

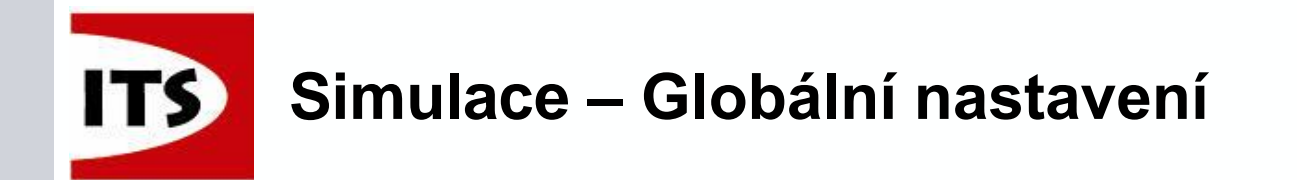

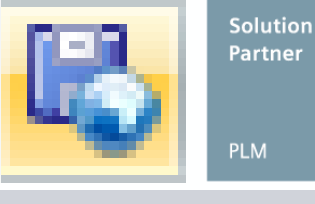

#### Globální nastavení pro "Výsledky" je dostupní ze skupiny "Nastavení"

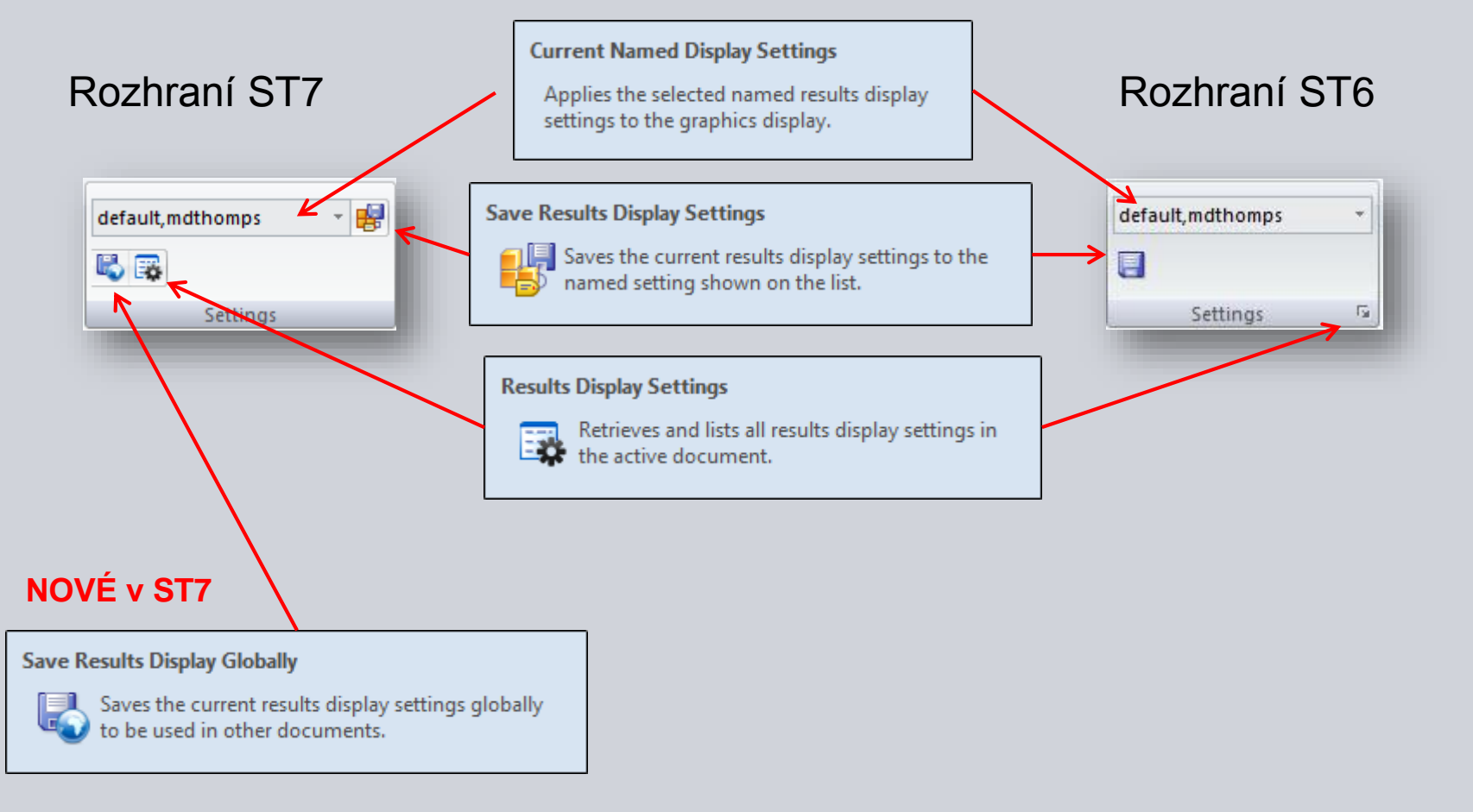

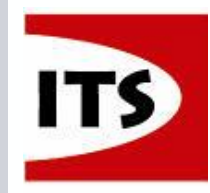

### Simulace – Globální nastavení

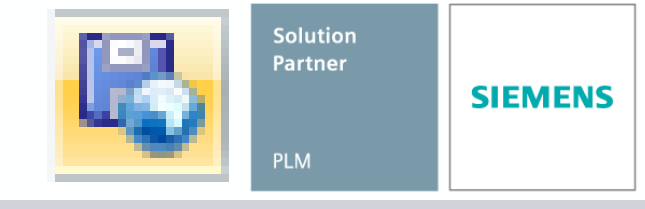

- Do globálního nastavení je uloženo:
  - Nastavení pruhu barev (font, barva, velikost, tučné, kurzíva)

psi

- Styl obrysu
- Nastavení deformace
- Nastavení Primárního/nezdeformovaného zobrazení
- Pruh barev/pozice záhlaví
- Neuložené nastavení:
  - Nastavení výběru dat
  - Nastavení ve skupině deformace

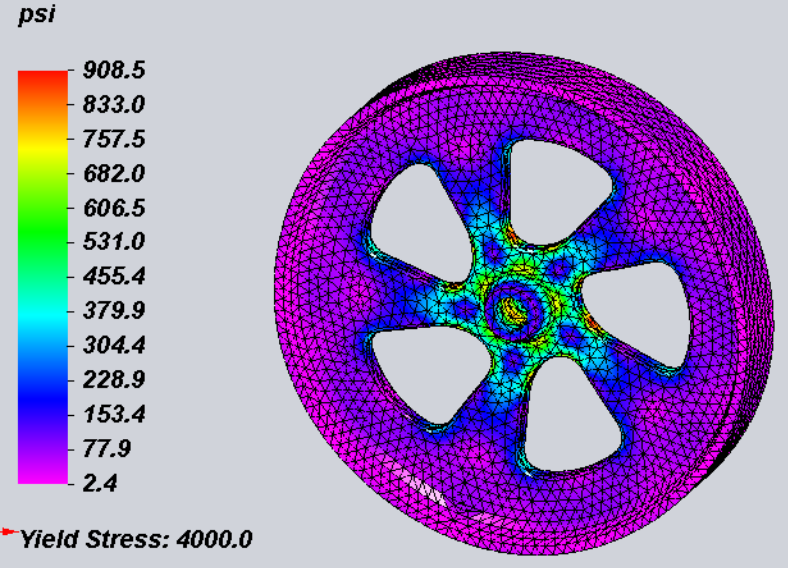

NewPart.par, Static Study 1, Aluminum, 1060 Stress - Elemental Contour: Von Mises Stress Deformation: Total Translation Date: Tuesday, October 01, 2013 9:43 AM

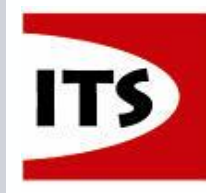

### Simulace – podpora více procesorů

| Modify Study                                    | ×                  |  |
|-------------------------------------------------|--------------------|--|
| Study type:                                     | ОК                 |  |
| Linear Static                                   | Close              |  |
| Mesh type:                                      |                    |  |
| Tetrahedral                                     | << Options         |  |
| Advanced Options                                |                    |  |
| Iterative solver                                |                    |  |
| Large Displacement Solve                        |                    |  |
| Use multiple processors                         |                    |  |
| Number of modes: 4 🚽                            |                    |  |
| Frequency range: 0,000 Hz                       | <b>•</b>           |  |
| Geometry checks                                 |                    |  |
| Geometry check: On                              |                    |  |
| NX Nastran command line options:                |                    |  |
|                                                 |                    |  |
| Thermal Load Options                            | NX Nastran Options |  |
| Results Options                                 |                    |  |
| Generate only Surface results (faster)          |                    |  |
| Do not process all results after solve (faster) |                    |  |
| Nodal                                           | Elemental          |  |
| Displacement                                    | V Stress           |  |
| Applied load                                    | Strain             |  |
| Constraint force                                | Force              |  |
| Temperature                                     | Strain energy      |  |
| Applied temperature                             | Heat flux          |  |
|                                                 |                    |  |

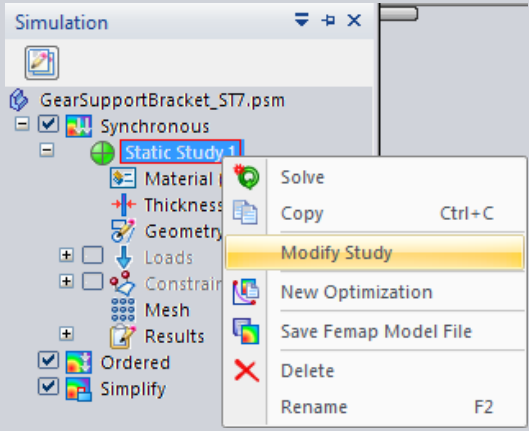

- Byla přidána nová možnost nastavit počet procesorů pro zpracování studie
- Pokud vybereme možnost využití více procesorů, pak můžeme zadat počet procesorů pro řešení
  - Automaticky zjistí počet procesorů na vašem PC
  - Defaultní nastavení je polovina dostupných procesorů
- Tohle nastavení bude uloženo v registrech pro další použití

© 2014 Industrial Technology Systems, s.r.o.

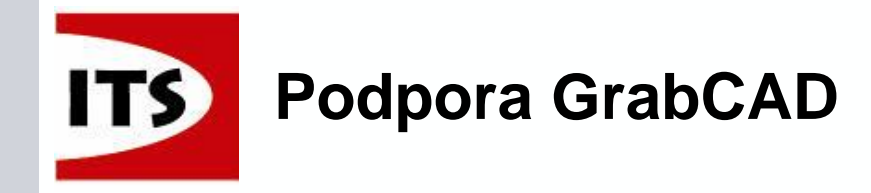

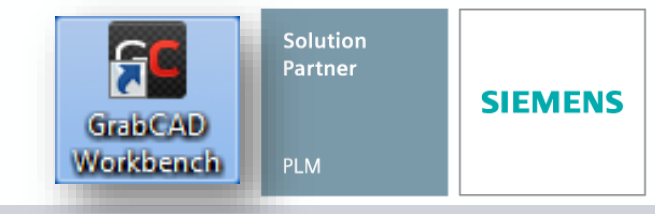

GrabCAD umožňuje připojení, nahrávání dat a spolupráci založenou na Cloudu, pro prohlížení s úpravy Solid Edge dokumentů

Pomocí vestavěného prohlížeče (podporován prohlížečem Google Chrome) si mohou uživatelé prohlížet součásti, sledovat změny na geometrii pomocí revizí a znovu stáhnout vybraná data

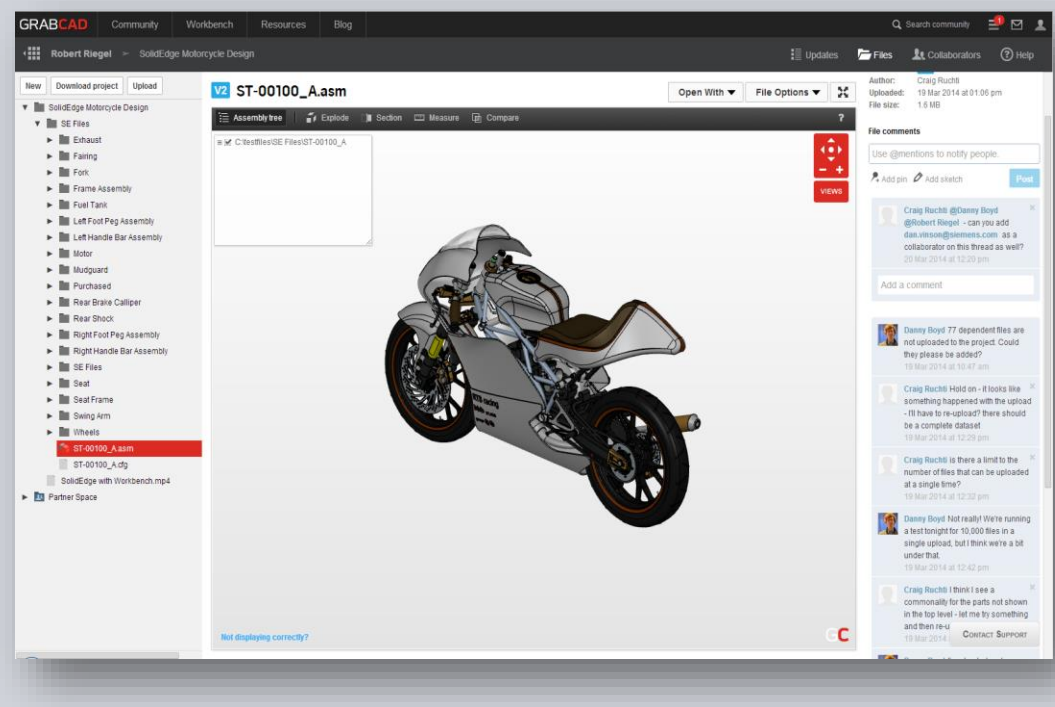

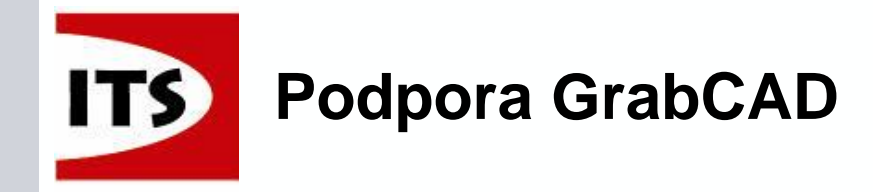

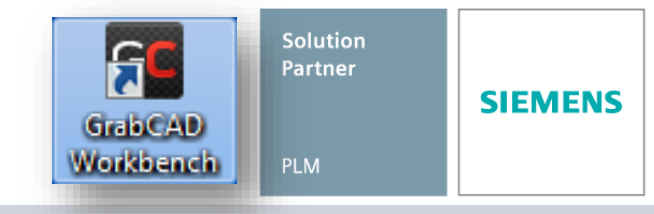

 Uživatelé nyní mohou přímo komunikovat přes internet pomocí návrhů a názorů prostřednictvím GrabCAD funkce workbench
 Workbench podporuje prohlížení a načítání všech Solid Edge dokumentů s výjimkou .sev souborů (pro mobilní zařízení)

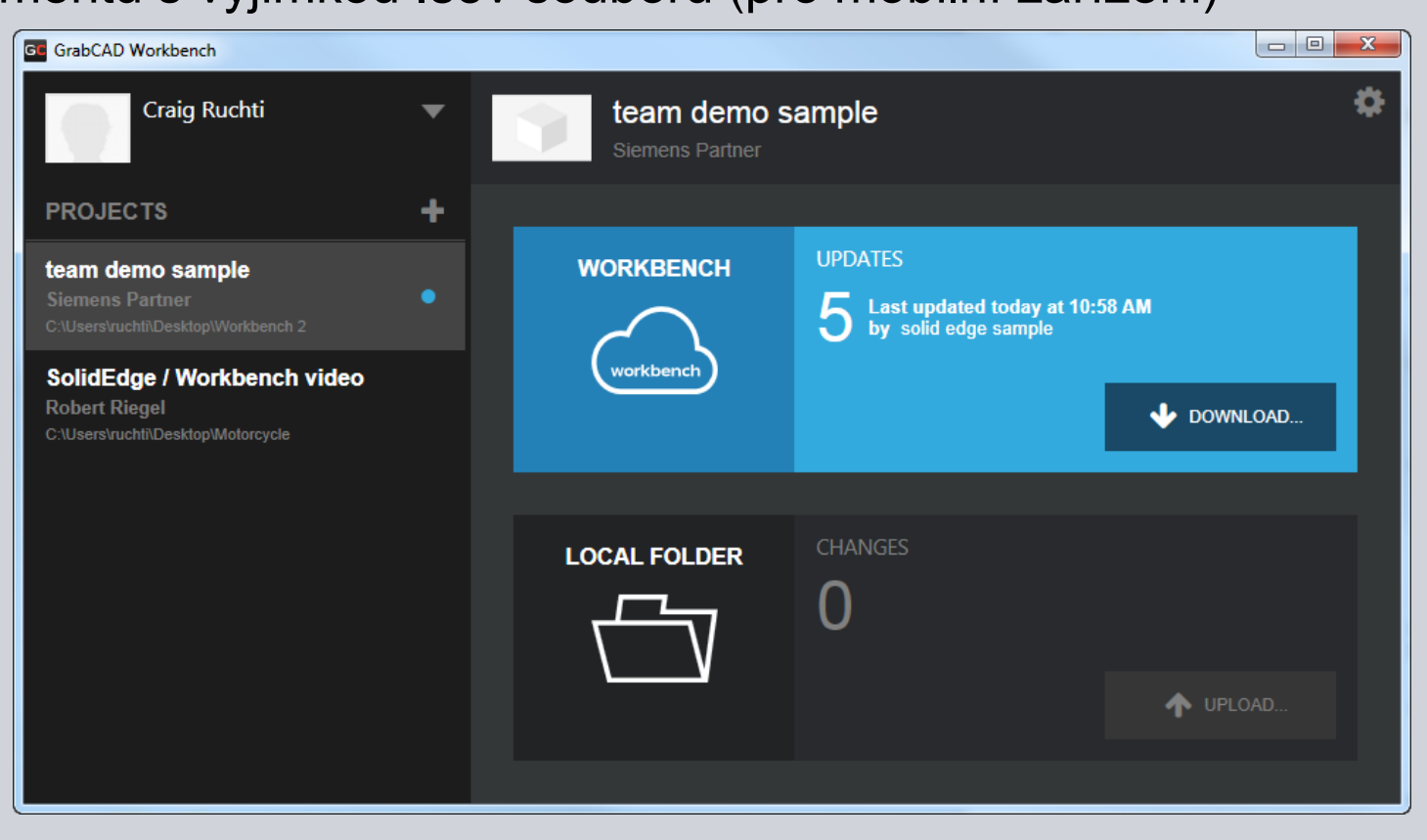

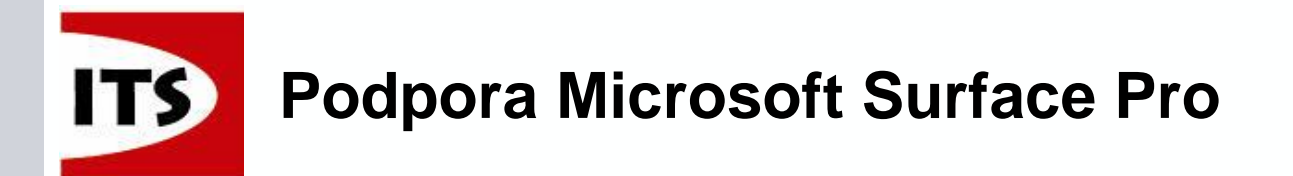

- Solid Edge ST7 podporuje Microsoft Surface Pro tablet a také Windows 8.1, Solid Edge má schopnost rozeznat více prstů pro zoomování a umožňuje výběr pomocí gest stylusu
- Podporovány jsou obě prostředí (2D a 3D)

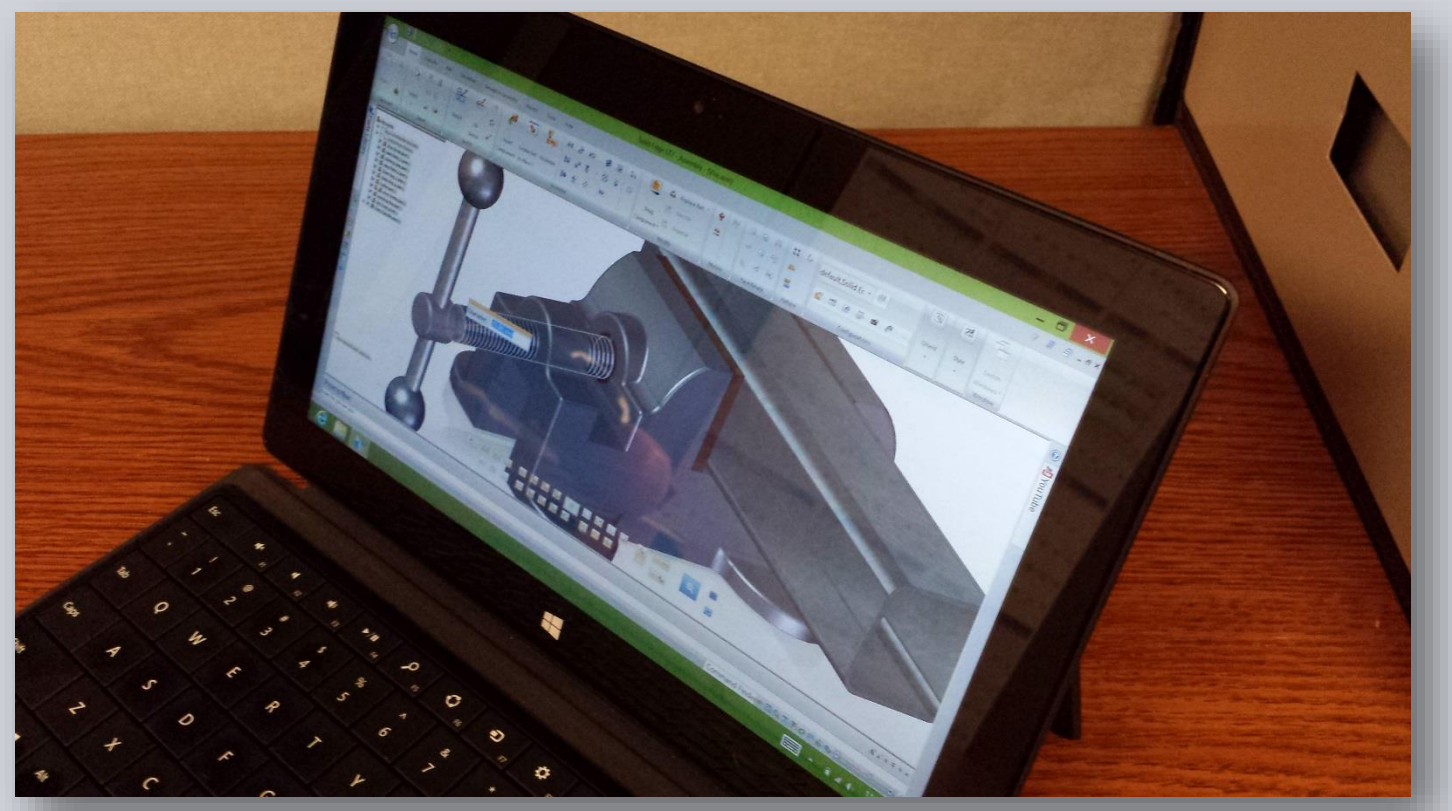

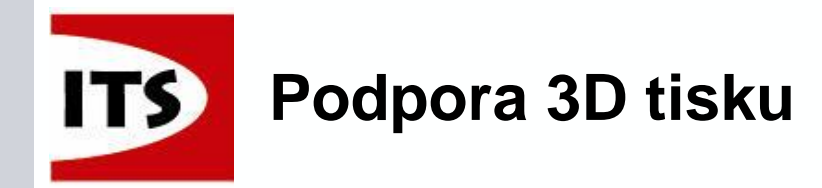

- Pokud je Solid Edge ST7 nainstalován na zařízení s Windows 8.1 potom je dostupný nový příkaz tisk pomocí Microsoft 3D Builder, který najdeme v hlavním menu aplikace a pomocí něj můžeme odeslat model do 3D tiskárny
  - Dostupné pro Součást, Sestavu a Plechovou součást

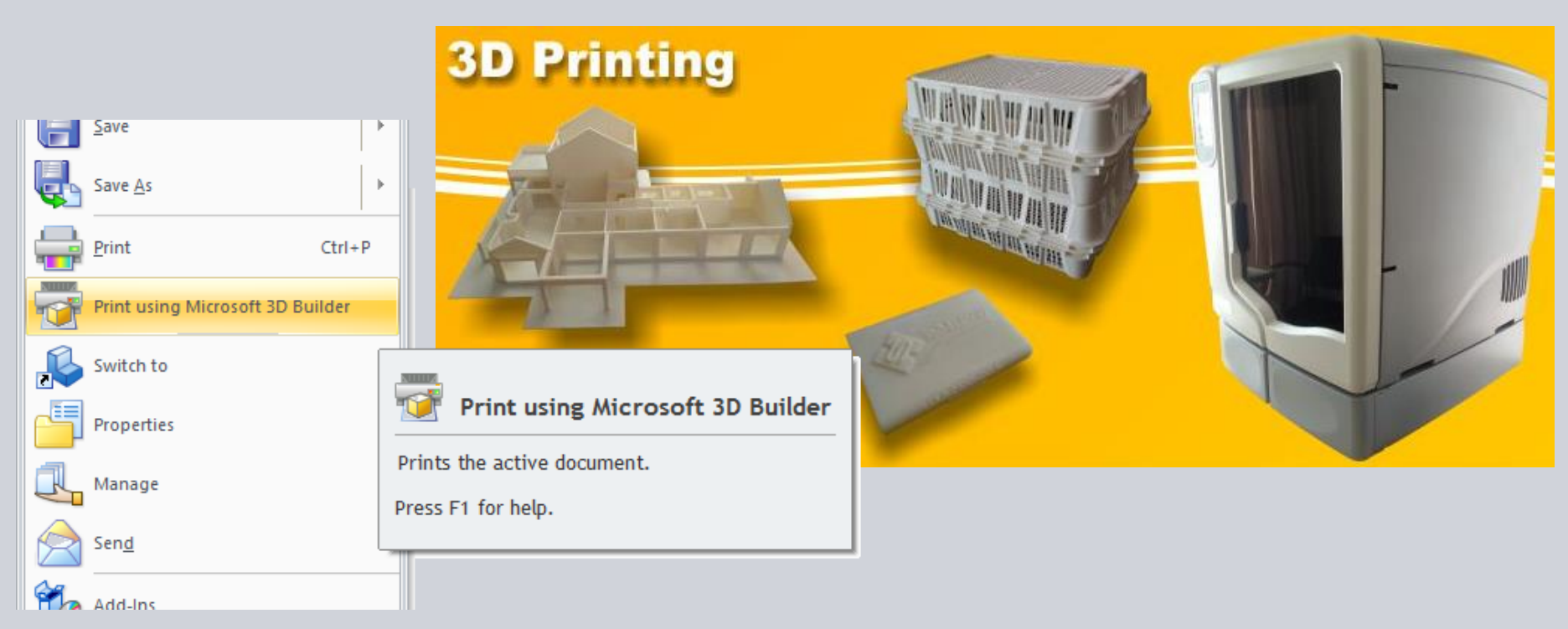

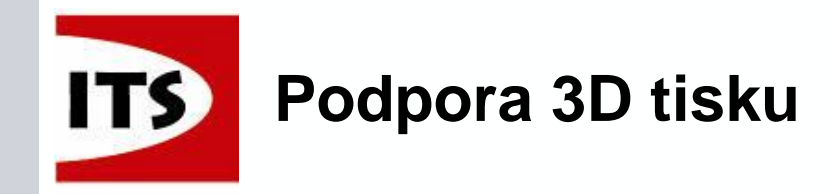

Solution Partner

SIEMENS

# Musí být aktivní aplikace Microsoft 3D Builder Nainstalujte prostřednictvím odkazu

| <u> </u> | This functionality requires Microsoft 8.1 and Microsoft 3D Builder app be installed. 3D Builder may<br>be downloaded from Microsoft bare                                                                                                |  |
|----------|----------------------------------------------------------------------------------------------------|--|
| Ŀ        | This functionality requires Microsoft 8.1 and Microsoft 3D Builder app be installed. 3D Builder may<br>be downloaded from Microsoft here<br>http://apps.microsoft.com/windows/en-us/app/3d-builder/75f3f766-13b3-45e9-a62f-29590d5781f2 |  |
| Ν        | Model may also be manually saved as an .STL file and opened in your 3D printer software.                                                                                                    |  |
|          | ОК                                                                                                    |  |

Stále máme možnost uložit model ve formátu .stl a otevřít v softwaru pro 3D tiskárny

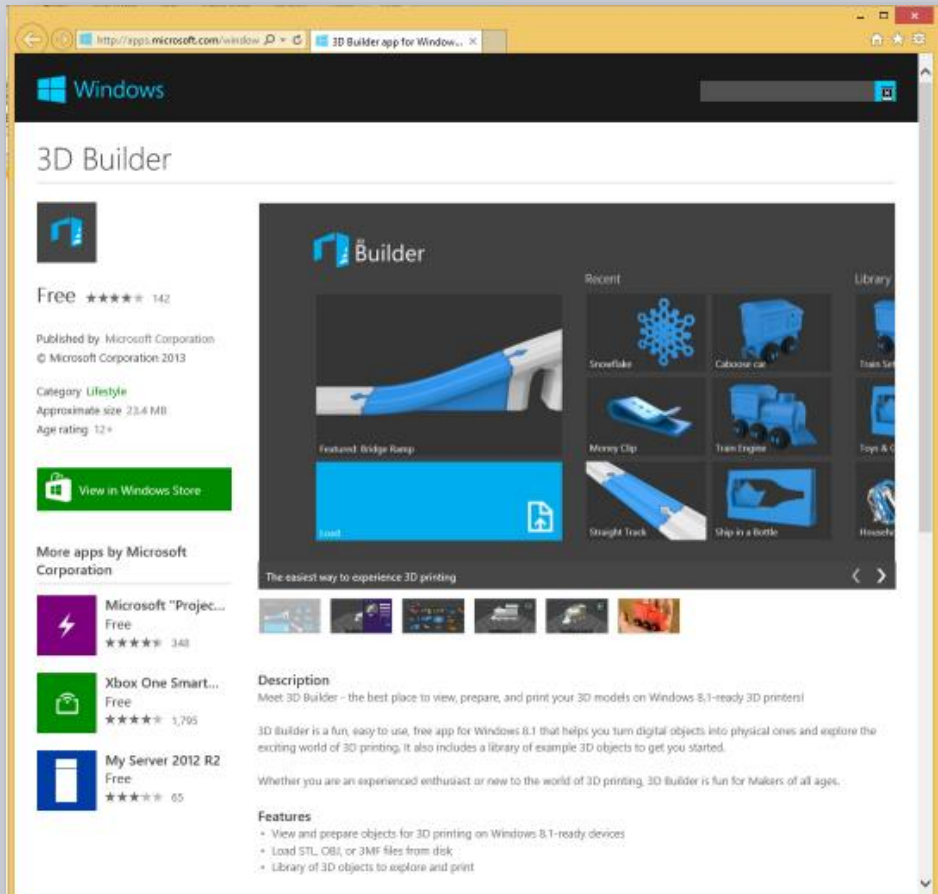

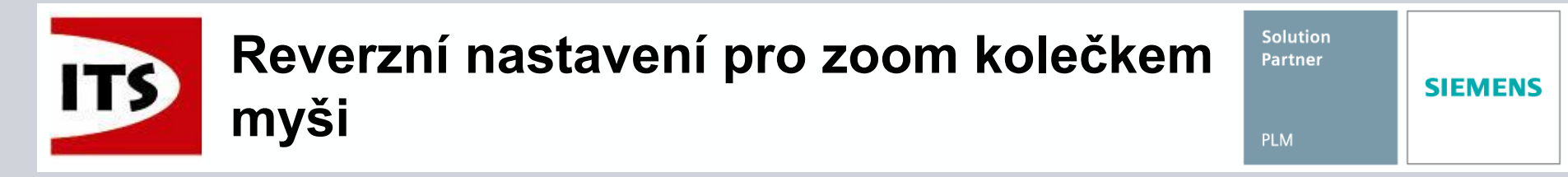

- Solid Edge ST7 nyní podporuje reverzní nastavení pro zoom kolečkem na myši
  - > Nastavení najdeme v Možnostech Solid Edge pod záložkou Zobrazení

| Solid Edge Options                            |                                                                                                    |                                 |
|-----------------------------------------------|----------------------------------------------------------------------------------------------------|---------------------------------|
| General                                       | Quick View Cube Settings                                                                                                | Application Display             |
| Colors                                        | Steering Wheel size: Medium                                                                                             | Graphics card driven (Advanced) |
| Save                                          | OrientXpres size:                                                                                                    | ✓ Use display lists             |
| File Locations                                | Show orientation triad                                                                                                  | Auto-sharpen: Off 🔹             |
| User Profile                                  | ✓ Reverse zoom directions                                                                                               | Refresh scale: 3 (1-5)          |
| Inter-Part                                    | 3D input device                                                                                                    | Arc smoothness: 3 -             |
| Manage                                        | View transition: faster                                                                                                 | Culling:                        |
| Units                                         | · · ·                                                                                                    |                                 |
| Dimension Style                               | ✓ Use shading on selection                                                                                              | Glow (0-3):                     |
| Helpers                                       | Use shading on reference planes                                                                                         | Opacity: 5% 30%                 |
| Drawing Standards                             | Dim surrounding components during in-place                                                                              | Opacity: 5% 30%                 |
| Simulation                                    | edit and inactive design bodies in multi-body<br>documents. Inactive design bodies use the<br>opacity setting plus 50%. | 1 1 Ť 1 1 1                     |
|                                               | Use shading on constructions                                                                                            |                                 |
| ✓ Process hidden edges during view operations |                                                                                                    |                                 |
|                                               | •                                                                                                    | 4                               |
|                                               | ОК                                                                                                    | Cancel Apply Help               |

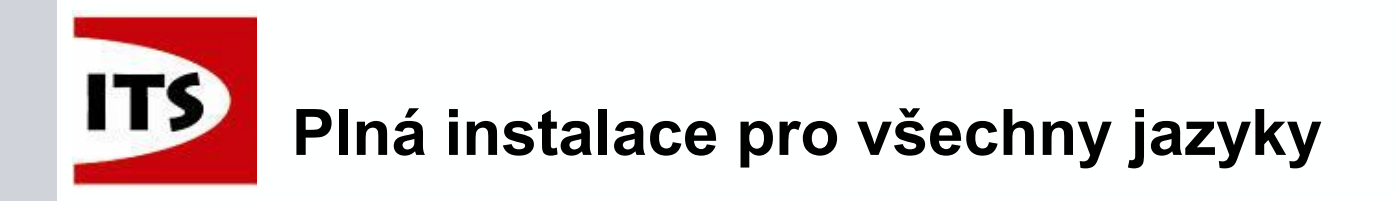

- S vydáním Solid Edge ST7 bude plná instalace lokalizace dodána se všemi podporovanými jazyky
  - Dříve instalace lokalizace způsobovala problémy s Design Management a nebo staženými aplikacemi

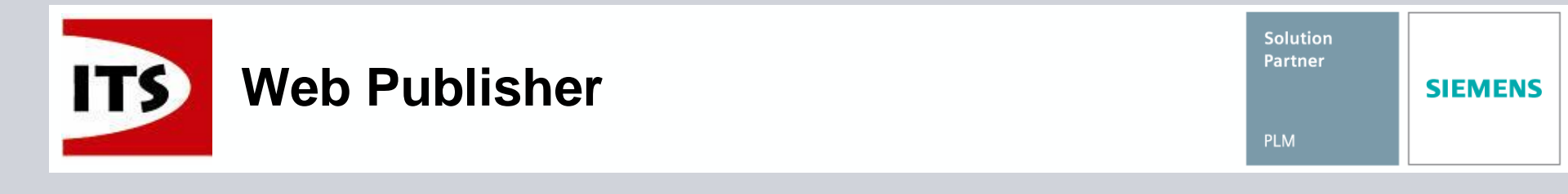

#### 64 bit Web Publisher je nyní podporován v Solid Edge ST7

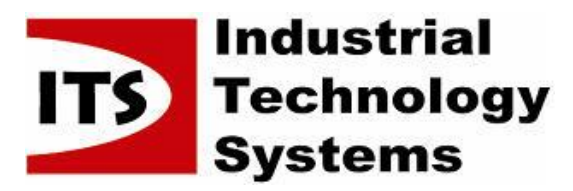

| Solution Partner |         |
|------------------|---------|
| PLM              | SIEMENS |

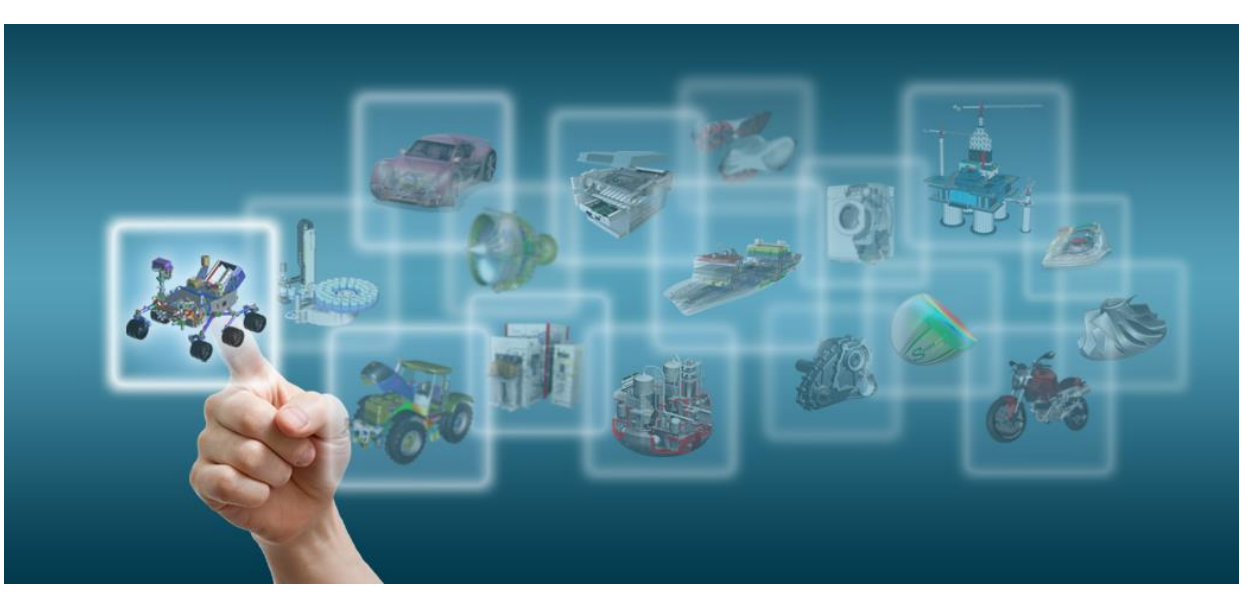

Novinky Solid Edge ST7

# Velocity

Josef Kubr, Jakub Měsíček Praha, Ostrava, 3.-4. 10. 2014

© 2014 Industrial Technology Systems, s.r.o.

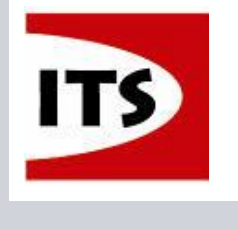

#### **Velocity Series Mid-market Solutions**

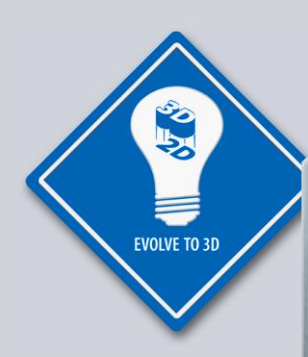

Solid Edge Cenově dostupný 3D CAD

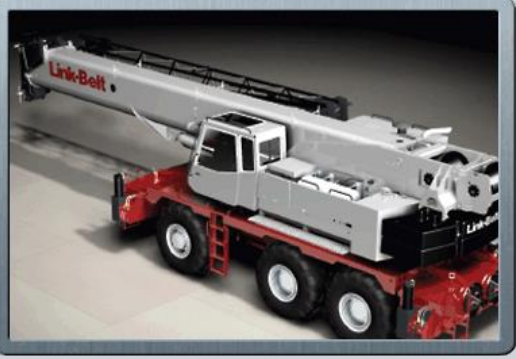

ANALYZE FASTER

Femap Výkonné a rychlé CAE

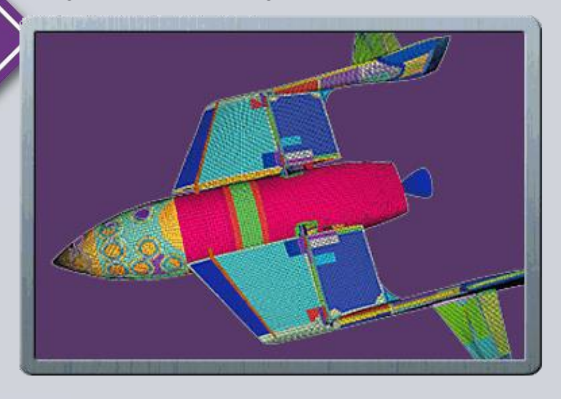

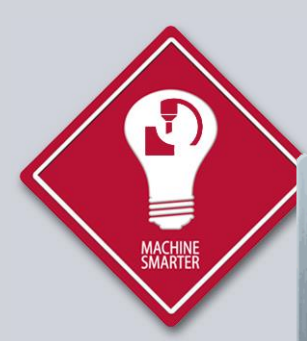

NX CAM Express Pokročilý a modulární CAM

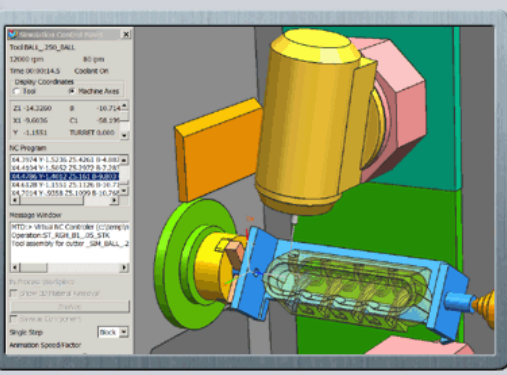

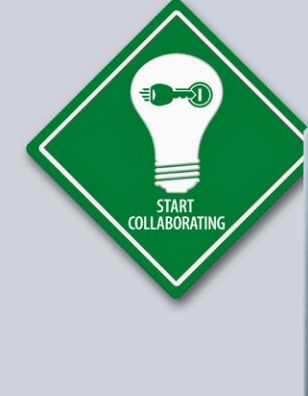

Teamcenter Rapid Start Předkonfigurovaný cPDM

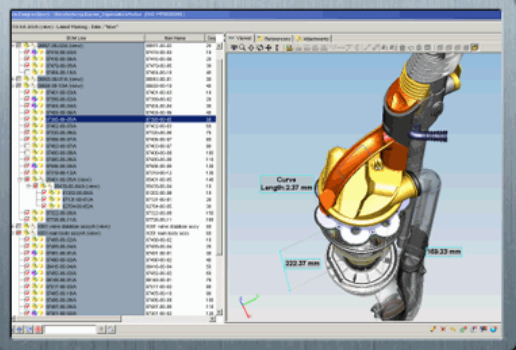
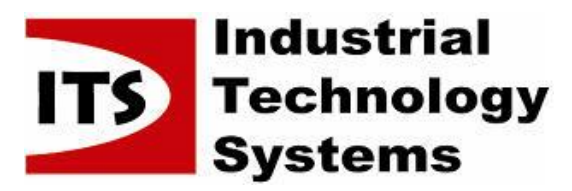

| Solution Partner |         |
|------------------|---------|
| PLM              | SIEMENS |

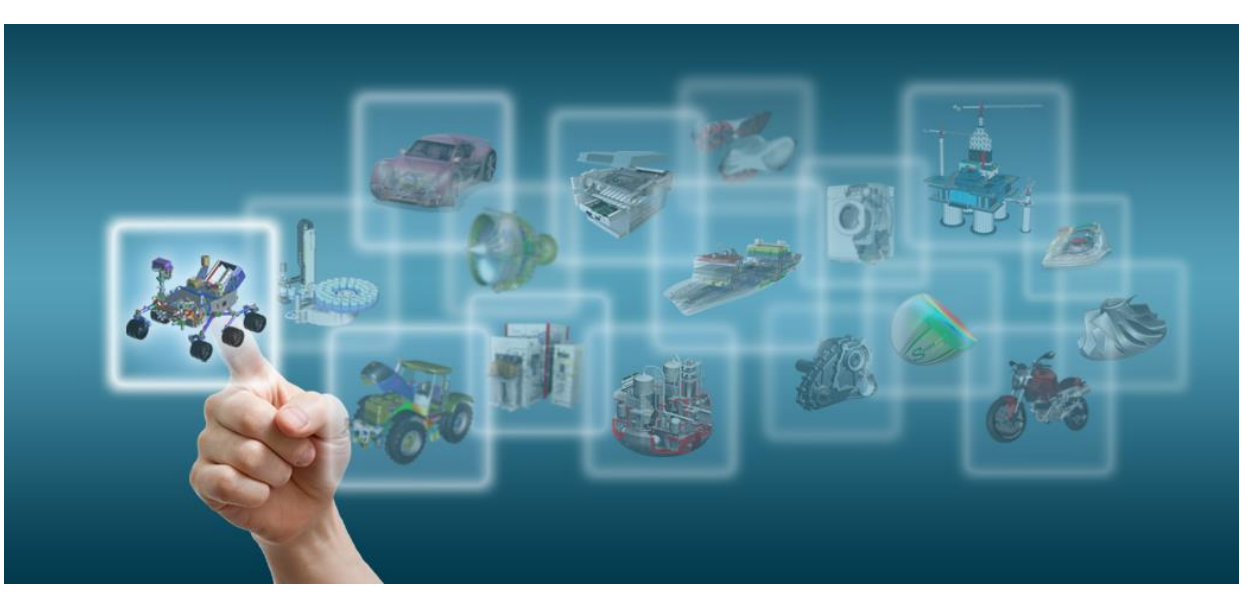

Novinky Solid Edge ST7

## Simulace (CAE)

Josef Kubr, Jakub Měsíček Praha, Ostrava, 3.-4. 10. 2014

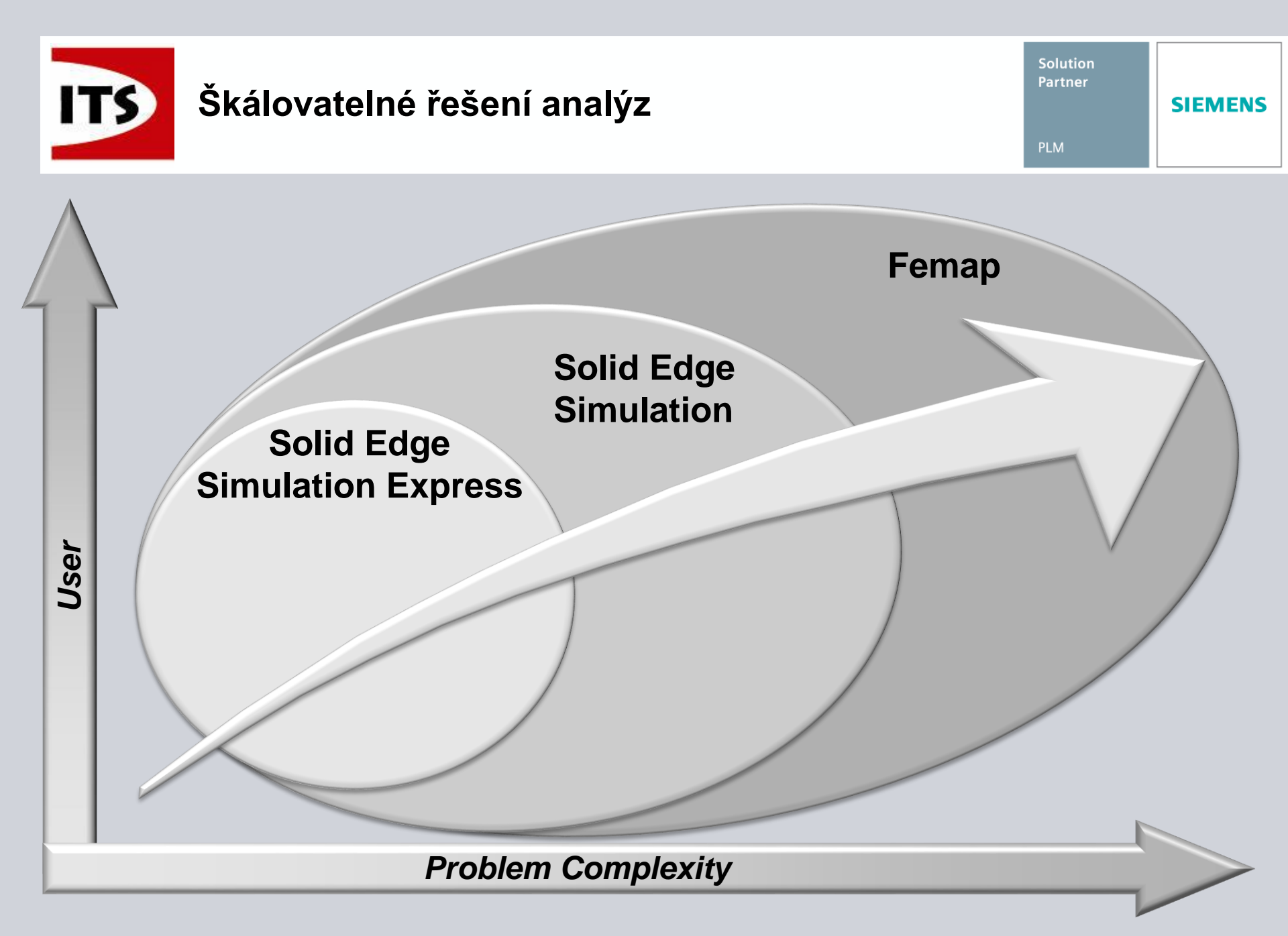

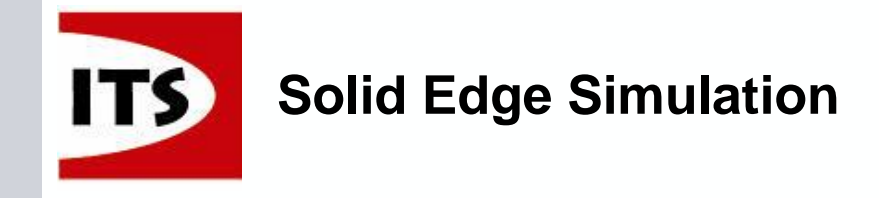

Solution Partner SIEMENS

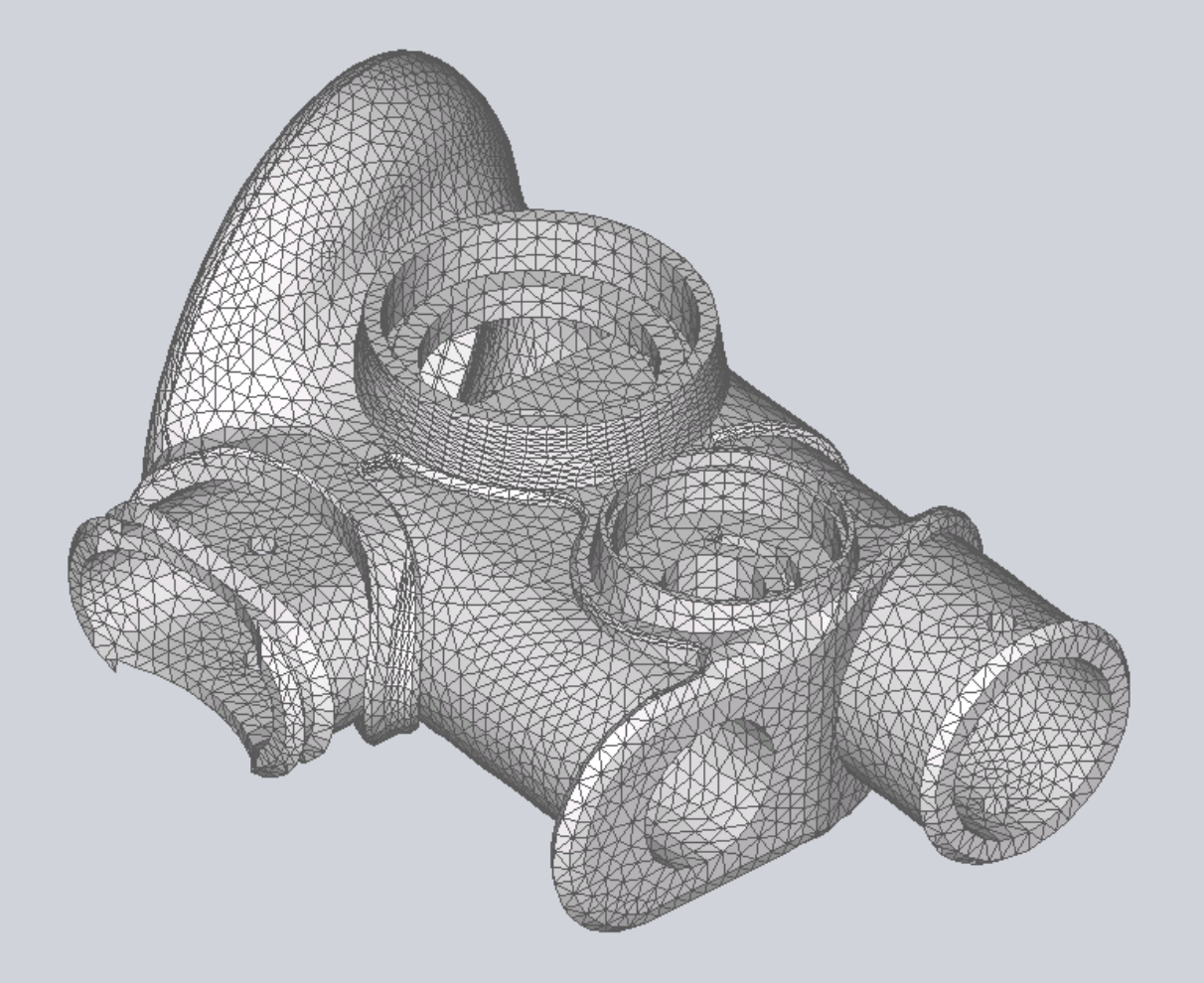

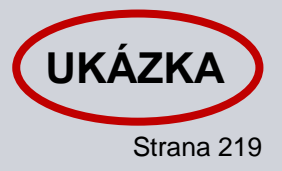

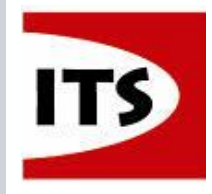

#### **Independent Modeling Solution**

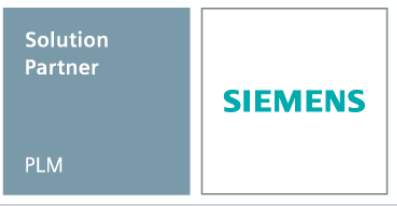

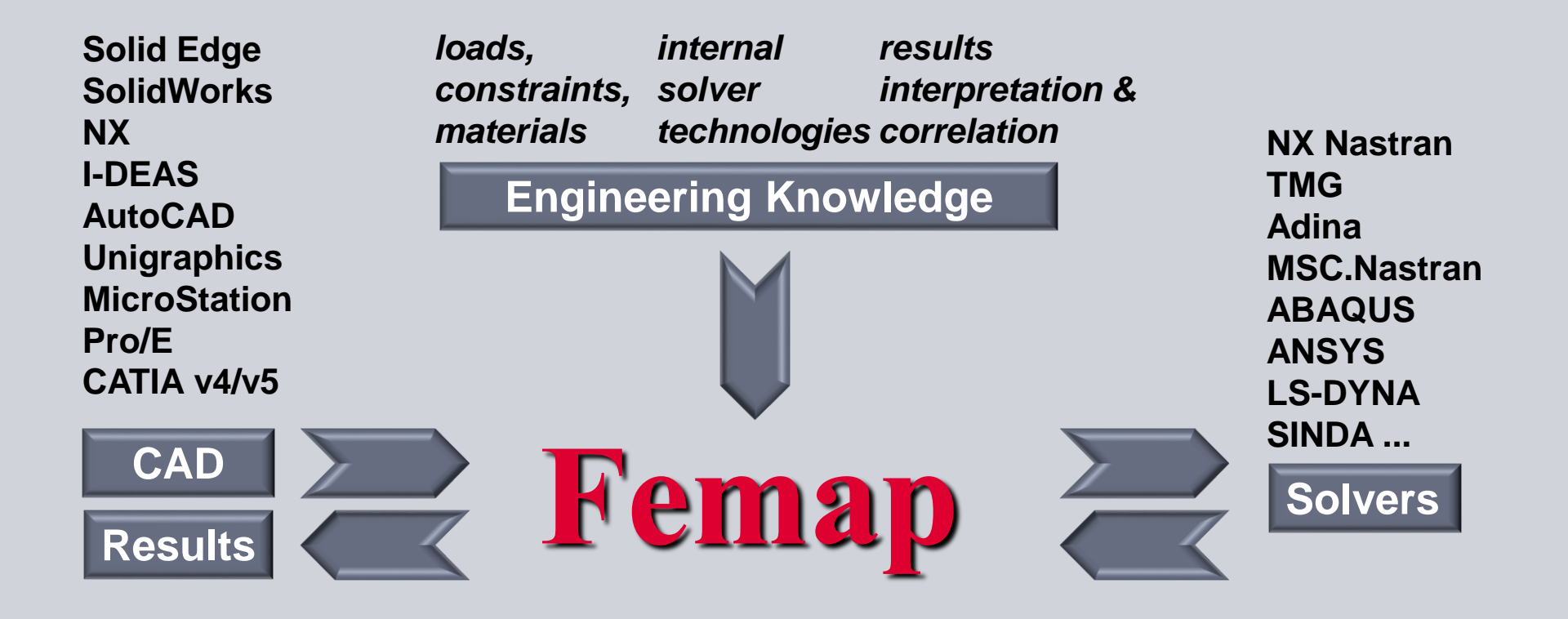

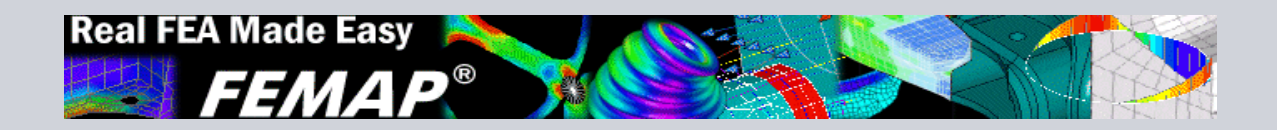

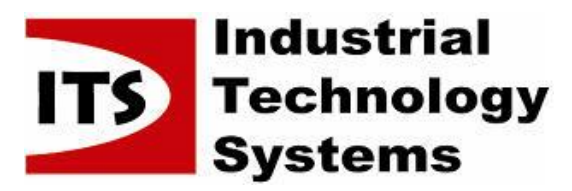

| Solution Partner |         |
|------------------|---------|
| PLM              | SIEMENS |

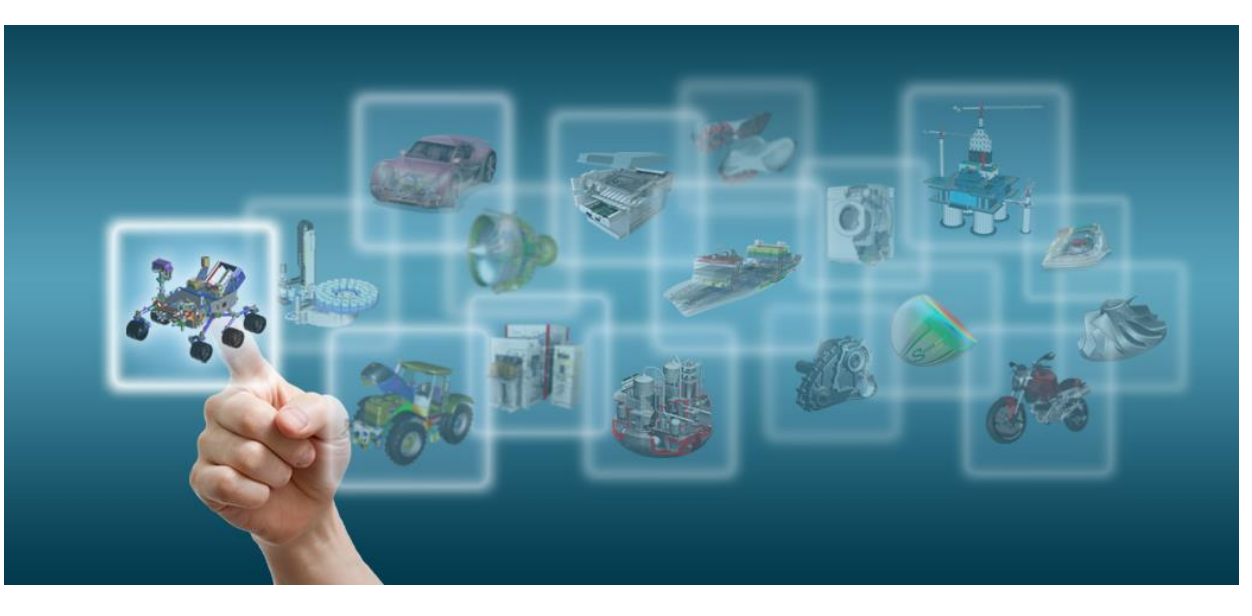

#### Novinky Solid Edge ST7

# NC programování (CAM)

Josef Kubr, Jakub Měsíček Praha, Ostrava, 3.-4. 10. 2014

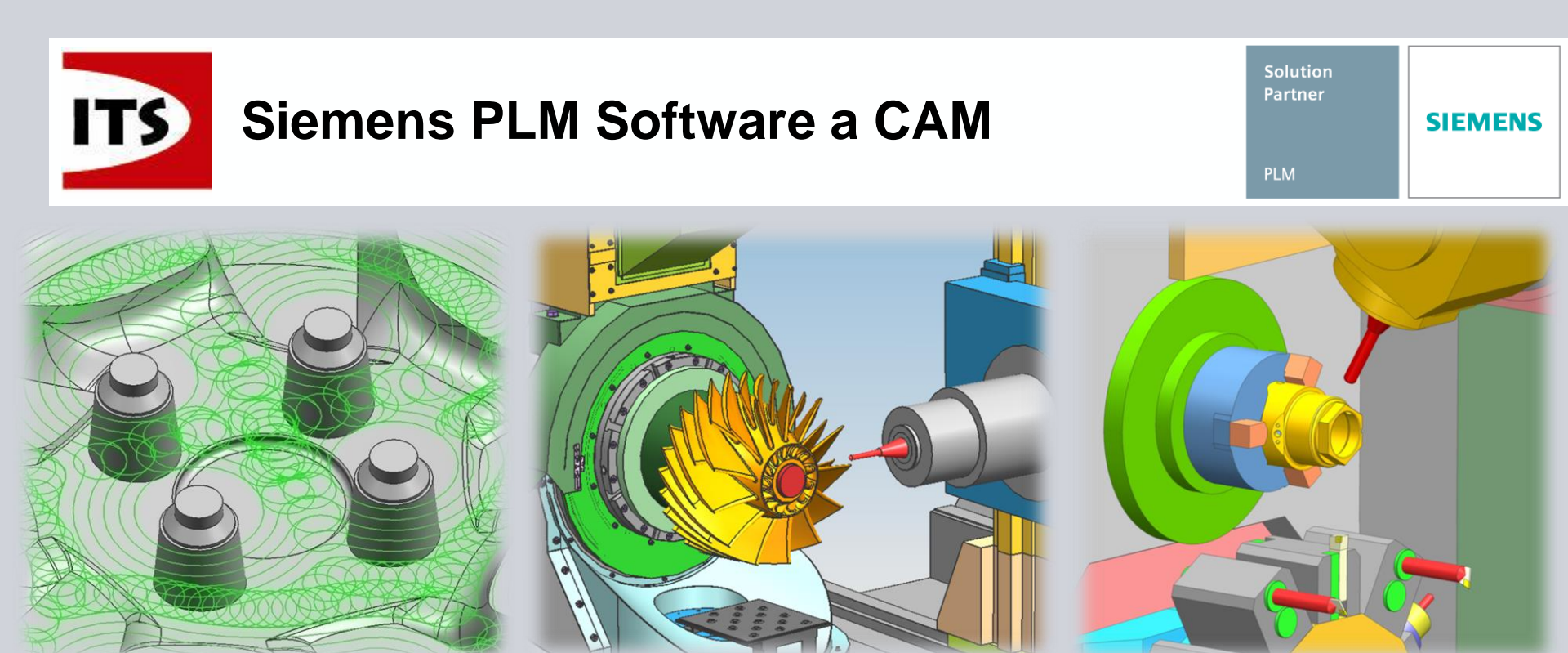

- Více jak 30 let obchodních úspěchů v oboru NC
- 15% podíl na trhu
- Více jak 35 000 instalací ve světě

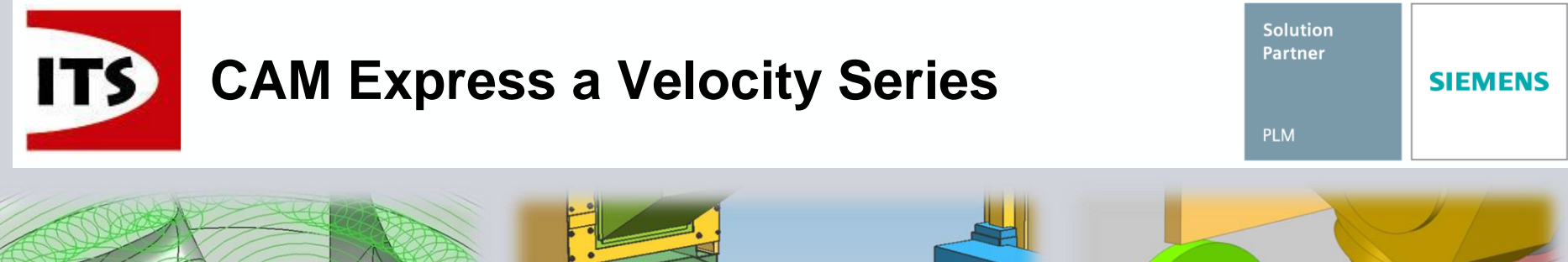

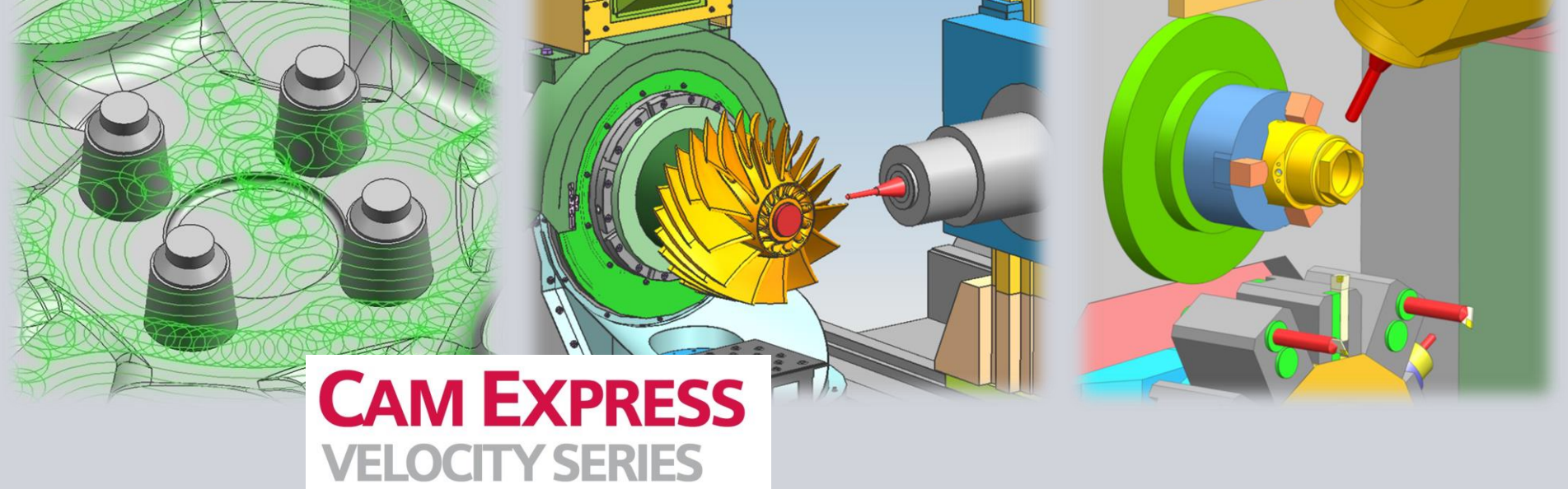

- CAM Express je CAD neutrální CAM modul
- Při použití se Solid Edge nebo NX je CAM Express plně integrován do CAD prostředí

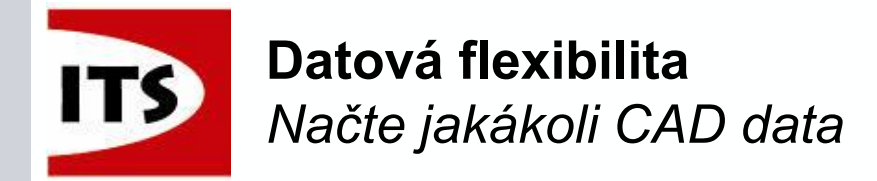

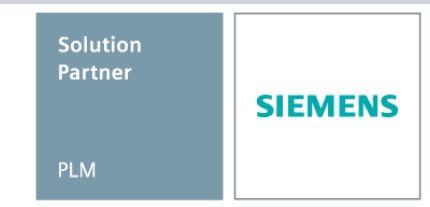

## CAD neutrální systém pracuje s jakýmkoliv zdrojem CAD dat

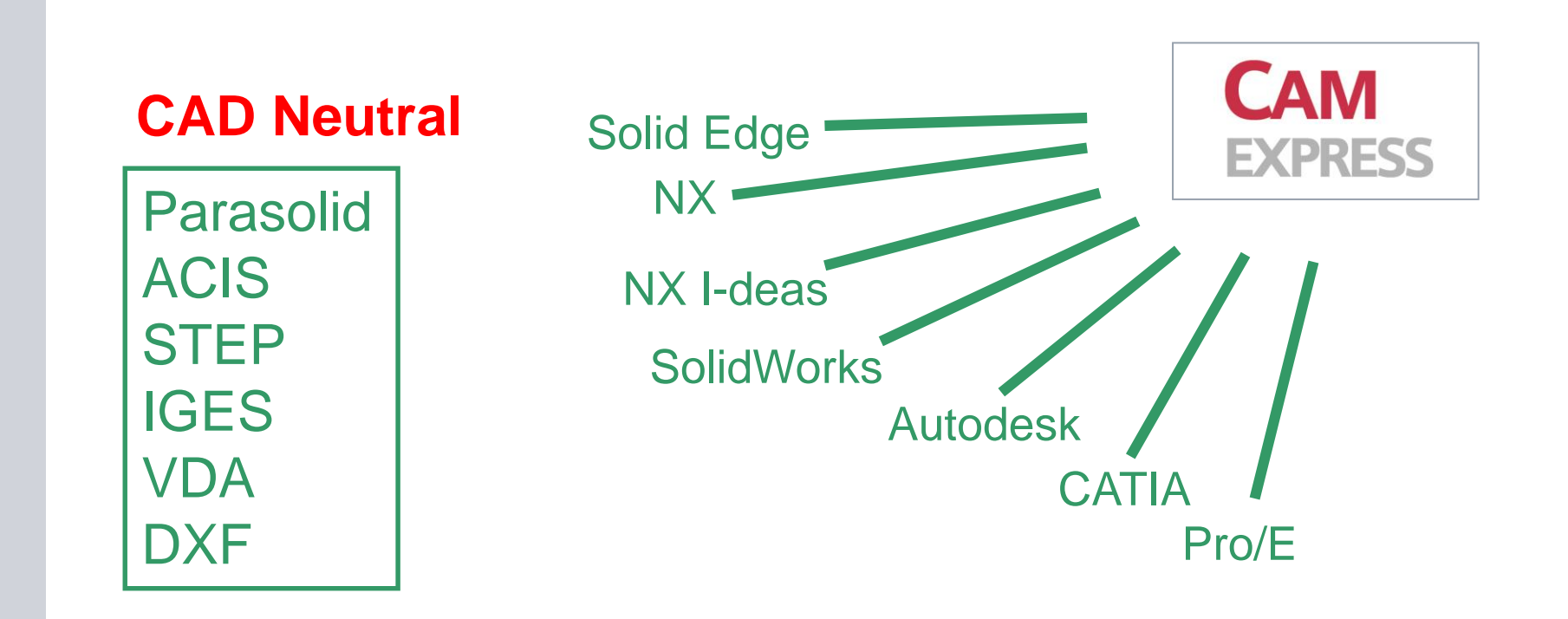

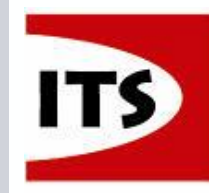

## CAM Express – Široké pokrytí trhu

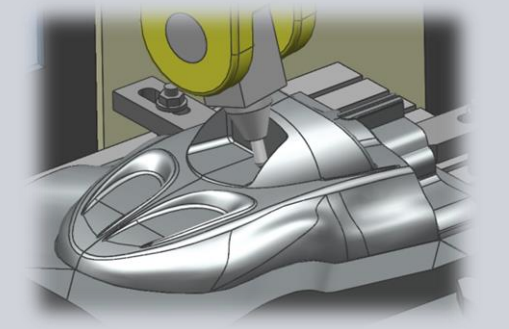

## 3 osé obrábění

- Vysokorychlostní obrábění
- Nářadí pro spotřební průmysl
- Nářadí pro automobilový průmysl

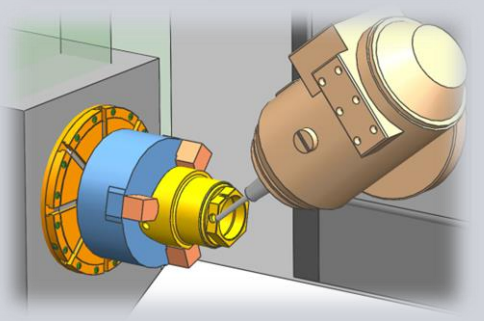

## Vícefunkční obrábění

- Soustružení + frézování
- Machine Tools (kompletní simulace stroje)

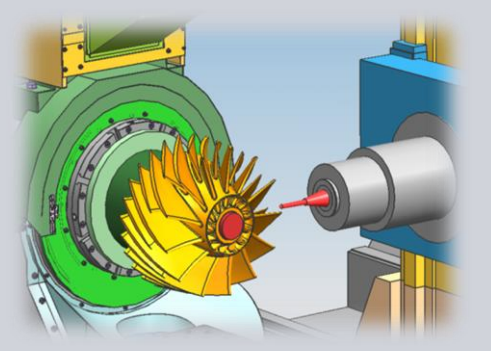

## 5 osé obrábění

Machine Tools (kompletní simulace stroje)

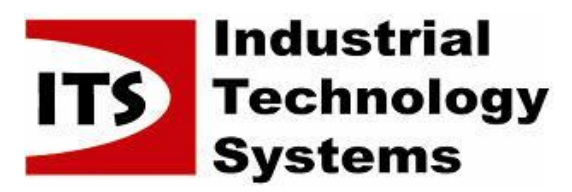

| Solution Partner |         |
|------------------|---------|
| PLM              | SIEMENS |

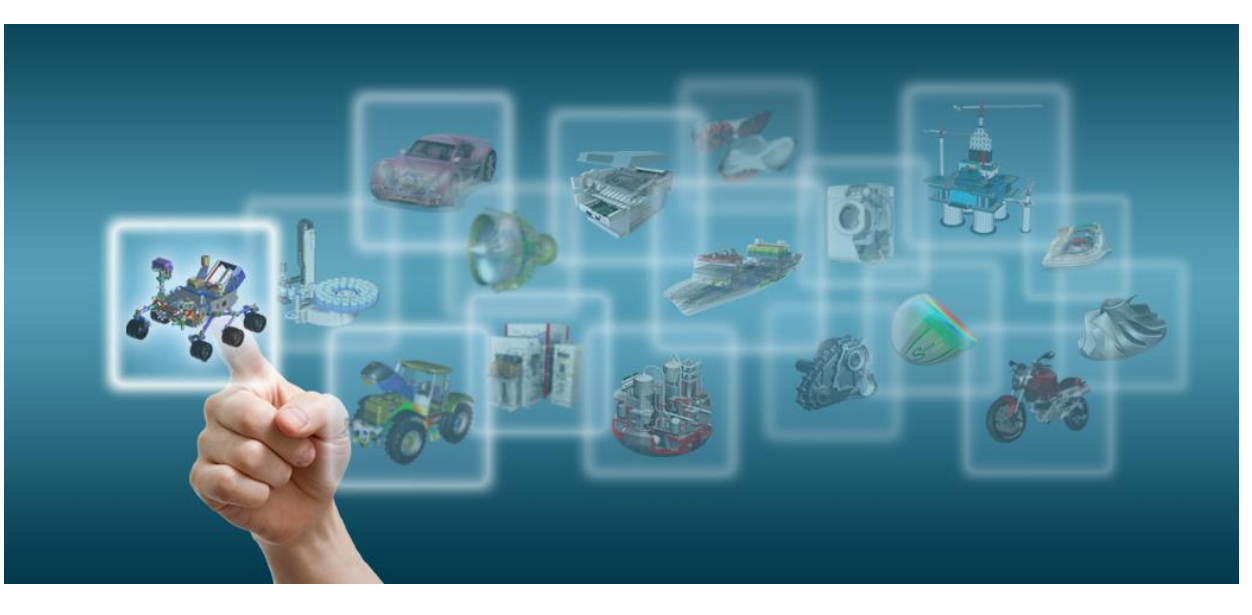

#### Novinky Solid Edge ST7

# Správa (PDM/PLM)

Josef Kubr, Jakub Měsíček Praha, Ostrava, 3.-4. 10. 2014

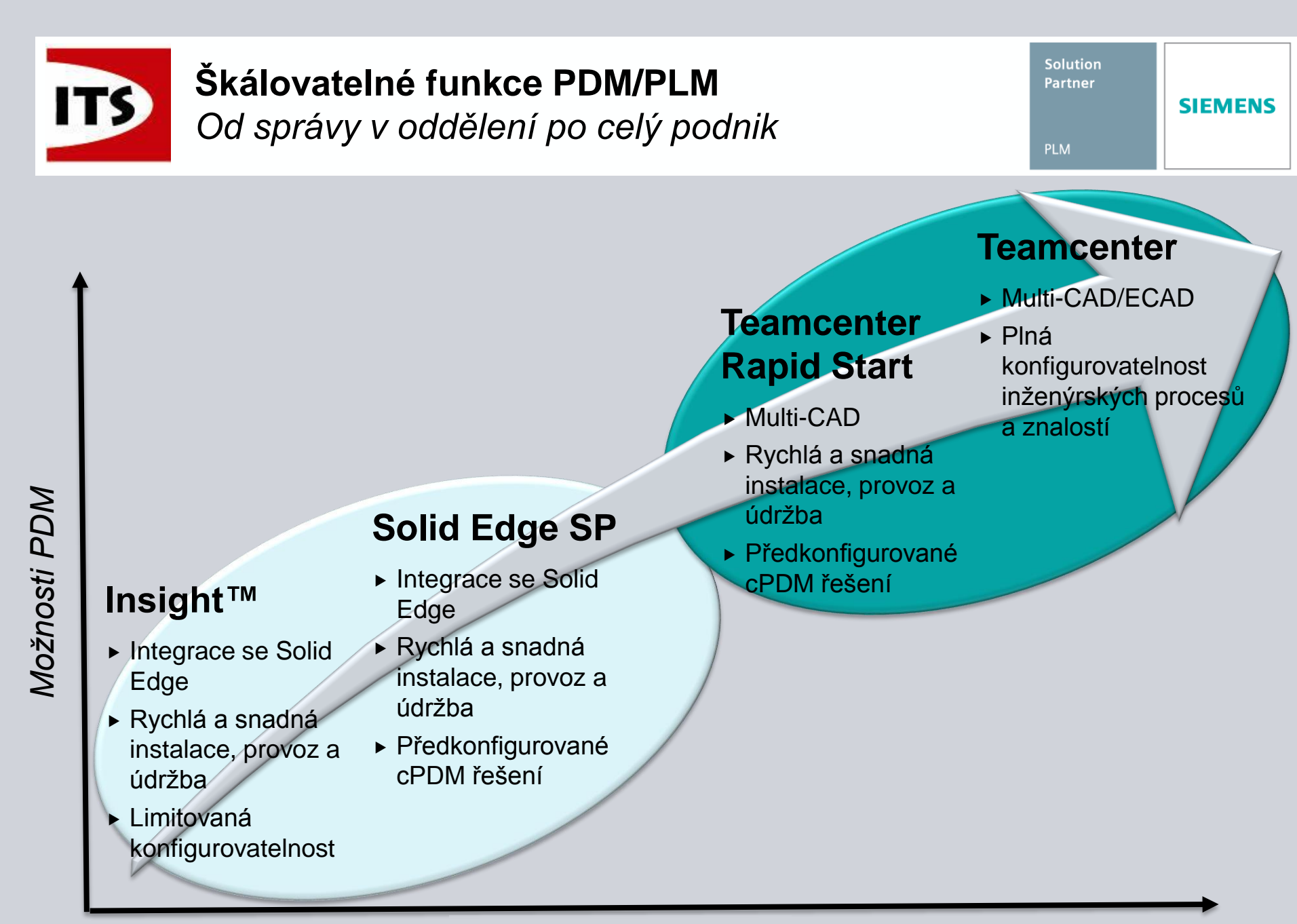

| Functionalita                            | Insight                   | Solid Edge SP                      | Teamcenter Rapid<br>Start / Teamcenter                         |
|------------------------------------------|---------------------------|------------------------------------|----------------------------------------------------------------|
| Styl nasazení                            | SharePoint                | SharePoint                         | PLM Platforma                                                  |
| Spravované CAD                           | Solid Edge                | Solid Edge                         | NX, Solid Edge,<br>SolidWorks, Inventor,<br>Pro/E, CATIA, ECAD |
| Typ správy                               | Individuální<br>dokumenty | Více dokumentů k<br>sestavám/dílům | Více dokumentů k<br>položce                                    |
| Organizace dat                           | SE sestavy                | Projekty                           | Projekty                                                       |
| Číslování dílů                           | Ne                        | Ano                                | Ano + klasifikace                                              |
| Změnové řízení                           | Ne                        | Ano                                | Ano                                                            |
| Tiskové služby                           | Ne                        | Ano                                | Ano                                                            |
| Grafická vizualizace vazeb               | Ne                        | Ano                                | Ano                                                            |
| Volby a varianty (efektivní pravidla)    | Ne                        | Ne                                 | Ano                                                            |
| Správa požadavků a projektů              | Ne                        | Ne                                 | Ano                                                            |
| Procesy Mechatroniky a integrace<br>ECAD | Ne                        | Ne                                 | Ano                                                            |
| Správa výrobních procesů                 | Ne                        | Ne                                 | Ano                                                            |
| Správa simulačních procesů               | Ne                        | Ne                                 | Ano                                                            |
| Údržba a opravy                          | Ne                        | Ne                                 | Ano                                                            |
| Multi-server, distribuované procesy      | Ne                        | Ne                                 | Ano                                                            |
| Databáze                                 | MS SQL                    | MS SQL                             | MS SQL, Oracle, IBM<br>DB2                                     |

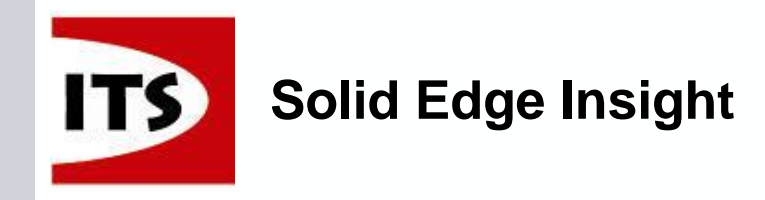

#### 3 Solid Edge Web Parts

| BOH Yiew   Collapse Starts Starts<                                                                                                    |     |         |              |             |               |           |                            |                 |                   |                 |                                                                                                    |                                                                                                    | s            | webparl                  |
|----------------------------------------------------------------------------------------------------|-----|---------|--------------|-------------|---------------|-----------|----------------------------|-----------------|-------------------|-----------------|----------------------------------------------------------------------------------------------------|----------------------------------------------------------------------------------------------------|--------------|--------------------------|
| Contreporte Show Part Dav Vew 1 Show 2, produce v ver industrial stock Code EPP REF.<br>Parts List Quantity SE3tatus SEStatusUser Tale Document Number Material Stock Code EPP REF.<br>Coffee pot.asm 1 Available COFFEE POT 38827 0 Glass, general industrial Stock Code EPP REF.<br>Strain Parts List Quantity SE3tatus SEStatusUser Tale Document Number Material Stock Code EPP REF.<br>Strain Parts List Quantity SE3tatus SEStatusUser Tale Document Number Material Stock Code EPP REF.<br>Strain Parts List Quantity SE3tatus SEStatusUser Tale Document Number Material Stock Code EPP REF.<br>Strain Parts List Quantity SE3tatus SEStatusUser Tale Document Number Material Stock Code EPP REF.<br>Strain Parts List Quantity SE3tatus SEStatusUser Tale COFFEE POT 38827 0 Glass, general industrial SCI2016 BX-883<br>Strainer asm 1 Available STRAINER ASM 223309 0 ABS Plastic, high impact SCI2001 BX-838<br>Strainer top,par 1 Available STRAINER ASM 223309 0 ABS Plastic, high impact SCI2000 BX-837 V<br>Collapse http://insight/eng/prereleased/coffeepot/coffee pot.asm<br>Open in Editor   Open in View & Markup   Search<br>Property View Collapse   Quantity   Search<br>Document Name Coffee pot.<br>Document Name Coffee pot.<br>Document Parts http://insight/eng/prereleased/coffeepot/coffee pot.<br>Created By INSIGHT <sub>104</sub><br>Last Modified By INSIGHT <sub>104</sub><br>Checked Ou By<br>Approval Satus Approved<br>Tale COFFEE PC<br>SStatus Available STRAINER INFORMATION SATURATION SATURATION SATURATIONS<br>Destination of the port of tale Approved Tale COFFEE PC                                                                                                    |     |         |              |             |               |           | a not acro                 |                 | t/ang/prorologge  | w bttp://inciab | Exploded Via                                                                                                    | w I Show                                                                                                    | rte Liet Vie | DM View<br>Hanse Show Pa |
| Open in Cettor Open in View 8 Markup SESAkus SESAkusUser Title Document Number Revision Number Material Stock Code ERP REF. ERP REF. EX-091   coffee pot.asm 1 Available COFFEE POT ASM 299382 0 Glass, general industrial Stock Code ERP REF. EX-091 EX-091<                                                                                                    |     |         |              |             |               |           | s pocasin                  | concepto cone   | o eng/prereleased | w ncp.//msign   |                                                                                                    | o Manluna                                                                                                    |              |                          |
| coffee pot.asm 1 Available COFFEE POT ASM 299382 0 BX-891 KUSC   coffee pot.par 1 Available COFFEE POT 388287 0 Stapl SC12016 BX-891   strap handle.par 1 Available STRAP HANDLE 399282 0 Stapl SC12016 BX-891   strap handle.par 1 Available STRAP HANDLE 399282 0 ABS Plastic, medium impact SC12016 BX-883 BX-891   strainer.asm 1 Available STRAINER ASM 223309 0 ABS Plastic, medium impact SC12000 BX-893 BX-890 BX-890   strainer.asm 1 Available STRAINER ASM 223309 0 ABS Plastic, high impact SC12000 BX-893 BX-890 BX-890 BX-890 BX-890 BX-890 BX-890 BX-890 BX-890 BX-891 Collapse Http://insight/eng/prereleased/co Copen in Editor Open in Editor Open in Stiftor Copen in View & Property Yiew Collapse Http://insight/eng/prereleased/co Open in Stiftor Cocenert Name Coffee pot. Stiftor Cocenert Name                                                                                                    |     | 17      |              | ~           | ERP REF.      | Stock Coo | Material                   | Revision Number |                   | Title           | SEStatusUser                                                                                                    | SEStatus                                                                                                    | Ouantity     | arts List                |
| coffee pot.par 1 Available COFFEE POT 388287 0 Glass, general industrial SCI2016 Bitter<br>strap handle.par 1 Available STRAP HANDLE 399282 0 ABS Plastic, medium impact SCI2006 BX-883 E<br>strainer asm 1 Available STRAINER ASM 223309 0 ABS Plastic, high impact SCI2000 BX-838 E<br>strainer top.par 1 Available STRAINER ASM 223309 0 ABS Plastic, high impact SCI2000 BX-837 V<br>Callapse http://nsight/eng/prereleased/coffee pot.asm<br>Open in Editor Open in View & Markup Search<br>Vlast<br>Property View<br>Collapse http://nsight/eng/prereleased/cof<br>Open in View & Markup Search<br>Vlast<br>Document Name coffee pot.<br>Document Name coffee pot.<br>Created View<br>Created View<br>Create | vni | Kusov   |              |             | BX-891        |           |                            | 0               | 299382            | COFFEE POT ASM  |                                                                                                    | Available                                                                                                    | 1            | coffee pot.asm           |
| strap handle,par 1 Available STRAP HANDLE 399282 0 Stral SC12046 BK-883<br>strainer.asm 1 Available HANDLE 239920 0 ABS Plastic, medium impact SC12000 BK-833<br>strainer top,par 1 Available STRAINER ASM 223309 0 ABS Plastic, high impact SC12000 BK-837 C<br>Graphics View C<br>Collapse http://insight/eng/prereleased/coffeepot/coffee pot.asm<br>Open in Sidior Open in View & Markup Search<br>Property View C<br>Collapse C<br>Ntp://insight/eng/prereleased/co<br>Open in Editor Open in View & Markup Search<br>Vlast<br>Vlast<br>Vlast<br>Vlast<br>Vlast<br>Vlast<br>Vlast<br>Vlast<br>Value D<br>Created By INSIGHTya<br>Last Modified By INSIGHTya<br>Last Modified By INSIGHTya<br>Checked Out By<br>Approval Status Approved<br>Title COFFEE PC<br>SEStatus Approval Status Approved<br>Title COFFEE PC                                                                                                    |     |         |              |             | DV COU        | SC12016   | Glass, general industrial  | 0               | 388287            | COFFEE POT      |                                                                                                    | Available                                                                                                    | 1            | coffee pot.par           |
| handle.par 1 Available HANDLE 23920 0 AB5 Plastic, medium impact \$C1200 BX-838<br>strainer.asm 1 Available STRAINER ASM 22309 0 AB5 Plastic, medium impact \$C1200 BX-837 C<br>Craphics View<br>Collapse: http://insight/eng/prereleased/coffee pot.asm<br>Open in Editor   Open in View & Markup   Search<br>Collapse: Company View Collapse: Company View Collapse:                                                                                                    |     |         |              |             | BX-883        | SC12046   | Steel                      | 0               | 399282            | STRAP HANDLE    |                                                                                                    | Available                                                                                                    | 1            | strap handle.par         |
| strainer.asm 1 Available STRAINER ASM 223309 0 ABS Plastic, high impact SC12000 BX-837 V<br>Graphics View<br>Collapse http://insight/eng/prereleased/coffeepot/coffee pot.asm<br>Open in Editor   Open in View & Markup   Search<br>Value Vlast<br>Property View<br>Collapse   http://insight/eng/prereleased/co<br>Open in Editor   Open in View & Markup   Search<br>Vlast<br>Property View<br>Collapse   http://insight/eng/prereleased/co<br>Open in Editor   Open in View & Markup   Search<br>Vlast<br>Document Name coffee pot.<br>Document Name coffee pot.<br>Created Vision<br>Created Vision<br>Create        |     |         |              |             | BX-838        | SC12001   | ABS Plastic, medium impact | 0               | 239920            | HANDLE          |                                                                                                    | Available                                                                                                    | 1            | handle.par               |
| strainer top.par 1 Available STRAINER TOP 83723 0 ABS Plastic, high impact SC12000 BX-837 Collarse<br>Craphics View<br>Collarse http://insight/eng/prereleased/coffeepot/coffee pot.asm<br>Open in Editor   Open in View & Markup   Search<br>Property View<br>Collarse<br>http://insight/eng/prereleased/co<br>Open in Editor   Open in View &<br>Property View<br>Collarse<br>http://insight/eng/prereleased/co<br>Open in Editor   Open in View &<br>Property View<br>Collarse<br>http://insight/eng/prereleased/co<br>Open in Editor   Open in View &<br>Property View<br>Collarse<br>http://insight/eng/prereleased/co<br>Open in Editor   Open in View &<br>Property View<br>Collarse<br>http://insight/eng/prereleased/co<br>Open in Editor   Open in View &<br>Vlast<br>Last Modified By INSIGHT <sub>ia</sub><br>Checked Out By<br>Approval Status Approved<br>Tiel COFFEE PC<br>SEStatus Iaer<br>Ndáh                                                                                                    |     |         |              |             | BX-890        |           |                            | 0               | 223309            | STRAINER ASM    |                                                                                                    | Available                                                                                                    | 1            | strainer.asm             |
| Graphics View<br>Collapse http://insight/eng/prereleased/coffeepot/coffeepot/co                                                                                                    |     |         |              | ~           | BX-837        | SC12000   | ABS Plastic, high impact   | 0               | 837723            | STRAINER TOP    |                                                                                                    | Available                                                                                                    | 1            | strainer top.par         |
| Collapse http://insight/eng/prereleased/coffeepot/coffee pot.asm   Open in Editor Open in View & Markup Search   Image: Interview in Editor Open in View & Markup Search   Image: Image: Interview in Editor Open in Editor Open in View & Markup   Image: Image: Image                                                                                                    |     |         |              | View        | Property      | -         |                            |                 |                   |                 |                                                                                                    |                                                                                                    |              | raphics View             |
| Open in View & Markup Search                                                                                                    |     |         |              | TICW        | Collapse      |           |                            |                 |                   | iffee pot.asm   | d/coffeepot/co                                                                                                    | rerelease                                                                                                    | sight/eng/j  | llapse http://in         |
| Image: Comparison of the second second se                                                                                                    |     |         | ereleased/co | nt/eng/pre  | http://insigh |           |                            |                 |                   |                 | I Search                                                                                                    | & Markup                                                                                                    | en in View   | en in Editor I Op        |
| Property Value Vlast<br>Document Name coffee pot.<br>Document Path http://insio<br>Created Prov/2005<br>Created By INSIGHT\ac<br>Last Modified By INSIGHT\ac<br>Checked Out By<br>Approval Status Approved<br>Title COFFEE PC<br>SEStatus Available                                                                                                    |     |         | en in View & | tor   Ope   | Open in Edit  |           |                            |                 |                   |                 | a                                                                                                    | 8 H 6                                                                                                    | o 🖸 🔍        | ، ا 🔊 🛃 🖌                |
| Document Name Coffee pot.<br>Document Path http://insig<br>Created 2/2005<br>Created By INSIGHT\ac<br>Last Modified By INSIGHT\ac<br>Checked Out By<br>Approval Status Approved<br>Title COFFEE PC<br>SEStatus Available<br>SEStatus Available                                                                                                    | 10S | Vlastno | Value        |             | Property      |           |                            |                 |                   |                 |                                                                                                    |                                                                                                    | - +          |                          |
| Document Path http://instr<br>Greated //cr/2005<br>Created By INSIGHT\ax<br>Last Modified By INSIGHT\ax<br>Checked Out By<br>Approval Status Approved<br>Title COFFEE PC<br>SEStatus Available                                                                                                    |     |         | coffee pot.  | t Name      | Documen       |           |                            |                 |                   |                 |                                                                                                    |                                                                                                    |              |                          |
| Created V/2005<br>Created By INSIGHT\ac<br>Last Modified By INSIGHT\ac<br>Checked Out By<br>Approval Status Approved<br>Title COFFEE PC<br>SEStatus Available<br>SEStatus Available                                                                                                    |     |         | nttp://insig | c Pach      | Documen       |           |                            |                 |                   |                 |                                                                                                    |                                                                                                    |              |                          |
| Created by INSIGHT(at<br>Last Modified 9/20/2005<br>Last Modified By INSIGHT(at<br>Checked Out By<br>Approval Status Approved<br>Title COFFEE PC<br>SEStatus Available<br>SEStatus Available                                                                                                    |     |         |              | A           | Created       |           |                            |                 |                   |                 |                                                                                                    | -                                                                                                    |              |                          |
| Last Modified By INSIGHT\ac<br>Checked Out By<br>Approval Status Approved<br>Title COFFEE PC<br>SEStatus Available                                                                                                    |     |         |              | Dy<br>ified | Lact Modi     |           |                            |                 |                   |                 |                                                                                                    |                                                                                                    |              |                          |
| Checked Out By<br>Approval Status Approved<br>Title COFFEE PC<br>SEStatus Available<br>SEStatus Leer Nich                                                                                                    |     |         | INSTCHT\ a   | ified Ru    | Last Modi     |           |                            |                 |                   |                 |                                                                                                    | and the second second s |              |                          |
| Approval Status Approved<br>Title COFFEE PC<br>SEStatus Available<br>SEStatus Leer                                                                                                    |     |         | insidin (di  | Out By      | Checked       |           |                            |                 |                   |                 | and the second second s |                                                                                                    |              |                          |
| Title COFFEE PC<br>SEStatus Available                                                                                                    |     |         | Approved     | Status      | Approval      |           |                            |                 |                   |                 |                                                                                                    |                                                                                                    |              |                          |
| SEStatus Available                                                                                                    |     |         | COFFEE PC    | Statas      | Title         |           |                            |                 |                   |                 |                                                                                                    |                                                                                                    |              |                          |
|                                                                                                    |     |         | Available    |             | SEStatus      |           |                            | 1               | and the           |                 |                                                                                                    |                                                                                                    |              |                          |
|                                                                                                    | bd  | Náhla   |              | User        | SEStatus      |           |                            | k.              |                   |                 |                                                                                                    |                                                                                                    |              |                          |
| Document Number 299382                                                                                                    | eu  | Inding  | 299382       | t Number    | Documen       |           |                            |                 | an                |                 |                                                                                                    | -                                                                                                    |              |                          |
| Revision Number 0                                                                                                    |     |         | 0            | Number      | Revision      |           |                            | X               | and the           |                 |                                                                                                    | C                                                                                                    | -            |                          |
| Material                                                                                                    |     |         |              |             |               |           |                            |                 |                   |                 | and the second second s |                                                                                                    |              |                          |
|                                                                                                    |     |         |              |             | Matarial      |           |                            |                 |                   |                 |                                                                                                    |                                                                                                    |              |                          |
|                                                                                                    |     |         |              |             | Matarial      |           |                            |                 |                   |                 |                                                                                                    |                                                                                                    |              |                          |

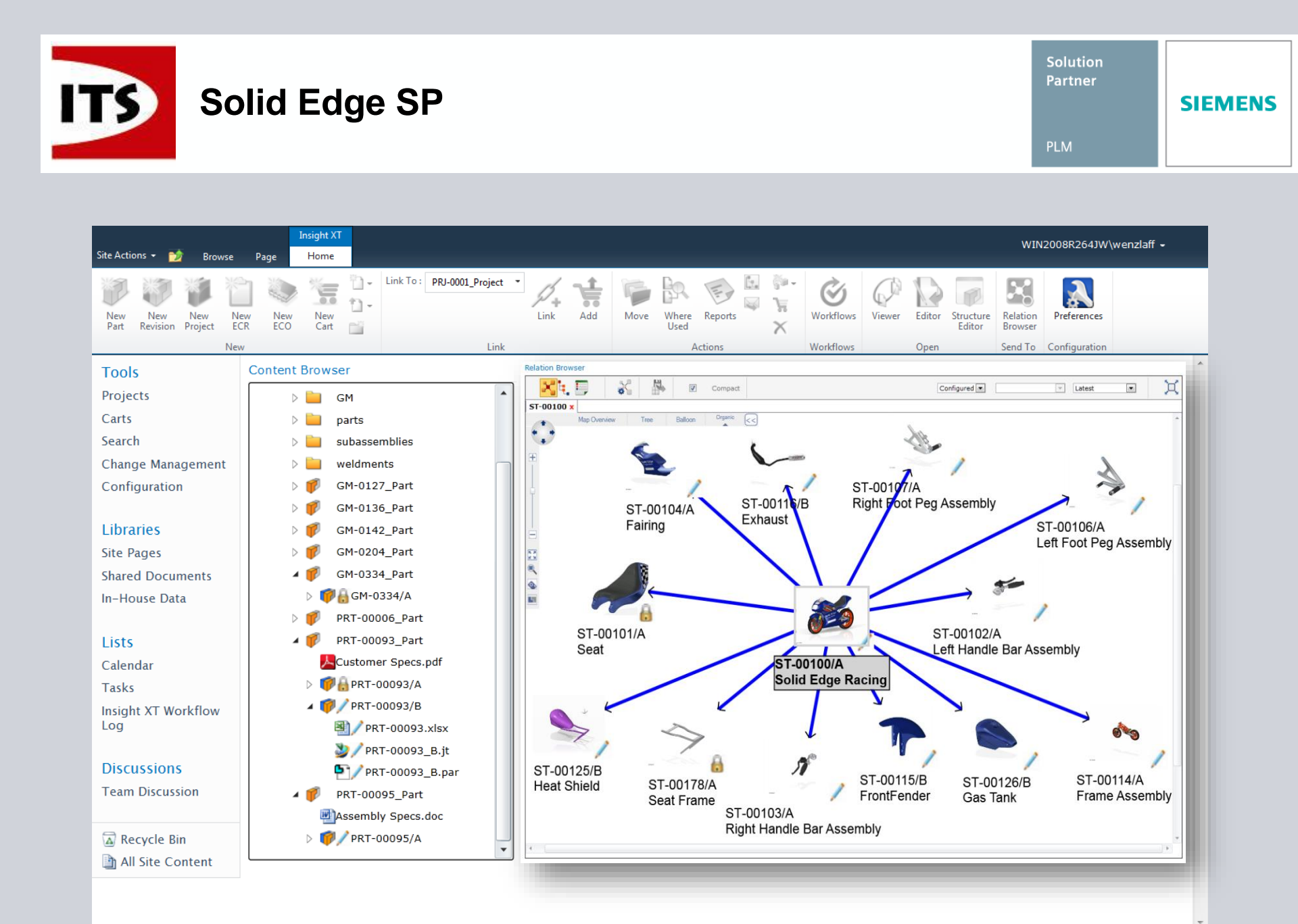

| Klíčové vlastnosti                                             | Share<br>Point | Solid Edge<br>SP | Komentář                                                                           |
|----------------------------------------------------------------|----------------|------------------|------------------------------------------------------------------------------------|
| Jednoduchá instalace a konfigurace                             | ✓              |                  | Industry leading                                                                   |
| Kontrola práv                                                  | $\checkmark$   |                  | Skupiny, role, úrovně dokumentů                                                    |
| Rezervace / Uvolnění                                           | $\checkmark$   |                  |                                                                                    |
| Integrace s Microsoft Office                                   | $\checkmark$   |                  | Standard pro Microsoft Office                                                      |
| Správa projektů                                                | ✓              |                  | Microsoft Project Server 2010 je<br>založen na SharePoint 2010                     |
| Výpisy a analýzy                                               | ✓              |                  | Performance Point Services je<br>zahrnuta v aplikaci SharePoint<br>Enterprise 2010 |
| Vyhledávání (full text)                                        | ✓              |                  |                                                                                    |
| Správa revizí                                                  | 1              | ++               | Rozšíření kontroly rovizí na konstrukci výrob                                      |
| Workflow                                                       | ✓              | ++               | Více ner ibuilaío se k<br>Přidaná                                                  |
| Správa dat v projektu                                          |                |                  | hodnota do                                                                         |
| Struktura produktu:<br>Definice, editace, revidování, navigace |                |                  | SharePoint                                                                         |
| Více dokumentů k dílu                                          |                | ++               |                                                                                    |
| Inteligentní číslování dílů                                    |                | +                |                                                                                    |
| Visualizace                                                    |                | ++               |                                                                                    |

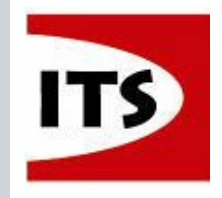

#### **Teamcenter Rapid Start**

#### Začínáme s PDM rychle a efektivně

Organization

Iteamcenter\_Organi... □··· Ise Engineering □···Ise Author

🖻 - 🐉 Management

Hanufacturing

🗄 🐺 😺 Manager

#### Správa Multi-CAD dat

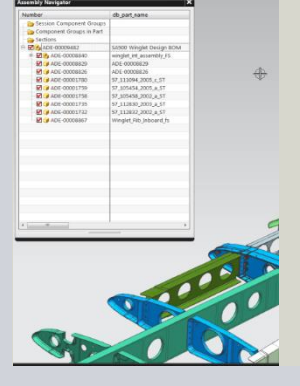

- Správa, sdílení a znovu použití CAD dat
- Definice a standardizece, 'inteligentního' číslování dílů

#### Správa dokumentů

- Control of a sector of a sector of a
- Vytvořit vztahy mezi výrobky a souvisejícími dokumenty
- Předkonfigurované a uživatelské výpisy

#### Jednoduchá správa procesů

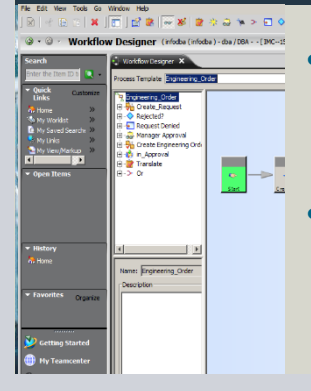

Předkonfigurované workflow a statusy

Základní správa změn

#### Předkonfigurované role a funkcionalita

- Předkonfigurované a uživatelské role s přístupovými právy
- Automatizovat každodenní úkoly; procesy celé společnosti

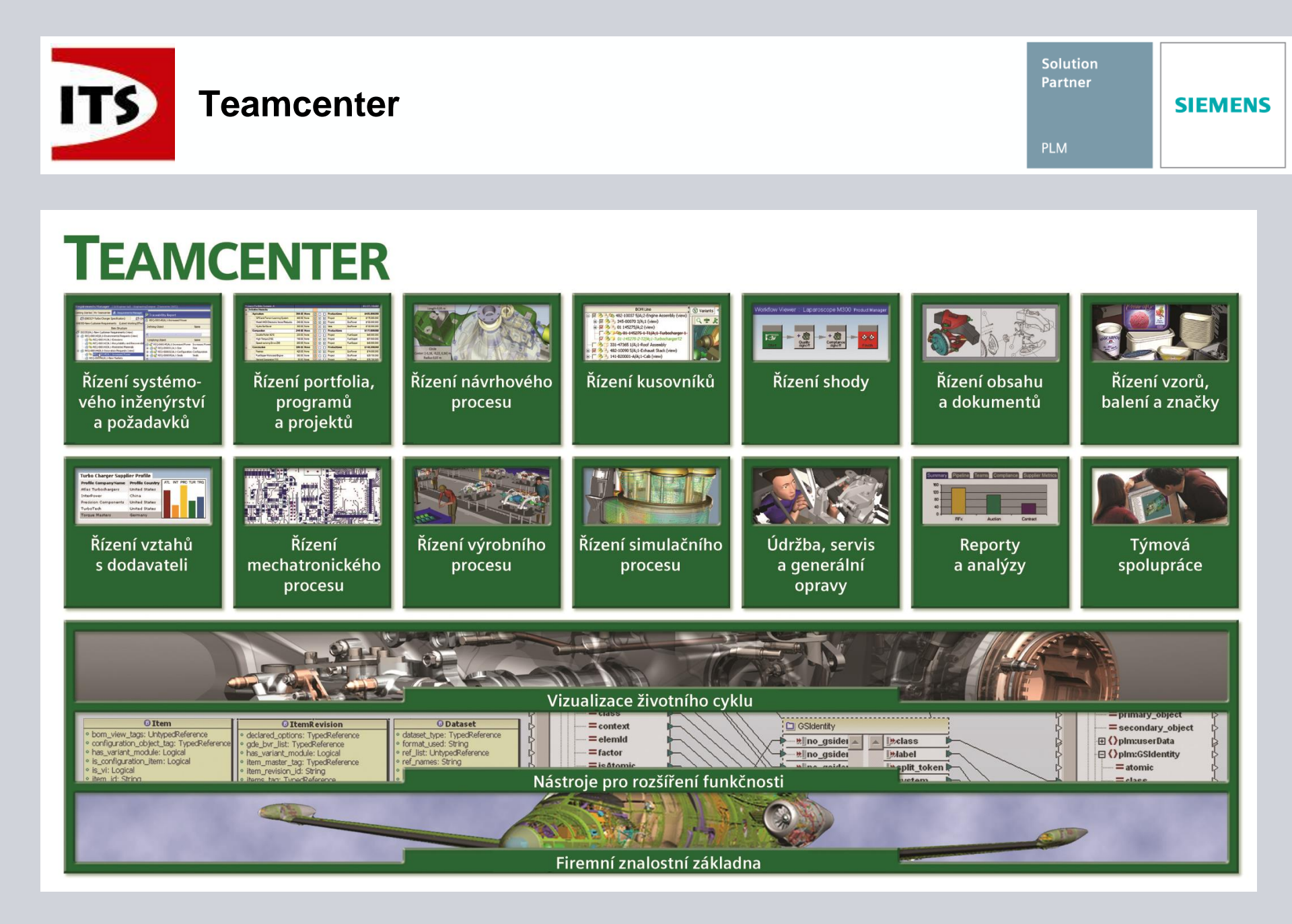

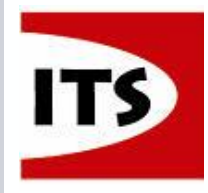

#### 16 z 18 největších automobilek používá PLM řešení od Siemens

Solution Partner

PLM

| Top 16 Global OEMs | Engineering    | Collaboration              | Manufacturing       |
|--------------------|----------------|----------------------------|---------------------|
| Toyota             | Catia/Pro-E    | In-house                   | TECNOMATIX / Delmia |
| GM                 | NX             | TEAMCENTER                 | TECNOMATIX          |
| VW/Audi            | Catia/Pro-E    | TEAMCENTER                 | TECNOMATIX          |
| Ford               | Catia          | TEAMCENTER                 | TECNOMATIX          |
| Hyundai            | Catia/Pro-E    | Windchill                  | TECNOMATIX / Delmia |
| PSA                | Catia          | Enovia                     | Delmia              |
| Honda              | Catia          | In-house/Enovia/TEAMCENTER | TECNOMATIX / Delmia |
| Nissan             | NX             | TEAMCENTER                 | TECNOMATIX / Delmia |
| Fiat               | NX             | TEAMCENTER                 | TECNOMATIX          |
| Suzuki             | NX             | TEAMCENTER                 | TECNOMATIX          |
| Renault            | Catia          | Enovia                     | TECNOMATIX          |
| Daimler            | NX             | TEAMCENTER                 | TECNOMATIX / Delmia |
| Chana              | NX/Catia/Pro-E | Open / Windchill           | Open                |
| BMW                | Catia/Pro-E    | In-house / TEAMCENTER      | TECNOMATIX / Delmia |
| Mazda              | NX             | TEAMCENTER                 | TECNOMATIX          |
| Chrysler           | NX             | TEAMCENTER                 | TECNOMATIX / Delmia |

#### **Siemens Presence**

 4 of top 16 use all Siemens

- 7 use NX as their core Body design tool
- 7 use NX as their core Powertrain design tool
- 9 use TEAMCENTER as their core PDM
- 8 use TECNOMATIX as their DM backbone
- 6 use TECNOMATIX as their standard for DM applications

"It is widely understood by automotive industry watchers that Siemens PLM Software, given their broad portfolio and worldwide presence, is used in nearly all new vehicle car programs throughout the world today,"

ARC Advisory Group analyst, Dick Slansky

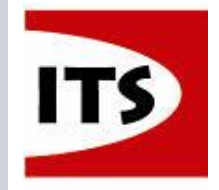

# Siemens Solutions are Mission-critical within the Aerospace Industry

| Top Engine<br>Manufacturers | Engineering | Collaboration | Top Airframe<br>Manufacturers | Engineering | Collaboration |
|-----------------------------|-------------|---------------|-------------------------------|-------------|---------------|
| GE                          | NX          | TEAMCENTER    | Boeing                        | Catia/NX    | TEAMCENTER    |
| Pratt Whitney               | NX          | TEAMCENTER    | EADS                          | Catia       | Windchill     |
| Rolls-Royce                 | NX          | TEAMCENTER    | Lockheed Martin               | Catia       | TEAMCENTER    |
| MTU Aero Engines            | NX          | TEAMCENTER    | Northrop Grumman              | Catia       | TEAMCENTER    |
| Snecma                      | Catia       | TEAMCENTER    | BAE Systems                   | Catia       | TEAMCENTER    |
| Volvo Aero                  | NX          | TEAMCENTER    | Alenia Aeronautica            | Catia       | TEAMCENTER    |
| Avio                        | NX          | TEAMCENTER    | SAAB                          | Catia       | TEAMCENTER    |
| Honeywell                   | NX          | TEAMCENTER    | L3 communications             | Catia       | TEAMCENTER    |
| САТҮРН                      | NX          | TEAMCENTER    | EMBRAER                       | Catia       | Enovia        |
| Shenyang Liming             | NX          | TEAMCENTER    | SUKHOI                        | NX          | TEAMCENTER    |

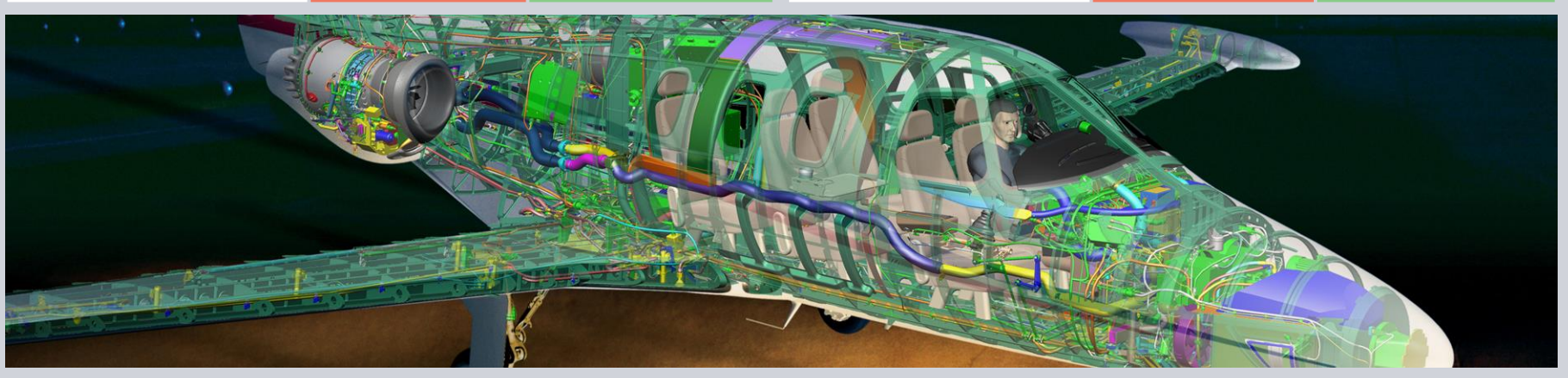

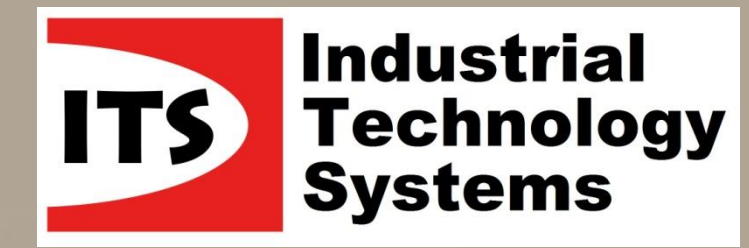

# Děkuji za pozornost

# Vašé otázky, prosím

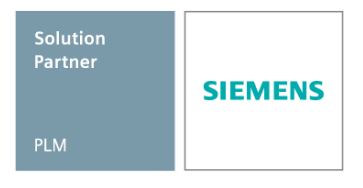